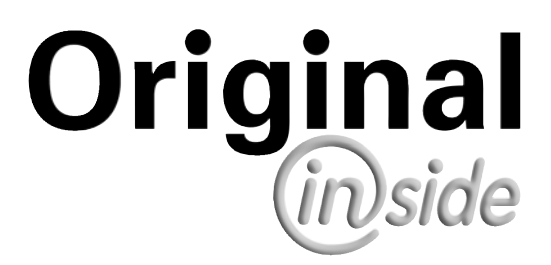

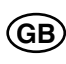

# Operator's manual

+ INSTRUCTIONS FOR PRODUCT DELIVERY . . . Page 3

"Translation of the original Operating Manual"

Nr. 99 3850.GB.80R.0

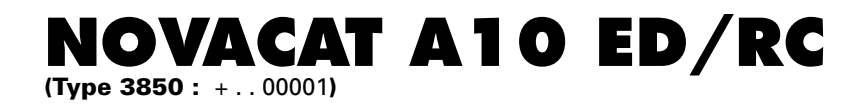

Chassis Nr.

Disc mower

# Pöttinger - Trust creates Affinity - since 1871

"Quality pays for itself." Therefore we apply the highest quality standards to our products which are constantly monitored by our in-house quality management and our management board. Because the safety, perfect function, highest quality and absolute reliability of our machines in operation are the core competencies for which we stand.

There may be deviations between these instructions and the product as we are constantly developing our products. Therefore no claims may be derived from the data, illustrations and descriptions. Please contact your Specialist Service Centre for any binding information about specific features of your machine.

We would ask you to please understand that changes to the scope of supply with regard to form, equipment and technical specifications are possible at any time.

Any form of reprint, translation or reproduction, including excerpts, requires the written approval of Pöttinger Landtechnik GmbH. All rights according to copyright laws remain expressly reserved by Pöttinger Landtechnik GmbH.

© Pöttinger Landtechnik GmbH – 31st October 2012

# Product liability, information obligation

Product liability obliges manufacturers and dealers to issue operating instructions for the machine at the point of sale and to instruct the customer on the operation, safety and maintenance regulations governing the machine.

A confirmation is required to verify that the machine and operating instructions have been handed over correctly.

For this purpose

- Document A is to be signed and returned to Pöttinger or via the internet to www.poettinger.at
- Document B remains with the specialist dealer handing over the machine.
- The customer receives document C.

For the purposes of product liability law, every farmer is an entrepreneur.

In the terms of product liability law, damage to property is any damage arising due to the machine, but not to the machine, and an excess (500 euros) exists for this liability.

Corporate damage to property within the terms of the product liability law is excluded from this liability.

**Be advised!** The operating instructions must also be handed over with any subsequent machine sale or transfer and the transferee must be instructed in the regulations stated.

# Refer to PÖTPRO for additional information about your machine:

Are you looking for suitable accessories for your machine? No problem! All the information you require is here at your disposal. Scan the QR code on the machine's type plate or look under <u>www.poettinger.at/poetpro</u>

And if we don't have what your looking for, then your Specialist Service Centre is there for you with help and advice.

# <sup>GB</sup> INSTRUCTIONS FOR PRODUCT DELIVERY

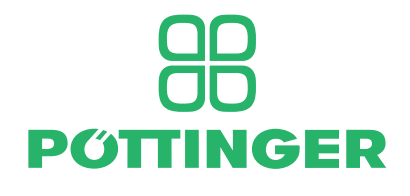

PÖTTINGER Landtechnik GmbH Industriegelände 1 A-4710 Grieskirchen Tel. 07248 / 600 -0 Telefax 07248 / 600-2511

| According to the product | t liability please check t | the above mentioned items. |
|--------------------------|----------------------------|----------------------------|
|--------------------------|----------------------------|----------------------------|

| Please check. |                                                                                                    |
|---------------|----------------------------------------------------------------------------------------------------|
|               | Machine checked according to delivery note. All attached parts removed. All safety equipment, drive shaft and operating devices at hand. |
|               | Operation and maintenance of machine and/or implement according to operating instructions explained to the customer.                     |
|               | Tyres checked re. correct pressure.                                                                                                    |
|               | Wheel nuts checked re. tightness.                                                                                                    |
|               | Drive shaft cut to correct lenght.                                                                                                    |
|               | Correct power-take-off speed indicated.                                                                                                  |
|               | Fitting to tractor carried out: to three-point linkage                                                                                   |
|               | Trial run carried out and no defects found.                                                                                              |
|               | Functions explained during trial run.                                                                                                    |
|               | Pivoting in transporting and operating position explained.                                                                               |
|               | Information given re. optional extras.                                                                                                   |
|               | Absolute need to read the operating manual indicated.                                                                                    |

In order to prove that the machine and the operating manual have been properly delivered, a confirmation is necessary. For this purpose please do the following:

- sign the document A and send it to the company Pöttinger or via the internet to www.poettinger.at
- document B stays with the specialist factory delivering the machine.
- document C stays with the customer.

## TABLE OF CONTENTS

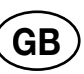

## Table of contents

| WARN | NG | SIC | GNS |
|------|----|-----|-----|
|------|----|-----|-----|

| CE sign                                           | . 6 |
|---------------------------------------------------|-----|
| Meaning of warning signs                          | . 6 |
| TRACTOR REQUIREMENTS                              |     |
| Tractor                                           | . 7 |
| Ballast weight                                    | . 7 |
| Lifting gear (Three-point linkage)                | . 7 |
| Hydraulic positioning control on the lifting gear | . 7 |
| Necessary hydraulic connections                   | . 8 |
| Necessary power connections                       | . 8 |
| HITCHING TO TRACTOR                               |     |
| Safety advice                                     | . 9 |

| Attaching machine to tractor                 | 9  |
|----------------------------------------------|----|
| Attach connecting lines from the front mower | 10 |
| Connect to tractor                           | 10 |
| Connect sensor cable from front mower        | 11 |
| Detach cardan shaft                          | 11 |
| Hydraulic connection for Select Control      | 11 |
| Hydraulic connection for Power Control       | 11 |
| Note rotation direction of mower discs       | 12 |

#### TRANSPORT

| Conversion from working position to transport |    |
|-----------------------------------------------|----|
| position                                      | 13 |
| Raise to road transport position              | 13 |
| Lower to field transport position             | 13 |
| Driving on public roads                       | 14 |
| Transport position                            | 14 |
| Parking position                              | 15 |
|                                               |    |

#### SELECT CONTROL

| Terminal performance features | 16 |
|-------------------------------|----|
| Starting work                 | 16 |
| Operating interface           | 17 |
| Menu structure                | 17 |

## **POWER CONTROL**

| Terminal performance features | 31 |
|-------------------------------|----|
| Initial start                 |    |
| Keys allocation               |    |
| Menu tree                     |    |
| Menus                         |    |
| Diagnosis function            | 49 |

#### **ISOBUS -TERMINAL**

| Operation structure - mower with ISObus solution5 | 53 |
|---------------------------------------------------|----|
| Start menu5                                       | 54 |
| Work menu5                                        | 54 |
| Transport menu5                                   | 55 |
| Data menu5                                        | 56 |
| SET menu5                                         | 57 |
| Test menu6                                        | 60 |
| Diagnosing function6                              | 62 |
| Configuration6                                    | 64 |
| Joystick - Mower configuration6                   | 66 |
| Setting the joystick6                             | 36 |
| OPERATION                                         |    |
| Working on slopes6                                | 67 |
| Safety advice6                                    | 66 |
| Important notes prior to starting work            | 38 |
| Mowing6                                           | 39 |
| Reversing6                                        | 39 |
| Anti-collision device6                            | 39 |

| $\triangle$ | Attention! |
|-------------|------------|
|             |            |

Safety hints to observe in supplement!

| ROLLER CONDITIONER |    |
|--------------------|----|
| Operation mode     | 70 |

| Possible settings70                          |
|----------------------------------------------|
| Operation                                    |
| Maintenance                                  |
| TINE CONDITIONER                             |
| Operation mode                               |
| Possible settings                            |
| Operation                                    |
| Maintenance                                  |
| Rotor tines: (F)77                           |
| Detaching and attaching the conditioner      |
| CONDITIONER                                  |
| Mowing without Conditioner 80                |
|                                              |
|                                              |
| Operating Principle                          |
| Adjustment Possibilities                     |
| Non-standard equipment                       |
| Maintenance                                  |
| Removal and installation of the swath former |
| CROSS CONVEYOR BELT                          |
| General safety information83                 |
| Mode of operation83                          |
| Swath deposit83                              |
| Operation                                    |
| Possible settings85                          |
| Cross conveyor belt maintenance              |
| Swath comb 87                                |
| CROSS FLOW                                   |
| Overview                                     |
| Safety advice 88                             |
| Mode of operation89                          |
| CF unit operation 89                         |
| Tailgate                                     |
| Scraper90                                    |
| Maintenance 90                               |
| Swath comb 90                                |
| Safety advice92                              |
| General maintenance information              |
| Cleaning of machine parts 92                 |
| MAINTENANCE                                  |
| Parking in the open92                        |
| Winter storage92                             |
| Cardans                                      |
| Hydraulic unit                               |
| Oil change for cutter bar93                  |
| Check cutter bar oil level93                 |
| Maintaining the gearbox95                    |
| Maintenance of the mower articulated shafts  |
| Installing cutter blades                     |
| Checking wear on mowing blade holders        |
| Holder for a quick change of cutter blades   |
| Checking the mowing blade suspension         |
| Changing the Cutter Blades                   |
| TECHNICAL DATA                               |
| Technical data 100                           |
| Connections required101                      |
| The designated use of the mower unit101      |

Position of type plate.....101

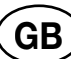

## SUPPLEMENT

| Lubrication chart                          | 108    |
|--------------------------------------------|--------|
| Lubricants                                 | 110    |
| SERVICE                                    |        |
| Select Control hydraulic diagram           | 113    |
| Cross conveyor hydraulic diagram (Select   |        |
| Control)                                   | 114    |
| Select control - Emergency operation       | 115    |
| Select control - Control panel             | 116    |
| Select Control - Cable harness             | 117    |
| Select Control - Circuit diagram           | 118    |
| Power Control hydraulic diagram            | 119    |
| Cross conveyor hydraulic diagram (Select   |        |
| Control)                                   | 120    |
| Power Control - Emergency operation        |        |
| Power Control - Control panel              | 123    |
| Power Control - Job calculator             |        |
| Signal socket connection cable             |        |
| Iractor cable                              | 125    |
| Power Control - Cable harness              | 126    |
| Power Control - Circuit diagram            | 128    |
| Terminal assignment of CCI terminal:       | 129    |
| Repairs to the cutter bar                  |        |
| Assembly instructions                      | 132    |
| Combination of tractor and mounted impleme | nt 135 |

## CE sign

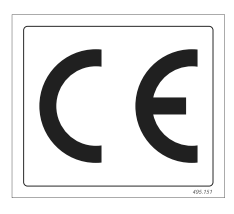

# The CE sign, which is affixed by the manufacturer, indicates outwardly that this machine conforms to the engineering guideline regulations and the other relevant EU guidelines.

## EU Declaration of Conformity (see supplement)

By signing the EU Declaration of Conformity, the manufacturer declares that the machine being brought into service complies with all relevant safety and health requirements.

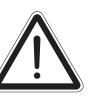

Recommendations for work safety

GB

All points referring to satety in this manual are indicated by this sign.

## Meaning of warning signs

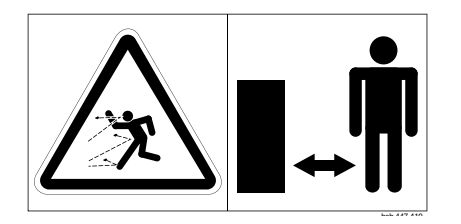

Danger - flying objects; keep safe distance from the machine as long as the engine is running.

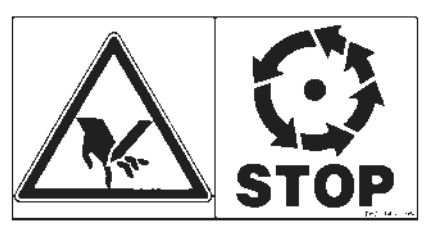

Wait until all machine components have stopped completely before touching them.

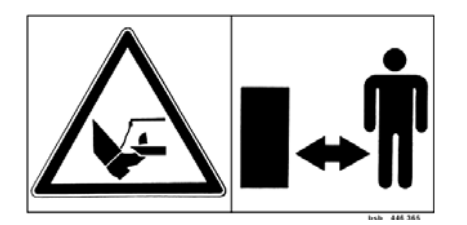

Stay clear of mower knife area as long as tractor engine is running with PTO connected.

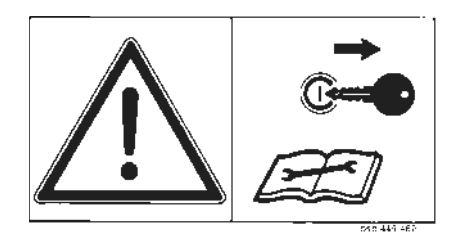

Shut off engine and remove key before performing maintenance or repair work.

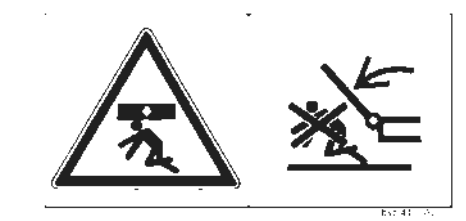

Stay clear of swinging area of implements

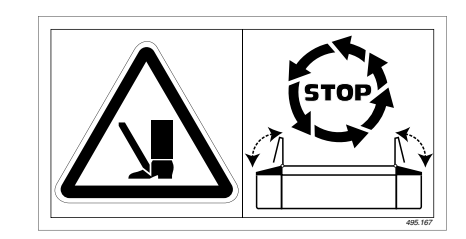

Close both side protective coverings before engaging p.t.o..

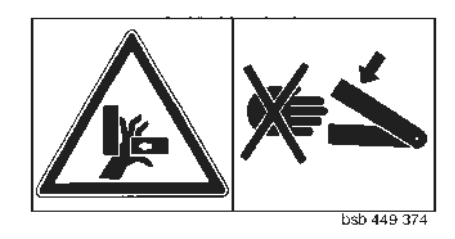

Never reach into the crushing danger area as long as parts may move.

## Tractor

To operate this machine the following tractor requirements are necessary:

- Tractor power: Combination "Front/rear mower" above 118 kW/160 PS, Combination "Reverse drive" from 130 kW/200 PS
   Linkage: lower link cat. III
- Connections: see table "Necessary hydraulic and power connections"

## **Ballast weight**

The front of the tractor is to have sufficient ballast to guarantee braking and steering abilities

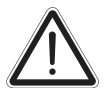

At least 20% of the tractor's tare weight on the front axle!

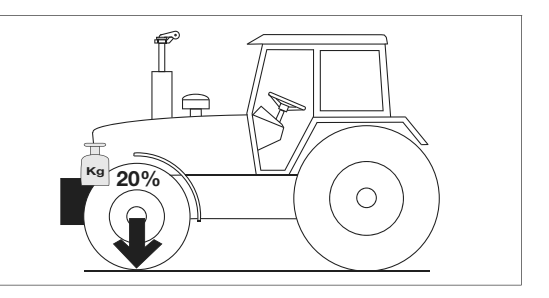

## Lifting gear (Three-point linkage)

 The tractor's lifting gear (three-point linkage) must be designed for the occurring load (see technical information).

The lifting struts are to be set at the same length (4) using the relevant adjusting equipment
 (See the tractor manufacturer's operator's manual)

- If the lifting struts on the lower linkage can be fixed in various positions, then select the back position. this will relieve the tractor's hydraulic unit.
- The limiting chain or lower link stabilisers (5) are to be set so that the coupled implement CANNOT move sideways. (Safety measure for transportation)

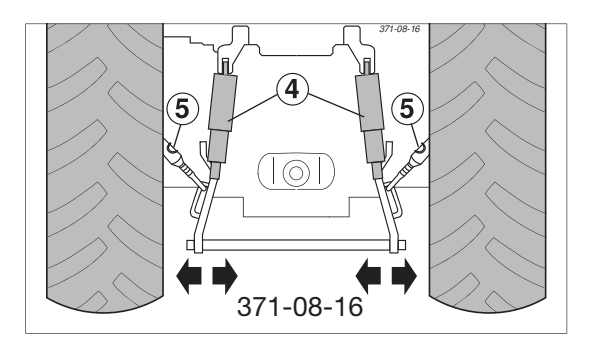

# Hydraulic positioning control on the lifting gear

The lifting hydraulics are to be switched to positioning control when:

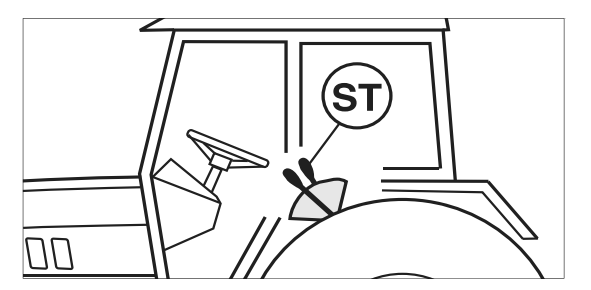

|                                    |                                |         |                                                      | 0: 1 1                                             | D. I.I. K                                | 11                 |
|------------------------------------|--------------------------------|---------|------------------------------------------------------|----------------------------------------------------|------------------------------------------|--------------------|
| Design                             | Used for                       |         |                                                      | Single action<br>hydraulic<br>connection           | bouble action<br>hydraulic<br>connection | (on the implement) |
| Select Control Rear mow            |                                | er      |                                                      |                                                    | х                                        |                    |
|                                    | Front mower                    |         | x                                                    |                                                    |                                          |                    |
|                                    | hydraulic upper link (version) |         |                                                      | x                                                  |                                          |                    |
| Power Control                      |                                | rminal  |                                                      | Hydraulic connection                               | n "Advance" SN 16                        | red                |
| Power Control / ISOBOS Terminal    |                                |         | Load sensing connection SN 6 *)                      |                                                    |                                          |                    |
| Operating pres                     | ssure                          |         |                                                      | Caution!                                           |                                          |                    |
| Operating pressure minimum 170 bar |                                |         | Check the compatibility of the hydraulic oils before |                                                    |                                          |                    |
| Operating pressu                   | ire maximum                    | 200 bar |                                                      | tractor.<br>Do not mix mineral oils with bio oils! |                                          |                    |

| Necessary power connections                |              |      |         |                           |  |  |
|--------------------------------------------|--------------|------|---------|---------------------------|--|--|
| Design Used for Pole Volt Power connection |              |      |         |                           |  |  |
| Standard                                   | Lighting     | 7-pn | 12 V DC | According to DIN-ISO 1724 |  |  |
| Select Control                             | Control unit | 3-pn | 12 V DC | to DIN-ISO 9680           |  |  |
| Power Control / ISOBUS                     | Control unit | 3-pn | 12 V DC | to DIN-ISO 9680           |  |  |

## Safety advice

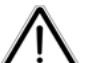

## Safety hints:

See Supplement-A1, 7.), 8a. - 8h.)

## Caution

Implement is designed for operation only with a tractor (not with self-drive machines).

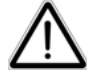

The driver's visual range is limited with selfdrive machines when both outer mower bars are raised in the transport position.

 $\wedge$ 

#### Important!

Before every startup, check vehicle for road worthiness (lights, brakes, protective panels, ...)!

## Attaching machine to tractor

#### Attach mower centrically to tractor

- Adjust lower link accordingly.
- Secure the lower link so that the machine cannot swing out sideways.

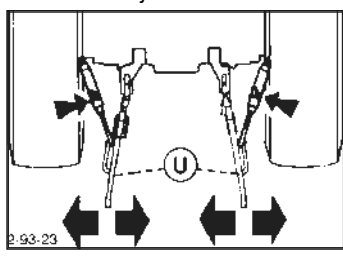

## Mounting frame horizontal

- Bring mounting frame to horizontal position by adjusting lower link jackscrew (15).

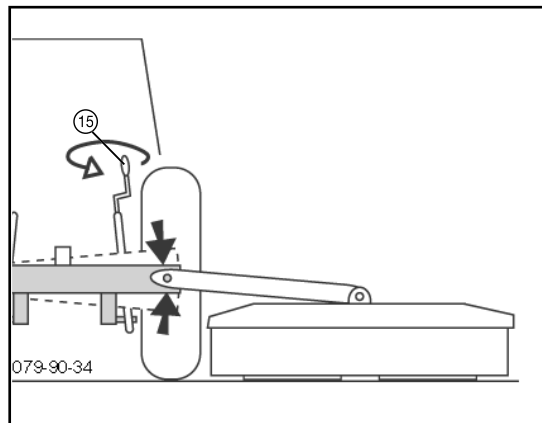

## Hitch the implement on the three-point mount

- 1. The implement is designed for the hitching category III/3.(optional: category IV/3)
- 2. Setting the distance to tractor:

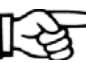

Make sure that when folding the mower units to transport position they do not collide with the tractor.

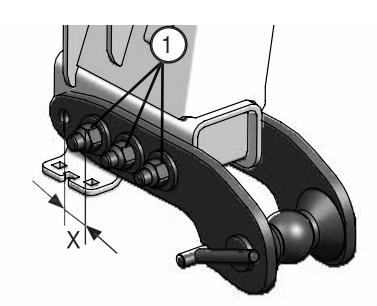

For a possible remedy, shift the two lower link bolts 62.5 mm (X) further from the tractor.

For this procedure, screws (1) shall be tightened with a torque of 450 Nm.

3. Conversion to Quick Hitch (USA):

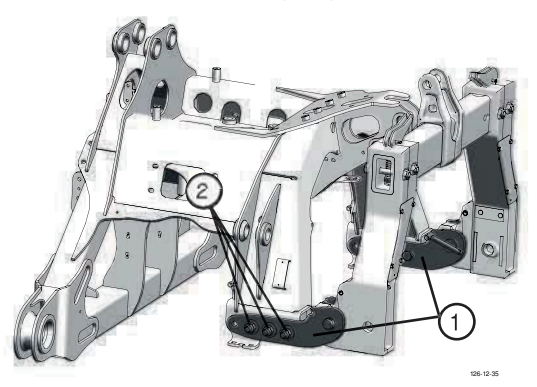

When hitching as Quick Hitch, you must rotate the lower link straps (1)  $180^{\circ}$ . (see image) balls and spacer sleeves are not used any more.

For this procedure, screws (2) shall be tightened with a torque of 450 Nm.

HITCHING TO TRACTOR

#### Setting lower link height

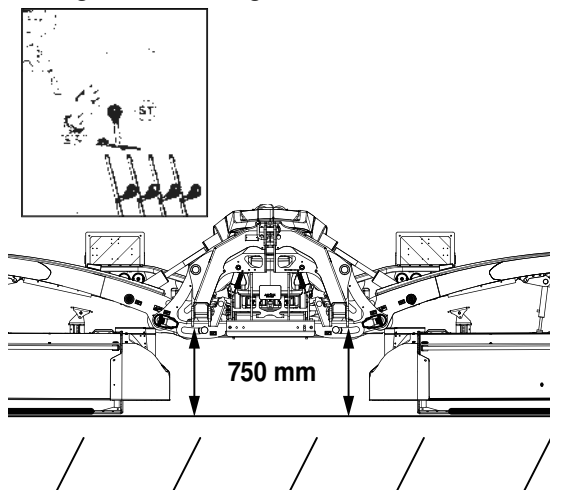

 Set tractor hydraulics (ST) using the depth stop.
 This height makes an optimum levelling of the uneven ground possible and does not need to be altered when swivelling the cutter bars up.

#### Adjust upper link spindle

Turning upper link spindle (16) adjusts the cutting height.

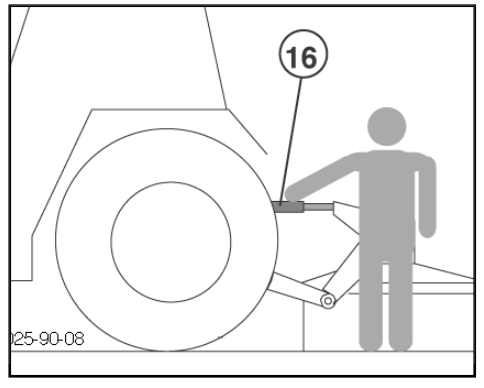

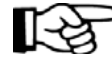

A hydraulic upper link is recommended (double-acting control unit)

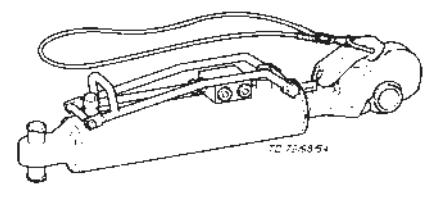

# Attach connecting lines from the front mower.

#### "Power Control" variant

The "Power Control" version offers the possibility of controlling the front mower unit's automatically folding side guard with the rear mower unit. (Optional extra)

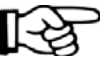

Note:

The hydraulic hoses between front and rear mower are pressurized. Ensure they are depressurized before disconnecting:

Power Control Press key until signal tone is heard (approx. 3 Sec)

**ISO bus:** Press key until signal tone is heard (approx. 3 Sec)

## Connect to tractor

#### **Operation:**

- Connect 3-pin plug to the DIN 9680 socket on tractor

#### Lighting:

\_

- Connect 7-pin plug on tractor
- Check that lighting functions properly.

#### For tractors with ISO bus control

Connect 9-pin ISO plug to ISO-Bus socket on tractor

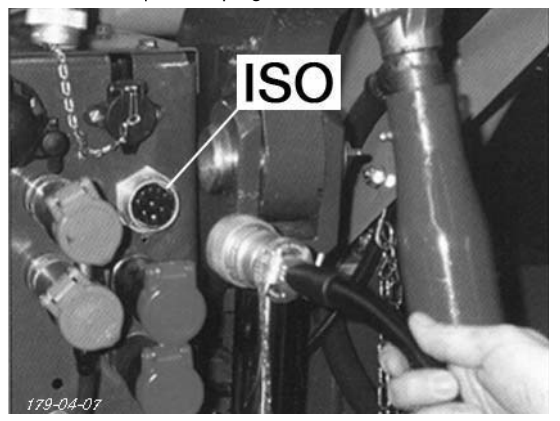

HITCHING TO TRACTOR

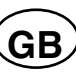

## Connect sensor cable from front mower

# Electrical cable connection between front mower and mower combination

- 3-pin cable for sensor attachment kit (1)

(Starting from the back, lay sensor cable to tractor so that the cable cannot become damaged e.g. tyres, exhaust, ...)

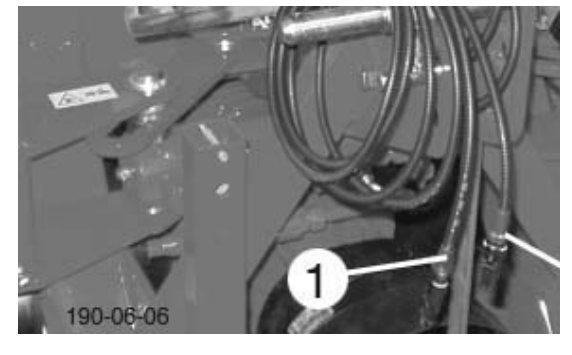

## Detach cardan shaft

 Before initial operation, check cardan shaft length and adjust if necessary. See also chapter "Drive Shaft" in Supplement B.

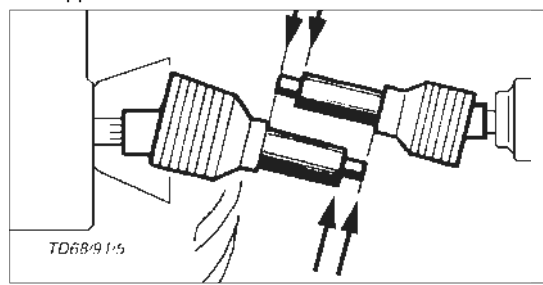

## Hydraulic connection for Select Control

#### Minimum hydraulic system:

1x dual-action hydraulic circuit (DW) for implement control

#### Optimum hydraulic system:

1x dual-action hydraulic circuit (DW) for implement control 1 dual-action hydraulic circuit (DW) for hydraulic upper link

## Hydraulic connection for Power Control

- 1x Load sensing hydraulic circuit (LS)
  - consisting of:
  - single-action hydraulic circuit (EW)
  - pressureless return (T)
  - load sensing line
- 1 dual-acting hydraulic circuit (DW) for hydraulic upper link

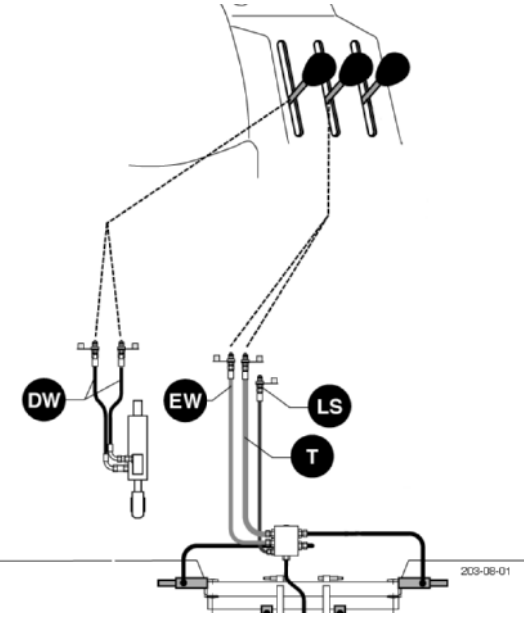

#### Settings

The screw (7) on the hydraulic block must also be adjusted.

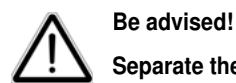

Separate the electrical connection

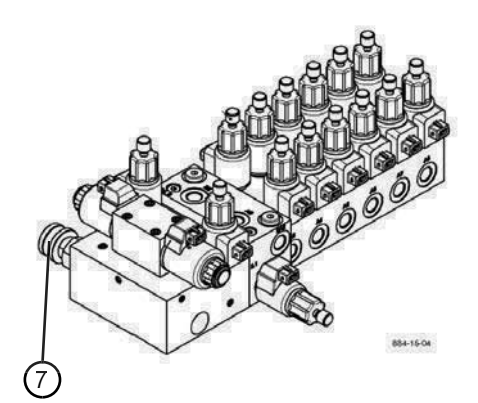

#### For tractors with "Load sensing"

- Screw in screw (7) on hydraulic block completely

#### For tractors with a closed hydraulic system

- Screw in the screw (7) on hydraulic block completely

#### For tractors with an open hydraulic system

- Unscrew the screw (7) on hydraulic block completely

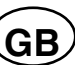

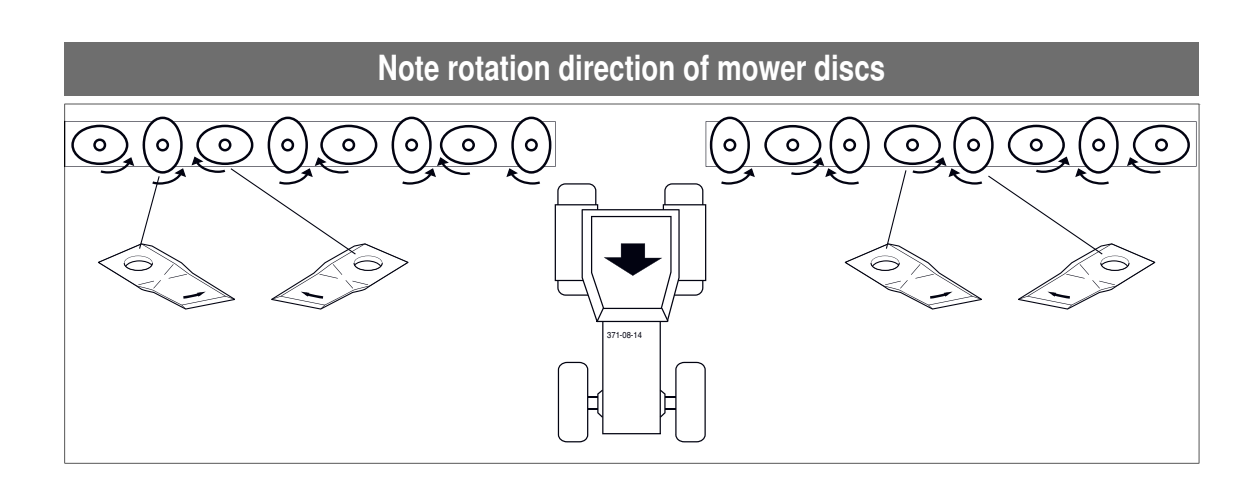

## Conversion from working position to transport position

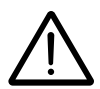

## Safety advice!

- Changing from working to transport position and vice-versa is only to be carried out on level, firm ground.
- · Before swivelling cutter bar up, switch drive off and wait for mower discs to completely stop.
- · Ensure that swivel range is clear and that no-one is standing in the danger area.

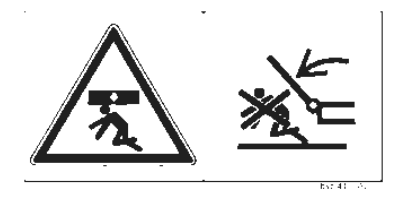

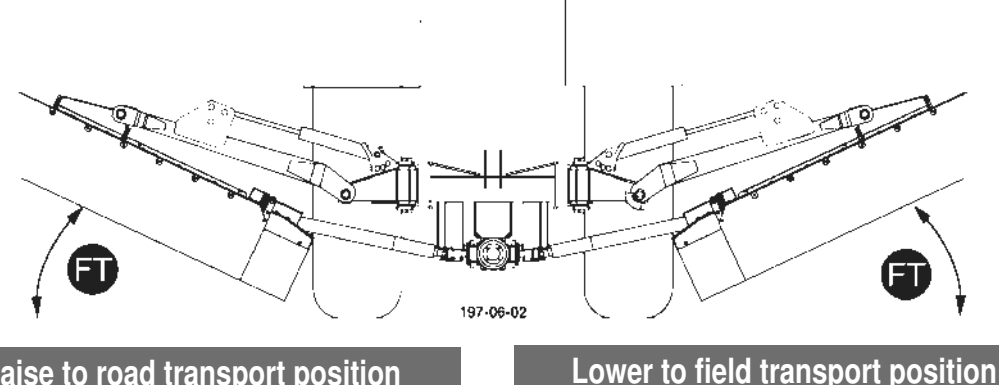

## Raise to road transport position

This key's function can only be activated when all mower units are in field transport position (headland FT)

- Switch drive off and wait for complete stop.
- Swivel all hoop guards on mower in

#### Variant with "Power Control"

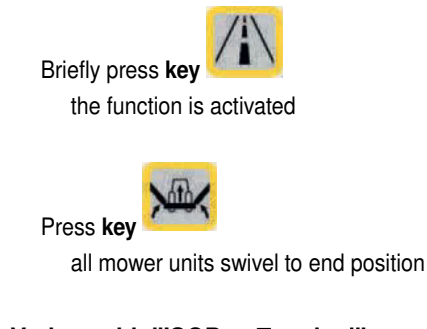

## Variant with "ISOBus-Terminal"

Press softkey TRANS to open Transport menu.

Briefly press softkey

the function is activated

Press softkey

all mower units swivel to end position

Variant with "Pow htrol" Briefly press key the function is activated

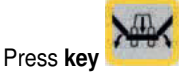

all mower units swivel to field transport position (FT)

#### Variant with "ISOBUS-Terminal"

TRANS to open Transport menu. Press softkey

Briefly press softkey the function is activated

## Press softkey

- all mower units swivel to field transport position (FT)
- Swivel all guard hoops on mower out -

## Driving on public roads

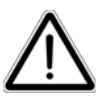

## Be advised!

- Be aware of the max. permissible transport height (4 m)!
- Observe the official regulations of your state/country.
- Travel on public roads only in the transport position.
- Safety devices must be in proper condition.
- Before travelling, bring swivelling parts to correct position and secure against dangerous position changes.
- · Check that lighting functions before travelling.
- Important information is also available in the supplement to this operator's manual.

## Hydraulic lower link

- Secure hydraulic lower link so that implement cannot swing out sideways.

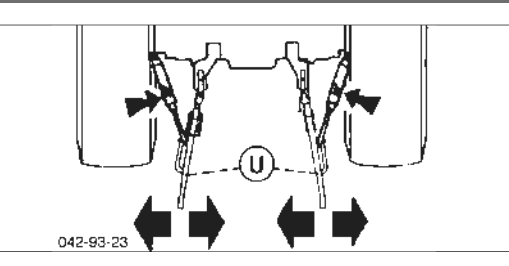

## Transport safeguard (TS)

- Check transport safeguard before travelling! Check that both mower units are properly secured with

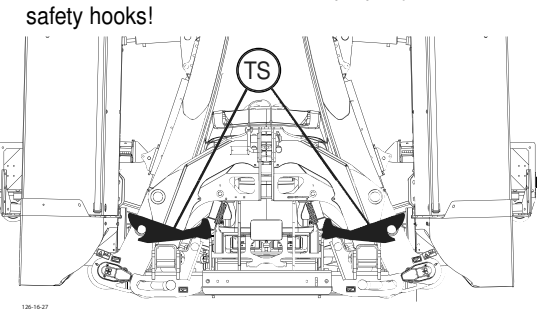

## **Transport position**

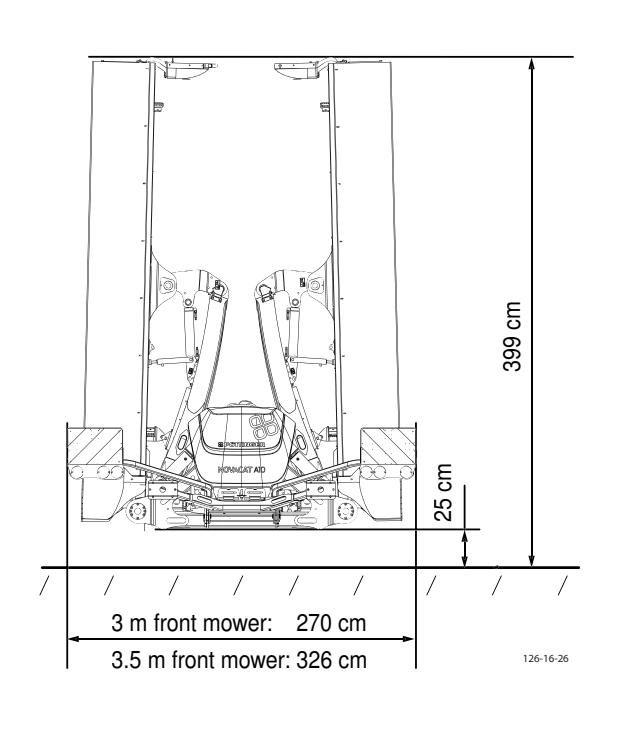

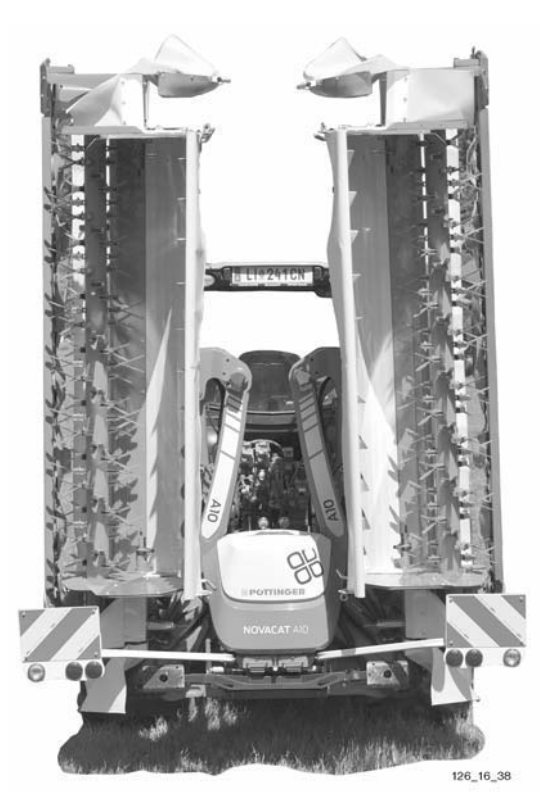

## Parking position

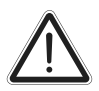

Place disc mower only on stable, level ground and ensure a steadfast position.

The machine can be parked in the working position or the transport position.

## Parking in the working position

- 1. Set the front support stands to the height required using the spring bolt, and secure.
- 2. Unfold the rear support stands and set them at same height as the front support stands using the spring bolt, and secure.

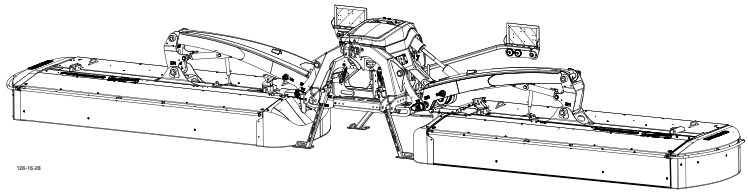

#### Parking in the transport position

- 1. Set the front supporting legs to the height required using the spring bolt, and secure.
- 2. Unfold the rear support stands and set them at same height as the front support stands using the spring bolt, and secure.

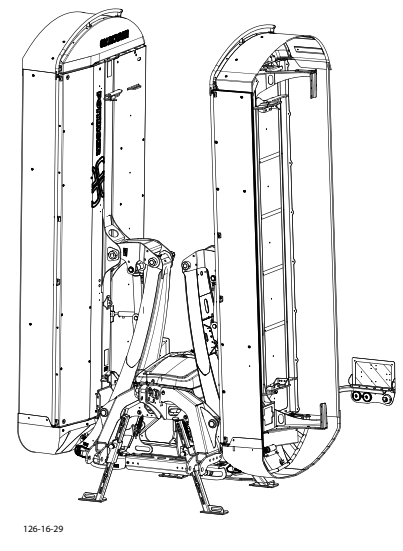

## **Terminal performance features**

#### **Electrical connection**

The terminal's electricity is supplied via a plug in accordance with DIN 9680 from the tractor's 12 V on-board electrical system. These 3-pin plugs may also be 2-pin versions as only two main wires (+12 V, ground) are required.

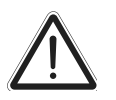

#### Be advised!

Other plug and socket designs are not permitted otherwise functional reliability cannot be guaranteed.

## **Technical data**

| Operating voltage:          | +10V +15V                                  |
|-----------------------------|--------------------------------------------|
| Operating temperature range | -20°C +60°C                                |
| Storage temperature:        | -30°C +70°C                                |
| Degree of protection:       | IP65                                       |
| Fuse:                       | 20A multifuse in an operating voltage plug |

#### Function

The attached machine is operated by a single-acting control unit on the tractor with which the individual functions can be pre-selected using the Select Control terminal. The preselected functions are displayed on the LDC screen of the terminal.

## Starting work

#### 1. Positioning

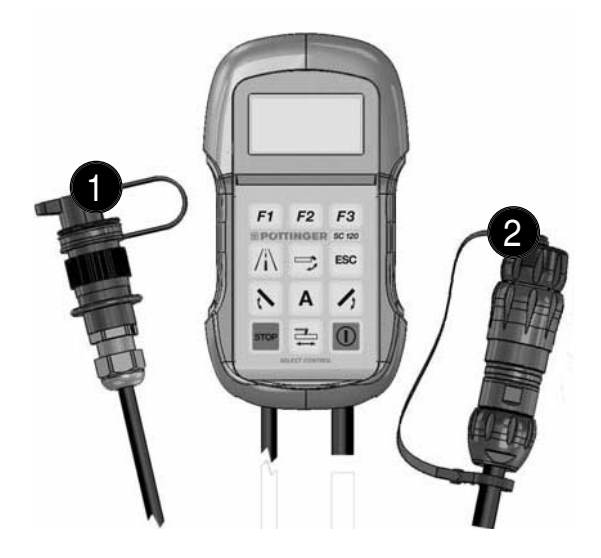

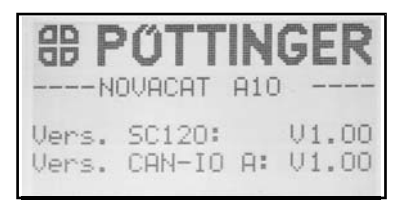

Position the Select Control terminal so that it is easily visible in the tractor cab. (There is a magnet on the rear for attaching the terminal.)

#### 2. Connecting

- Plug the connector (1) into the tractor's 12V power supply.
- Connect plug (2) to the 7-pin connection on the machine.
- During operation, insert the plug counterpart sealing cap (2) into the adjacent blind plug.

### 3. Switching on and off

Press key **O** to switch terminal on.

Press and hold key O for 3 seconds to switch terminal off.

The Start screen appears when the terminal is switched on. The current software version number is located in the lower part of the Start screen.

- SC120: Control device software
- CAN-IO A: Extension module A software
- CAN-IO B: Extension module B software (optional)

| 0                                                                                                    | perating interface                                                                                                    |
|----------------------------------------------------------------------------------------------------|----------------------------------------------------------------------------------------------------|
| He<br>F1 F2 F3<br>F1 F2 F3<br>F3<br>F1 F2 F3<br>C<br>C<br>C<br>C<br>C<br>C<br>C<br>C<br>C<br>C<br>C<br>C<br>C | aning of keysFunction key 1Function key 2Function key 3Preselect folding (road transport - operation)Preselect side protection foldingNavigating the control device: Go back one menu levelPreselect left mower unitAutomatic operationPreselect right mower unitSTOPPreselect side shiftingI/O or menu |

## **Operating notes**

To preselect a function, press the appropriate key. Functions preselected on the terminal appear on the screen and are executed via the control device on the tractor.

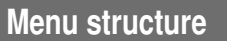

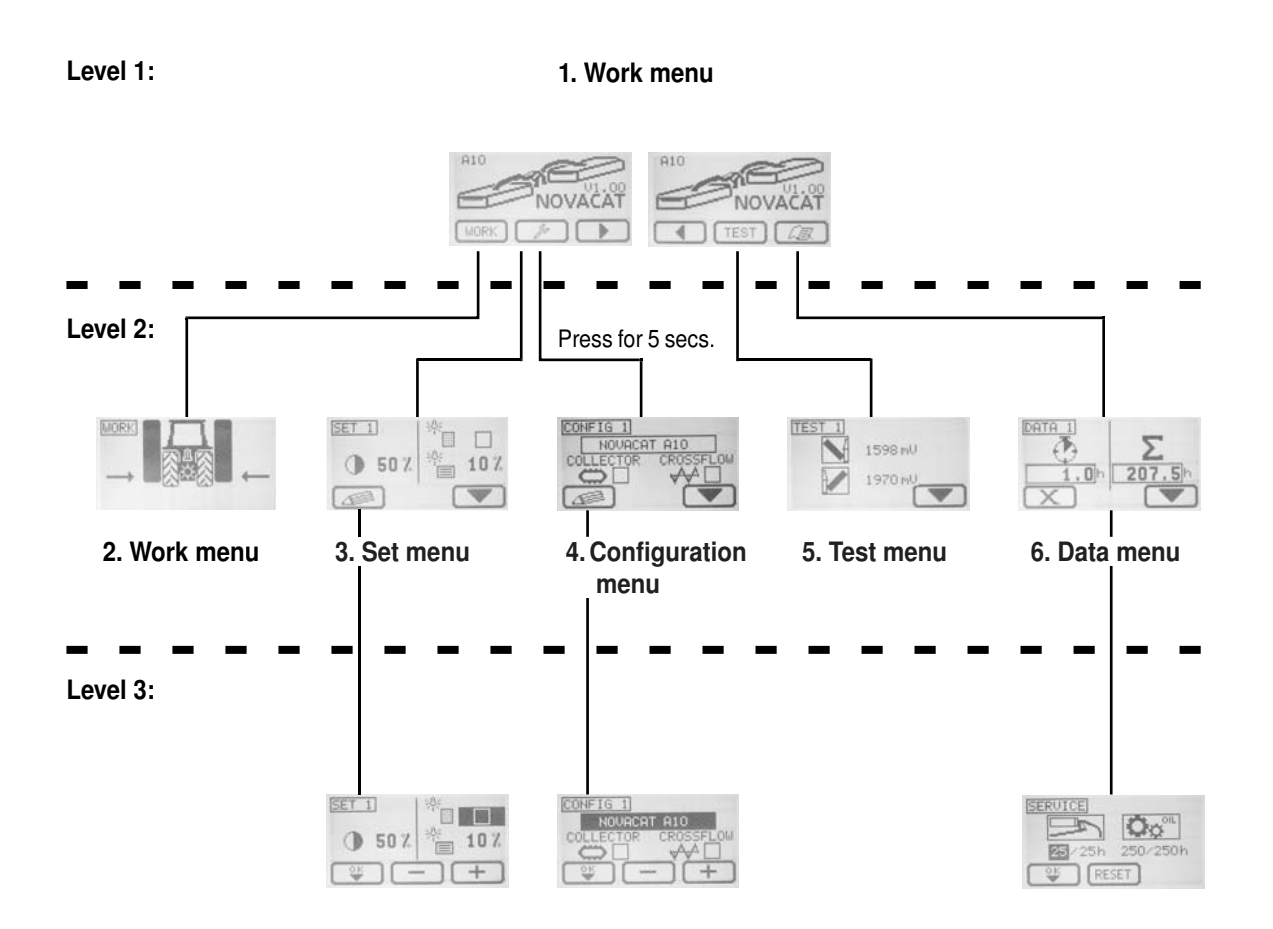

## 1. Main menu

| Keys | Display        | Note                                                                                                    |  |  |  |
|------|----------------|----------------------------------------------------------------------------------------------------|--|--|--|
| WORK | ALO<br>NOVACAT | Press key WORK to access the Work menu without making a hydraulic preselection.<br>The Work menu can also be opened with any preselection key. However. the relevant<br>hydraulic function will also have been simultaneously selected. |  |  |  |
| Ju ) |                | Press key to access the Set menu.<br>Press key for 5 seconds to access the Configuration menu.                                                                                                    |  |  |  |
| TEST | A10            | Press key TEST to access the Test menu.                                                                                                    |  |  |  |
|      |                | Press key 🖾 to access the Data menu.                                                                                                    |  |  |  |
|      |                | If keys "Continue" or "Back" are displayed, then not all function keys can be displayed at the same time                                                                                                    |  |  |  |
|      |                | Press keys "Continue" and "Back" to move the undisplayed keys into the visible area.                                                                                                    |  |  |  |

## 2. Work menu

## 2.1 Display

| 1    | Displa | Note                                                                                                    |
|------|--------|----------------------------------------------------------------------------------------------------|
| WORK |        | Press key WORK to access the Work menu.<br>Press key "ESC" key to access the Main menu.                                                          |
|      |        | Mower position<br>There are three different displays for the mower positions.<br>Transport position<br>Headland position<br>Working position     |
|      |        | Float position<br>As soon as the mowers are in the float position, the wave symbol appears.                                                      |
|      |        | Side shift (only A10)<br>There are three different displays for the side shift positions.<br>→                                                   |
|      |        | Automatic<br>The automatic function (A) will be displayed once it has been activated. Refer to<br>paragraph "Operation" for further information. |

## 2.2 Operation:

## 2.2.1 Automatic mowing

The intelligent step sequence ensures easy mower operation. (see example)

| Keys       | Display | Note                                                                                                    |
|------------|---------|----------------------------------------------------------------------------------------------------|
| A + N + 13 |         | Both mowers are pivoted between the "Field transport" and "Work position" positions using the tractor's control device.                                                                                  |
| A + N / /  |         | Only one mower is pivoted between the "Field transport" and "Work<br>position" positions using the tractor's control device. After the pivoting<br>action it switches over automatically to both mowers. |

## 2.2.2 Example:

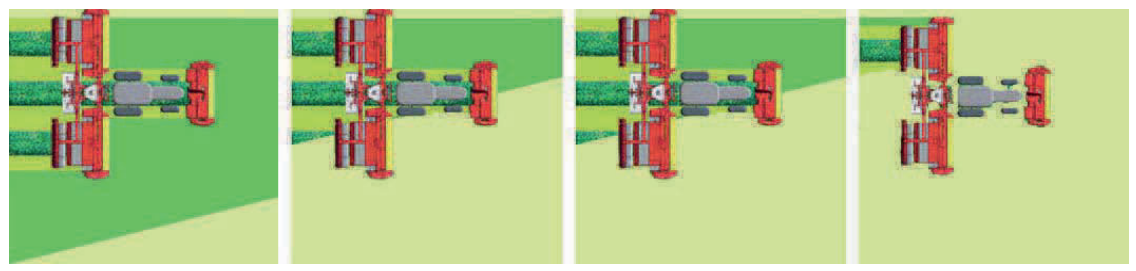

| Control device: Float po- | Preselection: Right mower                                                                                                    | Control device: Float position                                                                  | Control device: Raise                                                                                                    |
|---------------------------|----------------------------------------------------------------------------------------------------|-------------------------------------------------------------------------------------------------|----------------------------------------------------------------------------------------------------|
| SILION                    | Control device: Raise                                                                                                    |                                                                                                 |                                                                                                    |
|                           | With preselected automatic<br>operation, it switches au-<br>tomatically to the second<br>mower after a short period,<br>following the completion of<br>a single lifting procedure.<br>A signal tone indicates this. | The left mower is located in<br>the float position again with-<br>out any further preselecting. | If the second mower is<br>also back in the headland<br>position, then both mowing<br>units are automatically pre-<br>selected for the next lowering<br>procedure. |

## 2.2.3 Manual mowing:

Control can also be carried out without automatic preselection if necessary, i.e. the selected function is carried out using the control device

| Keys | Display | Note                                                                                                    |
|------|---------|----------------------------------------------------------------------------------------------------|
| 2+1  |         | Both mowers are pivoted between the positions "Field transport" and "Work position" using the tractor's control device.                                                                                 |
| 21   |         | Using the tractor's control device, the left or the right mower is pivoted alternatively between the "field transport" position and "working position". The second mower remains in the start position. |

2.2.4 Pivoting from the "Field transport" position to the "Road transport" position.

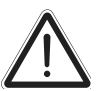

There is a danger of tipping when the pivoting procedure is performed on an incline!

For safety reasons, use individual raising to swing the mowers into road transport position!

Always swing the downhill side mower into the road transport position first, and then the uphill side mower.

#### Prerequisite for this function:

Caution!

- 1. Side shift to inner end position
- 2. Headland position of both mowers
- 3. Cardan shaft at standstill.
- 4. Cross flow cover closed (for option Cross flow).
- 5. Cross conveyor in working position (with Cross Conveyor option)

| Keys  | Display | Note                                                                                                    |
|-------|---------|----------------------------------------------------------------------------------------------------|
| 1. // |         | 1. Preselect "Road transport" key -> both mowers are activated (for individual raising, select the relevant mower) |
|       |         | 2. Press and hold the "Road transport" key                                                                         |
|       |         | 3. Operate the tractor's control device until                                                                      |
|       |         | <ul> <li>the "Road transport" position is reached</li> </ul>                                                       |
|       |         | - the side protection is folded in                                                                                 |
|       |         | <ul> <li>the mechanical transport safeguard is locked.</li> </ul>                                                  |

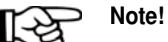

If the cardan shaft is moving and the "Road transport" key is pressed, the adjacent warning appears on the screen.

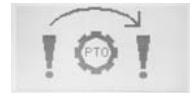

Wait until the cardan shaft has completely stopped before continuing to fold the mowers.

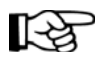

#### Note!

Note!

If side shifting is not in the inner end position, the adjacent notification appears on the screen.

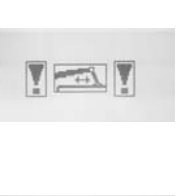

14

V COI V

The control automatically preselects "Side shifting" and moves the mower to the inner end position.

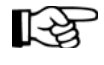

If the flap of the cross flow is opened, this note will appear. Close the flap before continuing to fold the mowers.

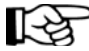

## Note!

If the cross conveyor is not in the working position, the adjacent notification appears. Move both cross conveyors to the working position before continuing to fold the mowers.

| 2.2. | Individual | raising | in | the | trans | port | position |
|------|------------|---------|----|-----|-------|------|----------|
|------|------------|---------|----|-----|-------|------|----------|

| Keys | Display | Note                                                                  |
|------|---------|-----------------------------------------------------------------------|
| 1 /  |         | Select left or right mower, then press the "Road transport" key,      |
|      |         | Press and hold the "Road transport" key and operate the tractor's     |
| 2.   |         | control device until the "Road transport" position is reached and the |
|      |         | mechanical transport safety is locked.                                |

2.2.6 Pivoting from the "Road transport" position to the "Field transport" position or Working position.

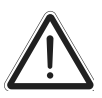

## Caution!

There is a danger of tipping when pivoting is carried out on an incline!

For security reasons the mower units must be individually swivelled during field transport!

But the transport locking can only be activated simultaneously:

- Carefully loosen the transport safety lock for both mower units.
- Swivel the uphill mower unit through individual lifting.
- Swivel the downhill mower unit through individual lifting.

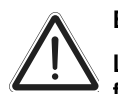

## Be alert:

Life-threatening danger from ejected objects. Before mowing, ensure the side protection has been folded down again.

| Keys | Display | Note                                                                                                    |  |
|------|---------|----------------------------------------------------------------------------------------------------|--|
| /i\  |         | <ul><li>(1) Preselect key "Road transport".</li><li>(2) Operate the tractor's control device until the transport safeguard has engaged.</li></ul>                                                                                                    |  |
| /i\  |         | <ul> <li>(3) Press and hold the "Road transport" key, and operate the control device until the folding end position (just below the field transport position) is reached and the side protection is locked in place.</li> <li>When the mowers are in the folding end position (just below the field transport position), they are shown on the display 90° to the tractor. The preselection extinguishes. (The mowers are shown with a light frame.)</li> </ul> |  |
|      |         | Press the "Road transport" key and operate the control device once again to ensure the side protection is folded down completely and is functional.                                                                                                    |  |

## 2.2.7 Operating the side protection folding system

| Keys | Display | Note                                                                                                    |  |
|------|---------|----------------------------------------------------------------------------------------------------|--|
| ſ    | MORK    | (1) When servicing, press "Preselect side protection" key to operate the side protection separately from the mowers.              |  |
|      |         | (2) Use the tractor's control device to move the side protection into the required position.                                      |  |
|      |         | Be alert:<br>Life-threatening danger from ejected objects. Before mowin<br>ensure the side protection has been folded down again. |  |

## 2.2.8 Operating the side shift

| Keys                                                                       | Display                                                                                                    | Note                                                                                                    |  |
|----------------------------------------------------------------------------|----------------------------------------------------------------------------------------------------|----------------------------------------------------------------------------------------------------|--|
| nît                                                                        |                                                                                                    | <ul><li>(1) Press "Preselect side shift" key to push the side shift.</li><li>(2) Use the tractor's control device to set the required distance between the mowers.</li></ul>    |  |
|                                                                            |                                                                                                    | Notes:<br>Folding when in the road transport position is only possible when                                                                                                    |  |
|                                                                            |                                                                                                    | the mowers are at the inner end position.                                                                                                    |  |
|                                                                            |                                                                                                    | If the sensor position inside cannot be reached, the machine will try to move it into the sensor position inside through emergency actuation (see segment emergency actuation). |  |
| If the sensor<br>fault, bring<br>emergency<br>deactivate th<br>segment con | If the sensor position inside cannot be recognized due to a sensor<br>fault, bring the machine into sensor position inside through<br>emergency actuation (see segment emergency actuation) and<br>deactivate the lateral displacement in the configuration menu (see<br>segment configuration menu). |                                                                                                    |  |
|                                                                            |                                                                                                    | Side shift is not possible in the road transport position.                                                                                                    |  |
|                                                                            |                                                                                                    | Display:                                                                                                    |  |
|                                                                            |                                                                                                    | <b>The current side shift position is indicated by the arrows for the respective mower.</b>                                                                                     |  |

## 2.2.9 Cross conveyor (Option)

| Keys | Display         | Note                                                                                                    |  |
|------|-----------------|----------------------------------------------------------------------------------------------------|--|
| WORK |                 | Display:<br>Cross conveyor ready (Working position and activated)<br>Cross conveyor not ready                 |  |
|      | IC CO CI        | Cross conveyor pivoting operation                                                                             |  |
|      |                 | (1) Press WORK key.                                                                                           |  |
|      |                 | (2) Press key conveyor.                                                                                       |  |
|      |                 | (3) Operate tractor's control device to pivot the preselected cross conveyor.                                 |  |
|      |                 | With the configured option "Cross conveyor belt", the function keys are assigned in the Work menu as follows. |  |
|      |                 | Operate once - select right cross conveyor                                                                    |  |
|      | T(m) (m/t) (m)1 | Operate twice - select both cross conveyors                                                                   |  |
|      |                 | The preselected cross conveyors have a black background.                                                      |  |
|      |                 | Operate once - select left cross conveyor                                                                     |  |
|      |                 | Operate twice - select both cross conveyors                                                                   |  |
|      |                 | Activate cross conveyors                                                                                      |  |
|      |                 | Deactivate cross conveyors                                                                                    |  |

## 2.2.10 Cross flow with hydraulic wall opening (Option)

| Keys | Display | Note                                                                                                    |  |
|------|---------|----------------------------------------------------------------------------------------------------|--|
| WORK |         | Display:<br>Covering closed<br>Covering opened<br>Operation:<br>(1) Press key<br>(2) Press the key<br>(2) Press the key<br>(2) Press the key<br>(3) Activate the control unit from the tractor, in order to swivel the preselected cross flow units.<br>When the option "Cross flow" is configured, the function keys in the work menu are arranged as follows.<br>(3) Activate the control unit from the tractor, in order to swivel the preselected cross flow units.<br>When the option "Cross flow" is configured, the function keys in the work menu are arranged as follows.<br>(1) X press - preselects of the right cross flow unit<br>(2) X press - preselects both cross flow units<br>The preselected cross flow units are displayed on a black background.<br>(1) X press - preselects both cross flow unit<br>(2) X press - preselects both cross flow units<br>The preselected cross flow units<br>The preselected cross flow units<br>The preselected cross flow units<br>(2) X press - preselects both cross flow units<br>(2) X press - preselects both cross flow units<br>(3) X press - preselects flow units are displayed on a black background. |  |

## 3. Set menu

| Keys | Display                                  | Note                                                                                                    |  |
|------|------------------------------------------|----------------------------------------------------------------------------------------------------|--|
| Jø - | EET 1<br>● 50 7<br>● 10 7<br>● 10 7<br>● | Press key to access SET 1 menu.<br>There are 3 different screens here.<br>Press "ESC" key to access the Main menu.                                                                                                    |  |
| 4    | 50 X → +                                 | SET 1 Menu:<br>Screen contrast in percent<br>Keypad lighting (on/off)<br>Screen brightness in percent                                                                                                    |  |
|      |                                          | Press key  to access the SET 2 menu - rotation angle sensor calibration. Press key  ito calibrate the side shift sensors. B11Left rotation angle sensor B12Right rotation angle sensor Note! Calibrating the rotation angle sensors is only necessary after a rotation angle sensor has been exchanged. |  |

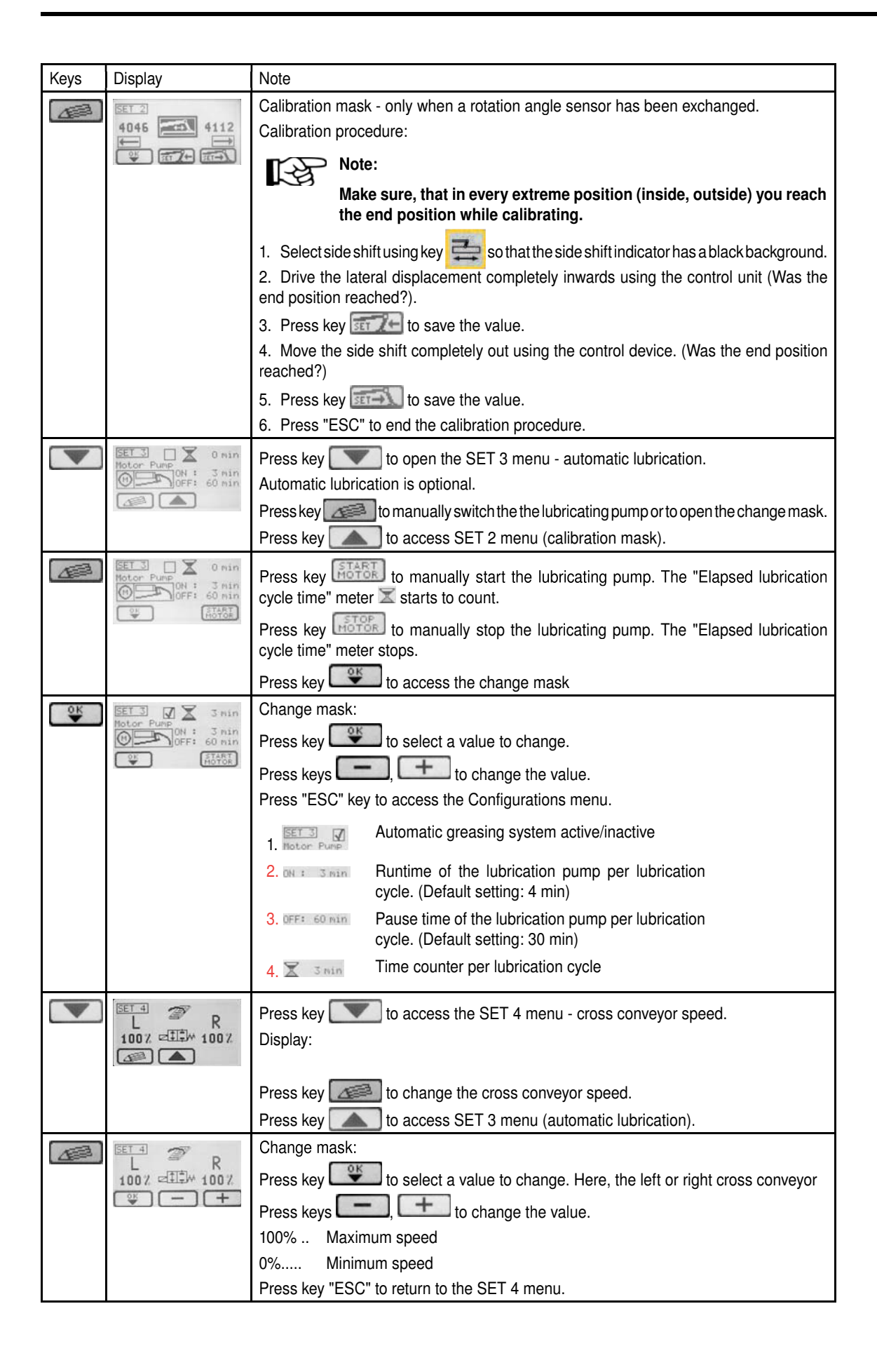

## 4. Configuration menu

| Keys | Display                    | Note                                                                         |
|------|----------------------------|------------------------------------------------------------------------------|
| Jo ) | CONFIG 1<br>NOUACAT A10    | Press key for 5 seconds to access the Config 1 menu.                         |
|      |                            | Set the machine configuration here.                                          |
|      |                            | HOVACAT ALC Machine type selection                                           |
|      |                            | Collector (yes/ no)                                                          |
|      |                            | Cross flow (yes/no)                                                          |
|      |                            | Press key control to access the change mask.                                 |
|      |                            | Press key "ESC" key to access the Main menu.                                 |
|      | CONFIG 1<br>NOURCAT A10    | Press key to access the change mask.                                         |
|      |                            | Press key to select a value to change or to save it after changing.          |
|      |                            | Press keys, to change the value.                                             |
|      |                            | Press "ESC" key to access the configurations menu.                           |
|      |                            | Press key 💽 to access CONFIG 2 menu.                                         |
|      |                            | Side shift (yes/no)                                                          |
|      |                            | Indicate service interval (yes/no)                                           |
|      | 1598<br>1598<br>36°        | Press key <b>T</b> to access CONFIG 3 menu - field transport position angle. |
|      |                            | Display:                                                                     |
|      |                            | 1. Current value on rotation angle sensor in mV                              |
|      |                            | 2. Field transport position angle                                            |
|      |                            |                                                                              |
|      |                            | Press key from the change mask.                                              |
|      | CONFIG 3<br>1598 1571 1970 | Rotation angle sensor calibration:                                           |
|      |                            | 1. Press and hold the preselect key for the mower                            |
|      |                            | 2. Move the mower to the transport position.                                 |
|      |                            | 3. Repeat steps 1 and 2 for the second mower                                 |
|      |                            | 4. Press key to save the position.                                           |
|      |                            | Press key et access the change mask                                          |
|      |                            | Press "ESC" button to return to Config 3 menu.                               |
| OK   | CONFIG 3                   | Change mask - Adjusting the the field transport position angle:              |
|      |                            | Press keys                                                                   |
|      |                            | Press key                                                                    |
|      |                            | Press "ESC" button to return to Config 3 menu.                               |
| OK   | CONFIG 3                   | Change interface - Configuration of the left mower unit:                     |
|      |                            | Press keys, to change the value.                                             |
|      |                            | Press key , to change to the next value.                                     |
|      |                            | Press "ESC" button to return to Config 3 menu.                               |

| OK |            | Change interface - Configuration of the right mower unit:<br>Press keys , to change the value.<br>Press key , to change to the next value.<br>Press "ESC" button to return to Config 3 menu. |
|----|------------|----------------------------------------------------------------------------------------------------|
|    | Motor Pump | Press key to access CONFIG 4 menu.                                                                                                    |

## 5. Test menu

|      | Display                                                                                                    | Note                                                                                                    |
|------|----------------------------------------------------------------------------------------------------|----------------------------------------------------------------------------------------------------|
| TEST | 1598 mU                                                                                                    | Press key TEST to access the Test 1 menu.<br>Current voltage at the left mower (sensor B5)<br>Current voltage at the right mower (sensor B3)                                                                                                    |
|      |                                                                                                    | Press key To access the Test 2 menu.<br>Press "ESC" key to access the Main menu.                                                                                                    |
|      | Pressure:                                                                                                    | Press key to access the Test 2 menu. The sensor function is displayed here.<br>A dark field means that the sensor is currently active.<br>Operating speed sensor (B10)<br>Press witch (B1)<br>Press key to access the Test 1 menu (Sensors).<br>Press key to access the Test 3 menu (Software Information).                                                                                                    |
|      | TEST 3<br>COLLECTOR<br>3270 rph<br>3330 rph<br>3330 rph                                                                                                    | Press key       to go to the Test 3 menu. The Collector sensor function is displayed here. A dark field means the sensor is currently active.         Image: State of the test 3 menu. The Collector sensor function is displayed here. A dark field means the sensor is currently active.         Image: State of test 3 menu. The Collector sensor function is displayed here. A dark field means the sensor is currently active.         Image: State of test 3 menu. The Collector sensor function is displayed here. A dark field means the sensor is currently active.         Image: State of test 3 menu is a state of test 1 menu (Sensors).         Press key       Image: State of test 1 menu (Sensors).         Press key       Image: State of test 3 menu (Software Information).                                                                                                    |
|      | IEEET 4     13,110/min 13,000       X1A     12,000/min 12,000       X1B     12,000/min 5,000       X1B     13,000/min 5,000       RESET     Image: Comparison of the second second se | Press key       to access the Test 4 menu (voltage).         The voltages for the extension modules (X1A/X1B) are displayed here:         1. Row: Control panel supply voltage (current / minimum)         Extension module X1A:         2. Row: Control panel supply voltage (current / minimum)         3. Row: The reference power source voltage. (current / minimum)         Extension module X1B:         4. Row: Extension module supply voltage(current / minimum)         5. Row: The reference power source voltage. (current / minimum)         7. Row: The reference power source voltage. (current / minimum)         9. Row: The reference power source voltage. (current / minimum)         9. Row: The reference power source voltage. (current / minimum)         9. Row: The reference power source voltage. (current / minimum)         9. Row: The reference power source voltage. (current / minimum)         9. Row: The reference power source voltage. (current / minimum)         9. Press key       to access the Test 1 menu (Sensors).         Press key       to access the Test 3 menu (Software Information).         Press key       Reset the minimum values to the current values. |

| Keys | Display                 | Note                                                                 |  |  |
|------|-------------------------|----------------------------------------------------------------------|--|--|
|      | TEST 5 Version Info<br> | Press key <b>T</b> to access the Test 5 menu (Software Information). |  |  |
|      |                         | The versions of the various software components are displayed here.  |  |  |
|      |                         | 1. Row: (SC120) Control panel software version                       |  |  |
|      |                         | 2. Row: (CAN-IO A) Extension module (X1A) software version           |  |  |
|      |                         | 3. Row: (CAN-IO B) Extension module (X1B) software version           |  |  |
|      |                         | Press key 🚺 to access the Test 4 menu (voltage).                     |  |  |
|      |                         |                                                                      |  |  |

## 6. Data Menu

| Keys | Display                                    | Note                                                                                                    |
|------|--------------------------------------------|----------------------------------------------------------------------------------------------------|
| (LE) | DATA 1<br>1.0h<br>207.5h                   | Press key<br>RESET to reset the partial-hour counter (Data 1)<br>Press key RESET to reset the partial-hour counter to 0h.                                                                                                |
|      | 25/25h 250/250h                            | Service mask - Lubrication intervals display<br>Press key to access the Change menu.<br>Press key to return to the Data menu.                                                                                            |
|      | SERUICE<br>SG/25h 250/250h<br>SG/25h RESET | Change mask - Resetting the service counter<br>Resetting the service counter to the initial value after successful<br>lubrication.<br>Operation:<br>- Press key reset to select the counter.                             |
|      |                                            | <ul> <li>initial value (= interval).</li> <li>Press "ESC" key to save the selected value and to return to the previous menu.</li> </ul>                                                                                  |
|      |                                            | Display:<br>1 Interval for the grease lubrication (Start interval:25h<br>afterwards 50h)<br>2Lubrication counter<br>3 Interval for the oil change (Start interval:75h<br>afterwards 250h)<br>4Oil change counter         |
|      |                                            | If a counter has expired, then the corresponding service<br>message appears the next time the device is turned on. (see<br>Service message)<br>Refer to chapter "Maintenance" before lubricating or changing<br>the oil. |

## 7. Diagnostic message

| Diagnostic screen                              | Meaning                                                            | Causes                                                                                                  |
|------------------------------------------------|--------------------------------------------------------------------|----------------------------------------------------------------------------------------------------|
| CAN error: TX                                  | FaultintheCAN-busconnection                                        | - Connection to extension module interrupted                                                            |
|                                                | The connection to the extension                                    | - Extension module is faulty or missing                                                                 |
|                                                | module x has been interrupted                                      | <ul> <li>Operating console faulty</li> </ul>                                                            |
|                                                |                                                                    | Note!                                                                                                   |
|                                                |                                                                    | This fault message cannot be ignored! Call                                                              |
|                                                |                                                                    | customer service.                                                                                       |
| ERROR SENSOR                                   | Voltage Angle sensor Mower                                         | - Faulty sensor                                                                                         |
| ? <b>`</b> ??????????????????????????????????? | The voltage on one or both angle                                   | <ul> <li>Connection to sensor interrupted</li> </ul>                                                    |
| DEAKT OK                                       | sensors (B3/B5) lies outside the                                   | - Gap between magnet and sensor is incorrectly set.                                                     |
|                                                | specified operating range (0.5V -                                  | - Short circuit in the voltage supply or missing voltage                                                |
|                                                | 4.5V).                                                             | supply                                                                                                  |
|                                                | - Press key DEAKT to access                                        |                                                                                                    |
|                                                | the manual emergency                                               |                                                                                                    |
|                                                |                                                                    |                                                                                                    |
|                                                | acknowledge the fault                                              |                                                                                                    |
|                                                | Work menu - Manual Emergency                                       | If the mower angle sensors fail and the the error mes-                                                  |
|                                                | Operation indicator                                                | sage is acknowledged with DEAKT, the mower can                                                          |
|                                                |                                                                    | for example, in order to get home in the transport                                                      |
|                                                |                                                                    | position.                                                                                               |
|                                                | In the Work menu the manual                                        | Conditions for manual emergency operation:                                                              |
|                                                | emergency operation is shown by<br>question marks over both mowers | <ul> <li>Unplug the failed angle sensors B3 and B5 before<br/>moving the mowers any further.</li> </ul> |
|                                                |                                                                    | - Visually monitor the movement of the mowers to                                                        |
|                                                |                                                                    | prevent any collisions.                                                                                 |
|                                                |                                                                    | Be advised!                                                                                             |
|                                                |                                                                    | when using the manual emergency operation!                                                              |
|                                                |                                                                    | Watch the mowers while travelling and check the end position of the mowers in the transport position.   |
| ERROR UOLT                                     | Voltage supply                                                     | - insufficient voltage at the extension module                                                          |
| <12₩                                           | - to the extension module                                          | - Extension module faulty                                                                               |
| OK                                             | - to a sensor                                                      | - Short-circuit                                                                                         |
| ERROR VOLT                                     | Voltage supply                                                     | - Wiring error                                                                                          |
| <5V                                            | - of the reference voltage source                                  | Note!                                                                                                   |
| OK                                             | supplying the angle sensors                                        | If there are problems with the voltage                                                                  |
|                                                |                                                                    | in the Test menu .                                                                                      |
|                                                |                                                                    | Note!                                                                                                   |
|                                                |                                                                    | This fault message cannot be ignored!                                                                   |
|                                                |                                                                    | Call customer service.                                                                                  |

| <ul> <li>Cross conveyor rpm is too low</li> <li>Press key to ignore the fault until the next system start-up.</li> <li>Press key to acknowledge the fault</li> </ul> | <ul> <li>Faulty sensor</li> <li>Faulty connection</li> <li>Insufficient or no speed sensor voltage supply at the cross conveyor.</li> </ul> |
|----------------------------------------------------------------------------------------------------|----------------------------------------------------------------------------------------------------|
| Cross flow Flap opened                                                                                                    | <ul> <li>Faulty sensor</li> <li>Faulty connection</li> <li>Insufficient or no speed sensor voltage supply at the cross conveyor.</li> </ul> |
| Cross conveyor not in position                                                                                                    | <ul> <li>Faulty sensor</li> <li>Faulty connection</li> <li>Insufficient or no speed sensor voltage supply at the cross conveyor.</li> </ul> |

#### 8. Service message

## Note!

We recommend that lubrication and/or oil changes be carried out according to the lubrication plan, at the latest after the service message has appeared, to prevent damages to the lubricant consumers.

| Service message | Meaning                                                                                                    | Procedure                                                                                                    |
|-----------------|----------------------------------------------------------------------------------------------------|----------------------------------------------------------------------------------------------------|
| SERVICE         | Lubrication interval has been reached                                                                                                    | <ul> <li>If lubrication is not to be carried out immediately:</li> <li>Press key to ignore the message until the next</li> </ul>                                                                                                    |
| OK RESET        | <ul><li>This message appears after restarting the terminal if the service message has been activated in the configurations menu.</li><li>1. Lubricate the relevant parts according to the lubrication plan.</li><li>2. Reset the service counter.</li></ul> | <ul> <li>System start-up. The terminal returns to the Start menu.</li> <li>After successful lubrication: Press key RESET to reset the service counter. Access the service mask (see Data menu) where the value can be manually changed.</li> </ul> |

SELECT CONTROL

GE

#### 9. Set relief pressure for hydraulics

Adapt the relief pressure to the ground conditions.

- 1. Make sure that both mower units are in the floating position. Otherwise the relief pressure cannot be adjusted.
- 2. Lift the outer rear unit manually. If this is even possible, this is equivalent to a relief pressure of approx. 70kg.

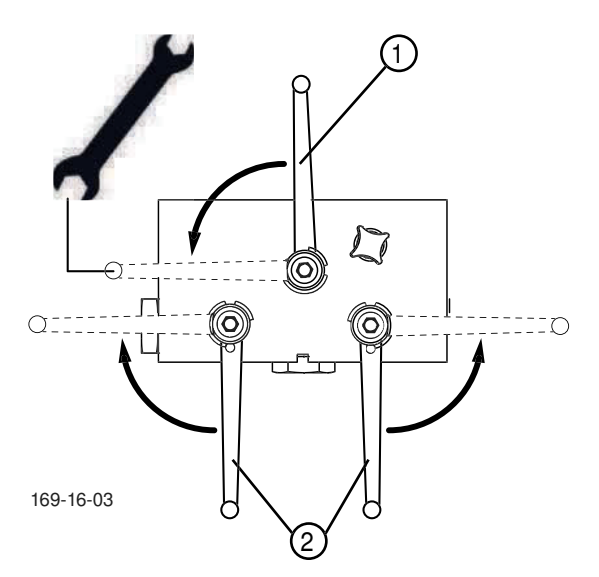

The hydraulic block is located centrally under the white implement cover.

- 3. Bring the switching lever (1) from working to maintenance position
- 4. Open the respective hydraulic circuit with the corresponding jib lever (2)
- 5. Set the release pressure with the help of the tractor control device
- 6. Lift the rear unit to check release pressure
- 7. Close the open hydraulic circuit with the corresponding jib lever
- 8. Bring the switching lever to working position

## **Terminal performance features**

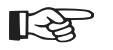

## > Note!

Do not leave the control terminal out in the weather.

## **Electrical connection**

The power supply for the entire electronic system (job calculator and terminal) is conducted through a plug (compliant with DIN 9680) from the tractor's 12V onboard electrical system. These 3-pin plugs may also be 2-pin versions as only two main wires (+12 V, ground) are required.

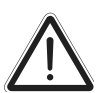

## Be advised!

Other plug and socket designs are not permitted as otherwise the functional reliability cannot be ensured.

## **Technical data**

| Operating voltage:           | +10V / +15V                                |
|------------------------------|--------------------------------------------|
| Operating temperature range: | -20°C +60°C                                |
| Storage temperature:         | -30°C +70°C                                |
| Degree of protection:        | IP65                                       |
| Fuse:                        | 10A multifuse in an operating voltage plug |

## Function

All the functions of your implement can be directly controlled through the Power Control Terminal. Moreover, the Power Control Terminal has a big display for information regarding the current operating status as well as various menus and alarm messages. A prerequisite is a single-acting hydraulic circuit with depressurised return or load sensing.

(GE

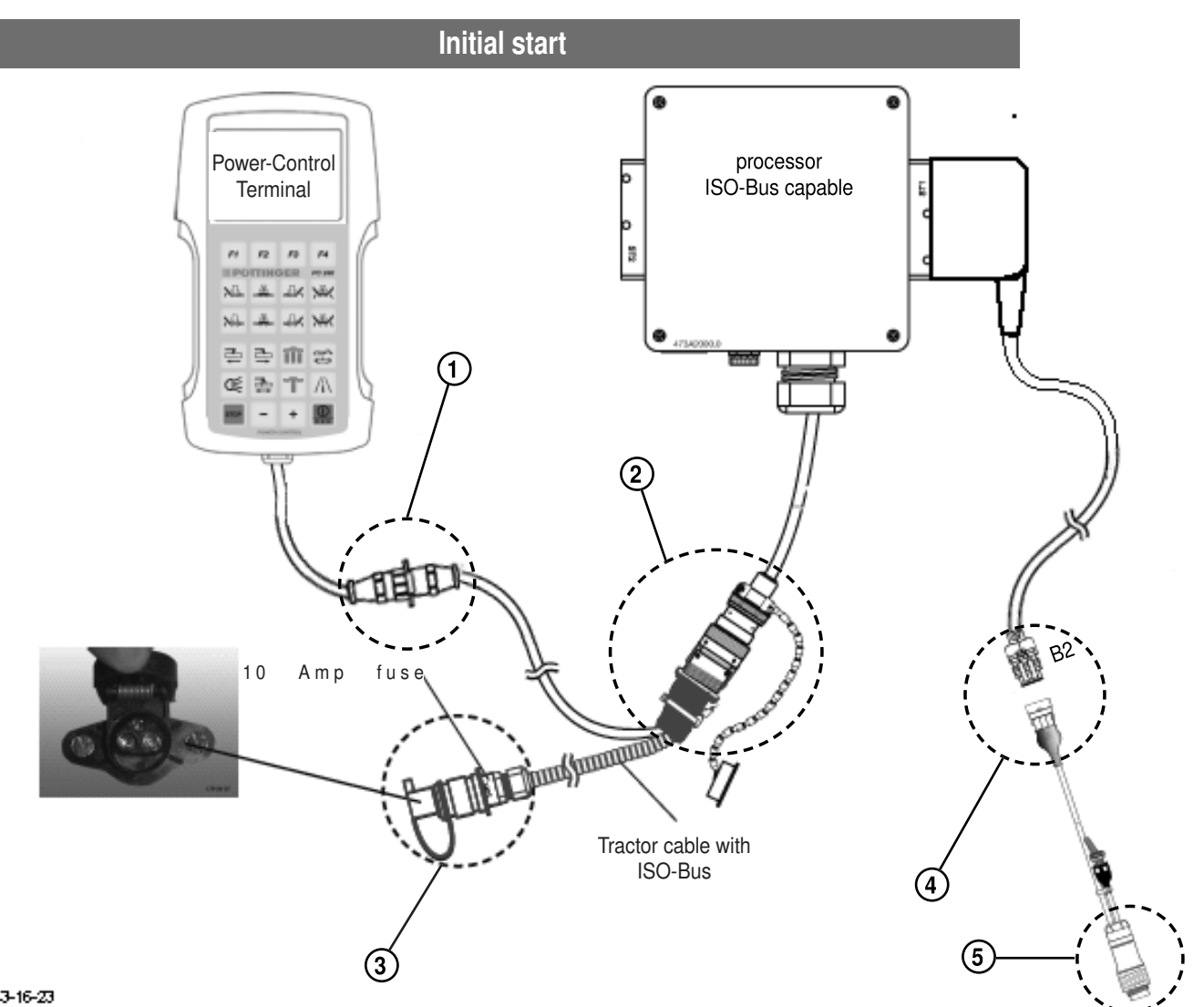

#### 143-16-23

- 1. Position Power Control Terminal in tractor cabin where it can be clearly seen. (To secure the terminal there is a holder on the reverse side.
- 2. Connect the terminal with the tractor cable through the plug (1).
- 3. Direct the cable of the job computer from the implement into the tractor cab and connect it with the cable of the tractor through the ISOBUS plug (2). (Make sure that the cables are properly arranged!)
- 4. Plug the tractor cable plug (3) in to the tractor's 12V power supply.
- 5. When the area metering is required, plug the cable (Pöttinger No. 487.575) through the plug (4) at the position B2 on the wire harness of the job computer.
- 6. Connect the cable with the plug (5) at the tractor signal socket (according to DIN 9684.1 / ISO 11786).

To activate terminal, press key "I/O"

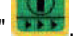

To deactivate terminal, press key "I/O" for three seconds.

(GB

## Keys allocation

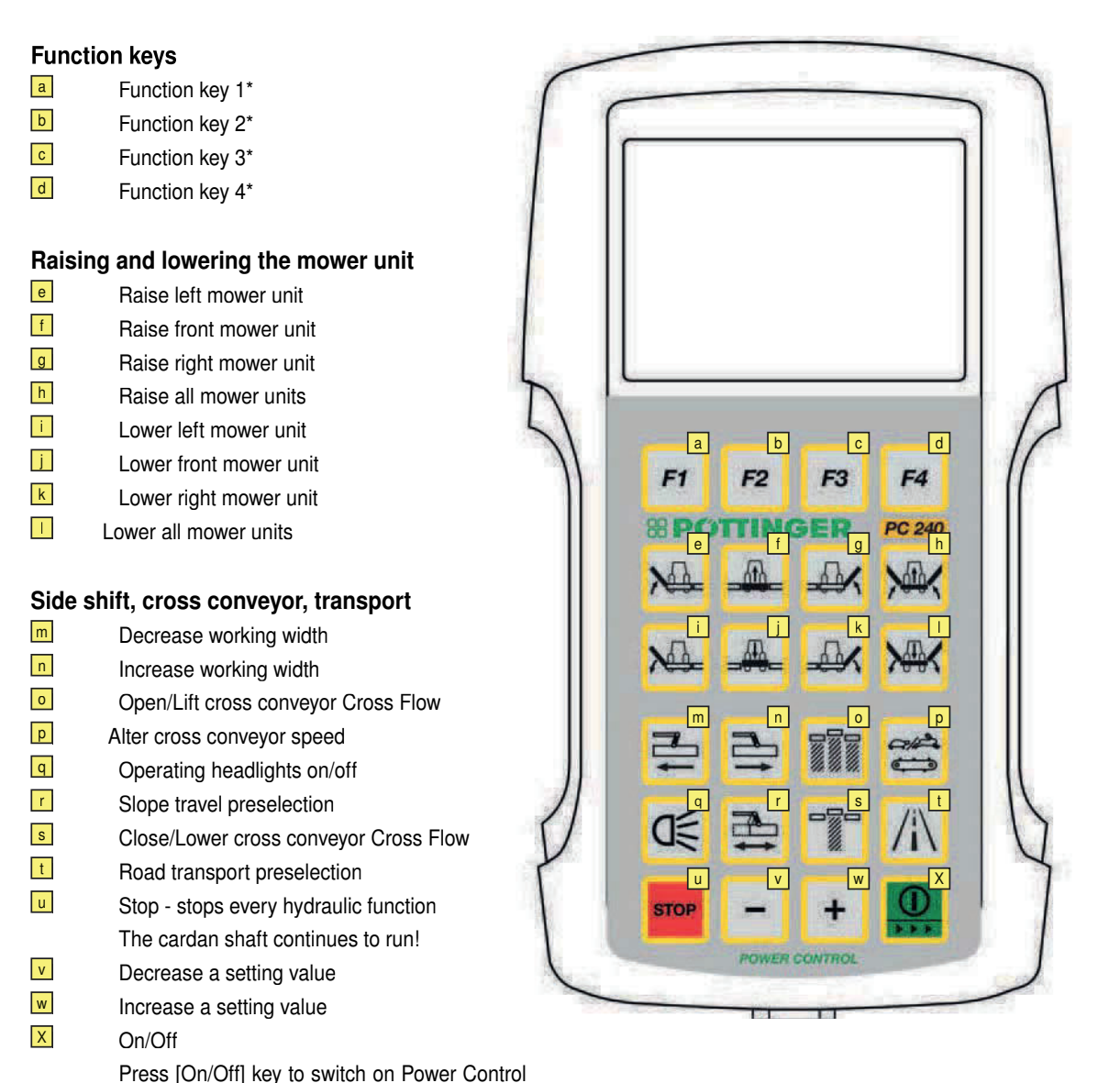

1700\_GB-Power Control\_3850

Menu.

the menu.

Power Control terminal.

Terminal. Press [On/Off] key to open up System

Press and hold [On/Off] key longer to switch off

\* Function keys have different functions depending on

POWER CONTROL (GB

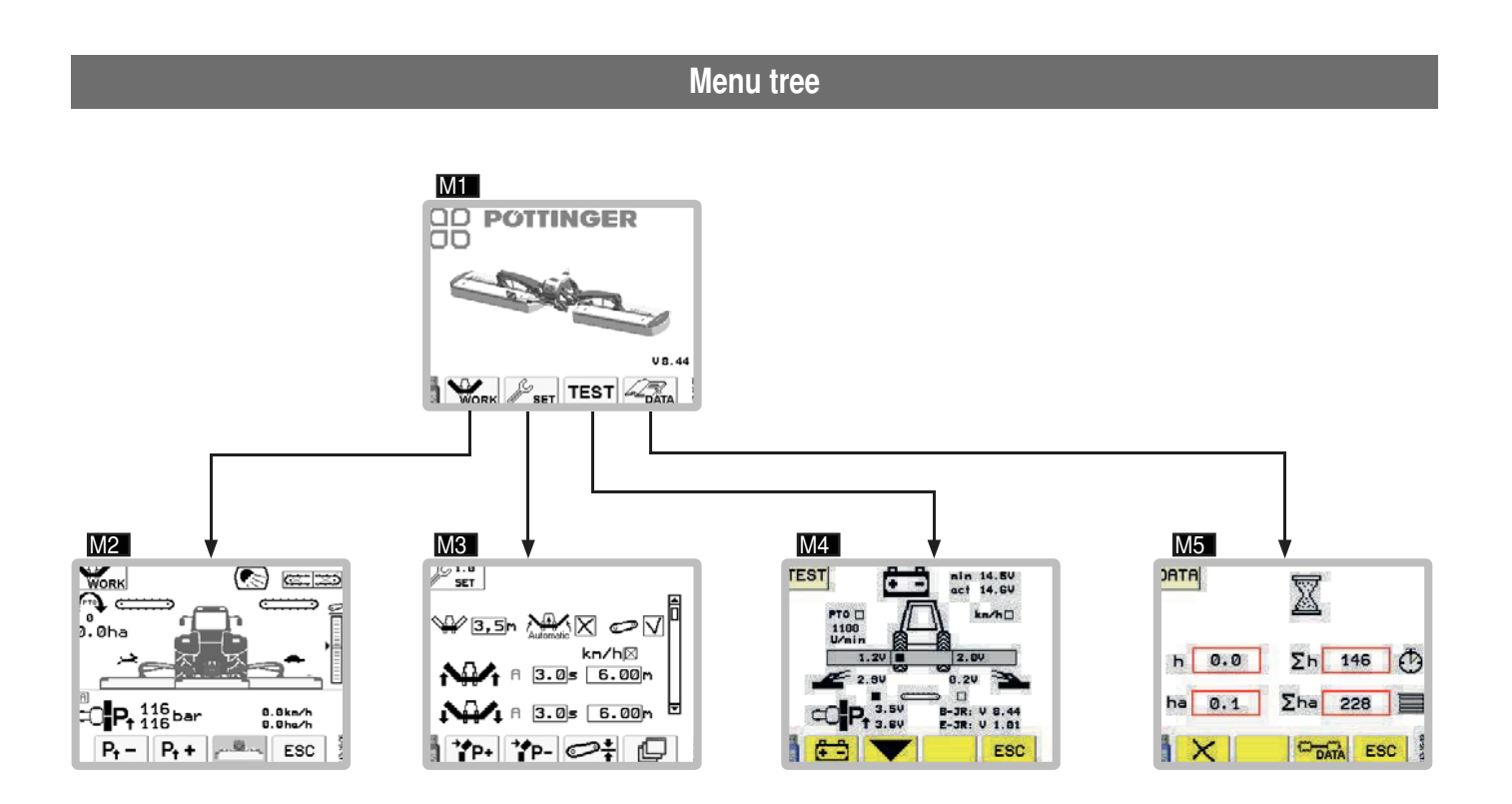

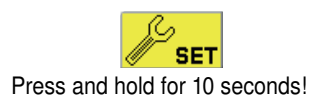

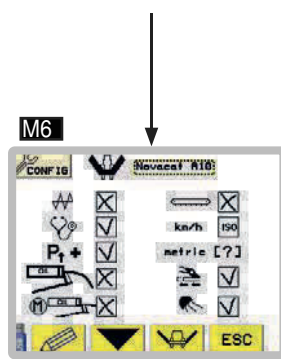

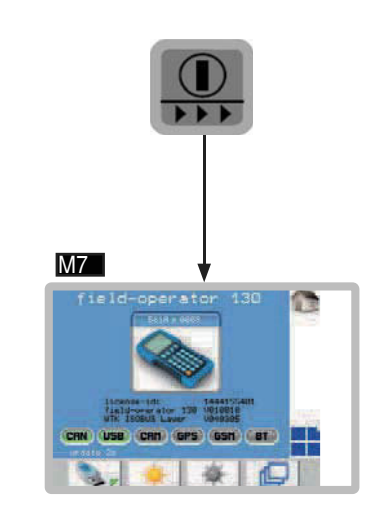

**POWER CONTROL** 

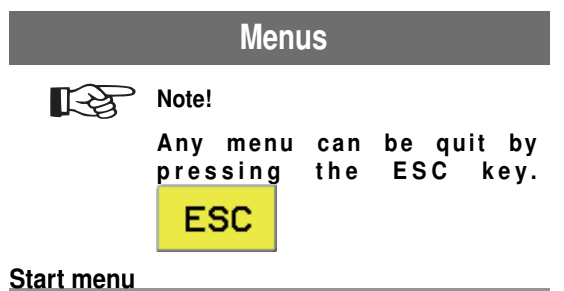

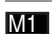

After turning on the Power Control Terminal the Start menu appears.

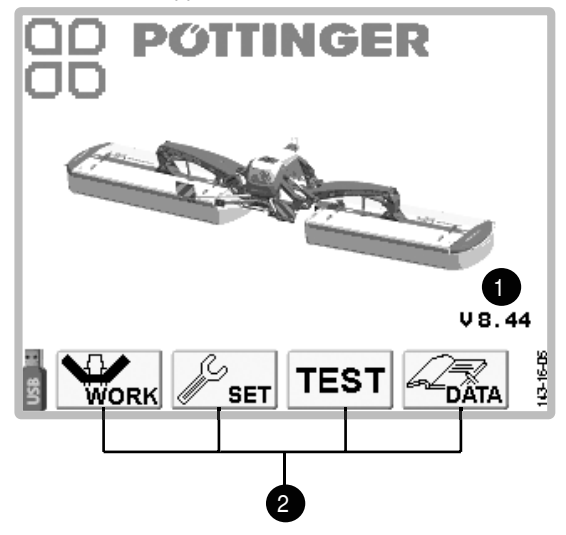

## Display:

1.... Software version

2.... Function keys

## Function keys:

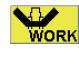

... Work menu M2

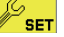

... Set menu M3 / press longer:

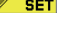

Configuration menu M6 ... Sensor test menu M4

**TEST** ... Sensor test menu M4

... Data menu M5

## Work menu

M2

In Start menu, press function key **F1** to open up Work menu.

Press function key **F4** to return to Start menu.

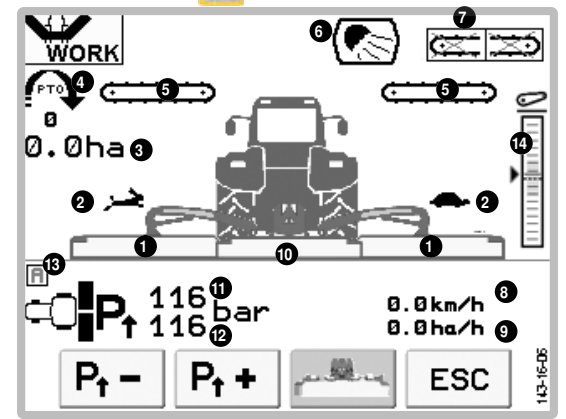

## **Display:**

6.

7.

8.

- 1.... Operating status of the mower unit: Working (Image 1), Field transport (Image 2), Road transport (Image 3)
- 2 ... Speed of the cross conveyor: (only with collector)

quick (rabbit)/slow (turtle)/ A (automatic)

- 3... Daily hectare counter, only if tractor speed is selected in configuration menu.
- 4... Current speed of the cardan shaft
- 5... Preselect to either raise or lower cross conveyor.
  - Work lights on/off

only if the working light has been configured in the configuration menu.

When folding to transport position, the working light is switched off automatically.

Indication regarding a cross conveyor

As long as a cross conveyor is crossed out, it means that is has not reached the working position. The cross conveyor is not activated. Activate the cross conveyor using the "Speed of the cross conveyor" key.

Tractor speed:

can only be selected if in configuration menu

9... current area output in ha per h

only if tractor speed is selected in configuration menu.

- 10... Front mower status: Operating position or field transport position. If this symbol is not displayed, there is either no front mower available or it cannot be managed with this control.
- 11... Left rear mower unit relief pressure
- 12... Right rear mower unit relief pressure
- Automatic discharge adaptation is active, it is working only when the mower units are in the working position. (see set-menu)

14. Lower link height prompt - the green field shows the correct lower link height. Angulations of the drive shaft above and below this are unfavourable.

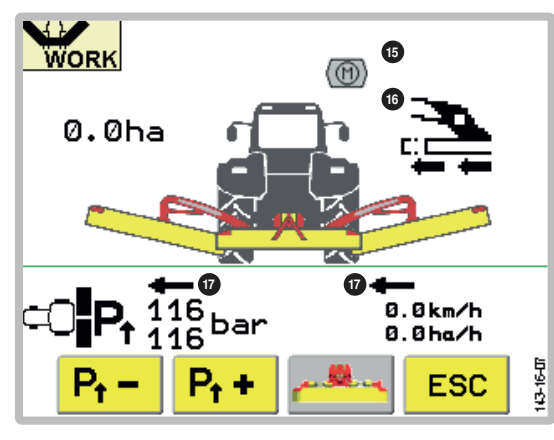

- 15. Automatic lubricating pump (optional) grey... The lubricating pump is not working green... The lubricating pump is working
- 16 ... Slope travel preselection
  17... Lateral adjustment both arrows point outward = max. width both arrows point inward = min. width both arrows point in the same direction = slope

travel

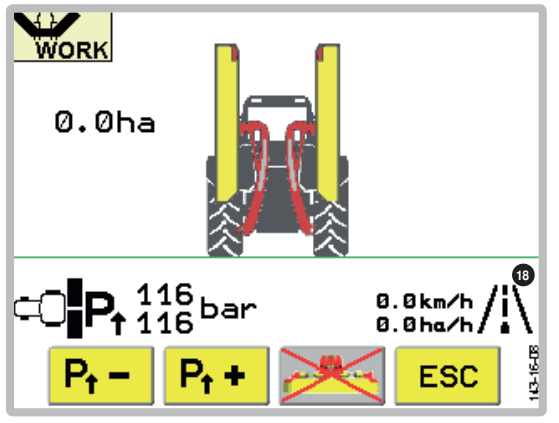

 Road transport symbol
 Only with the symbol displayed is raising and lowering, out of or to, the road transport position

Only with the symbol displayed is raising and lowering, out of or to, the road transport position possible. If symbol begins to flash then press [Road transport] key once again. Function keys:

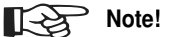

To adjust the relief pressure the mower units must be in the neutral position.

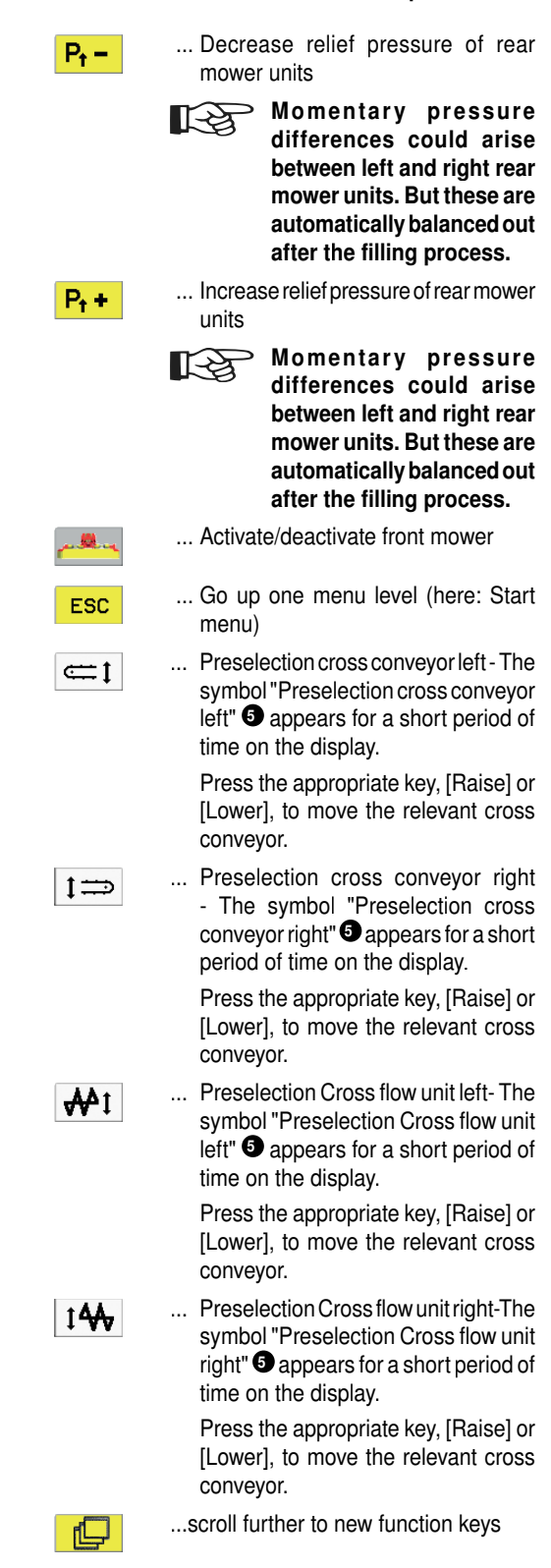
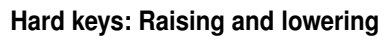

| N               | Lower left mower unit            | Lowers left mower unit from field transport to working position                                                                                                    |  |
|-----------------|----------------------------------|----------------------------------------------------------------------------------------------------|--|
| _ <del></del> _ | Lower front mower                | Lowers front mower from field transport to working position                                                                                                    |  |
| -               | Lower right mower unit           | Lowers right mower unit from field transport to working position                                                                                                    |  |
| X               | Lower all mower units            | Lowers all mower units from field transport to working position. In the set-menu you can configure the delay between the front mower and the rear mower. (see set-menu)                                                                                                    |  |
| ×               | Raise left mower unit            | Raises left mower unit from working position to field transport position.                                                                                                    |  |
|                 | Raise front mower                | Raises front mower from working position to field transport position                                                                                                    |  |
| -               | Raise right mower unit           | Raises right mower unit from working position to field transport position                                                                                                    |  |
| ×               | Raise all mower units            | Raises all mower units from working position to field transport position<br>In the set-menu you can configure the delay between the front mower<br>and the rear mower. (see set-menu)                                                                                                    |  |
|                 | Road transport prese-<br>lection | Note!         To be able to activate the key (A), all mower units must be in the field transport position.         Note!         To be able to activate the key (A), both cross conveyors must be in the working position.         Note!         To change to road transport position cardan shaft must be idle. The (A) key will not function as long as the cardan shaft is turning.         Note!         Pressing the key (A) for 3 secs. depressurizes the side protection hydraulic hoses. (e.g. before uncoupling)         1. Press preselection key to make raising to and lowering from road transport position possible.         2. Press either the [Raise] or [Lower] key to move the respective mower units to, or out of, the road transport position. |  |
| STOP            | Stop                             | Stops any raising or lowering process.                                                                                                    |  |

# Hard keys: Raise and lower cross conveyor / Open and close Crossflow

|    | Raise the cross conveyors<br>/ Open Cross Flow     | Function depends on the type of cross conveyor:<br>Raises both or only the preselected cross conveyor.<br>Opens the back of the Cross flow screw                                                                             |
|----|----------------------------------------------------|----------------------------------------------------------------------------------------------------|
|    | Lower the cross convey-<br>ors / Close Cross Flow  | Function depends on the type of cross conveyor:<br>Lowers both or only the preselected cross conveyor.<br>Closes the back of the Cross flow screw                                                                            |
| 61 | Cross conveyor speed<br>levels<br>(Optional extra) | Press the key to change the speed level of the cross conveyor belts.<br>One of two levels can be selected which are represented by a "hare"<br>or a "tortoise"<br>Go to the Set menu to adjust the speed of the speed level. |

## Hard keys: Side shift

| 3    | Slope travel preselection                 | 1. Press the preselection key to move both rear mower units in the same direction, one after the other.                                     |
|------|-------------------------------------------|----------------------------------------------------------------------------------------------------|
|      |                                           | 2. Press the appropriate key [side shift] to start the side shift in the relevant direction. The mower units then move one after the other. |
| 1 N  | Decrease working width / side shift left  | Decreases working width of mower so that both mower units move inward to end position.                                                      |
|      |                                           | In conjunction with [Slope travel preselection], both rear mower units move to the left.                                                    |
| i PJ | Increase working width / side shift right | Increases working width of mower so that both mower units move outward to end position.                                                     |
|      |                                           | In conjunction with [Slope travel preselection], both rear mower units move to the right.                                                   |

# Note!

The keys "Decrease working width" and "Increase working width" are stayput keys (function activated by briefly pressing the key).

The function is interrupted with the STOP key or by pressing the key for the opposite direction. If function is interrupted with STOP key, no arrow appears in the display.

# R

When mowing on slopes it is sensible to position both mower units uphill. Doing so will prevent streaking.

# Note!

Note!

Adjusting the working width is only possible in the working and field transport positions.

If both mowers are to be moved to the transport position and one of the mower units is in the field transport position at max. working width, firstly bring both mower units to min. working width so as not to exceed the 4 m transport height.

# Hard keys: General

|               | Lighting system | Turning the working light on/off                                                                                                    |
|---------------|-----------------|----------------------------------------------------------------------------------------------------|
| D             |                 | The working light is automatically turned off in the transport position. That means, that you have to manually turn on the working lights, when it is again in the working position. |
|               | On/Off          | Operating console switched off                                                                                                    |
|               |                 | Brief press < 1 second                                                                                                    |
| <b>PPP</b>    |                 | - Turning the operating console on                                                                                                    |
|               |                 | Operating console switched on                                                                                                    |
|               |                 | Short press < 1 second                                                                                                    |
|               |                 | - Change to system menu M7 (to set brightness) and return                                                                                                    |
|               |                 | Long press >= 2 seconds                                                                                                    |
|               |                 | - Turning the operating console off                                                                                                    |
|               | Minus           | Brief press < 1 second                                                                                                    |
| 53 <b></b> 55 |                 | - Changes the sign selected                                                                                                    |
|               |                 | - Scroll through a list                                                                                                    |
|               | Plus            | Keep depressed                                                                                                    |
| +             |                 | <ul> <li>If the +/- key is kept depressed, a faster run-through of the selection<br/>possibilities is activated.</li> </ul>                                                          |
| STOP          | Stop            | Press the "STOP-Key", in order to hold all the hydraulic functions.                                                                                                    |

## Set menu

# M3

In the Start menu, press function key 52, to open the Set Menu.

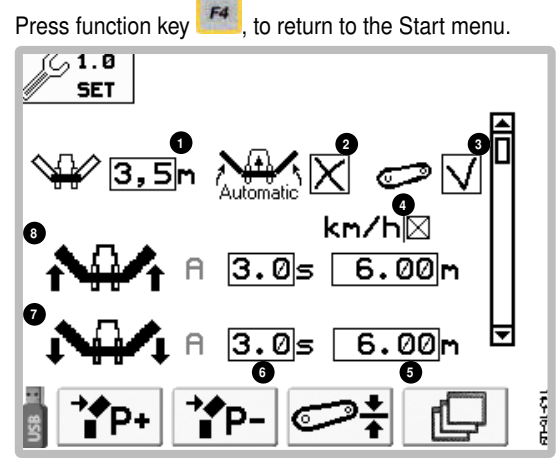

#### **Display:**

- 1... Working width of the front mower
- 2...Automatic raise of all the mower units during reversing. (only in connection with speed signal via ISOBUS)
- 3....Activate/Deactivate displaying the lift in work menu
- 4... Time or distance controlled delay when lowering the rear mower.

# Note:

The values for the distance controlled delay will not appear if the speed has not been selected in the configuration menu.

- 5... Column for the distance controlled delay
- 6. Column for the time controlled delay
- 7. Line for lowering the mower unit
- 8. Line for raising the mower unit

# Collector:

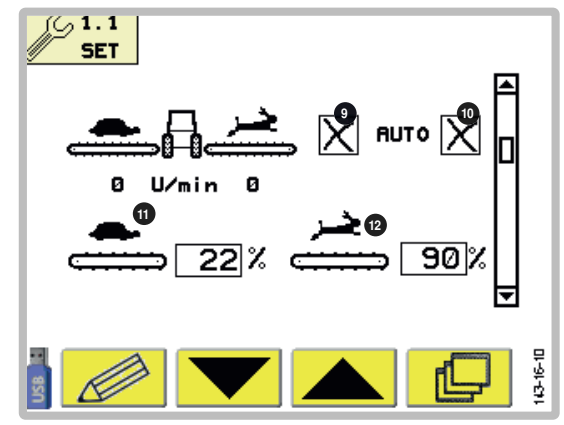

9 ...Speed selection for the cross conveyor:
 Tick = Differing speeds between the left and right cross conveyor belt (for mowing in contour lines)

Cross = Same speed for both cross conveyor with the possibility of switching between two speeds.

- 10...Automatic speed adjustment of the cross conveyor at the lateral displacement.
  - Lateral displacement outside: Cross conveyor fast (rabbit)
  - Lateral displacement inside: Cross conveyor slow (turtle)
- 11...The configuration for the cross conveyor speed slow (turtle) percentage of the maximum speed
- 12...The configuration for the cross conveyor speed fast (rabbit) - percentage of the maximum speed

#### Adjusting the release pressure:

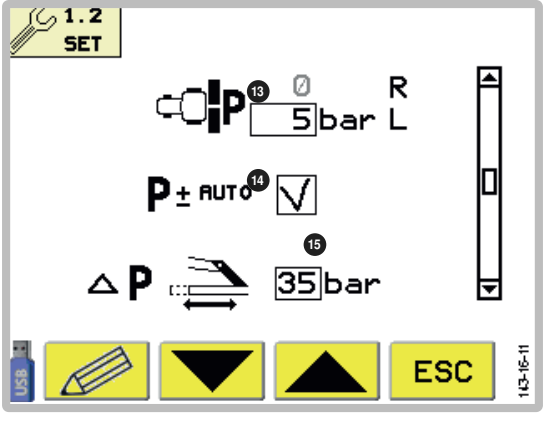

- 13...The configuration of the discharge pressure difference between the left and the right mower unit. Set here the deviation of the left mower unit from the right mower unit. A negative value means that the right mower unit relief pressure is greater than the left one.
- 14...Automatic discharge adaptation

Display in work menu, see position 13, work menu

If the automatic discharge adaptation is activated, the following pressure limits are monitored: At a shortfall of 5 bars or more the pressure is increased. At an excess of 1 bar or more the pressure is decreased.

15...Adjustment of the relief pressure in case of position change of the lateral displacement (configuration interval: both mower units inside: 15 bars - both mower units outside: 50 bars).

# Set relief pressure for hydraulics

Adapt the relief pressure to the ground conditions.

- 1. Ensure that both mower units are in the neutral position. Otherwise the relief pressure cannot be adjusted.
- 2. Raise an outside rear unit. If this is even possible, this is equivalent to a relief pressure of approx. 70kg.
- Press the function keys Pt or Pt + to adapt the relief pressure to the ground conditions.

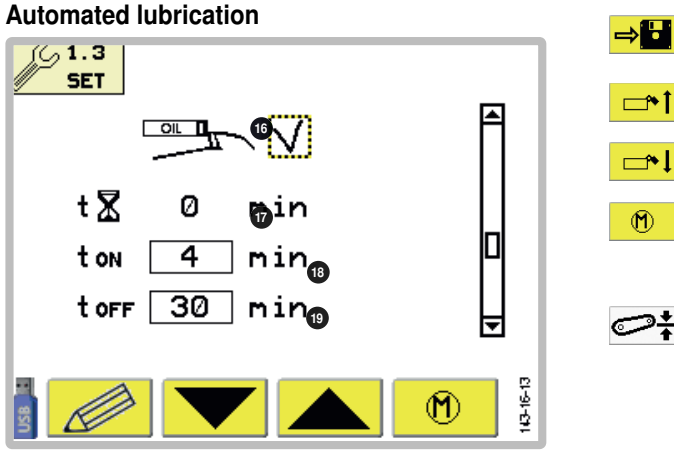

- 16.. automatic grease lubrication active
- 17 time counter per lubrication cycle
- 18.. Run time of the lubrication pump per lubrication cvcle
- 19.. Waiting time of the lubrication pump per lubrication cycle

# Angle sensor lateral movement

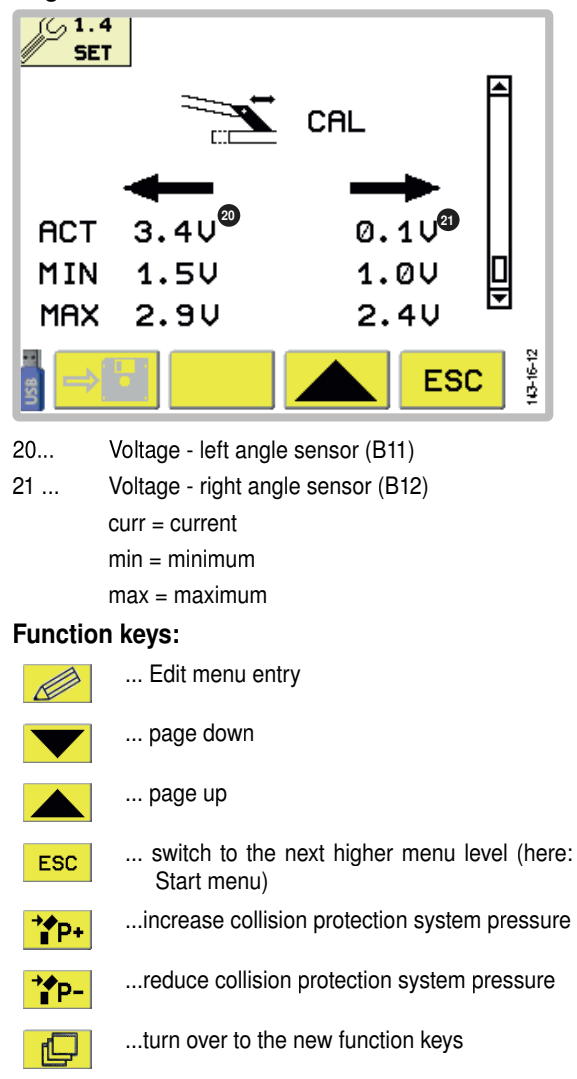

- ...save the current values (possible only from 1V difference from the previous value)
- ...manual folding-up of the side covers
- ...manual folding-down of the side covers
- ...manual activation of the lubrication pump. Do not forget to deactivate the lubrication pump.
- ...calibrate the lift height
- 1. Configure the lower link at the setting dimension (800 mm)
- 2. Press and hold the key for 2 seconds

Danger to life due to ejected objects.

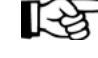

⇒i 🖯

**\***1

**\_^** 

1

Fold the side protection down before reactivating the mower.

Fold upwards only the side protection when the drive shaft is not working.

Fold upwards only the side protection during maintenance or service work. Afterwards fold the side protection down!

# Calibrate the angle sensors for lateral movement:

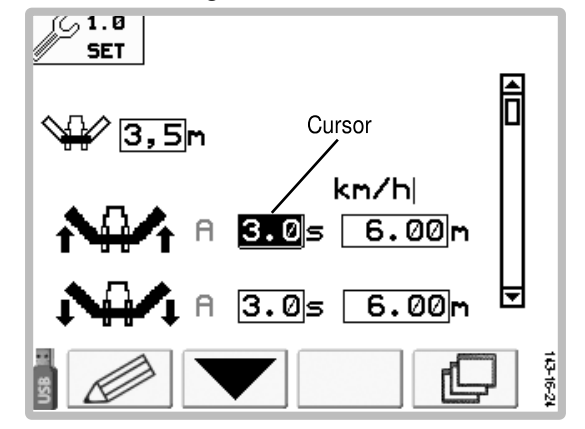

A sensor swap is necessary to calibrate the angle sensors. The function serves to memorize the voltage level at end positions.

Starting the minimum and maximum working width takes place using keys (the function is only active as long as the [side shift left] key or [side shift right] key is depressed).

The mower units must be in the field transport position for this.

- Calibration procedure
  - Press key e until both mower units are against the inner stop.
  - Press key is until both mower units are against the outer stop.
  - Press and hold the key [ $\rightarrow$  ]. Saving is confirmed by an audible signal.

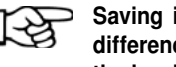

Saving is only possible starting with a difference bigger than >1V. Before that the key is greyed out.

POWER CONTROL GB

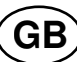

# Changing a value

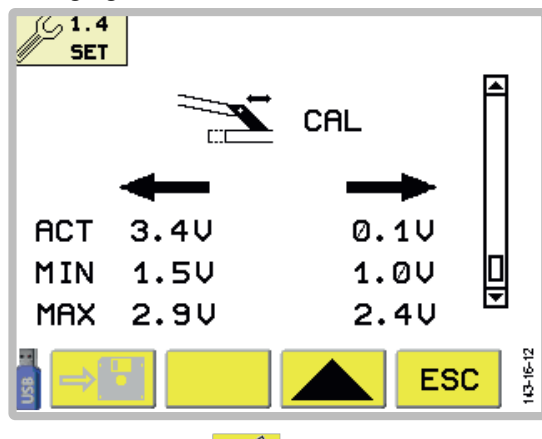

- 1. Press function key to change a value.
- 2. Press function key value to be changed. until cursor has reached the
- 3. Change the value with the keys [ \_\_\_\_\_ and + 1 until the desired value is reached.
- 4. Press function key [ UK ] to save the value and to select the next value.
- 5. Press ESC to exit the change screen.

# **Function keys**

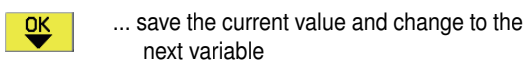

... change the current variable value down

- ... change the current variable value up +
- ... change to higher menu ESC

(here: Set Menu)

# Sensor test menu (together)

# M4

In the Start menu, press the function key <sup>12</sup> to open the Sensor Test menu.

Press function key

#### Display:

A shaded square shows an active sensor.

A white square shows an inactive sensor.

# Note!

When a turning component with sufficiently low speed rotates past the sensor, the field begins to flash.

, to return to the Start menu.

# Sensors:

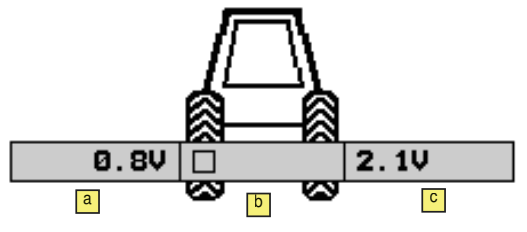

# a ... B5

Tension value on the angle sensor of the left mower unit

# 🕒 ... B7

Field transport and working positions for front mower

# <mark>С</mark> ... ВЗ

Tension value on the angle sensor of the right mower unit

#### Value:

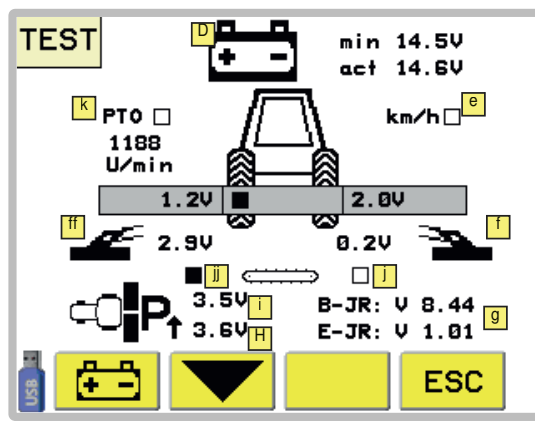

### D... Voltage indicator:

The top voltage display (min) shows the lowest measured power supply value since the operation started. This value is stored until the next new start.

The lower voltage display (act) shows the current measured power supply value.

E ... B2 (Speed)

Speed sensor active. To check the signal, compare the kph displayed in the Work menu with the tractor's tachometer display.

# 🚹 ...B12

Lateral displacement: Voltage of the angle sensor right, in Volt

#### ᄩ ...B11

Lateral displacement: Left angle sensor power, in volts

g ... Software versions

shows the software versions used for the base board (B) and the expansion board (E).

**I**... B6 (Left pressure transducer voltage indicator)

Shows the current value of the left pressure transducer. So the function can be checked using the data sheet.

...B4 (voltage indicator of the right pressure transducer)

Shows the current value of the right pressure transducer. So the function can be checked using the data sheet.

- Image: Image: Image
- III ... B20 Collector left, swivelled in ■/ swivelled out □
- K ... B10 (P.T.O. cardan shaft)

Sensor function is checked while cardan shaft is turning. At approx. 10 rpm the field will be shaded black.

#### **Display for Cross flow**

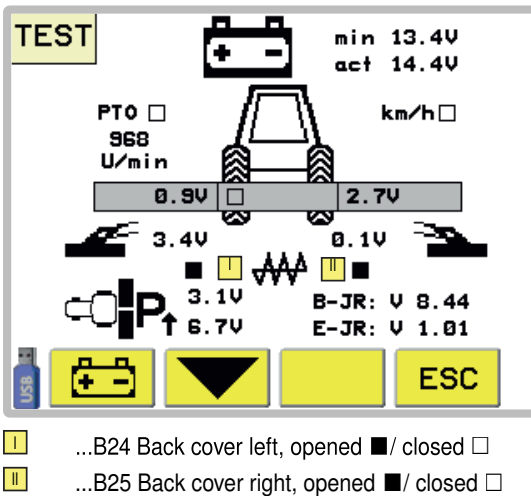

# **Function keys**

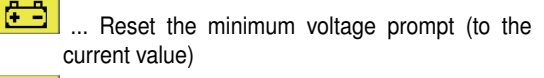

ESC ... change to higher menu (here: Start menu)

**POWER CONTROL** 

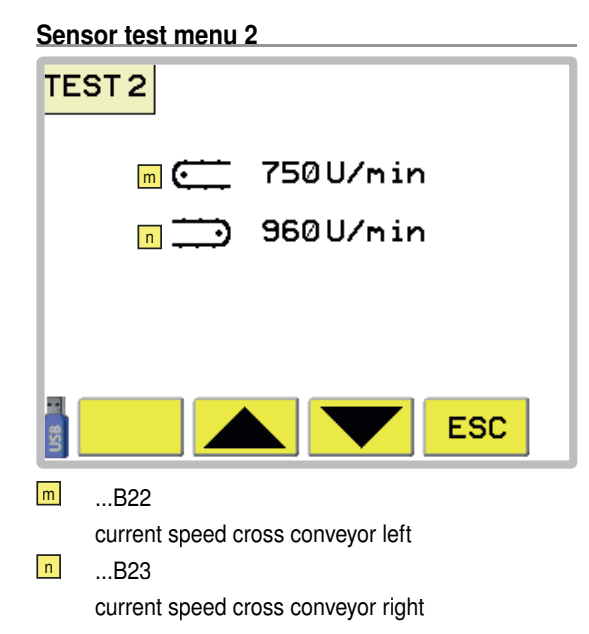

#### Data menu

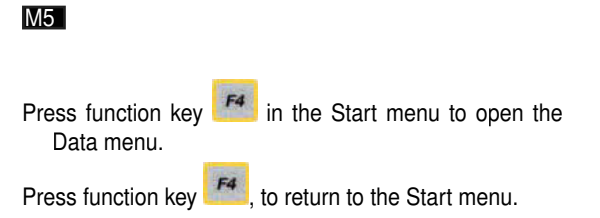

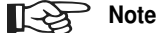

The hectare counter only functions when the "kph" has been selected in the configurations menu and the cable to the tractor's signal socket is fitted.

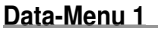

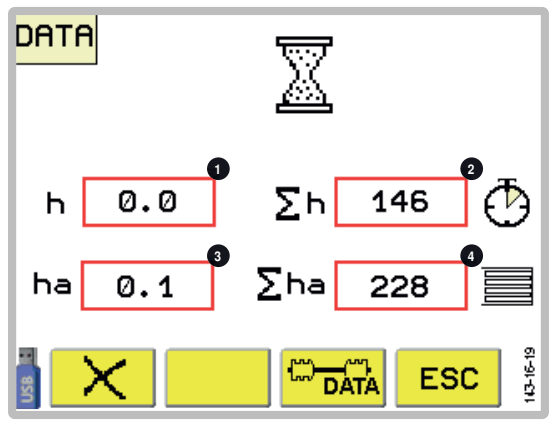

#### Display:

- 1 ... Partial hours counter
- 2 ... Total hours counter
- 3 ... Partial ha. counter
- 4 ... Total ha. counter

## Function keys:

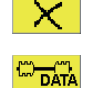

... resetting both partial counters

... Change to data menu 2

... go to overriding menu (here: Start menu)

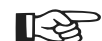

ESC

## Note:

It is not possible to reset one partial counter without the other. Partial counters can only be reset together.

# **Resetting partial counters:**

1. Press function key [ X] to reset partial counter to nil.

# A new screen appears.

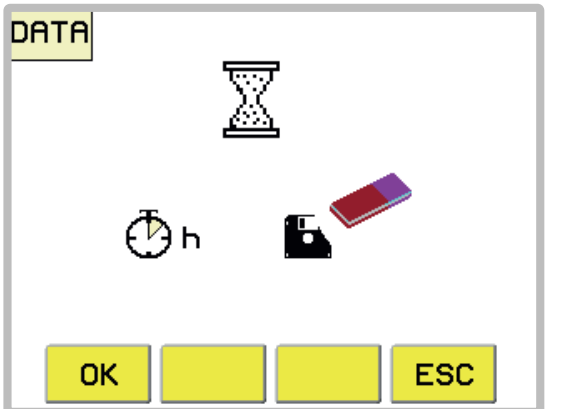

 Press function key [OK] to confirm the procedure or press function key [ESC] to interrupt the procedure and return to the previous menu.

#### Data-Menu 2

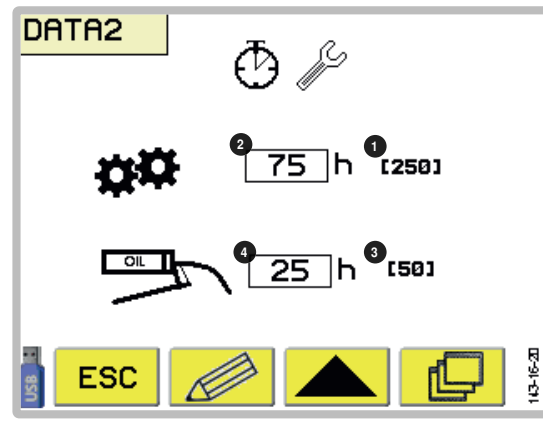

## Display:

- 1... Interval for oil change (Start interval: 75h afterwards 250h)
- 2...Counter until the next oil change
- 3...Interval for the grease lubrication (Start interval: 25h afterwards 50h)
- 4...Counter until the next grease lubrication

If a counter has expired, then the corresponding service message appears the next time the device is turned on. (see service notifications).

Carry out the maintenance and reset the respective counter.

Refer to chapter "Maintenance" before lubricating or changing the oil.

#### Function keys:

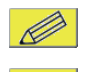

... Edit menu entry

... scroll down

... go to overriding menu (here: Start menu)

...browse to other function keys

ESC

RESET

...press the key, in order to reset the counter for the interval for grease lubrication to the initial value

...press the key, in order to reset the counter for the interval for oil change to the initial value

#### **Configuration menu** M6

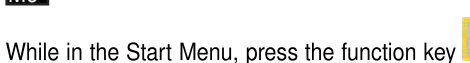

10 seconds to call up the Configuration Menu.

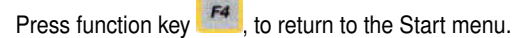

F2

for

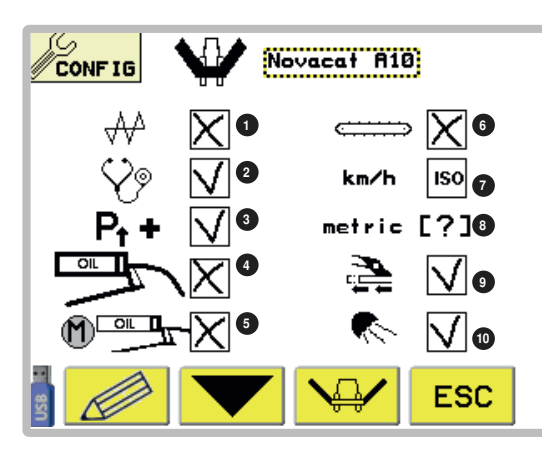

# Display:

- 1.... Cross flow
- Inputs/Outputs diagnosis function 2 ...
- 3 ... Hydraulic relief
- Service interval indicator 4...
- 5... electric grease pump
- Cross conveyor (only with collector) 6 ...
- 7 ... Speed signal from tractor available
- 8 ... Measuring units metric or imperial
- 9 ... hydraulic lateral movement
- 10 ... Working lights
- (Tick = active / cross = inactive / ISO)

# Calibrate the angle sensors for the mowing bar:

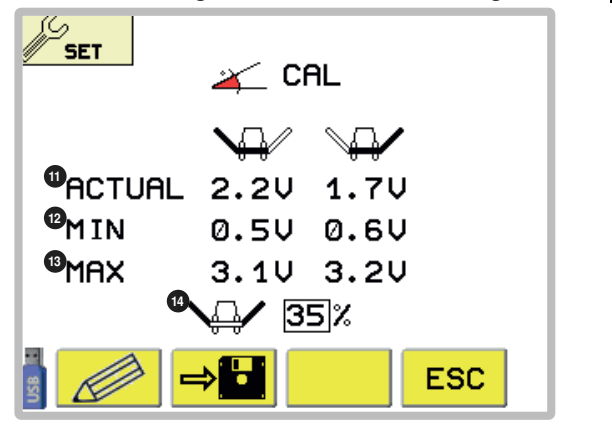

11. Current voltage display

- 12. Minimum tension of the angle sensor (calibration)
- 13. Maximum tension of the angle sensor (calibration)
- 14.

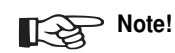

Überschreiten sie bei der Einstellung der Vorgewendehöhe nicht den Maximalwinkel von 40%, ansonsten ist Sachschaden möglich, da die Gelenkwelle mit dem Eingangsgetriebe kollidieren kann.

Headland height as deviation from the working position in %. The higher the percentage, the higher the headland position.

Calibrate (working and transport) positions:

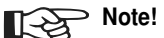

Bevor sie mit dem Kalibrieren der Winkelsensoren beginnen:

Stellen sie sicher, dass die Seitenverschiebung in Minimalstellung steht, ansonsten ist Sachschaden möglich, da die Gelenkwelle mit dem Eingangsgetriebe kollidieren kann.

- 1. Hubwerk des Schleppers maximal ausheben.
- 2. Absenken der Mähbalken in tiefstmögliche Position.
- 3. Oberlenker des Schleppers soweit verlängern, dass die Mähbalken waagerecht stehen.
- 4. Lift the mowing bars to transport position.
- 5. Press the "Save" key.

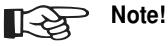

The "Save" key only becomes active after the mower units have been moved about 45 ° away from the working position. Before that, the key is greyed out and cannot be selected.

#### **Function keys:**

ESC

⇒⊟

- ... Edit menu entry
- ... scroll down
- ... scroll up
- ... go to overriding menu (here: Start menu)
- ...the angle sensors for the mower units in the calibration menu:
- Save the tension values for the working and transport positions. As long as the difference between the working and the transport position is too small, the key cannot be selected (greyed out).

The key becomes selectable after the mower units have been moved about 45°.

POWER CONTROL

GB

Changing a value

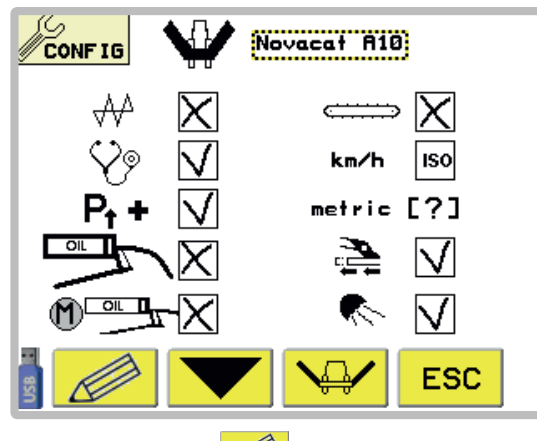

- 1. Press function key [\_\_\_\_] to change a value.
- 2. Press function key [ UK ] until the cursor reaches the value to be changed.
- 3. Change the value using key [ \_\_\_\_] and

[ + ] until the required value is reached.

- 4. Press function key [ UK ] to save the value and to select the next value.
- 5. Press **ESC** to exit the change screen.

# **Function keys**

- ... save the current value and change to the next variable
  - ... change the current variable value down
- ... change the current variable value up
- ESC ... change to higher menu

(here: Set Menu)

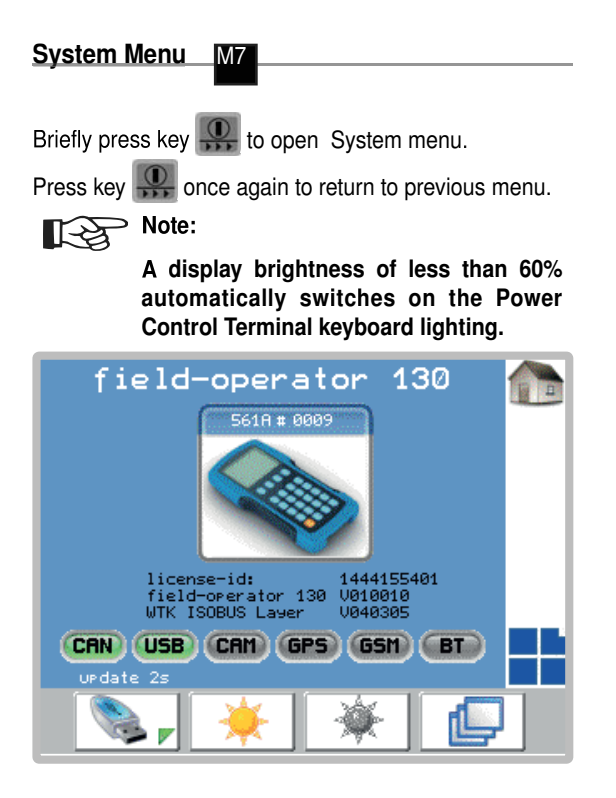

# Function keys:

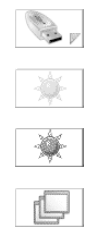

... only for service personnel

... Adjust screen brighter

... Adjust screen darker

... only for service personnel

# **Diagnosis function**

In the event of a malfunction, the relevant alarm report is displayed and an acoustic alarm sounds.

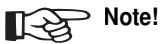

When a malfunction occurs, every required function can be manually switched by using the emergency operation (see chapter "Electro-hydraulics")

#### Function keys:

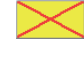

... the particular alarm is suppressed until the next system start. The alarms for the power supply cannot be switched off!

... Confirm the defect. If the fault repeats itself, another alarm will be set off.

# Alarm reports:

ACK

# Switching output malfunction (Example: Y13)

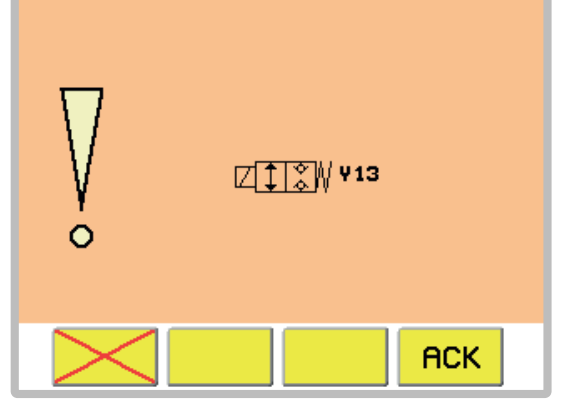

Causes:

- Short circuit
- Insufficient power
- Valve not plugged in

# Sensor power malfunction (Example: Sensor power supply < 12V)

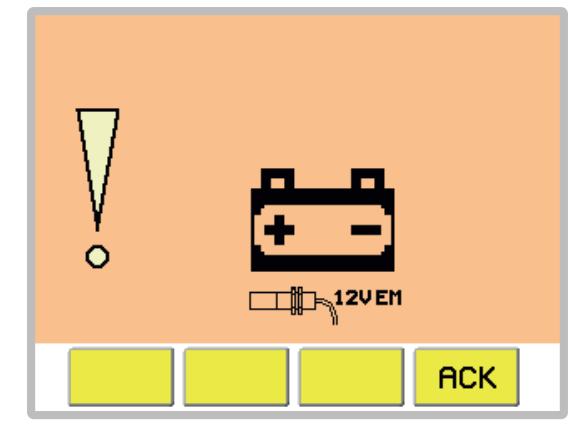

Causes:

- Insufficient power at the job calculator
- defective job calculator

#### Cross conveyor not in working position!

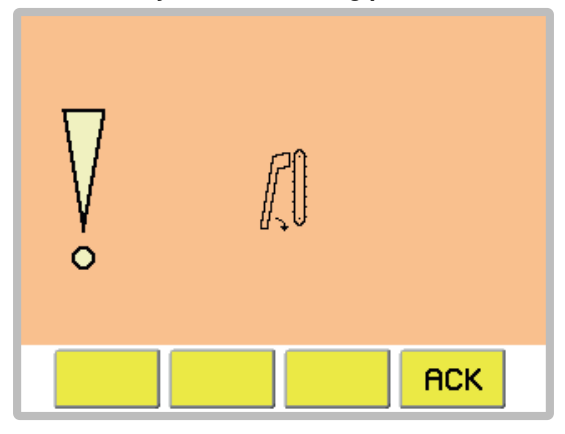

Therefore impossible to fold mower together.

#### Remedy:

Bring cross conveyor into working position and then fold mower together.

If warning still shows:

Causes:

- Sensor (B20, B21) defective
- Defective line
- Hydraulics leaking

#### Cross flow is not in the working position!

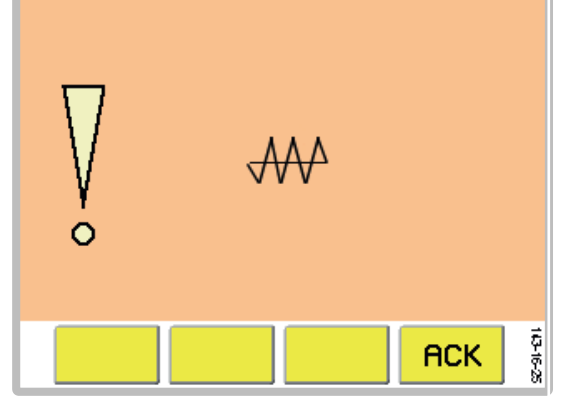

Therefore impossible to fold mower together. Remedy:

Bring the cross flow to the working position and fold the mower afterwards.

If warning still shows:

Causes:

- Sensor (B24, B25) failure
- Defective line
- Hydraulics leaking

# Lateral movement angle sensor malfunction:

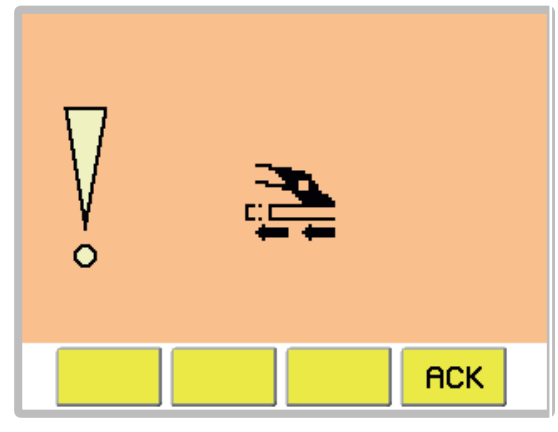

There is no automatic guarantee that the machine does not exceed the max. transport height of 4m.

Countermeasures:

Minimize sideways movement using emergency activation on hydraulic block.

Causes:

- Angle sensor (B11, B12) defective
- Defective power line to angle sensor

#### Front mower sensor malfunction:

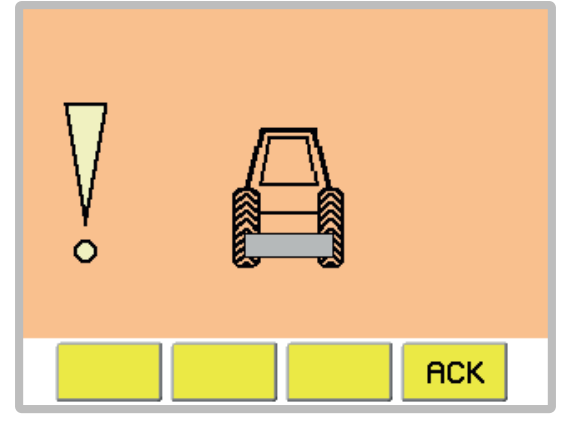

The front mower sensor does not send a response to the job calculator within 6 seconds of pressing the key [Raise front mower] or [Raise all mowing units].

Causes:

- Defective sensor
- Defective line

Checking the sensor setting:

When the front mower is in transport position, the sensor (B7) must be covered.

Immediate measures:

- Check in the menu M2 if the front mower has been activated
- Check the sensor lines.

# Mower units not in neutral position

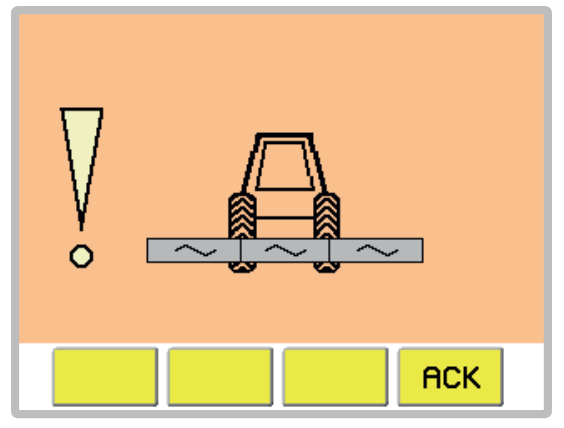

There are two possible causes for this warning to occur:

- 1. The mower units are not in the neutral position and therefore filling the hydraulic relief is impossible.
- 2. The cardan shaft is still turning and mower is in working position, but not in the neutral position, and the tractor speed is greater than 0 kph.

### Undefined position of the rear mower units

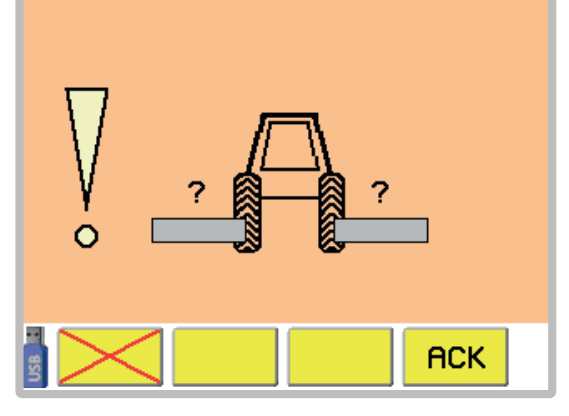

No response from the angle sensors for the rear mower units (B3, B5) .

#### Causes:

- Defective sensor
- Defective line

#### Immediate measures:

- Check the tension values of the angle sensors for the rear mower units in the menu M4 Sensor test.
- Check the sensor lines.

### Swivelling in the transport position is not possible

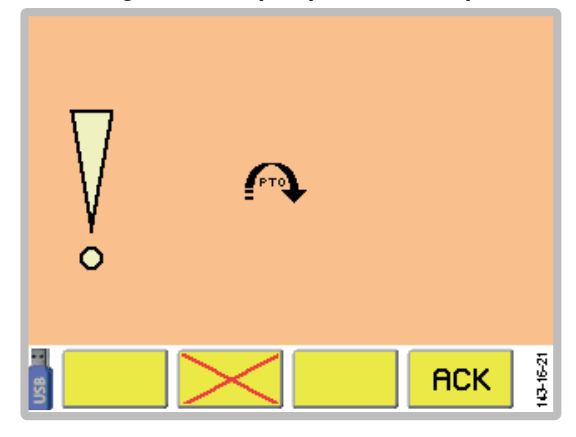

You would like to go into the working position, but the cardan shaft is running.

Immediate measures:

- Deactivate the cardan shaft.

#### Cross conveyor is not running

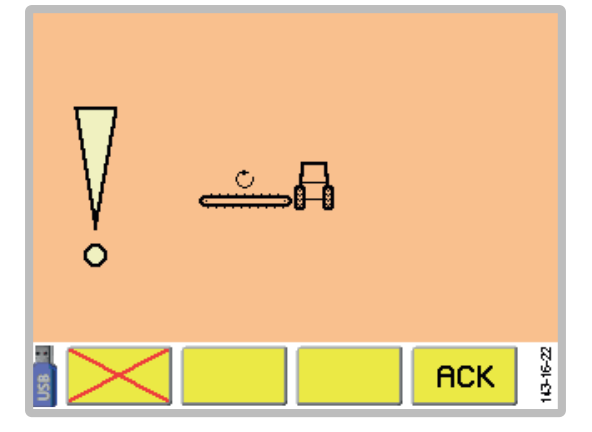

At least one of the cross conveyors is not running, although the cardan shaft is spinning.

Causes:

- The belt is deactivated
- Defective speed sensor
- Defective line

#### Immediate measures:

- Activate the belt
- Control the speed sensor.
- Check the sensor lines.

ISOBUS -TERMINAL

### Variant

**Operation with ISO Control Terminal** 

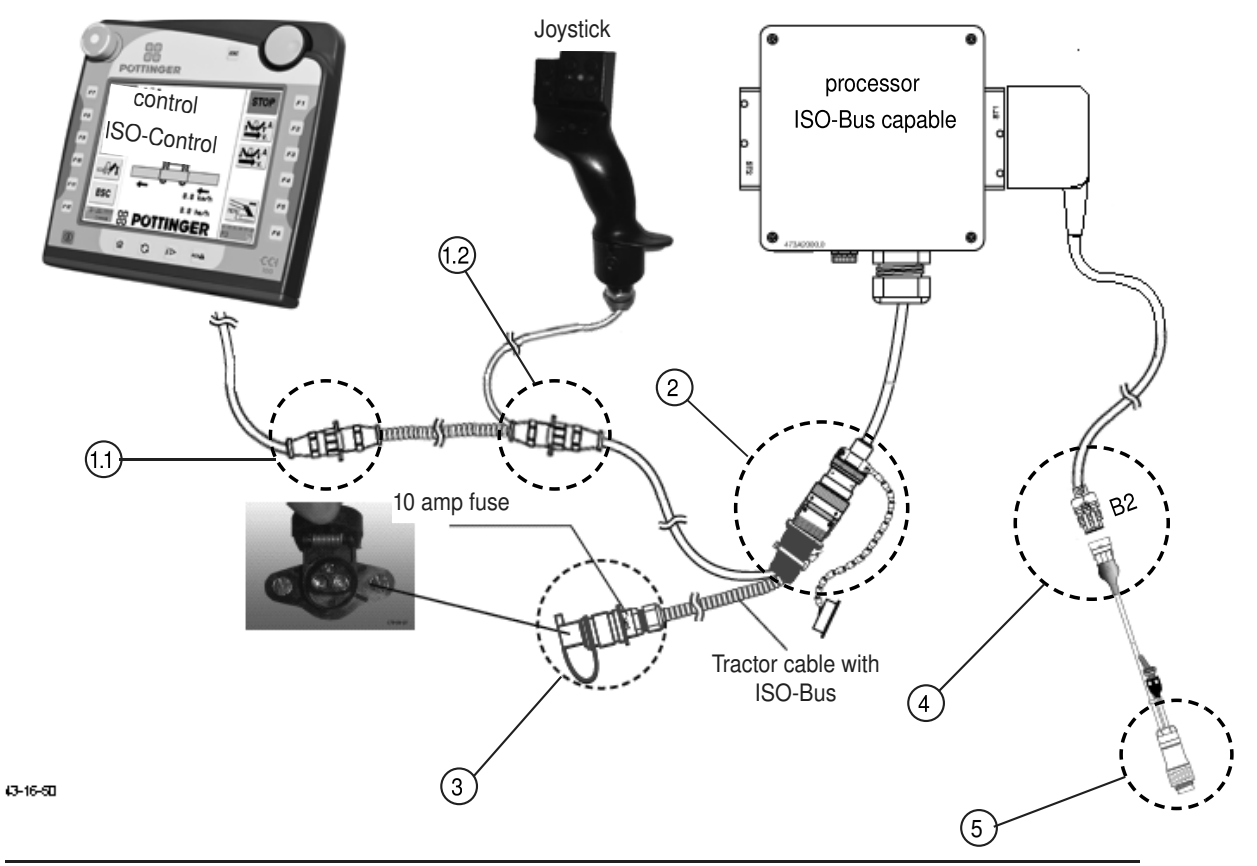

- 1. Position Power Control Terminal in tractor cabin where it is clearly visible. (To secure the terminal there is a holder on the reverse side.
- 2. Connect the terminal with the tractor cable though the plug (1.1).
- 3. Optional, connect the joystick between the plugs (1.1) and (1.2).
- 4. Lead the cable of the job computer from the accessory equipment (2) into the tractor cab and connect it with the tractor cable through the ISOBUS plug (1.2). (Make sure that the cables are properly arranged!) For the integrated terminal: Connect the ISOBUS plug (2) directly with the ISOBUS socket of the tractor.
- 5. Connect the plug (3) of the tractor cable with the 12 V power supply of the tractor.
- 6. If the area metering is desired, connect the cable (Pöttinger No. 487.575) through the plug (4) at position B2 with the harness of the job computer.
- 7. Connect the cable with the plug (5) with the tractor signal socket (according to DIN 9684.1 / ISO 11786).

To activate terminal, press key "I/O"

To deactivate terminal, press key "I/O" for three seconds.

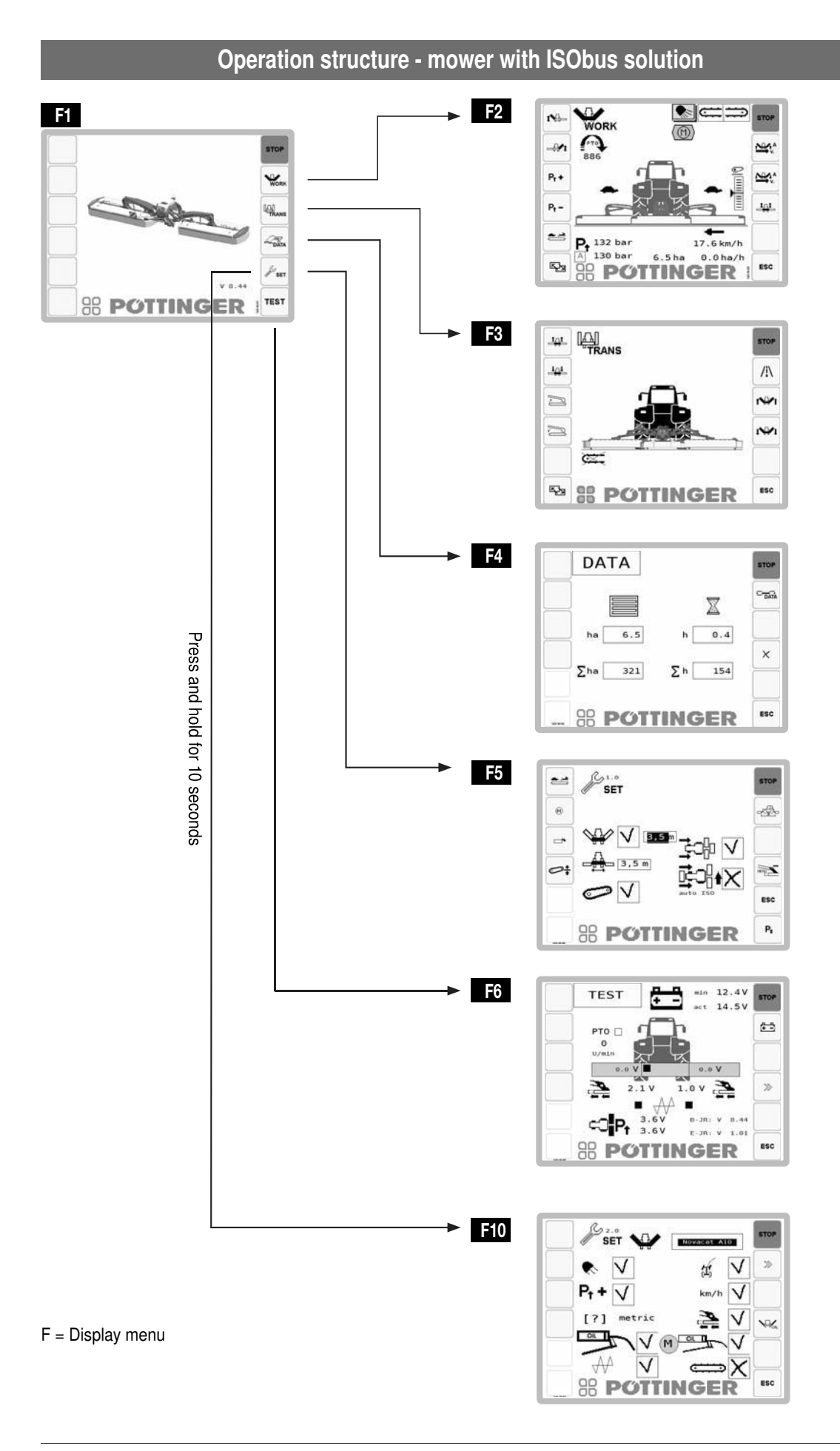

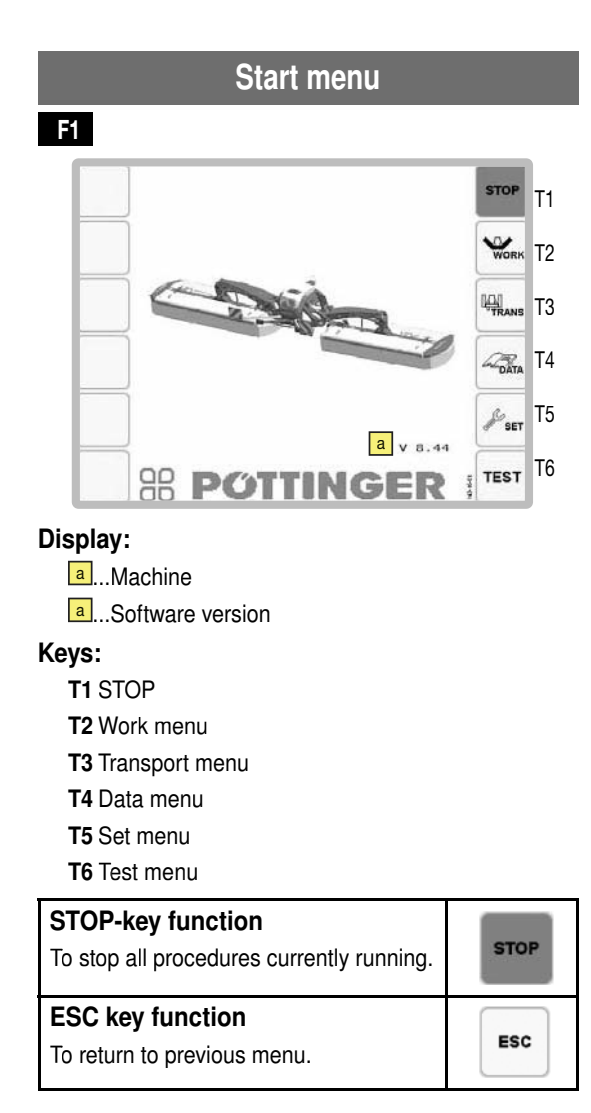

The function of the keys [STOP] and [ESC] are identical on all interfaces. Hence they will be not illustrated any more.

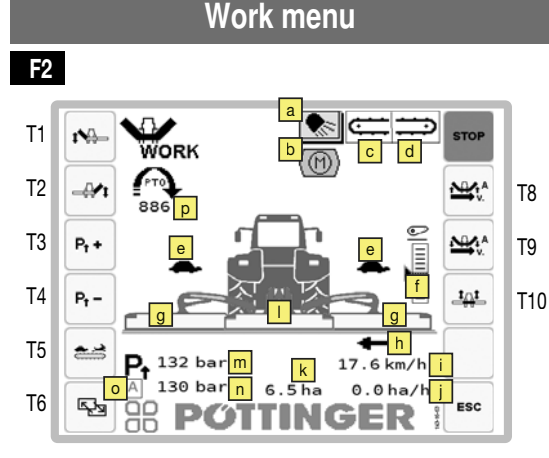

# **Display:**

a...Work lights on/off

only if the working light has been configured in the configuration menu.

When folding into the transport position, the work light will be automatically turned off

- b....Automatic lubrication pump (optional) grey... The lubrication pump is not running
  - green... The lubrication pump is running
- c/d...Indication cross conveyor (optional):

As long as a cross conveyor is crossed out, it means that is has not reached the working position, and the cross conveyor is not activated. Press the key "Cross conveyor speed" to activate the cross conveyor.

- e...Cross conveyor speed (left or right) fast (rabbit)/slow (turtle) (optional)/ A (Automatic)
- ...Display of the lift
- ...Operating status of the rear mower units:
   Work, field transport (Fig. 2), street transport
- h...lateral displacement

both arrows point outward = max. width

both arrows point inward = min. width

both arrows point in the same direction = slope travel

- i...Tractor speed: (only if selected in the configuration menu)
- in the configuration menu.
- k...Total area counter
- Front mower status: Working or field transport position. When this symbol is not displayed, it means that either there is no front mower unit available or it cannot be controlled via this computer.
- ...relief pressure of the left mower unit.
- n...relief pressure of the right mower unit
- •...Automatic relief adjustment active (it is active only when the mower units are in working position.)
- P...current drive shaft speed

#### Keys:

- T1 Lift / Lower left mower unit
- T2 Lift / Lower right mower unit
- T3 Increase relief pressure\*
- T4 Decrease relief pressure\*
- T5 Change the cross conveyor speed
- T6 Change to interface F3 transport menu
- **T8** Automatic function "Raise mower units" In the set menu you can configure the delay time between the front and the rear mower. (see the set menu)
- **T9** Automatic function "Lower mower units" In the set menu you can configure the delay time between the front and the rear mower. (see the set menu)

T10 Lift/Lower the front mower

Nomentary pressure differences could arise between left and right rear mower units. These are utomatically equalized after the filling process.

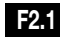

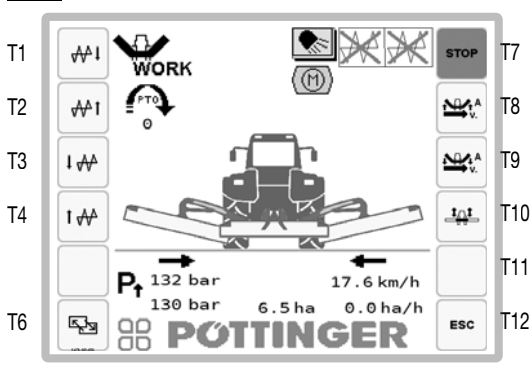

# Keys:

- T1 Lower Cross flow right T2 Raise Cross flow right
- T3 Lower Cross flow left
- T4 Raise Cross flow left

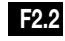

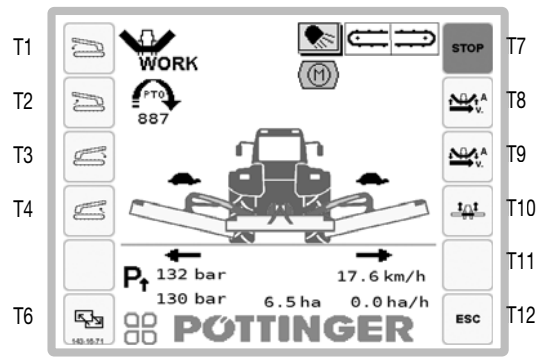

# Keys:

- T1 Lower cross conveyor right
- T2 Raise cross conveyor right
- T3 Lower cross conveyor left
- T4 Raise cross conveyor left

# F2.3

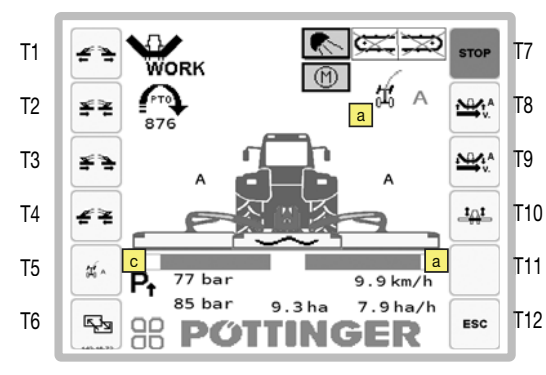

# Display:

a...Status of the automatic curves optimization

When the icon is hidden, it means that the automatic curves optimization is deactivated.

|             | H           | The automatic curve optimization is activated but not ready to use.                                                  |  |  |
|-------------|-------------|----------------------------------------------------------------------------------------------------|--|--|
|             |             | Conditions for operational readiness:                                                                                |  |  |
|             |             | <ul> <li>Mower units are in working position<br/>(for at least as long as configured<br/>in the Set-Menu)</li> </ul> |  |  |
|             |             | Drive shaft is activated                                                                                             |  |  |
|             |             | <ul> <li>Speed&gt;1km/h</li> </ul>                                                                                   |  |  |
|             | £ ∧         | The automatic curve optimization is activated and ready to use.                                                      |  |  |
| <u>а</u> р. | a aitian of | the visible outline have                                                                                             |  |  |

a...Position of the right cutter bar

a...Position of the left cutter bar

The green field of the cutter bar shows the current position of the cutter bar.

If the steering lock angle is so big, that the curve optimization is not able to compensate the gap, then a part of the bar is displayed on a red background and an audible signal will be emitted.

# Keys:

- T1 Increase working width
- T2 Decrease working width
- T3 Lateral traversing left
- T4 Lateral traversing right

T5 Activate/deactivate the automatic curve optimization

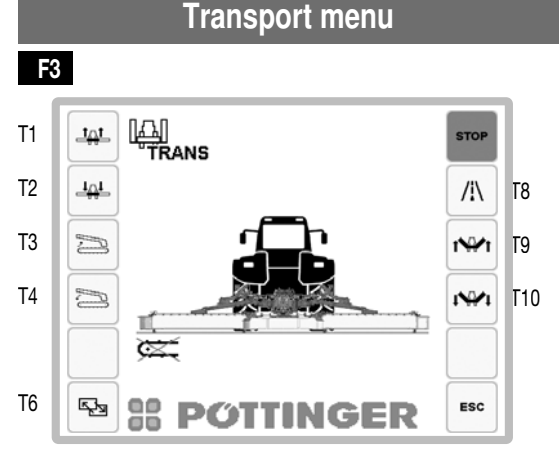

# Keys:

- T1 Lift the front mower
- T2 Lower the front mower
- T3 Swivel selected cross conveyor out
- T4 Swivel selected cross conveyors in
- T6 Change to interface F3.1 individual lifting
- T8 Preselection street transport

Press key T7 for 3 secs. -> the side protection hydraulic hoses are depressurized (e.g. before uncoupling)

- T9 Raise the mower units in the street transport position
- T10 Lower the mower units in the working position

ISOBUS -TERMINAL

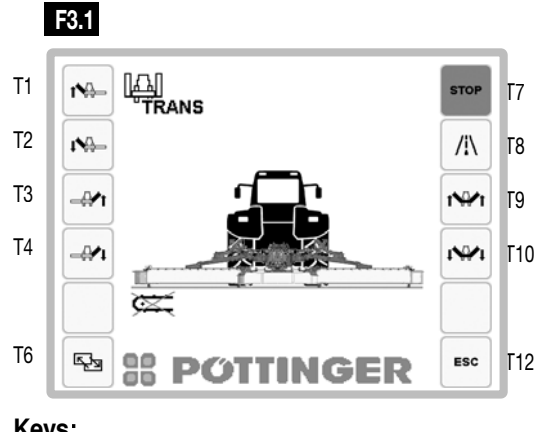

#### Keys:

- T1 Raise left mower unit
- T2 Lower left mower unit
- Т3 Raise right mower unit
- T4 Lower the right mower unit
- T6 Change to interface F3 transport menu
- T8 Road transport
- Т9 Raise rear mower to transport position
- T10 Lower rear mower to working position

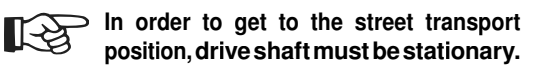

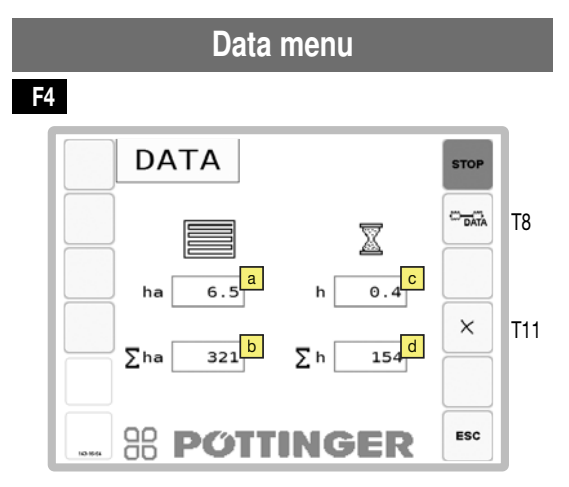

# **Display:**

- a... ha partial counter
- a... ha total counter
- C... Partial hours counter
- d... Total hours counter

### Keys:

- T8 Change to Data-Menu 2
- T11 Reset the partial counter (ha, h)

# Data Menu 2 - Service counter lubrication F4.1

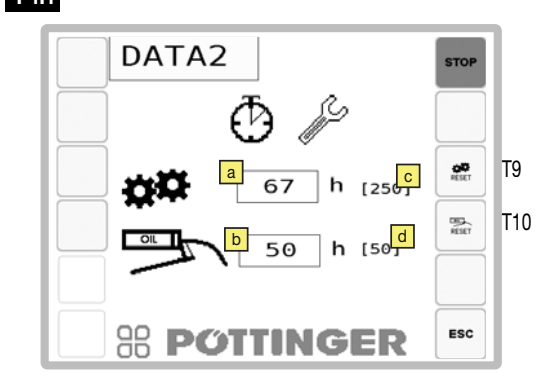

# **Display:**

- a...Interval for the oil change (Start interval: 75h afterwards 250h)
- a...Counter until the next oil change
- c...Interval for the grease lubrication (Start interval: 25h afterwards 50h)
- d...Counter until the next grease lubrication

## Keys:

- T9 Reset the counter of the grease lubrication interval to the initial value (=interval)
- T10 Reset the counter of the oil change interval to the initial value (=interval)

If a counter has expired, then the corresponding service message appears the next time the device is turned on. (see Service message)

Carry out the lubrication process and reset the respective counter.

For carrying out the lubrication process or the oil change process, please see chapter Maintenance.

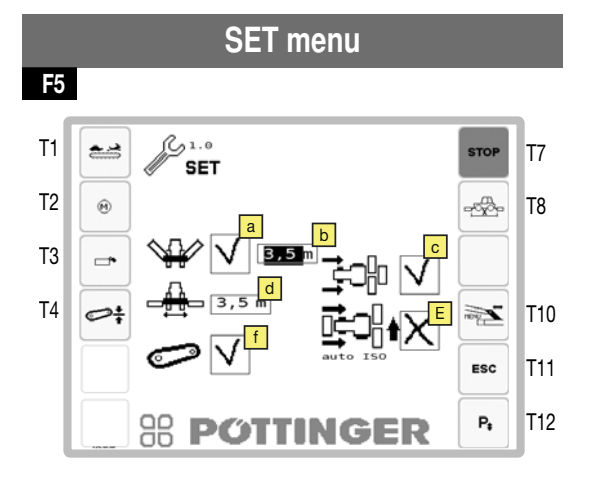

# Display:

- a...activate/deactivate front mower
- b...Working width front mower
- C...activate/deactivate reverse driving
- D...Width of the headstock rear mower
- E...automatic raise of the mower units when reversing.
- f...Activate/Deactivate displaying the lift in work menu

# Keys:

- T1 Change the speed of the cross conveyor
- T2 Switch to interface 5.5 -"Manual activation of the lubrication pump"
  - Do not forget to deactivate the lubrication pump!
- T3 Flaps of the side protection
- T4 Calibrating the display of the lift
- **T8** Switch to interface F5.1 "Lifting/Lowering that depends on time-path"
- **T10** Change to interface F5.3 "Calibrate the lateral displacement"
- **T12** Switch to interface 5.4 "Adjust the system pressure"

Selection and modification of these values with the help of the external keys (for example on, from +) on your terminal or with the help of the touch screen function of your terminal. For further information regarding this subject, please read the operating instructions of your terminal. F5.1

# Display:

- Configure lowering/raising that depends on time or on the path
  - Kph = Distance-/speed dependent
  - sec = Time dependent
- **b** Configure the values for the lowering process
- C Configure the values for the raising process Display (meter (m) or seconds (secs.))

F5.2

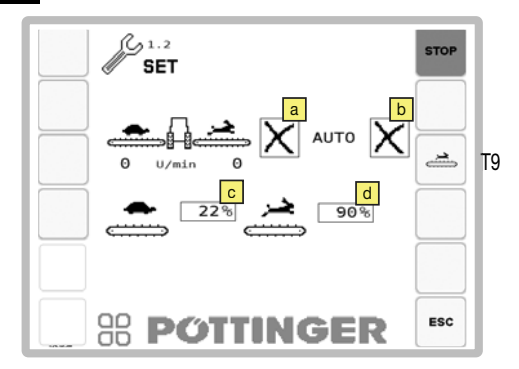

# **Display:**

 a...Tick = varying speed between the left and the right cross conveyor (for mowing in lineal contours)
 Cross = same speed of both cross conveyors with

possibility of switching between two speed levels.

b...Automatic speed adjustment

C...Configure the speed

Two speed levels can be set for the cross conveyor belts.

Setting: in 5% steps, setting range: 5 - 100%

#### Keys:

**T9**...Manual activation of the cross conveyor as long as the key is pressed.

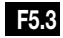

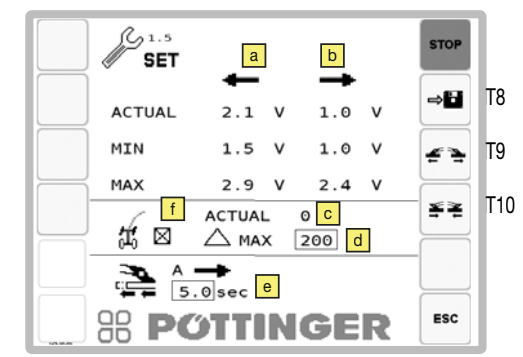

#### **Display:**

- a...voltage for the left angle sensor
  - ACTUAL = real
  - MIN = minimal
  - MAX = maximal
- **b**...voltage for the right angle sensor
  - ACTUAL = real
  - MIN = minimal
  - MAX = maximal
- c...current steering lock angle of the tractor (value when driving straight ahead: 32128) For controlling the sensor: The value is changed when taking a curve.
- I...Delta of the steering lock angle, from which the lateral displacement cannot compensate the turning manoeuvre any more.
- e...Delay time, after which the curve optimization starts. The delay starts after lowering the rear mower unit.
- f...ISOBUS steering-angle signal of the tractor
  - Tick: Signal exists
  - Cross no signal

#### Key:

- T8 Save
- **T9** Start the inner position
- T10 Start the outer position

# Calibration of the angular sensor for the lateral displacement:

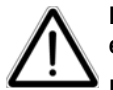

Mortal danger due to objects being ejected.

Fold the side protection down, before reactivating the mower.

Fold the side protection up, when the drive shaft is not running.

Fold the side protection up only during maintenance or service. Afterwards please fold the side protection down!

A sensor swap is necessary to calibrate the angle sensors. The function serves to memorize the voltage level at end positions.

 Starting the minimum or maximum width is activated by keys (The function is active as long as the key [\*\*] or [\*\*] is pressed).

The mower units must be in the field transport position for this.

- Calibration procedure
  - Press key <sup>≤</sup> until both mower units are against the inner stop.

  - Press and hold key [ I like ].
     Saving is confirmed by an audible signal.

Saving is possible only at a difference of >1V. Before that the key is greyed out.

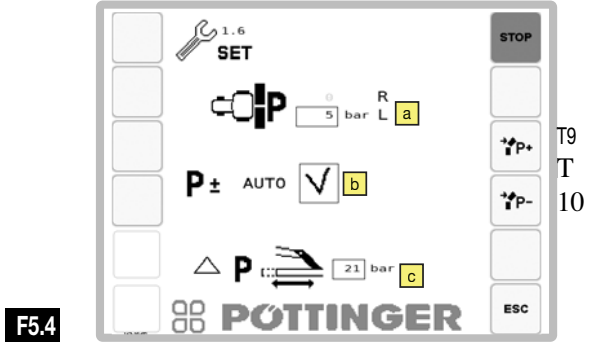

# Display:

b

Configuration of the discharge pressure difference between the left and the right mower unit. Set here the deviation of the left mower unit from the right mower unit. A negative value means, that the relief pressure of the right mower unit is bigger than the relief pressure of the left mower unit. For a positive value it is reversed.

Automatic discharge pressure adjustment

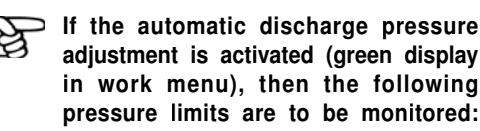

In the case of a shortfall of 5 bars or more, the pressure will be increased.

In the case of an excess of 1 bar or more, the pressure will be decreased.

Adjustment of the discharge pressure in case of a position change of the lateral displacement (configuration interval: both mower units inside: 15 bars - both mower units outside: 50 bars).

#### Keys:

- **T9** Increase the system pressure of the collision safety device
- **T10** Decrease the system pressure of the collision safety device

**ISOBUS -TERMINAL** 

( GE

# Set relief pressure for hydraulics

Adapt the relief pressure to the ground conditions.

- 1. Ensure that both mower units are in the neutral position. Otherwise the relief pressure cannot be adjusted.
- 2. Raise an outside rear unit. If this is even possible, this is equivalent to a relief pressure of approx. 70kg.
- Press the function keys P- or P+ to adapt the relief pressure to the ground conditions.

| E   |   | 5 |  |
|-----|---|---|--|
| · · | п | - |  |

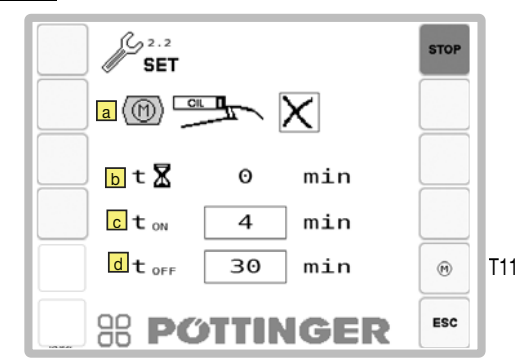

#### **Display:**

- a...Automatic grease lubrication active
- **b**...Time counter per lubrication cycle
- ...Run time of the lubrication pump per lubrication cycle
- d...Waiting time of the lubrication pump per lubrication cycle

# Keys:

**T11** Change to interface 5.x -"Manual activation of the lubrication pump"

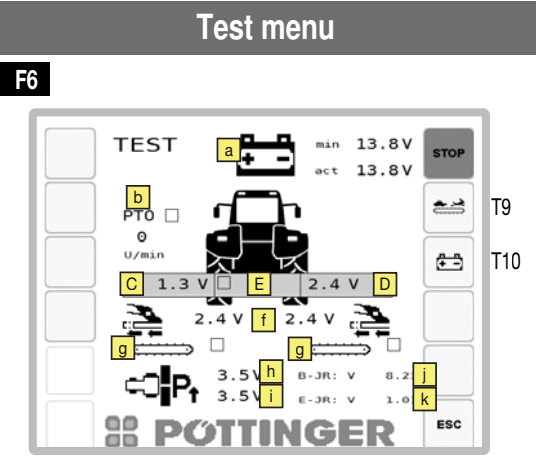

#### **Display:**

#### a Voltage indicator

The top voltage indicator (min) shows the lowest measured distribution voltage value since the operation has started. This value is stored until the next new start.

The lower voltage display (act) shows the current measured power supply value.

**B10** PTO (drive shaft)

In the right field, the function of the sensors are checked during drive shaft spinning; this field will have a black background, when the drive shaft rotates at a speed higher than 10 U/min.

- **B3** Voltage indicator for the left rear mower unit angle sensor
- **B5**Voltage indicator for the right rear mower unit angle sensor
- **B7** Display front mower active **■**/ inactive **□**

A black square indicates an active sensor. When activating and not activating the sensors, the square must alternate between black and white.

- **1 B11/B12** Current voltage of the side shift angle sensors (left and right)
- B20/B21 Position of the cross conveyors (left and right) Working position ■/ not in working position □
- **B4** Right pressure transducer voltage indicator Shows the current value of the right pressure transducer. So the function can be checked using the data sheet.
- B6 Left pressure transducer voltage indicator

Shows the current value of the left pressure transducer. So the function can be checked using the data sheet.

- Job calculator software version
- k Extension module software version

# Keys:

- T9 Change the speed of the cross conveyor
- **T10** Reset the display for the minimum voltage (to the current value

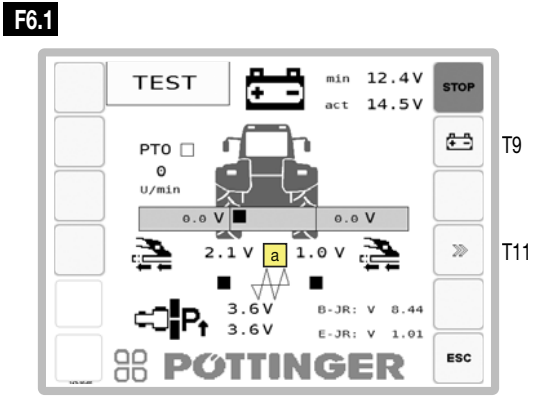

# **Display:**

a...B20/B21 Cross Flow (left and right) rear wall open ■/ closed □

# Keys:

- **T9** Reset the display for the minimum voltage (to the current value
- T11 Next page

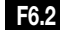

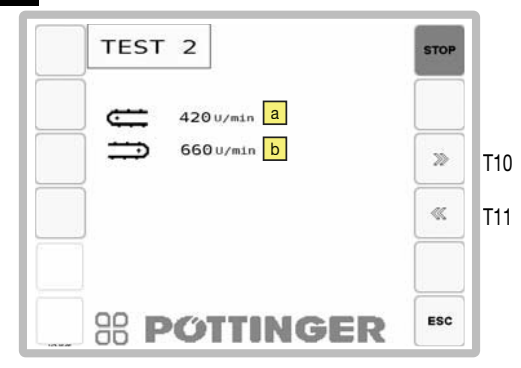

# Display:

- a...B22 current speed left cross conveyor
- ...B23 current speed right cross conveyor

Key:

- T9 Next page
- T11 Previous page

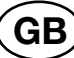

F6.4

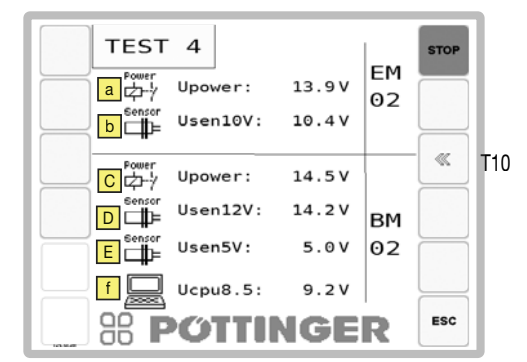

# Display:

Extension module:

a...supply voltage

b...Sensor supply voltage Set point 10V

Basic module:

C...supply voltage

D...Sensor supply voltage Set point 12V

E....Sensor supply voltage Set point 5V

f...Supply voltage Set point 8,5V

# Key:

T10 Previous Page

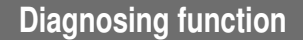

#### Monitoring the job calculator for

| Operating voltage              | • - |
|--------------------------------|-----|
| Power supply sensor            |     |
| Short circuit to earth or 12 V |     |
| Broken cable                   |     |
| Overload                       |     |

With fault recognition

- The alarm mask is superimposed and an alarm tone sounds
- The relevant symbol and the fault is displayed

# Confirm a fault with the "ACK" key.

The diagnosing function can be switched off for each individual channel until the next system start by using the key"**T9**".

# Switching outputs

# (Example: Y1 = Raise way valve)

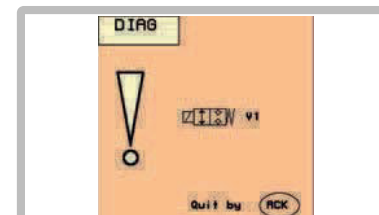

Causes:

Diag

- Short circuit
- Insufficient power
- Valve not plugged in

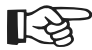

When a malfunction occurs, every required function can be manually switched by using the emergency operation (see chapter "Electro-hydraulics")

# **Sensor Inputs**

(Example: Sensor power supply < 10V

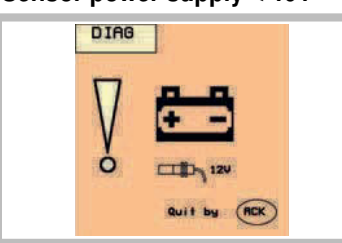

Causes:

Diag

- Insufficient power at the job calculator
- defective job calculator

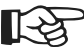

> The alarms for the power supply cannot be switched off!

# **Time out - Monitoring**

If the front mower sensor is not reached within 6 seconds after pressing the "Raise front mower or all mowers" key.

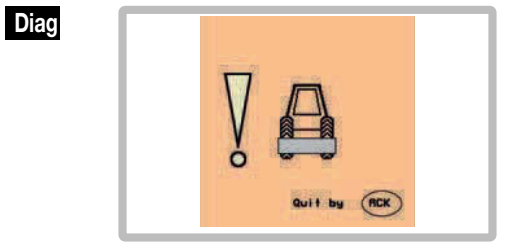

Causes:

- Defective sensor
- Defective line

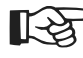

⇒ When this message appears, the front
 mower sensor B7 is not active.

# Immediate measures:

- Check if the front mower has been activated in the SET menu!
- Check sensor lines!

# Warning: Cross conveyor not in working position!

Therefore impossible to fold mower together.

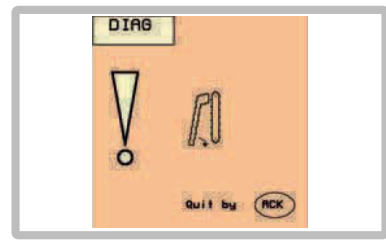

#### Remedy:

Diag

Τ9

Bring cross conveyor into working position and then fold mower together.

If warning still shows:

Causes:

- Sensor (B20, B21) defective
- Defective line
- Hydraulics are leaking

**ISOBUS -TERMINAL** 

# Cross flow is not in working position!

Diag

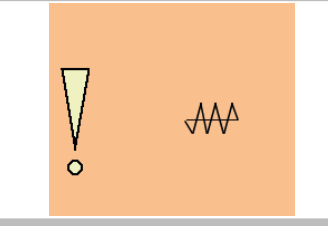

Therefore impossible to fold mower together.

Remedy:

Bring the cross flow in the working position and then fold the mower.

If warning still shows:

Causes:

- Sensor (B20, B21) defective
- Defective line
- Hydraulics leaking

# Angle sensor malfunction:

There is no automatic guarantee that the machine does not exceed the max. transport height of 4m.

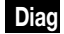

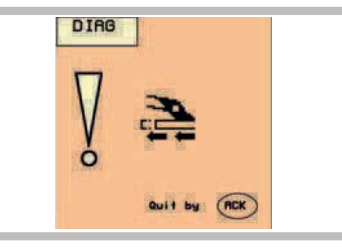

Remedy:

Minimize sideways movement using emergency activation on hydraulic block.

#### Causes:

- Angle sensor (B11, B12) defective
- Defective supply line to angle sensor

# Warning: Mower units not in neutral position

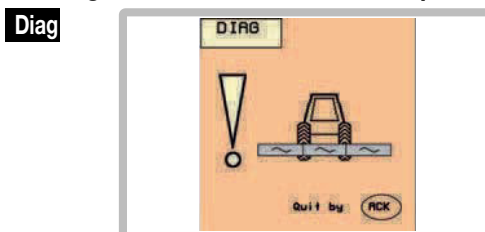

There are two possible causes for this warning to occur:

- 1. The mower units are not in the neutral position and therefore filling the hydraulic relief is impossible.
- 2. The cardan shaft is still turning and mower is in working position, but not in the neutral position, and the tractor speed is greater than 0 kph.

# Undefined position of the rear mower units

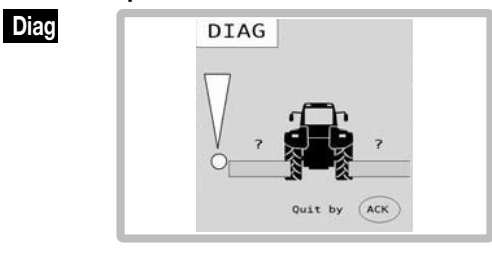

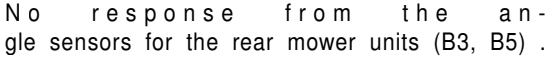

Causes:

Diag

- Defective sensor
- Defective line

Immediate measures:

- Check the tension values of the angle sensors for the rear mower units in the menu M4 Sensor test.
- Check the sensor lines.

# Swivel in transport position is not possible

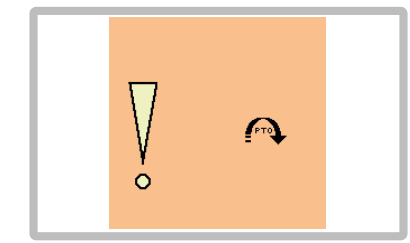

You would like to switch to transport position, but the drive shaft is still running.

Immediate measures:

- Turn off the drive shaft.

**ISOBUS -TERMINAL** 

GE

# The cross conveyor is not running

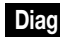

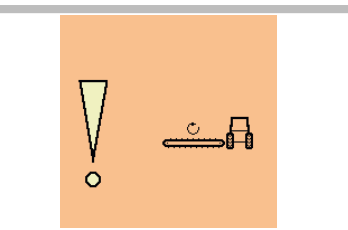

At least one of the cross conveyors is not running, although the drive shaft is.

Causes:

- Deactivated belt
- Defective speed sensor
- Defective line

Immediate measures:

- Activate the belt
- Check the speed sensor.
- Check the sensor lines.

# Configuration

Press the function key fin the Start menu for 10 seconds to open the Configuration Menu.

(Tick = active / cross = inactive / ISO)

F10

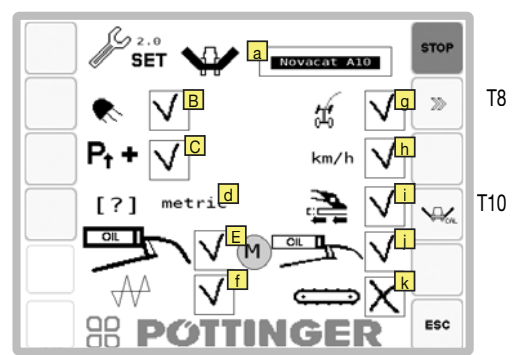

# **Display:**

- a...machine type
- b...work lights
- C...Hydraulic relief
- D...Units of measure metric or imperial
- E...Display service intervals
- f...Cross flow unit
- ...Optimizing the curve overlapping
- h...Speed signal of the tractor available
- i...hydraulic lateral displacement
- i...electric lubrication pump
- k...cross conveyors

(GE

Keys:

# Calibrate the angle sensors for the mowing bar:

# F10.1

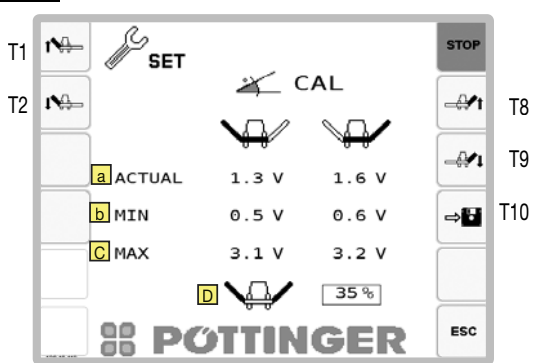

# **Display:**

- a...Displaying the current voltage.
- b...Minimum voltage of the angular sensor (Calibration)
- C...Maximum voltage of the angular sensor (Calibration)
- D...Height of the headland as deviation in % from the working position. The higher the percentage, the higher the headland position.

# Keys:

- T1 Bring the mower unit left in transport position
- T2 Bring the mower unit left in working position
- T8 Bring the mower unit right in transport position
- **T9** Bring the mower unit right in working position
- T10 Save Min and Max sensor values

Calibrate (working and transport) positions:

- 1. Lowering of the cutter bar in the working position (T2, T9)
- 2. Raising the cutter bar in the transport position (T1, T8)
- 3. Press the "Save" Key (T10)

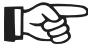

The "Save" key only becomes active after the mower units have been moved about 45° away from the working position. Before that, the key is greyed out and cannot be selected.

# **Joystick - Mower configuration**

On the joystick there are 8 equivalent function keys (1 - 8), a green clearing key (A0) and a level switch (E1/E2/E3). The keys enable 8 different functions to be allocated per level (E1/E2/E3) = max. 24 different functions can be performed with the joystick.

# Joystick configuration - check function keys

Press T8 in the Start menu. With the level switch (E1/E2/E3) change to the respective overview. The allocated function

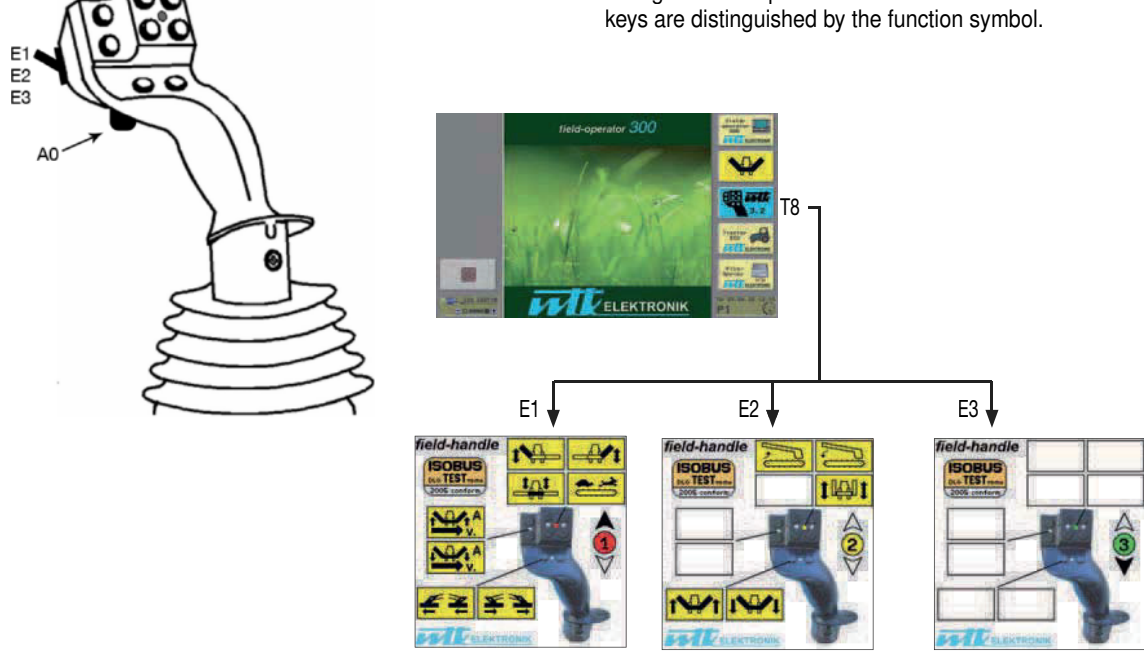

# Setting the joystick

# Set joystick function keys allocation

- 1. Press key [T6] in the Start menu. "Field operator 300" menu appears.
- 2. Press key [T9] in "Field operator 300" menu to open the "Joystick setting menu".

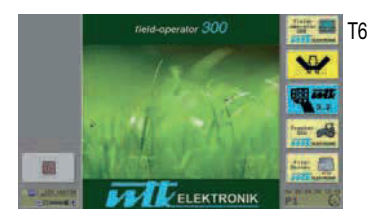

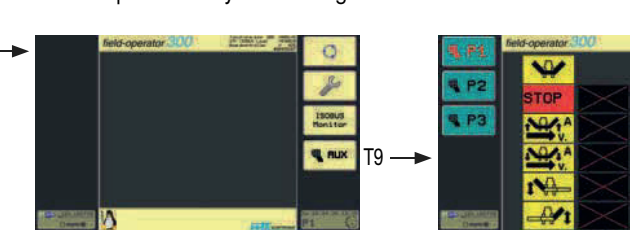

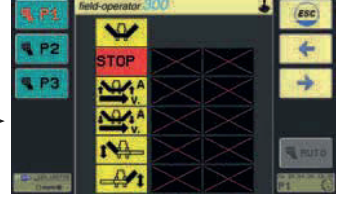

3. With the terminal keypad  $\bigcirc$  select the function symbol.

4. Select level on the joystick using the level switch (E1/E2/E3).

- 5. Press the green clearing key (A0) on the joystick while simultaneously selecting the required function key (1-8).
- 6. As a check, the following symbols appear on the display: STOP In this case it means: The "STOP" function has been assigned to function key 7 of level 1 on the joystick.

Important: The number on the joystick symbol (1/2/3) shows the level selected for the function!

- 1 Level 1 "Switch up" and LED glows red on joystick
- 2 Level 2 "Switch middle" and LED glows yellow on joystick
- 3 Level 3 "Switch down" and LED glows green on joystick

To assign further function keys, repeat steps 3 to 6.

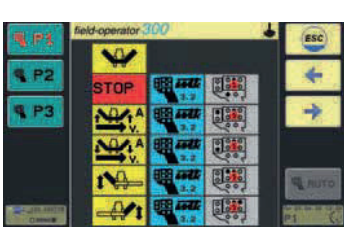

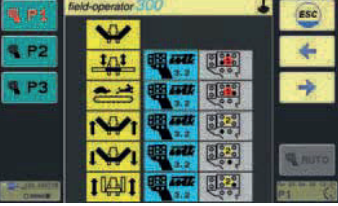

# Working on slopes

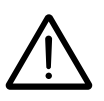

Take care when turning on slopes!

The tractor's travelling characteristics are influenced by the weight (G) of the mower unit. This can lead to dangerous situations, especially on slopes.

# Safety information

- Reduce speed when bending accordingly.
- It is better to travel in reverse on a slope than to carry out a risky turning manoeuvre.

# Danger of tipping occurs

- · when the mowing units are lifted hydraulically
- · when bending with lifted mowing unit

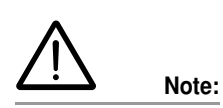

Raise the mower when reversing!

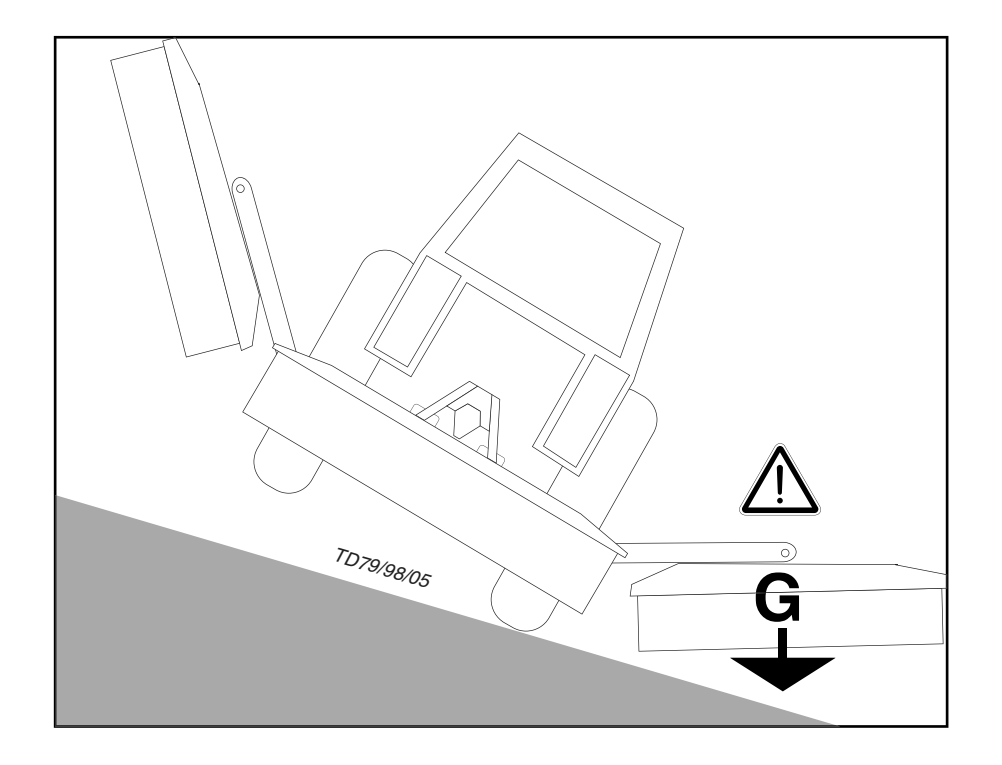

# Safety advice

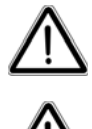

Safety hints:

See Supplement A, pt. 1. - 7.)

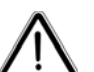

Be warned!

Be advised!

After the first operating hours: Retighten all blade screw fittings.

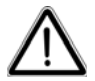

Check all safety equipment before starting work. In particular, ensure that the side protection devices are folded down correctly in the off-road transport position!

# Important notes prior to starting work

# 1. Check

- Check the condition of blades and the blade holder.
- Check mowing discs for damage (see chapter "Maintenance and Service")
- 2. Only switch the machine on when in the working position and do not exceed the stipulated p.t.o. speed!

# 1000 Upm

A transfer located near the transmission advises which p.t.o. speed your mower unit is equipped for.

- Always, and only, switch the p.t.o.drive on when all safety devices (covers, protective aprons, casings, etc.) are in proper condition and are attached to the machine in their safety positions.
  - 3. Pay attention to correct p.t.o. direction of rotation!

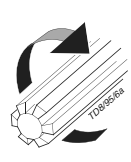

#### 4. Avoid any damage!

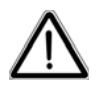

The area to be mowed must be free of obstacles or foreign objects. Such objects (e.g. large stones, pieces of wood, boundary stones, etc.) can damage the mower unit.

# If, nevertheless, a collision occurs,

- Stop immediately and switch off the drive.
- Check the implement carefully for any damage In particular check the mowing discs and their drive shafts (4a).

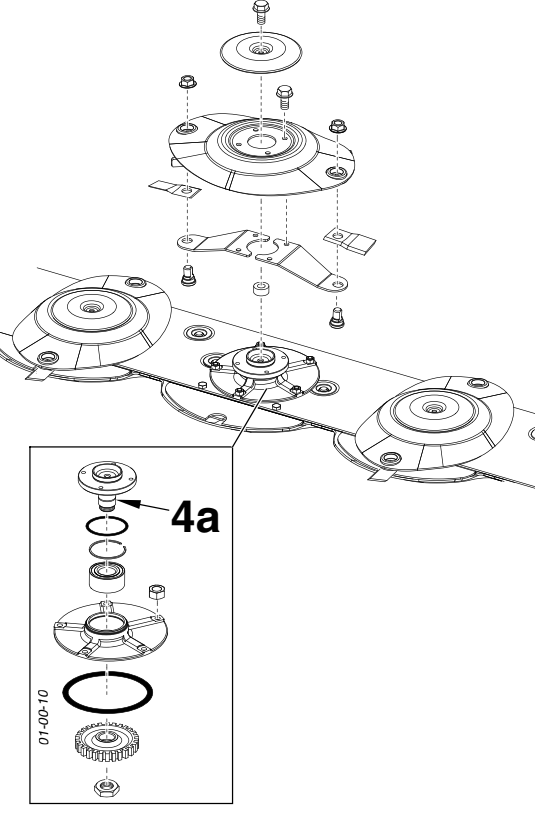

If necessary have it checked over in the work shop as well.

#### After contact with a foreign object

- Check the condition of knives and the knife holder (see chapter "Maintenance and Service").
- Retighten all blade screw fittings.

# 5. Keep away from the engine when it's running.

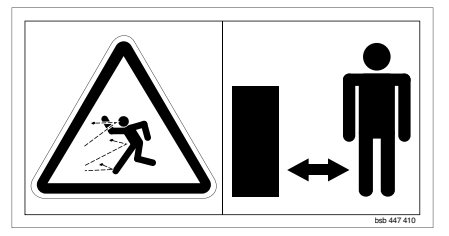

 Guide people out of the danger area as they may become injured by foreign objects being ejected by the mower.
 Special care is necessary on stony ground and near roads and paths.

# 6. Wear hearing protection

The noise level in the workplace can deviate from the measured value (see Technical Data) particularly through the differing types of tractor cabins.

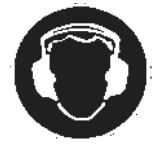

- If an 85 dB(A) noise level is reached or exceeded, then the farmer (or contractor) must provide appropriate hearing protection (UVV 1.1 § 2).
- If a noise level of 90 dB (A) is reached or exceeded, then hearing protection must be worn (UVV 1.1 § 16).

# Mowing

1. Set mowing height by turning the upper link spindle (max. 5° mowing disc incline).

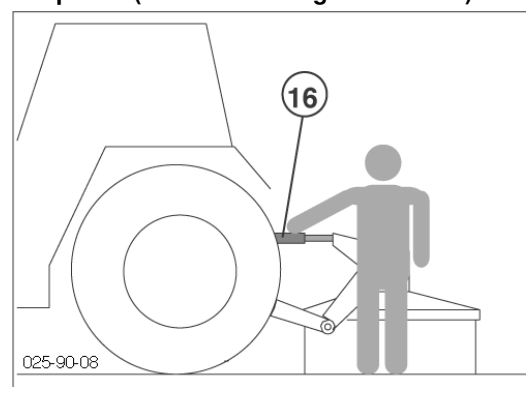

2. For mowing, slowly engage the p.t.o. shaft away from the crop and bring the mower rotor up to full speed.

Smoothly increasing the p.t.o. speed will avoid systemrelated noises from the p.t.o. free-wheel.

The driving speed depends on the ground conditions and the crop to be mown.

# Reversing

Raise the machine when reversing!

# Anti-collision device

When mowing around trees, fences, boundary stones etc., collisions between the cutter bar and obstacles can occur despite careful and slow driving. So in order to prevent such damage, an anti-collision device has been provided for the mower.

### Be advised!

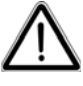

It is not the purpose of the collision safety device to prevent damage to the machine when working at full speed.

# The function of the hydraulic anti-collision device:

The accumulator pressure will then swing the cutter bar automatically back to the starting position.

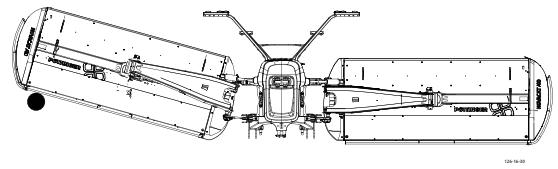

Set accumulator pressure to 80 bar:

Select Control

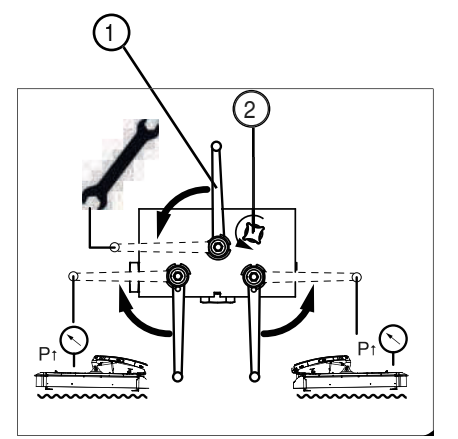

Bring the maintenance ball cock (1) in tool position. Unscrew screw (2) completely

Set accumulator pressure with the help of the tractor control unit

Tighten screw (2)

Bring the maintenance ball cock (1) in initial position.

# Power Control

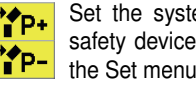

Set the system pressure of the start-up safety device with the help of the keys in the Set menu.

ISOBUS -

> Set the system pressure of the start-up safety device with the help of the keys.

# **Operation mode**

The roller conditioner is suitable for lucerne and clover types. Two power-driven interlocking rollers crush the fodder. This damages the plant's natural wax coating and the drying time is accelerated.

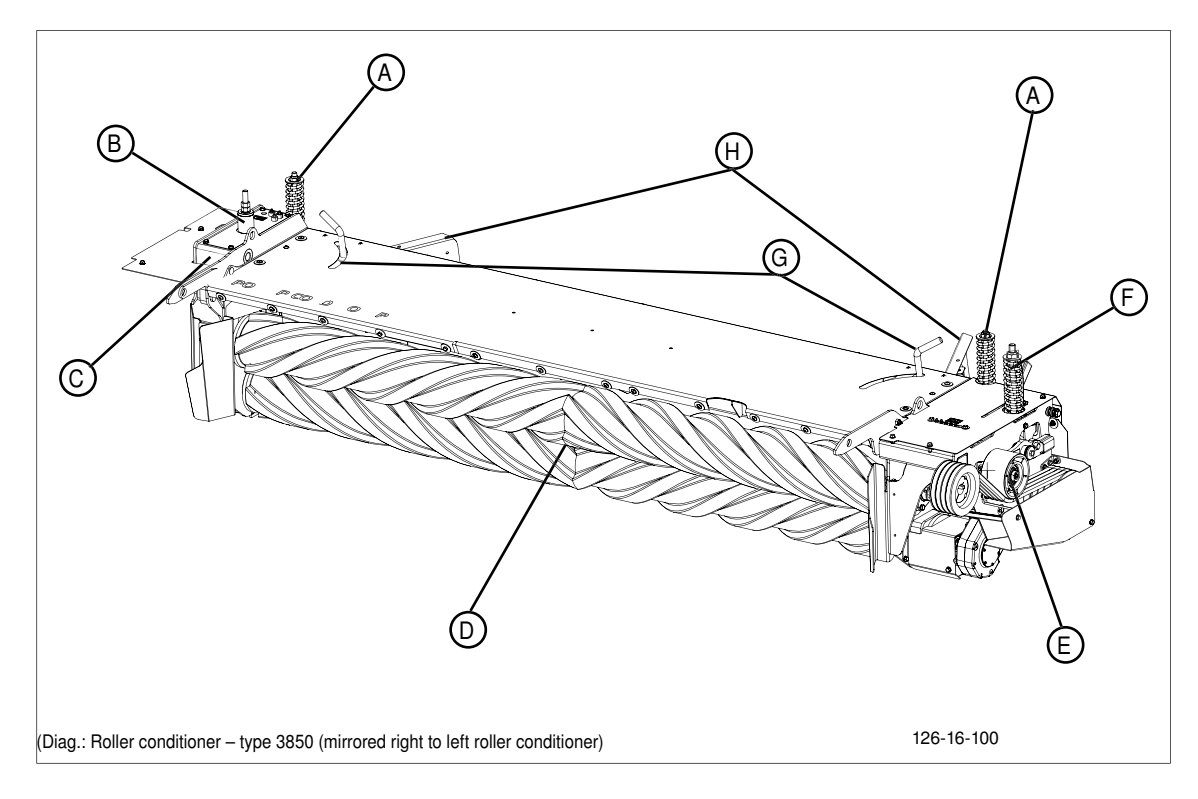

# **Designations:**

- (A) Adjustment spring for conditioning intensity
- (B) Adjusting screw for toothed belt drive
- (C) Unit: Toothed belt drive
- (D) Rubber rollers

- (E) Belt drive tensioning pulley
- (F) Adjusting spring for belt tension drive
- (G) Swath width adjusting lever
- (H) Swath plate

# **Possible settings**

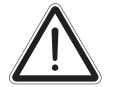

# Safety information

Read and observe the operating instructions and in particular the safety information prior to taking into service.

# $\underline{\mathbb{N}}$

# Warning!

Rotating components, draw-in hazard. Do not open or remove protective devices with the engine running.

When delivered, the roller conditioner is preset for medium intensity. For optimum adaptation to the surrounding conditions the following adjustments can be made:

#### Distance between rollers: (A)

The gap between rollers is set using the adjusting screw (1) The procedure on the left and right sides is identical. Basic setting: (X) = 45 mm

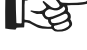

Despite the basic setting, component tolerances can cause an uneven roll slit. Check the gap on both sides and adjust the adjusting screw (1) unilaterally if necessary.

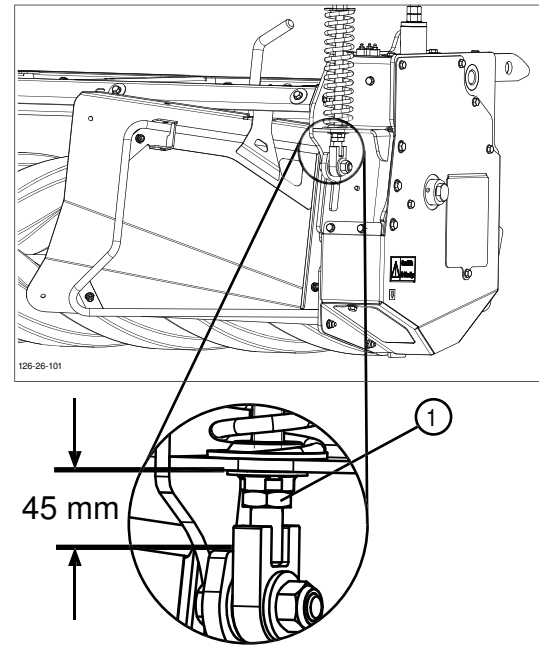

#### Conditioning intensity: A

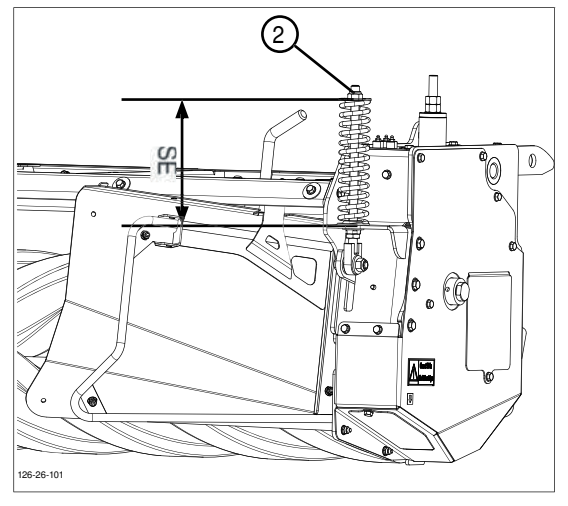

The upper roller is moveable and is tensioned left and right with a spring. The spring preload intensity is set on both sides using the nut (2).

Standard setting (SE): 210 mm

#### Set swath width: (G)

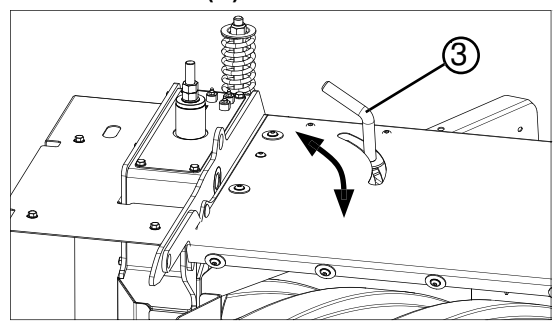

The swath boards shape the cut and conditioned fodder to the desired swath width. Adjusting the swath boards is carried out identically, left and right, by unscrewing and adjusting the setting screw (3)

# Operation

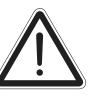

Injury hazard from parts flung out.

Keep persons at a sufficiently safe distance during mowing.

# Driving speed:

Adapt the speed to fodder consistency. Travelling too fast reduces conditioning quality and evenness.

#### Working without roller conditioning:

Caution!

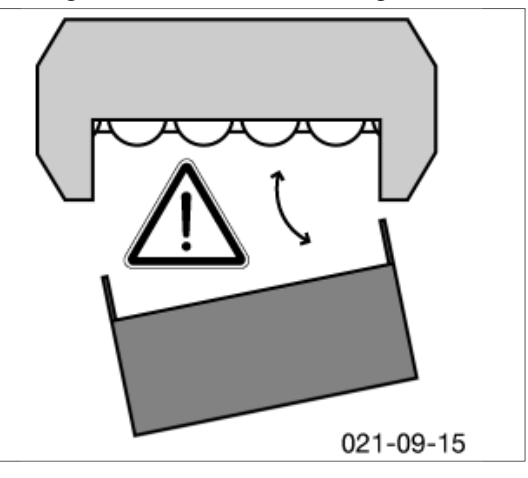

If required the roller conditioner can also be removed and replaced with a tine conditioner or swath former. (Contact sales department for more information.)

A machine with a conditioner as a complete unit is fitted with the proper protective devices. Should the conditioner be removed then the mower unit is no longer completely encased. In this case, mowing must not take place without fitting additional protective devices!

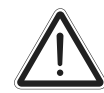

# Be advised!

The disc mower cutter blades are freely accessible if the roller conditioner is removed. Maximum danger of injury exists. When mowing without a conditioner, protection elements especially designed for this operating mode, must be installed on cutter bar. These safety elements are not included in the scope of delivery for a new machine with conditioner. The parts must be ordered additionally (see spare parts list, component: "REAR PROTECTION").

# Maintenance

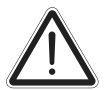

# Caution!

Shut off engine and remove key before performing maintenance or repair work.

### Cleaning: (after every 50 hours in operation)

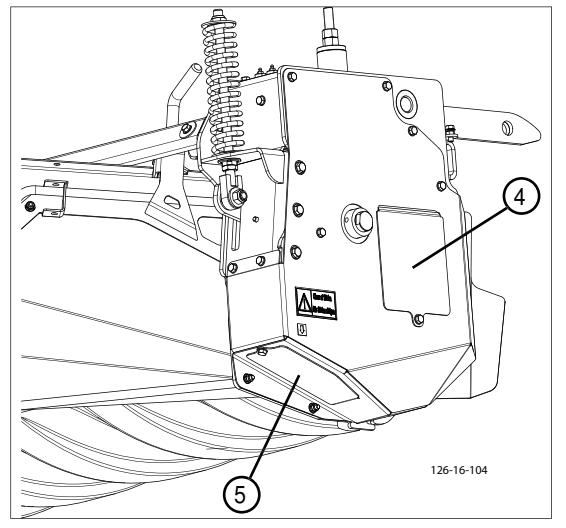

- Unscrew the coverings on the maintenance accesses (4;5) for the belt drive.
- Remove dirt deposits
- · Clean rubber rollers

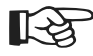

Grime can affect the toothed belt and subsequently cause property damage!

Toothed belt: outer (B)

longer belt:

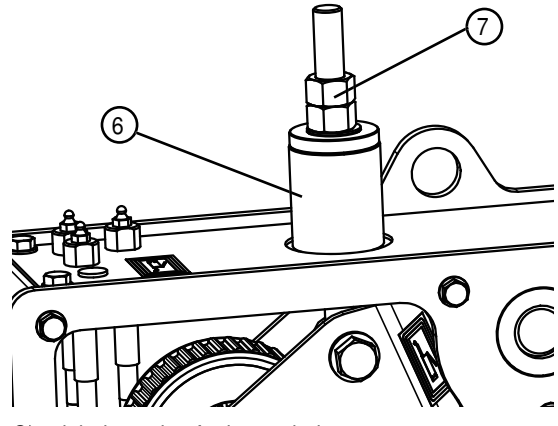

Check belt tension for longer belts

• Basic setting: The sleeve (6) is can be easily turned and has no free-play.

Change belt tension for longer belts.

• Adjust using nut (7)

#### shorter belts: (C)

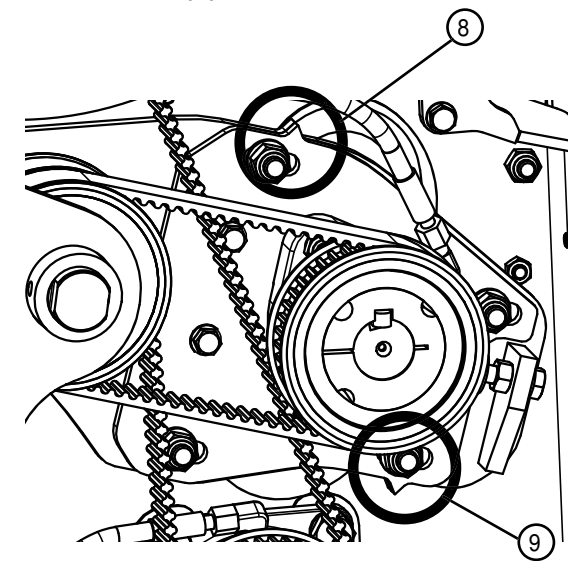
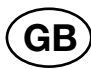

Check belt tension for shorter belts

• Basic setting: Both arrow pairs (8.9) are aligned.

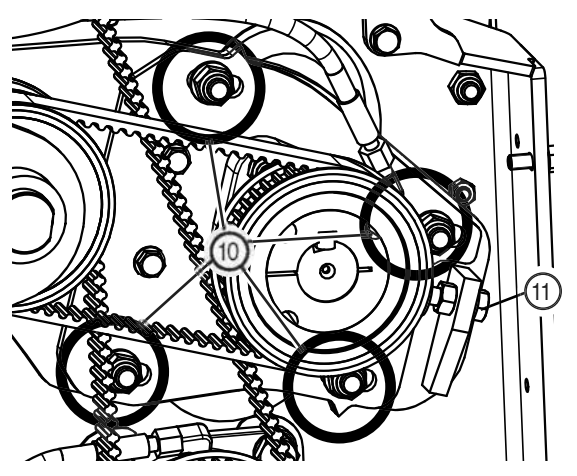

Change belt tension for shorter belts

- Loosen screws (10)
- Adjust using screw (11)
- · When assembling, tighten screws (10) with 85 Nm

#### Drive belts: inner (F)

Check belt tension:

Changing belt tension:

• Basic setting: The spring is at the same height as the pointer (12).

• Adjust using nut (13)

Replacing belts:

When the driving belts show signs of damage or wear, they must be replaced.

- Caution: Always replace the complete belt set!
- Remove side protection: Remove 2 screws (14)
   Lift side protection up and away using the grip (15)

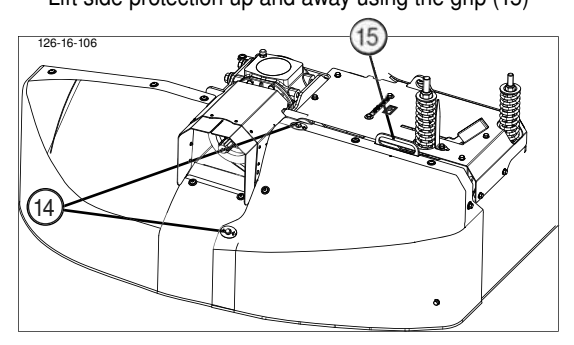

• Remove inner covering, 3 screws (16)

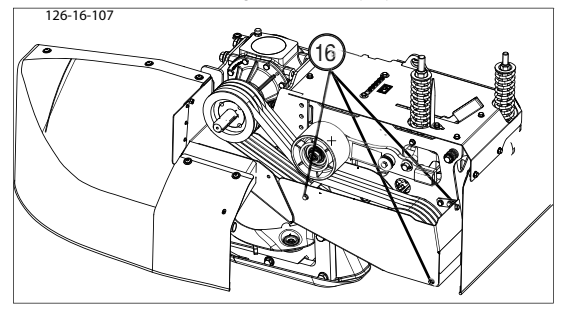

- · Push lever (17) forward to activate the lock
- Push blade spanner (18) down until the lever engages.

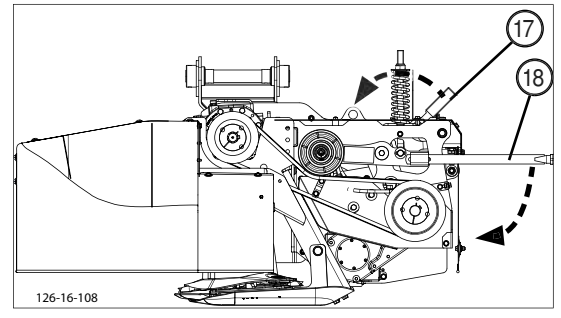

Replace belt

Reinstallation: Complete the steps in logically reverse order.

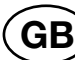

### Lubrication:

# (Every 50 operating hours)

• Grease nipple (19)

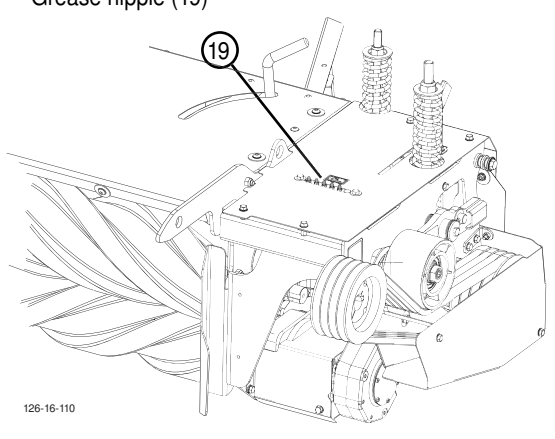

• Grease nipple (20)

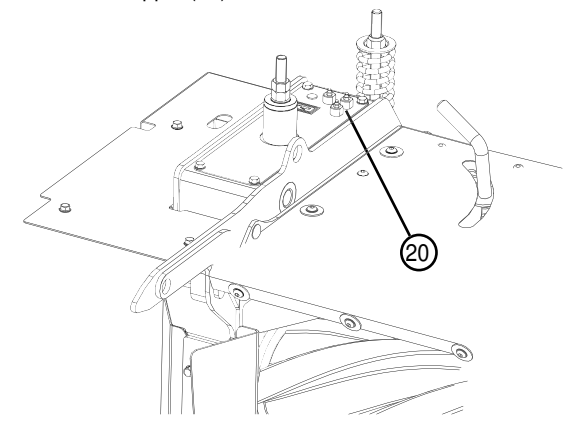

#### Gear oil:

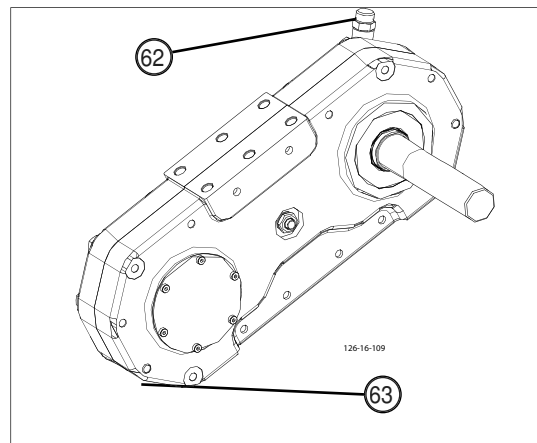

#### (Every 100 operating hours)

Gearing is always located on the inner side of the conditioner.

- • Open drain plug (63) and drain oil.
- Fill with gear oil (700 ml) through the refill screw (62)

(Fully synthetic lubricating oil for high-temperature lubrication, ISO-VG class 220)

# **Operation mode**

The aim of conditioning is to ream the wax layer (protection layer) from the blade of grass. Consequently, the fodder looses moisture more easily and dries more quickly. Conditioning is carried out using V-shaped tines, placed in a spiral on the conditioner shaft. The intensity is adjusted via an impact plate with conditioner rails.

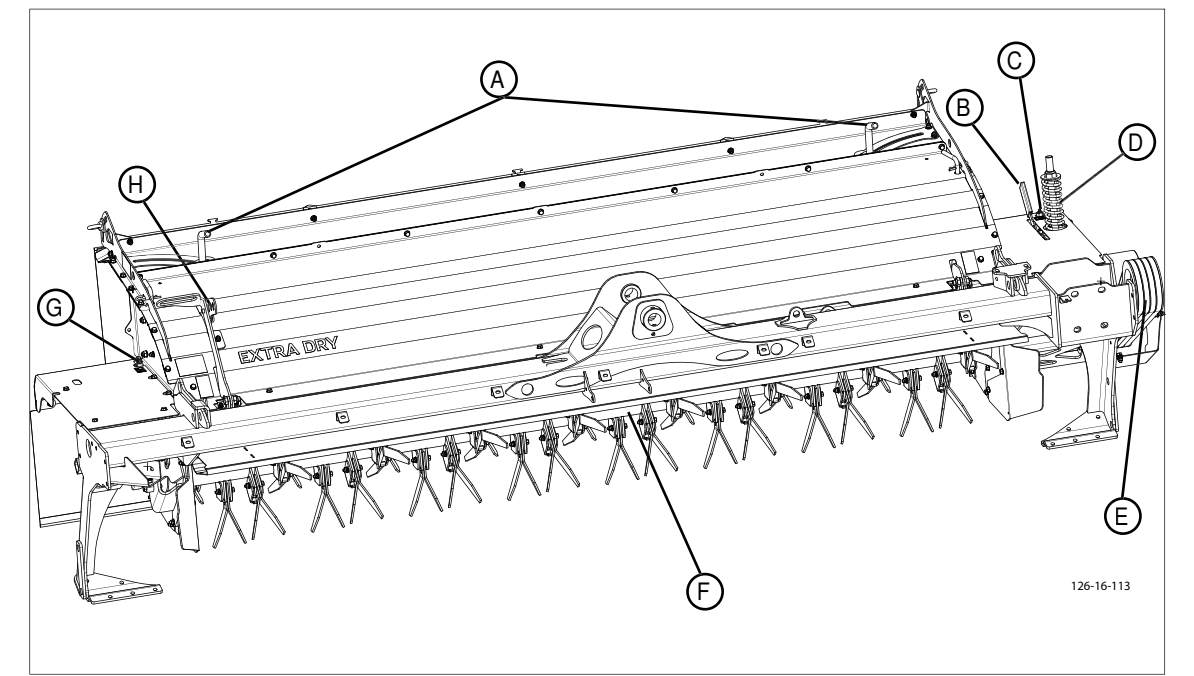

Safety information

Read and observe the operating instructions, and in particular the safety information, prior to putting into service.

#### **Designations:**

- A Adjustment lever for swath width
- (C) Inner grease nipple
- (E) V-belt
- (G) Outer grease nipple

# **Possible settings**

For optimal adaptation to the surrounding conditions, make the following adjustments to the tine conditioner:

#### Set conditioning effectiveness: (H)

The distance between the adjusting strip and the rotor is set using lever (1).

- Position (3): the most effective conditioning. The fodder surface is strongly reamed. However, the fodder must not be beaten.
- Position (0): the fodder surface is reamed only slightly.

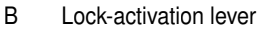

- (D) V-belt tensioner
- (F) Tine conditioner
- (H) Adjustment lever for conditioning effect

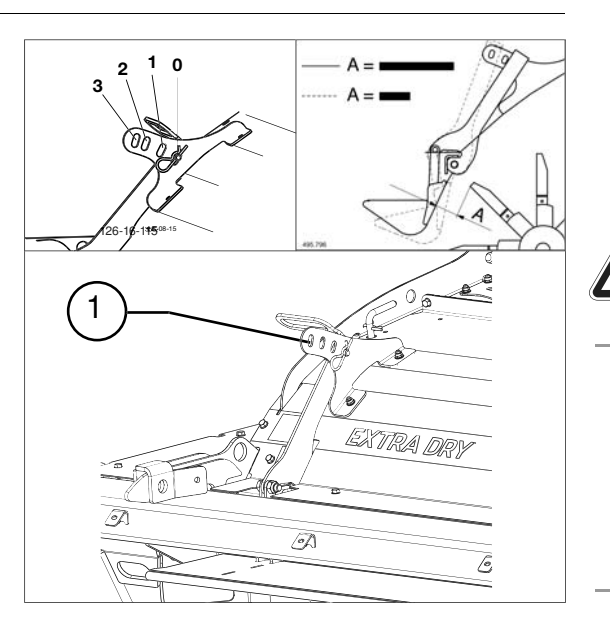

 $\overline{\mathbb{N}}$ 

#### Warning!

Danger of being drawn-in when components are still rotating. Do not open or remove protective devices while the engine is running.

The right setting depends on the quantity of the cuttings, driving speed and tractor capacity, among other things. Therefore, a binding recommendation cannot be provided regarding the correct lever setting.

TINE CONDITIONER

#### Impact plate:

The angle of the impact plate can be adjusted for the desired throw distance for cuttings:

- Loosen clamping screw (1)
- Set impact plate
- Tighten clamping screw (1)

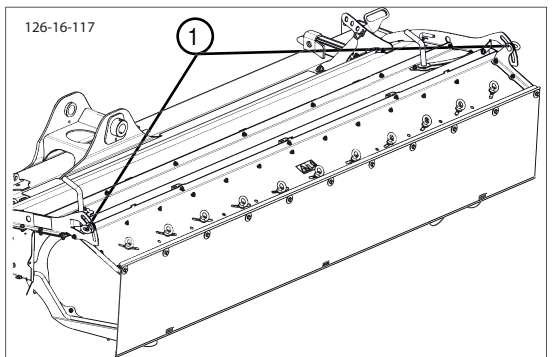

### Adjust the swath width:(A)

The swath boards form the cut and conditioned fodder into the desired swath width. Adjust the left and right swath plates identically by unscrewing and adjusting the setting screw (S)

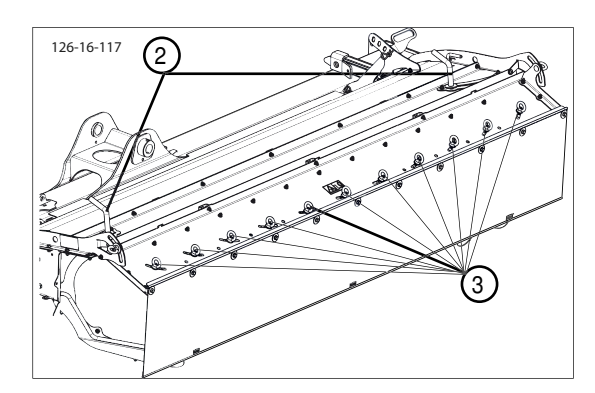

#### Crop spreader:

individually adjustable guide plates (3) help to form the desired shape of the deposited swath.

#### Setting the position of swath and guide plates

The settings listed below should be taken as basic settings. Due to the different types of forage, an optimum setting of the guide plates can possibly only be determined during practical application.

#### **Crop spreading**

- Swing swath discs (2) completely out
  - Adjust the position of the guide plates (see image (4))

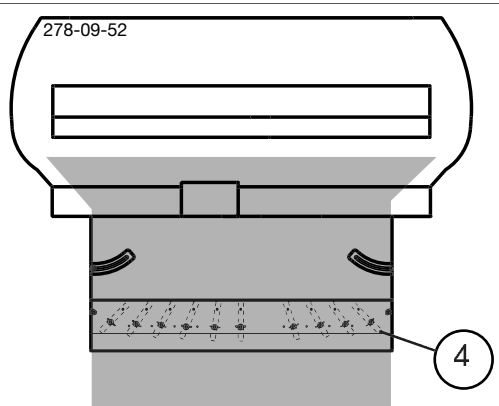

#### Swathes

- Swing swath plates (2) in
- Adjust the position of the guide plates (see image (5))

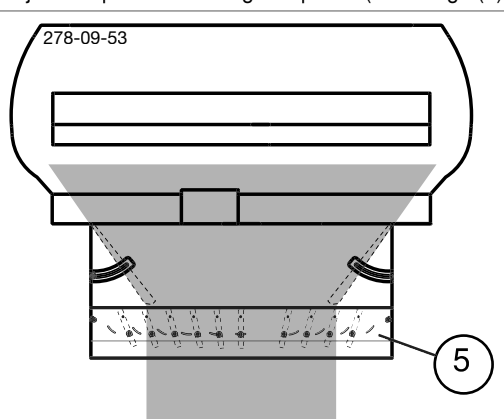

- Note! Incorrectly setting the swath plates and guide plates may lead to:
- increased power requirements
- machine clogging
  - V-belt damages

# Operation

#### Driving speed:

Adapt the speed to fodder consistency. Travelling too fast reduces conditioning quality and evenness.

#### Working without conditioner:

If necessary, the tine conditioner can also be detached and replaced with a roller conditioner or a swath former. (Contact your sales partner for more information.)

A machine with a conditioner as a complete unit is fitted with the proper protective devices. Should the conditioner be removed then the mower unit is no longer a completely protected unit. In this case, mowing must not take place without fitting additional protective devices!

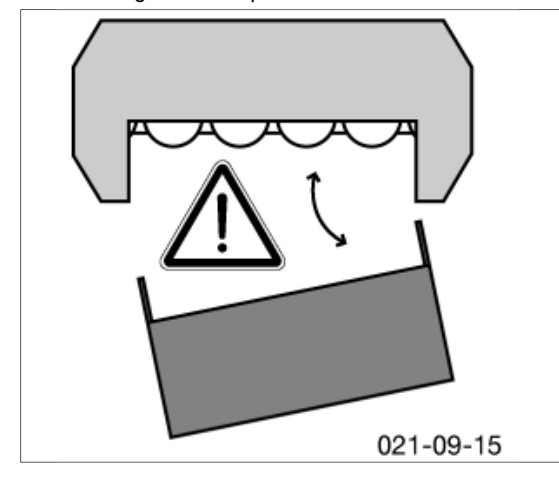

# $\triangle$

#### Be advised!

If the conditioner is detached, the cutting blades of the disc mower are freely accessible. The greatest risk of injury exists. For mowing without a conditioner, specially designed protective devices for this type of operation must be fitted to the mower bar.

These safety elements are not included in the scope of delivery for a new machine with conditioner. The parts must be ordered additionally (see spare parts list, component: "REAR PROTECTION").

### Maintenance

#### Correct belt tension: (D)

The marker point (6) must be flush with the shim, then the belt tension is correct.

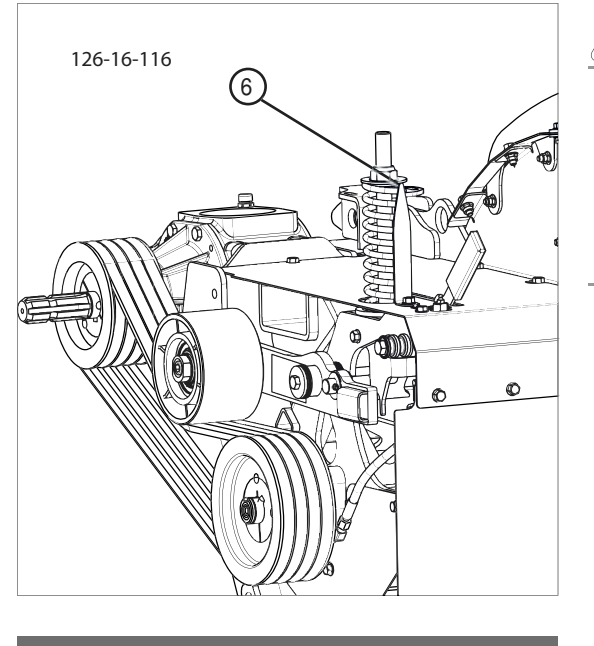

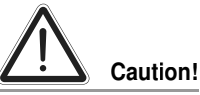

Danger of injury from ejecting parts. Keep persons at a sufficiently safe distance during mowing.

### Rotor tines: (F)

#### 1. Replacing tine fixings

If signs of wear are found on the tine fixings, then the affected component(s) must be replaced. (tines, bolt, slotted spring pin ...)

#### 2. Rotor tines position

Pos. Z1: Rotor tines position for normal conditions of use.

Pos. Z2: For difficult operating conditions, e.g. when the

fodder winds around the rotor. Turn the rotor prongs 180° (pos. Z2). This prong position solves the problem in most cases. However, this reduces the conditioning effect to a certain extent.

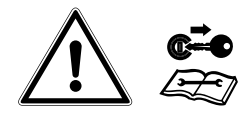

Caution!

Shut off engine and remove key before performing maintenance or repair work.

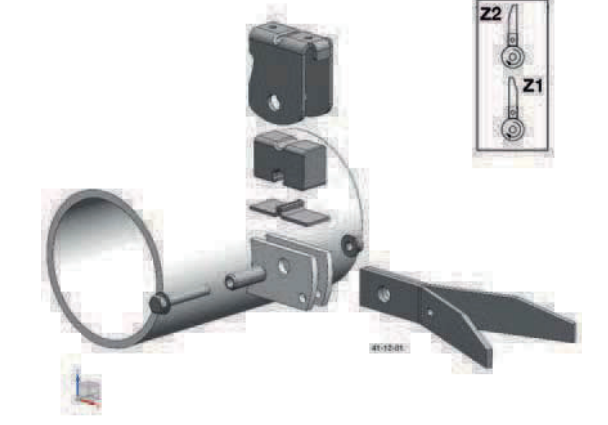

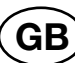

# Detaching and attaching the conditioner

The mower unit is compatible for the optional attachment of a tine, roller conditioner or swath former. Special work steps are necessary for the conversion depending on the unit to be attached.

For details see the Section "REPLACE CONDITIONER"

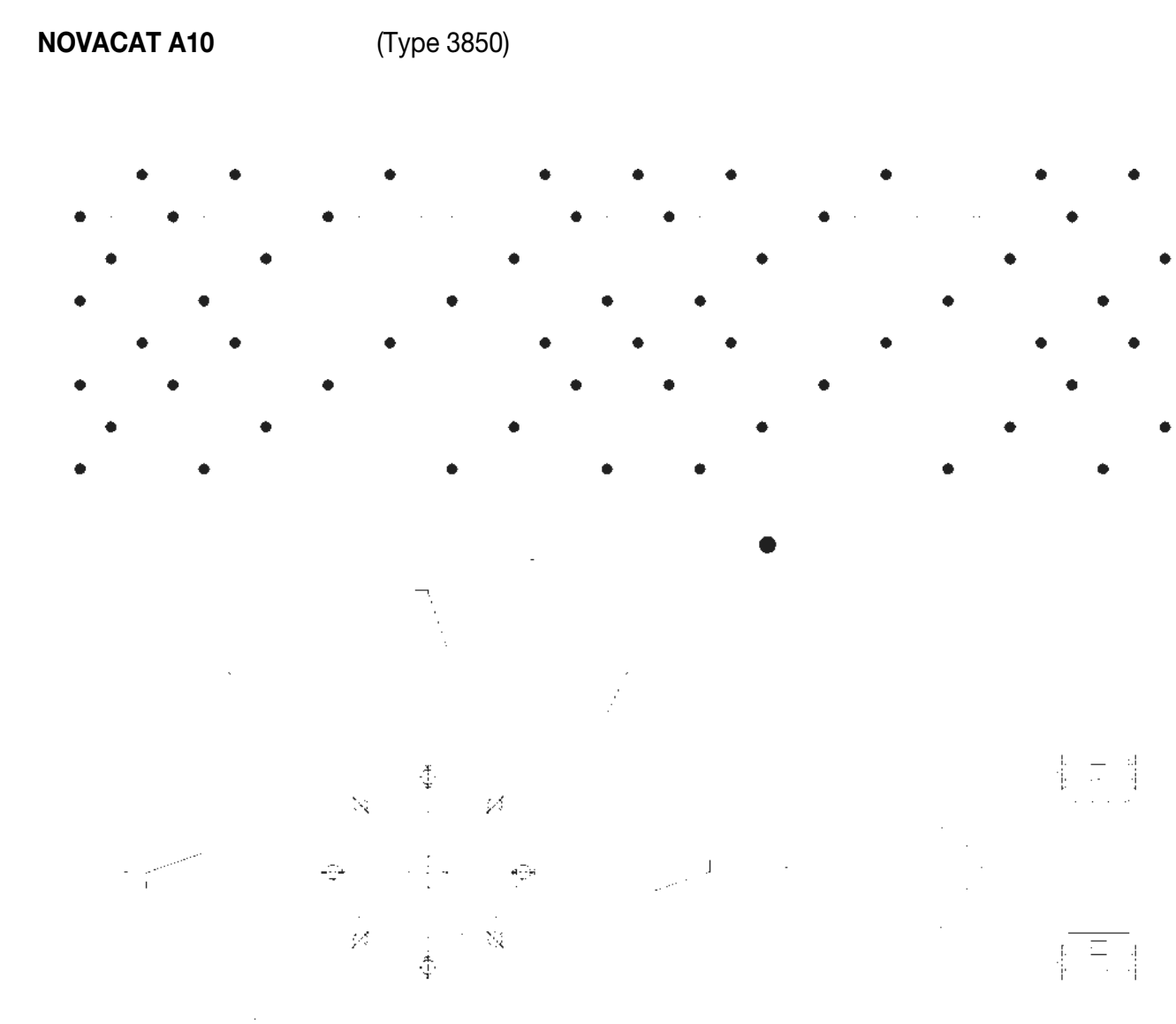

203-08-004

# Mowing without Conditioner

# Take particular notice when the conditioner is detached rom the cutter bar

#### Safety hint

A machine with a conditioner (CR) as a complete unit is fitted with proper protection elements.

Should the conditioner be detached however, the mowing unit no longer has complete protection covering. In this situation mowing may not take place without additional protection elements!

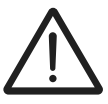

# Beware!

Protection elements, especially intended for this mode of mowing, must be fitted to the mowing unit.

These protection elements are not included in the delivery of a new machine with a conditioner, the parts must be additionally ordered (see Spare Parts List, component group "REAR PROTECTION").

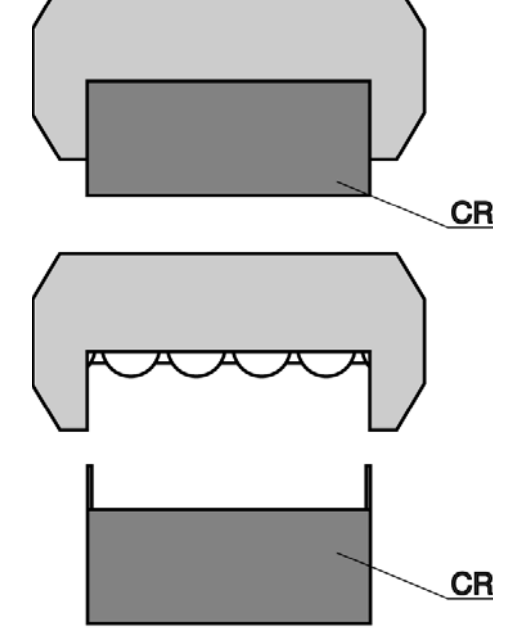

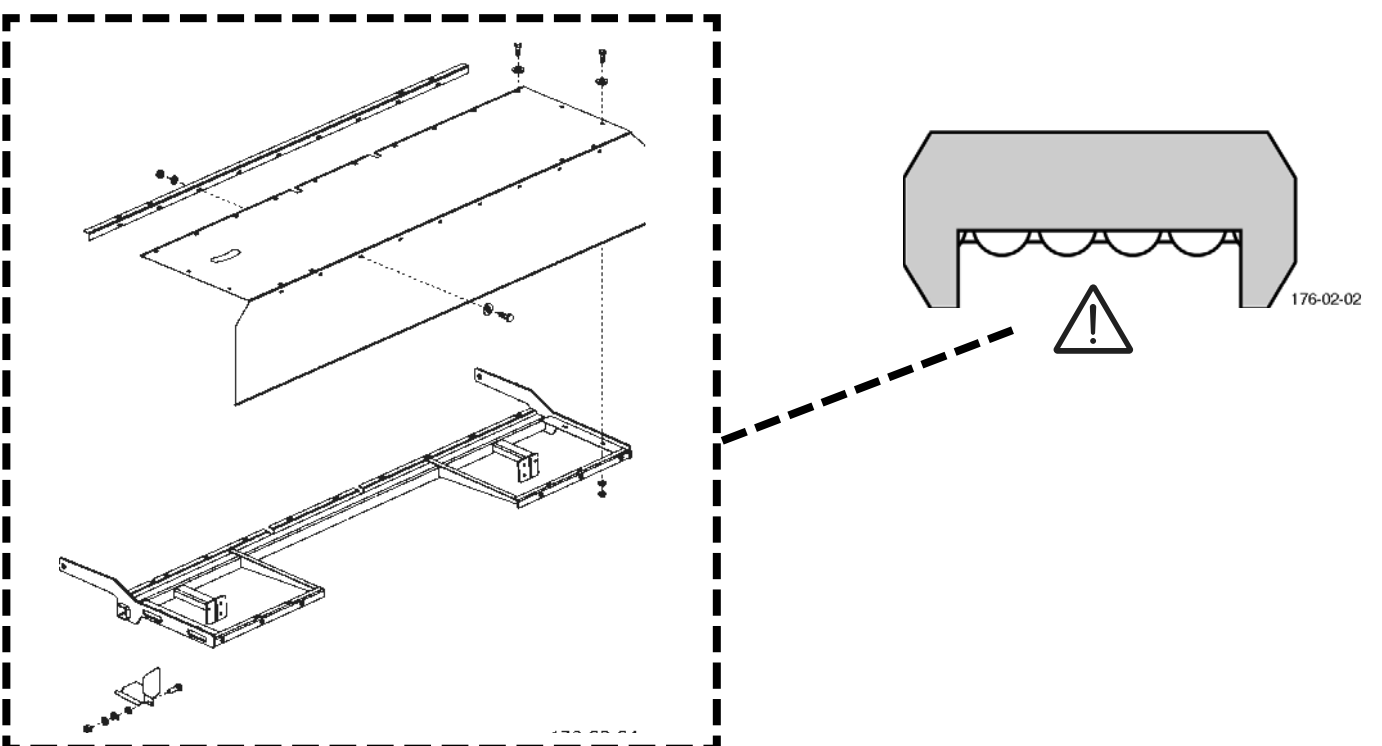

# **Operating Principle**

A narrow swath is formed when using the swath plates while mowing. This avoids driving over the crop with wide tractor tyres.

1 **Read and comply** 2 with the Operating Instructions and particularly the safety notes prior to commis-278-09-06

#### **Designations:**

(1) Swath plates

(2) Swath plate mounting

#### Working range:

The horizontal working range of the swath former is adjustable via the slots (L).

Optimum adjustment:

The discs are mounted 0-10 mm lower than the bottom edge of the cutter bar.

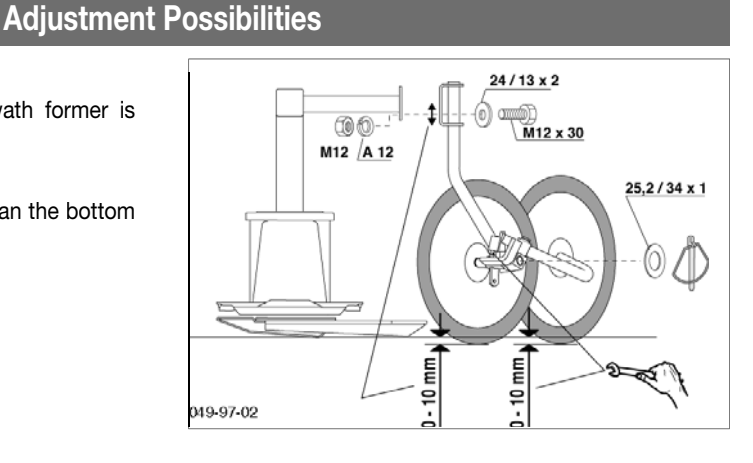

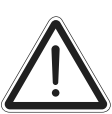

Warning!

Safety note:

sioning.

Rotating parts, danger of being pulled in. Never open or remove protective devices when engine is running.

# Non-standard equipment

#### Additional swath plate

#### Adjusting the two tension springs:

- A = For tall, dense fodder crops.
- B = Basic setting.
- C= For short fodder crops.

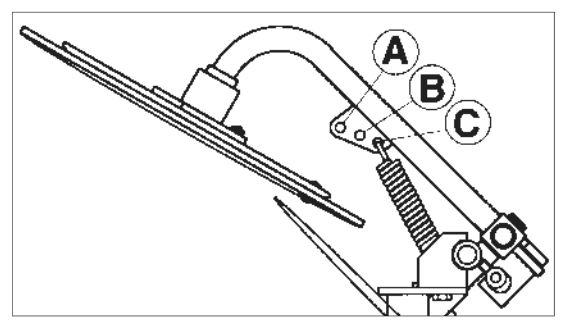

# Conveying cone

The conveying cones are recommended:

- To improve the output for the swath deposit, particularly with heavy, dense fodder crops.
- See Spare Parts List for spare parts

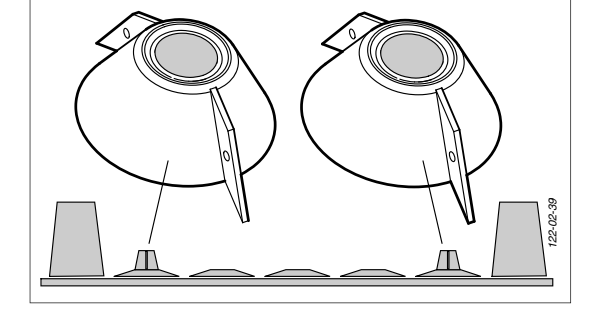

# Maintenance

The swath former is maintenance-free with the exception of cleaning activities.

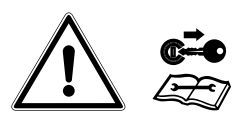

Caution!

# Removal and installation of the swath former

The mower unit is compatible for optional hitching of a tine conditioner, roller conditioner or swath former. Special work steps are necessary for the conversion depending on the attachment unit.

For details see the Section "REPLACE CONDITIONER"

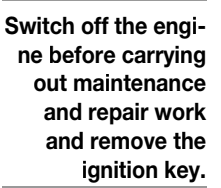

# General safety information

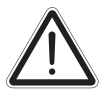

#### Safety information

Before initial operation, read and observe the operating instructions, particularly the safety information,

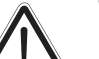

Warning!

Danger of being drawn-in when components are still rotating. Do not open or remove protective devices with the engine running.

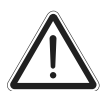

### Caution!

Injury hazard from parts flung out. Keep persons at a sufficiently safe distance during mowing.

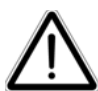

# Beware!

After the assembly or removal of the cross conveyors or after another weight change you must check the relief pressure of the mower unit and adjust it accordingly.

#### Mode of operation

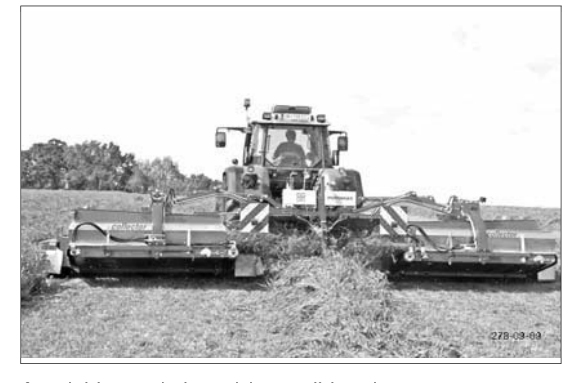

A variable swath deposit is possible using a cross conveyor belt (single swath, broad deposit or triple swath). With the help of the operator terminal, the cross conveyor will be swivelled out or in, and the belt speed per unit infinitely adjusted.

### Swath deposit

A variable swath deposit is possible using a cross conveyor belt (single swath, broad deposit or triple swath). Using the operating terminal, the cross conveyor belt is swung out or in and the belt speed per unit infinitely adjusted.

#### Cutting without a cross conveyor

- The mowed material is deposited in the swath width of the conditioner (= single swath).

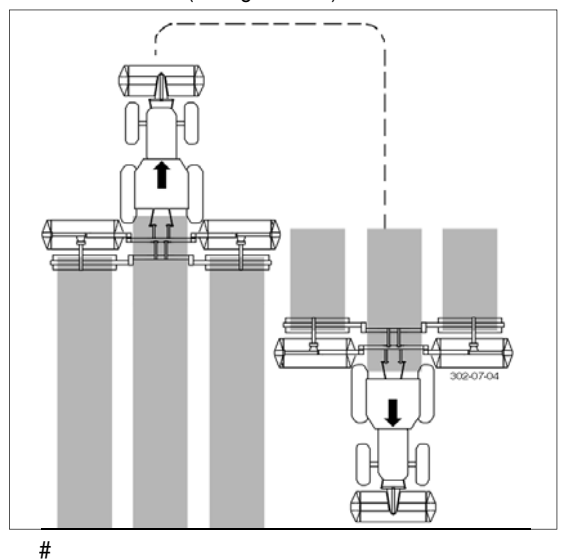

#### Cutting with a cross conveyor

Both cross conveyors are transporting the mowed material in the middle and generate a "3rd swath". The swath width can be narrowed using the additional

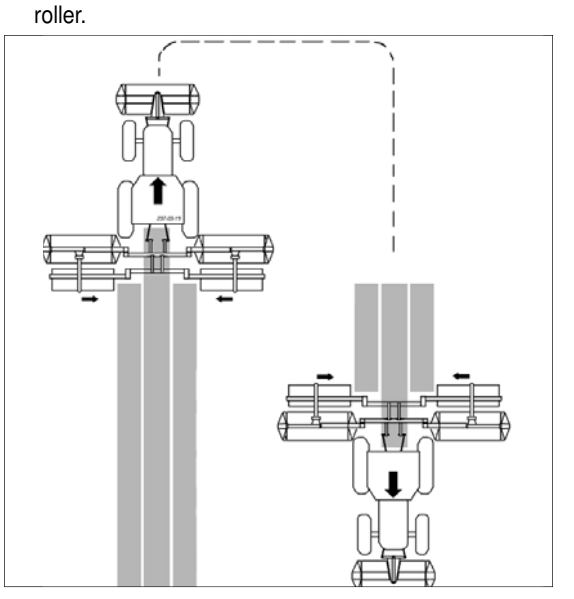

#### Cutting with only one cross conveyor

 If operating with only one cross conveyor, there is a chance of laying a swath row over the other two swath rows.

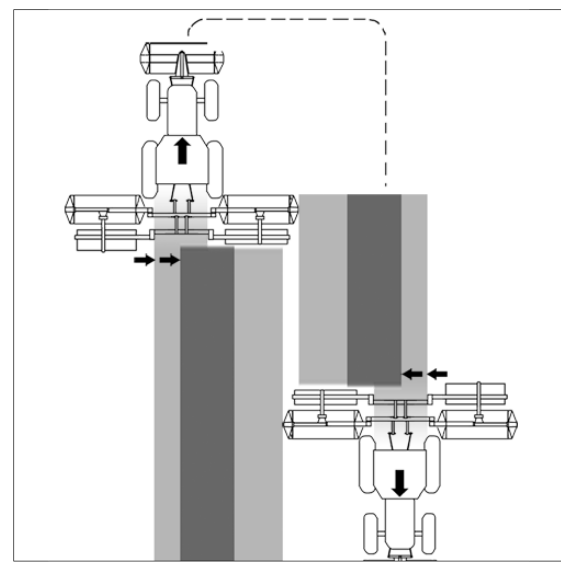

#### Advantage:

The total swath width is optimally prepared for a windrow with a minimum working width of 10m.

Note!

Remove the pass partition plate for this operating method.

#### Operation

#### Beware!

When swivelling the back mower units from the working position into the transport position, the cross conveyors must be swivelled (risk of collision).

# Note!

Check and clean belt run regularly to prevent premature wear and tear (see chapter "Maintenance").

#### Swinging in the cross conveyor:

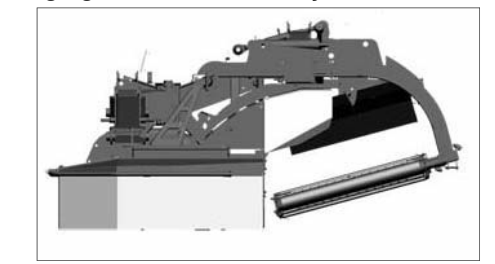

When swinging the rear mower units from transport to working position, the cross conveyors are always to be found in this position (risk of collision).

- Swinging cross conveyor belts in and out takes place via the operating console.

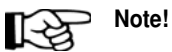

The cross conveyor belts are fixed to the mower units and therefore always swing with them when switching from transport to working position.

#### Swinging out the cross conveyors:

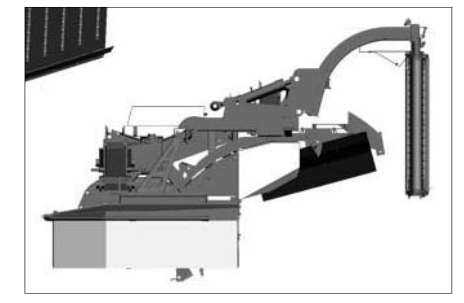

If the swath is not to be manipulated, the cross conveyor belts can be swivelled out.

- Swinging cross conveyor belts in and out takes place via the operating console.

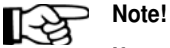

If you don't use the cross conveyor belts for a longer period of time, you can disassemble them. The tractor will therefore have less load.

# **Possible settings**

#### Baffle plate (P):

Configure the baffle plate (P), so that the cut forage can be thrown in the middle of the cross conveyor belt.

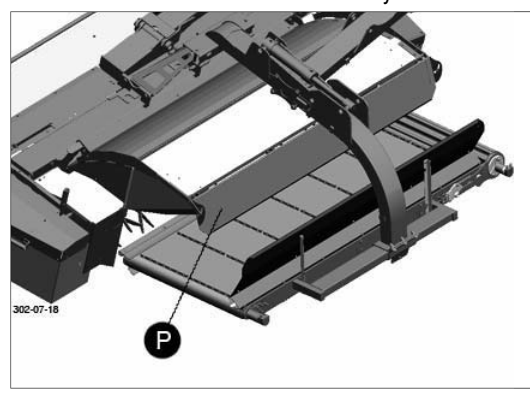

#### Accelerating roller (Optional):

Accelerator rollers (W) are used to transfer the cut forage further into the middle.

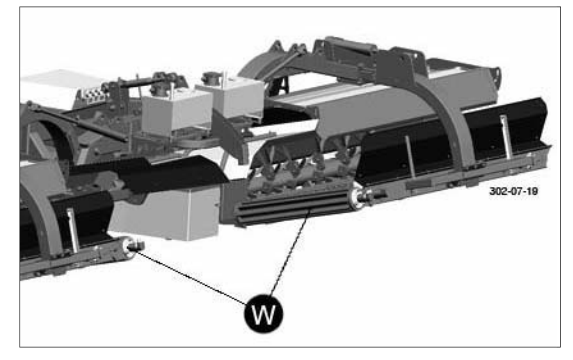

#### Setting:

The height of accelerating rollers can be adjusted to alter the throw distance.

- Remove screw (1) (front and rear)
- Move roller to the desired position
- Re-fit screw (1) in the appropriate slot and tighten.

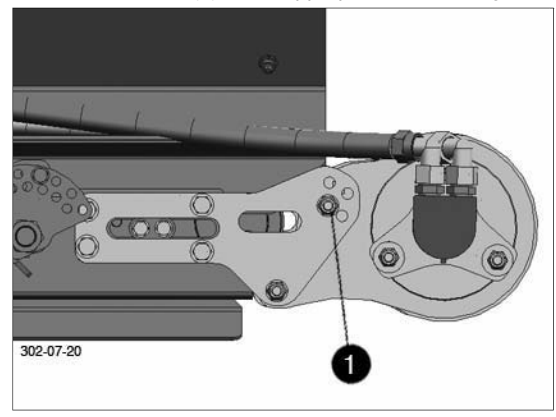

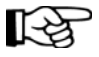

#### Note!

The roller must be pinned equally at all points.

# Cross conveyor belt maintenance

#### Caution!

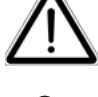

Shut engine off and remove key before carrying out maintenance or repair work.

#### > Important!

- Check belt run after 5, 10, 20 hours and then every 20 hours.
- The belt may not deviate to the side.
- The belt must be centred on both rollers

Possible causes for high belt wearing:

- Belt tension to loose
- Belt not running in the middle

#### Setting belt tension

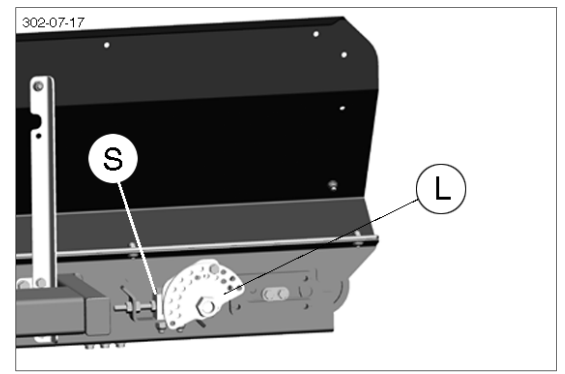

- 1. Pretension the belt, so that it does not slide down in the disengaged position.
- Tension the belt at approximately 0.4 0.5 %.
   a. Mark on the belt 2000 mm (see the sketch)

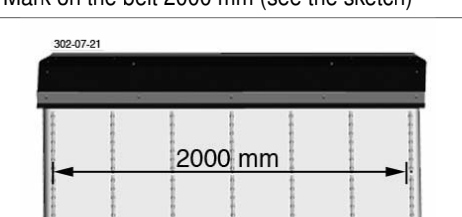

b. Tension the belt through the perforated disc (L) until the drawn distance of 2008 - 2010 mm is reached.

#### Configure the belt length

Set the position of the rollers by moving the tensioning block (S).

- Set the roller so that the belt runs in the middle of the rollers.

#### Carry out a 5 minutes trial run

In doing so you should control the belt tension and the belt position.

#### Configure the feed plate

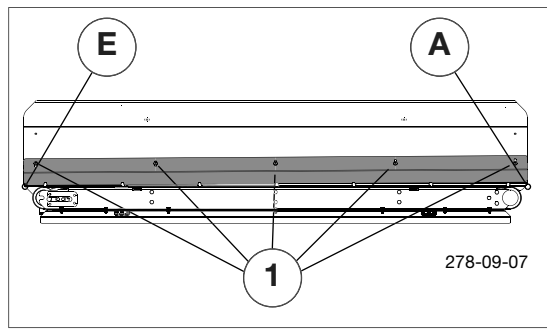

Always set the distance between feed plate and conveyor belt with screws (1) so that gap on conveyor belt ejector side (A) is greater than gap on feed-in side (E). Minimum distance: 5mm

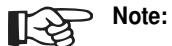

A correctly set feed plate prevents blockages and/or minimizes cleaning.

#### Adjust sensor

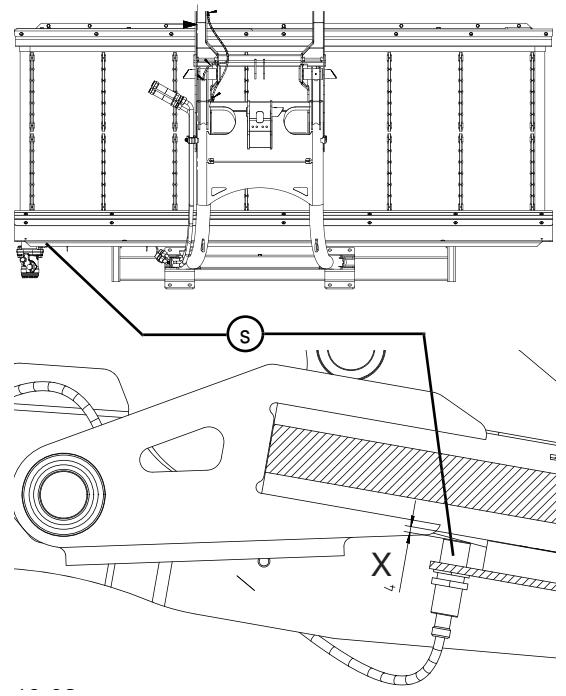

The cross conveyor belt sensor (S) advises the swinging status of the belt. The sensor distance (x) must be configured between 3.5 mm.

### Oil change

Interval: 1x annually Quantity: 0.3 litres Type: SAE 90

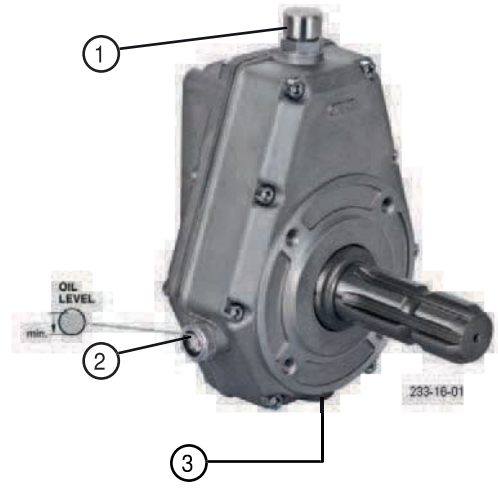

- 1... Filling screw
- 2...Sight glass for oil level
- 3... Drain bolt

#### Oil change

Interval: every 2 years / max. 4,000 ha) Quantity: 26 litres

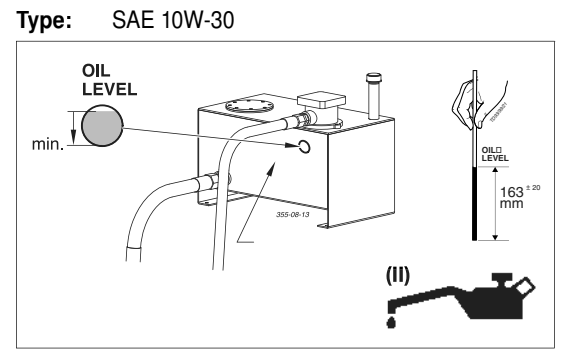

GE

# Swath comb

The Swath comb prevents throwing of the swath and assures a safe deposit.

It is hydraulically lowered together with the cross conveyor and also hydraulically raised as soon as the cross conveyor comes into the headland position.

#### Configuration of the tine height

The tine height can be configured with the help of the hole pattern, so that the tine does not tear the swath that comes from the front mower.

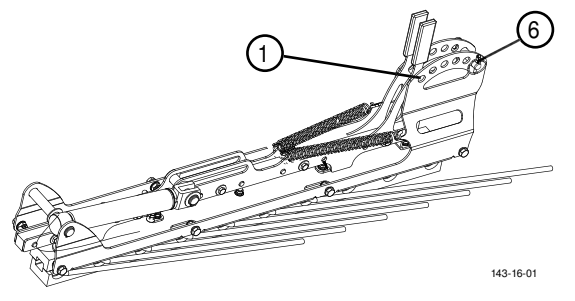

- Hole 1 the highest position
- Hole 6 the lowest position
  - 1. Insert the bolts in the desired hole and secure with a spring pin.

**CROSS FLOW** 

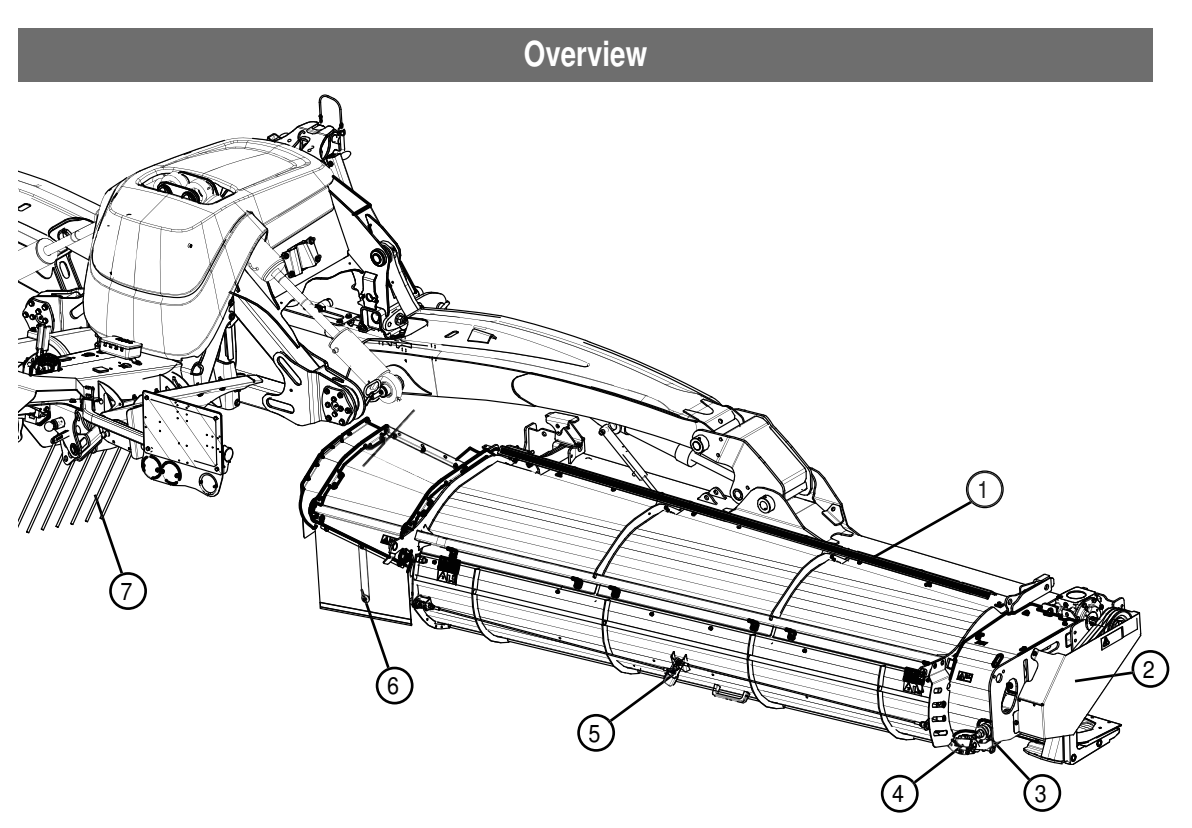

#### **Designations:**

- (1) Additional wiping strip (parking position)
- (2) Propeller unit
- (3) V-belt tensioner

- (4) Locking lever rear wall (Position open)
- (5) Locking lever rear wall (Position closed)
- (6) Protective apron ejector
- (7) Swath comb

### Safety advice

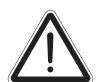

#### WARNING

Danger of injury through ejected stones and other foreign bodies. Particularly at the the ejector end of the cross-feeding auger (6) and when tailgate is open.

Keep a distance from the machine when motor is running.

Refer people out of the danger areas.

Take extra care when the fields are stony or when working near roads and paths.

Immediately replace damaged equipment parts which limit the throw distance. (e.g.: Rear guard ejector (6))

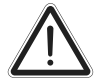

#### Warning!

Danger of being drawn-in when components are still rotating. Do not open or remove protective devices with the engine running.

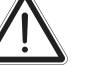

# WARNING

Danger of injury to bodily parts from moving parts through cutting, amputation and crushing. Particularly at the the ejector end of the cross-feeding auger (6) and when tailgate is open.

Always operate this machine from the tractor seat.

Keep a distance from the machine when motor is running.

Refer people out of the danger areas.

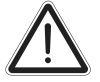

#### WARNING

Danger of injury to bodily parts from the V-belt drives through cutting and amputation.

Keep a distance from the V-belts when motor is running. (2).

Refer people out of the danger area.

1700-GB-CROSS FLOW\_3850

# Mode of operation

The silage is deposited in a swath immediately after mowing via the Cross-Flow (CF) unit (option).

# CF unit operation

The CF unit runs fully automatically and requires no operating elements.

### Tailgate

If it is not desired for the mowed material to be laid out as swath, then you can open the rear wall, in order to put it over the whole width.

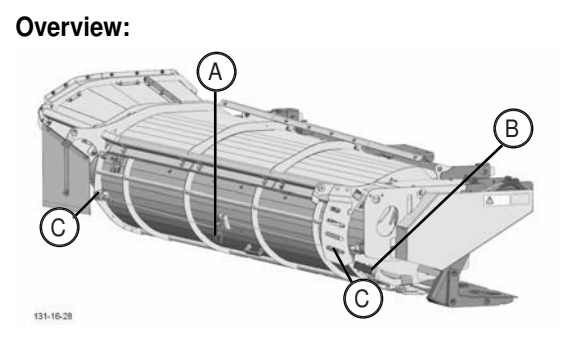

(A)...Middle position for the lever for unlocking the bolts (C) (B)...Lateral position for the lever for opening the rear wall

(C)...Unlocking bolt for the rear wall

#### Rear wall open:

- 1. Unlock the rear wall on the lateral lever position (B)
  - 1. Pull off the spring cotter (1)
  - 2. Push the lever outwards (2), in order to unlock the lever
  - 3. Push the lever (2) up, in order to unlock the rear wall.

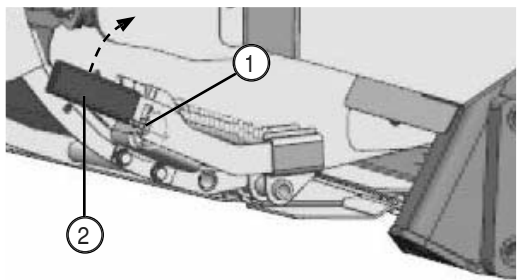

- 2. Opening the rear wall
  - 1. Hold the rear wall by the lever
  - Pull the rear wall up, until the lateral locking bolts (3) are engaged.

- 3. Stow the lever:
  - 1. Put the lever (2) in the lateral position (B)
  - 2. Lock the lever (2) with the spring cotter (1).

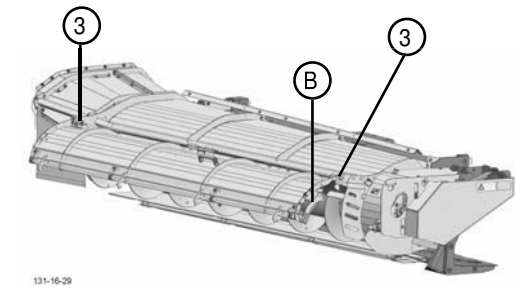

#### Closing the rear wall:

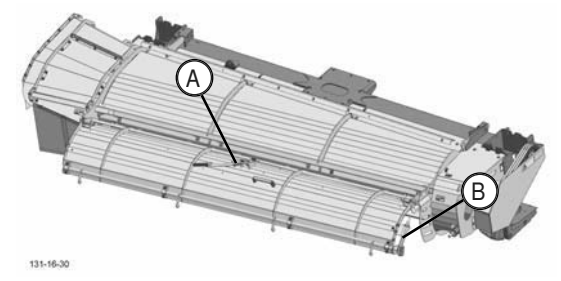

- 1. Unlock the rear wall
  - 1. Pull off the spring cotter (1)
  - 2. Remove the lever (2) from the lateral position (B)
  - 3. Lead the lever (2) in the central position (A)

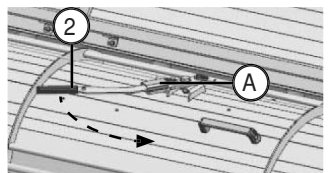

- 4. Press the lever (2) to the right in order to unlock the lock of the rear wall.
- 2. Closing rear wall
  - 1. Close the rear wall
- 3. Stow the lever
  - 1. Put the lever (2) in the lateral position (B)
  - 2. Lock the lever (2) with the spring cotter (1)

#### Scraper

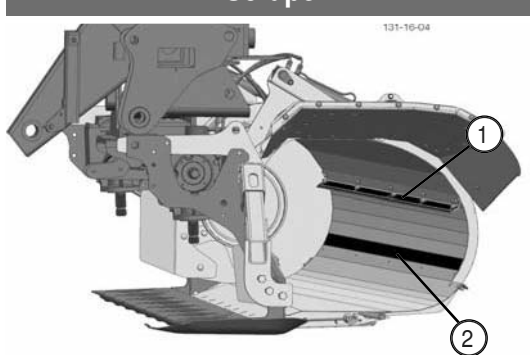

- Set the wiping strip (1) over the slots, so that the wiping strip does not touch the transverse auger and so that it can remove a maximum quantity of feed through a minimum gap.
- In case of short feed, you can mount another wiping strip on the position (2).

#### Swath comb

The swath comb prevents throwing of swath and guarantees a neat filling.

It is hydraulically swivelled up and down together with the mower unit, as soon as both mower units reach the headland position.

#### Configuring the tine height:

With the help of the hole pattern configure the tine height, so that the tines of the swath that come from the front mower do not tear.

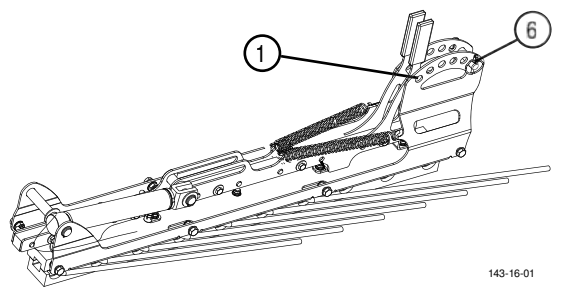

Hole 1 - highest position Hole 6 - lowest position

1. Insert the bolts in the desired hole and secure with spring pin.

#### Maintenance

For any cleaning or servicing activities, park the tractor on firm, level ground and secure against rolling.

Put the machine in the working position.

Turn off the engine and remove the ignition key.

Wait until all moving parts have come to a complete standstill.

#### **Clearing blockages**

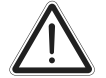

#### WARNING

Risk of death due to the machine's weight.

Lock the servo for the lifting cylinder.

Do not crawl under the machine.

Generally, a blockage is probably found in the ejector. Open the rear wall, in order to facilitate the clearing of the blockage.

#### Check V-belt tension (if necessary)

The tip of the bracket (1) must be flush with the washer (2) means the V-belt tension is correct.

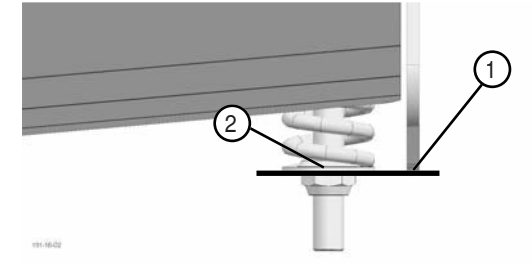

#### **Replacing driving belts:**

When the driving belts show signs of damage or wear, they must be replaced. (Note: Always replace the complete belt set!)

- Relieve belt tension by loosening the nut.
- Replace belt
- · Restore belt tension

#### Cleaning (every 20 hrs)

- Open the coverings and service accesses to the belt drive.
- Remove collected debris
- Clean cross-feeding auger.

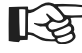

Debris can affect lubrication which can lead to machine damage.

GB

# Lubricate angular gear (1) after 50h, afterwards every 100 operating hours

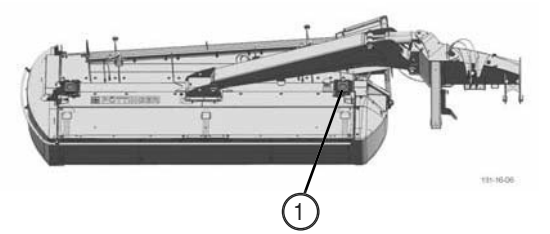

- Undo drain plug (A) and drain oil
- refill with 1.2 I gear oil75W-90 GL5 at the filling opening (B)
- Check oil quantity at oil level

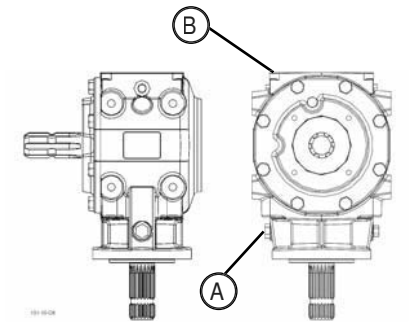

# Lubricate angular gear (2) every 100 operating hours

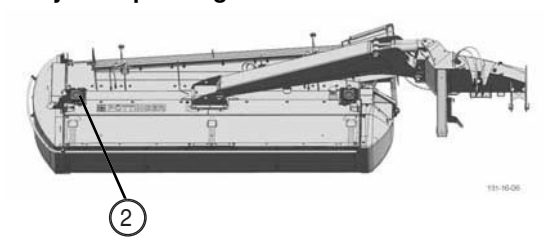

- Undo drain plug (A) and drain oil
- Pour 0.8 | SAE 90 into the fill opening (B)
- Check oil quantity at oil level

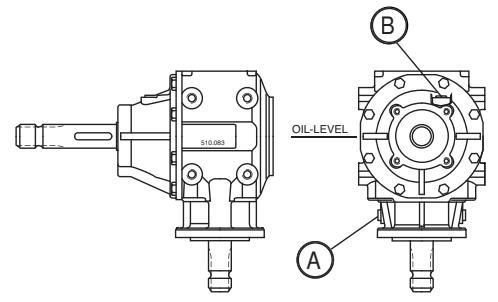

Lubricate cross-feeding auger every 50 operating hours Lubricate grease nipples (3) and (4) on the cross-feeding auger bearing with grease (IV).

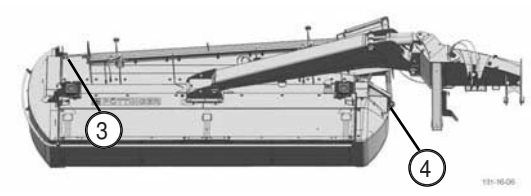

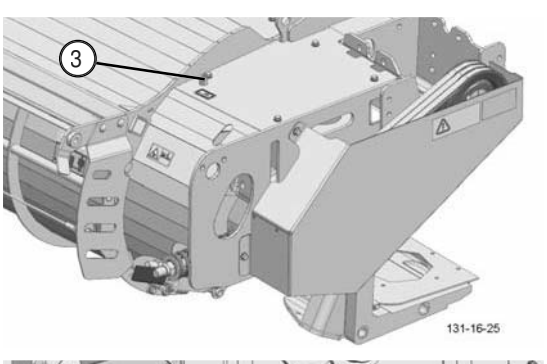

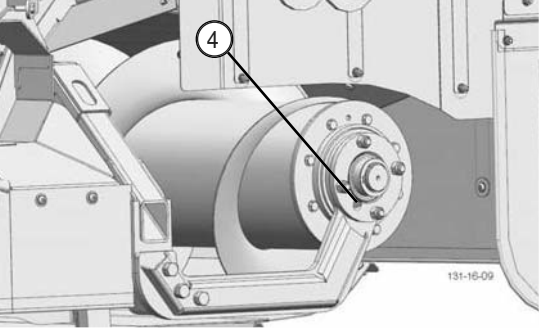

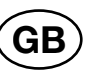

# Safety advice

Switch off engine prior to any adjustment, maintenance or repair work.

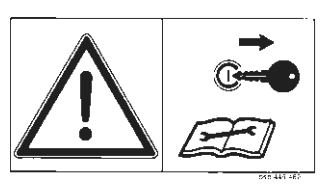

### General maintenance information

Please observe the infiormation below to maintain the implement in good condition even after a long period in operation:

- Re-tighten all bolts after the first hours in operation.

# The following should be checked in particular:

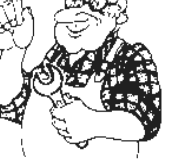

Blade bolt connections at mower Tine bolt connections at rake and tedder

#### Spare parts

- a. Original parts and accessories are specially designed for the implements.
- b. We expressly point out that we have not tested or approved any original parts and accessories not supplied by us.
- c. The installation and/or use of such products may under certain circumstances negatively modify or impair the propeties of the implement as specified in the design. Any liability on the part of the manufacturer is excluded in the event of any damage due to the use of non-original parts and accessories.
- d. Any unauthorised modifications or the use of components and attachments at the implement rules out any liability on the part of the manufacturer.

# Cleaning of machine parts

Be advised! Do not use high-pressure washers for the cleaning of bearing- and hydraulic parts.

- Danger of rust!
- After cleaning, lubricate the implement according to the lubrication plan and perform a brief test run.

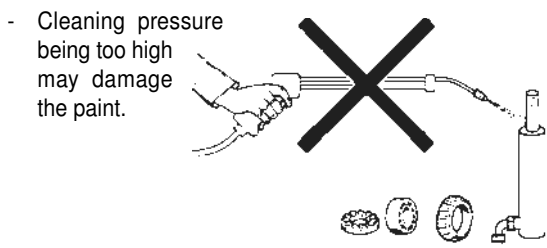

# Parking in the open

Clean and protect the piston rods with grease prior to longer periods parked outside.

# 

Safety advice

Switcle
 and r
 tion

# Winter storage

- Clean implement thoroughly prior to winter storage.
- Put up protection against weather.
- Change or top up gear oil.
- Protect exposed parts from rust.
- Lubricate all greasing points according to lubrication chart.
- Disconnect terminal, store dry and protected from frost.

# Cardans

- See information in Attachment
- Please observe the following for maintenance!

The instructions in these Operating Instructions apply. If no particular instructions are available here, then the information in the instructions supplied by the respective cardan shaft manufacturer apply.

# Hydraulic unit

#### Caution injury and infection hazard!

Liquids discharging at high pressure may penetrate the skin. Therefore seek immediate medical help!

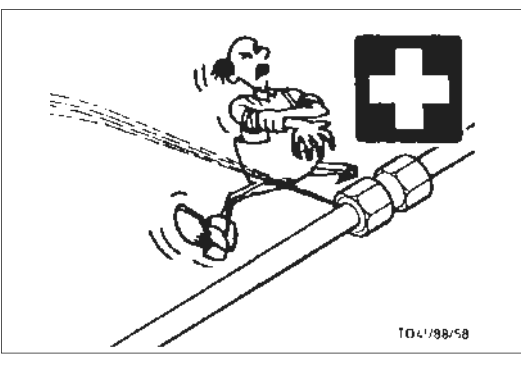

Make sure that the hydraulic system is suitable for the tractor before connecting the hydraulic lines.

# After the first 10 hours in operation and thereafter every 50 hours in operation

 Check hydraulic unit and piping for leaks and if necessary re-tighten bolt connections.

#### Prior to every taking into operation

- Check hydraulic hoses for wear.
- Replace any worn or damaged hydraulic hoses immediately. The replacement hoses must meet the manufacturer's technical requirements.

Hose lines are subject to natural ageing. The period of use should not exceed 5 - 6 years.

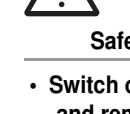

Switch off engine and remove ignition key prior to any adjustment, maintenance or repair work.

 Only perform work underneath the implement with secure supports.

- Re-tighten all bolts after the first hours in operation.
- Only park implement on flat, firm ground.

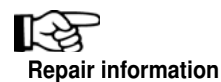

Please observe the repair information in the Attachment (If available).

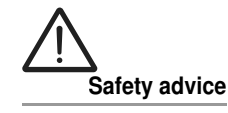

Clean the coupling plug of the hydraulic hoses and the oil socket prior to each connection.

Note any abrasion and clamping points.

- 92 -

# Oil change for cutter bar

 Change oil when at operating temperature.

> • The oil is too viscous when cold. Too much old oil remains stuck to the gearwheels and prevents the removal of any suspended matter present in the gearbox.

• It can take some time until the used oil has completely drained.

#### Oil change

- Change oil after every 100hrs of operation and then annually, at least.
- Lift cutter bar on the outer side.
- Remove oil drain plug (62), let oil drain and then dispose of waste oil correctly.

#### Oil quantity: 3.5 litre SAE 90

#### Check cutter bar oil level

- Under normal operating conditions, oil should be replenished once a year.

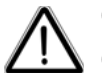

#### Caution

Cleaning and maintenance works shall be performed only with the machine turned off and the mowing units lowered.

R S

• Carry out oil level check at operating temperature.

• The oil is too viscous when cold. Too much old oil sticks to the gearwheels which then gives a false reading.

# 1. Lift one side of the mower bar X3 and support it.

X3 = X2 + X1

X1 = Distance from ground to vats upper edge.

X2 = Distance from vats upper edge left to vats upper edge right.

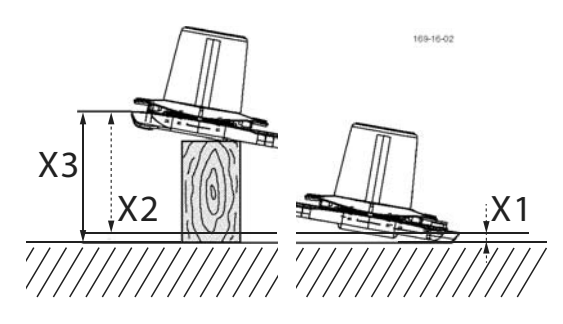

X2 = 300 mm

- The side where the oil refill screw is located remains on the ground.
- Lift the other side of the mower bar about X1 and support with a suitable prop.

# 2. Leave mower bar in this position for about 15 minutes.

• This time is necessary to allow the oil to collect in the lower area of the mower bar.

#### 3. Remove oil fill screw (63).

Measure oil level through the opening (63).

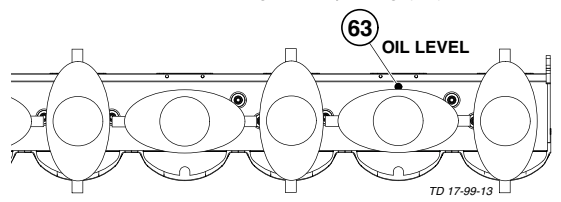

#### 4. Oil level check

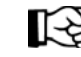

Important information when measuring the oil level:

You jack up the cutter bar depending on the length.

The cutter bar width must be adjusted in precise horizontal position. (see image).

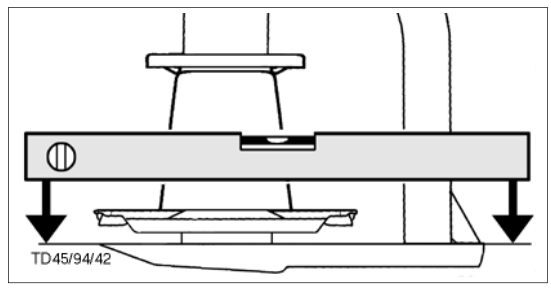

MAINTENANCE (GB

The oil level is correct if the gear oil reaches the lower edge of the level opening (63) (OIL LEVEL).

N OIL LEVEL TD17/99/10

#### 5. Topping up oil

Complete with the missing oil quantity.

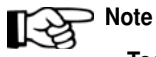

- Too much oil can cause the cutter bar to overheat during operation.
- Too little oil does not guarantee the necessary lubrication.

GE

# Maintaining the gearbox Angular gearing (2) Under normal operating conditions, oil is श्वि $\supset$ to be replenished annually (OIL LEVEL). Change oil after the first 50 operating hours. -Change oil after 100 operating hours, at the latest. -Input gearing (1) Oil quantity: 1.2l Liter - Change oil after the first 50 operating hours. Oil type: 75W-90 GL5 Change oil after 100 operating hours, at the latest. -Oil quantity: 2.5l Liter Main housing (H): Side housing (S): 0.7 litres Oil type: 75W-90 GL5 (н) S (s` Fill opening (62) Drain opening (63) Oil level check (OIL LEVEL) (64) 126-16-25 нананан 63 1

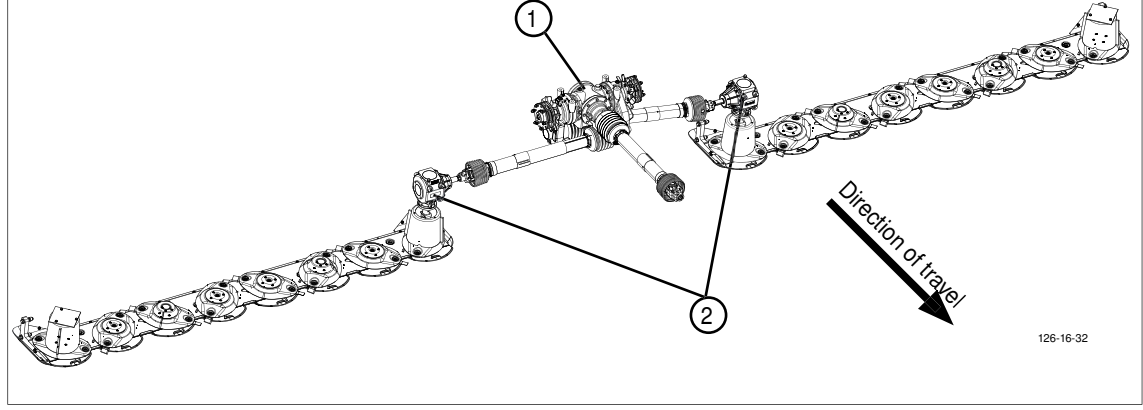

### Maintenance of the mower articulated shafts

For the maintenance of the two articulated shafts on the mower, select the following mower setting:

- Set lower link height at approx. 750 mm
- Set the mower units on "Working position, narrow"

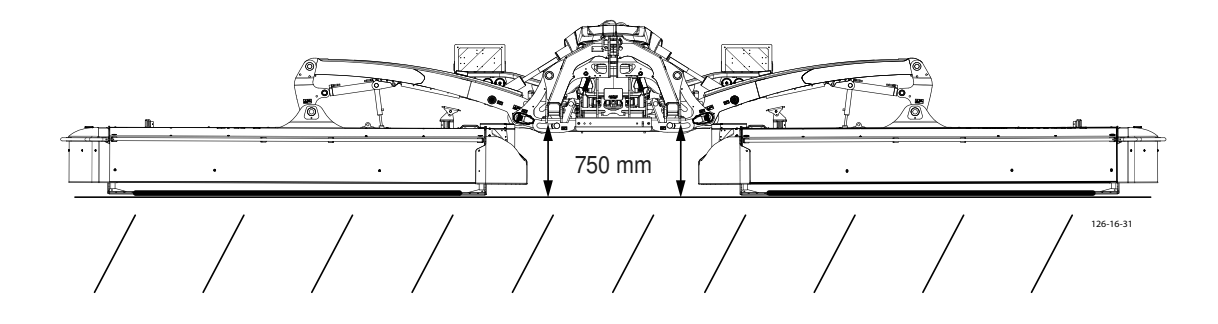

#### Greasing points:

 Lubricate 2x the cardan joints in the cup bottom every 250 operating hours, Quantity of grease: until the grease escapes at the seals.

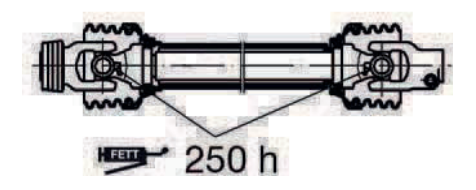

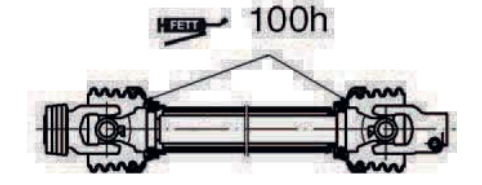

• Lubricate 2x the protective slide bearings (with the exception of the protective guards) every 100 operating hours

Quantity of grease: 3 strokes

 Lubricate 2x the profile pipe lubrication nipples and the related inner protective slide bearings every 50 operating hours (180° opposite)

Quantity of grease: Profile pipe lubrication nipples including the inner protective slide bearings: 5 strokes

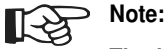

The lubrication nipples are 180° offset. Both must be lubricated!

#### Friction-free coupling (1)

Ventilate the clutch:

- 1. at least once a year (ideally after the winter break, before initial operation in spring)
- 2. after the machine has been at a standstill for longer intervals
- 3. after frequent washing of the machine

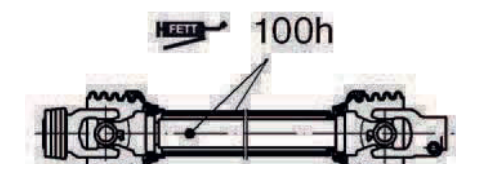

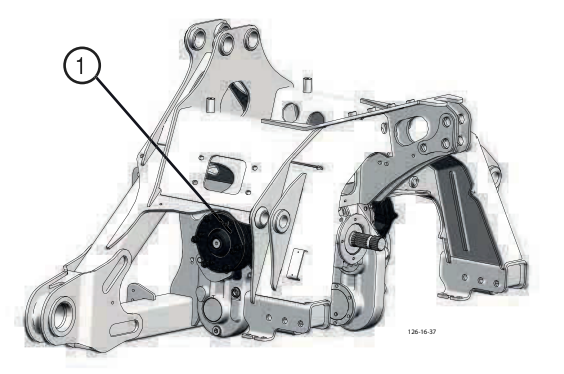

GB

# Installing cutter blades

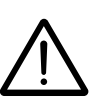

Be advised!

The arrow on the cutter blade shows the cutter disc's direction of turn.

- Before installing, clean the bolt fixing surfaces of paint.

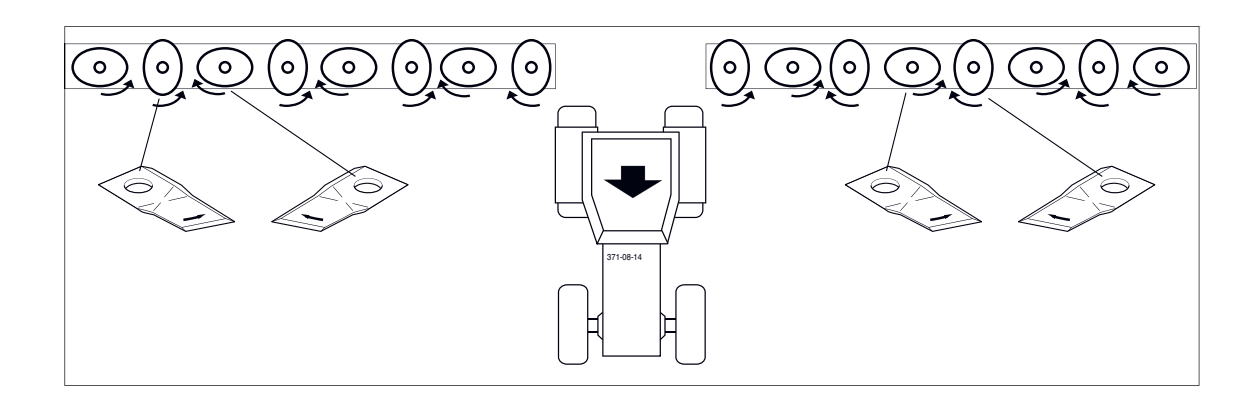

# Checking wear on mowing blade holders

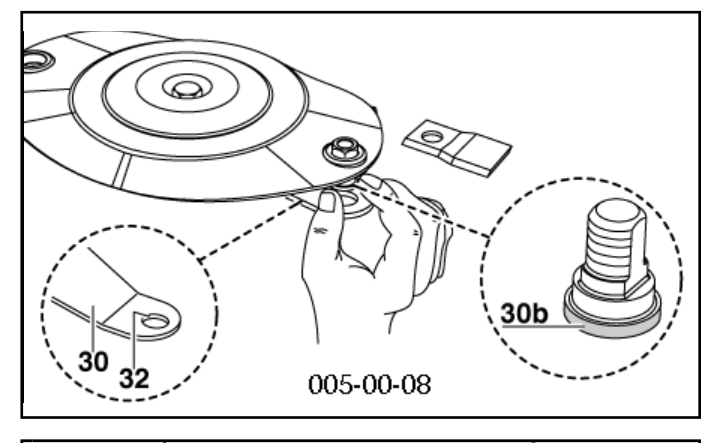

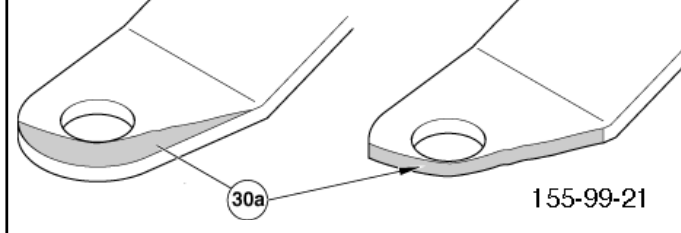

#### Process of visual control:

1. remove mowing blades

### 2. remove grass and dirt

- around pin (31)

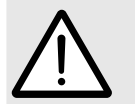

# Attention !

#### Danger of accident if:

- the central part of pin of blade must have a minimum of 15 mm
- the wearing area (30a) has reached the edge of the boring
- the pin of the blade is worn in the lower part (30b)
- the pin of the blade is no longer firmly seated

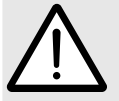

If you notice one or several of these characteristics of wear stop mowing at once!

Worn parts must be replaced by original parts made by Pöttinger immediately !

Screw down the pin of the blade with the nut with 120 Nm.

#### Wearing parts are:

- mounting of mowing blades (30)
  - bolts of mowing blades (31)

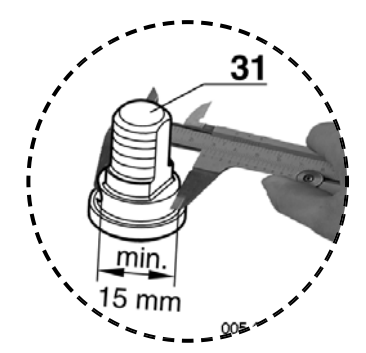

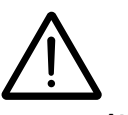

Attention! Danger of accident

if wearing parts are worn

If such wearing parts are worn out they must not be used any longer.

Otherwise accidents may be caused through parts that are flinged away (e.g. mowing blades, fragments...)

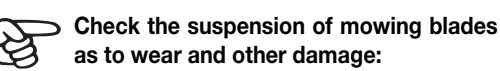

- every time before bringing the machine into operational use
- several times during use
- immediately after hitting an obstacle (e.g. a stone, piece of wood, metal,...)

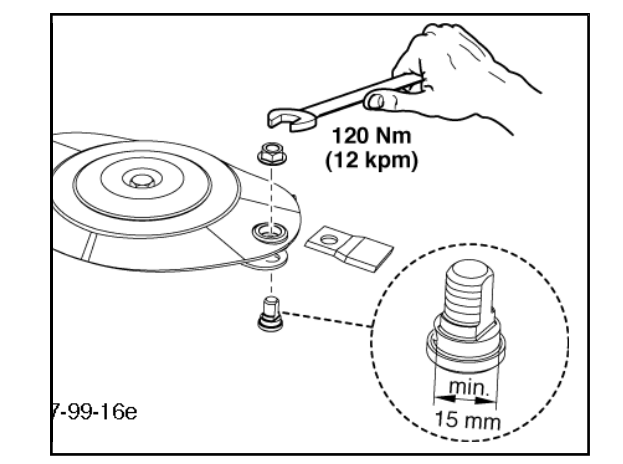

# Holder for a quick change of cutter blades

# Attention!

# For Your Safety

- Regularly check that cutter blades are tightened firmly!
  - Cutter blades on a cutter disc should wear out simultaneously (danger of imbalance).
  - Otherwise they are to be replaced with new ones (replace in pairs).
  - Buckled or damaged cutter blades must not be used further.
- Buckled, damaged and/or worn cutter blade holders (30) should not be used further.

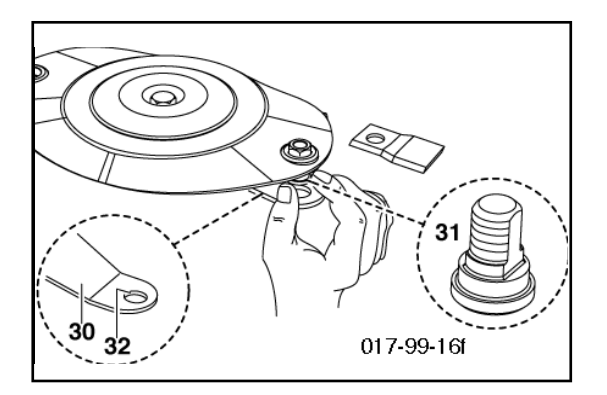

# Checking the mowing blade suspension

- Normal check every 50 hours.
- Check more often when mowing on stony terrain or in other difficult operating conditions.
- Check immediately after driving over a hard obstacle (e.g. stones pieces of wood, ect).

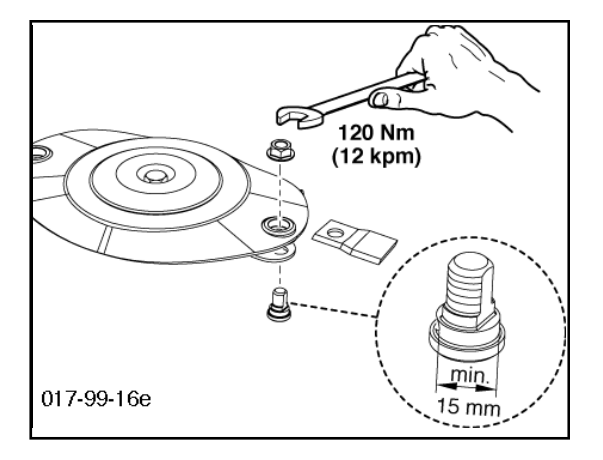

#### Carry out a check

- as described in chapter "Changing the Cutter Blades"

# Changing the Cutter Blades

- Insert lever from left or right side on the cutter disc "Pos A" until it stops.
- 2. Swing lever from "pos. A" to "pos. B" and push the movable holder (30) down.

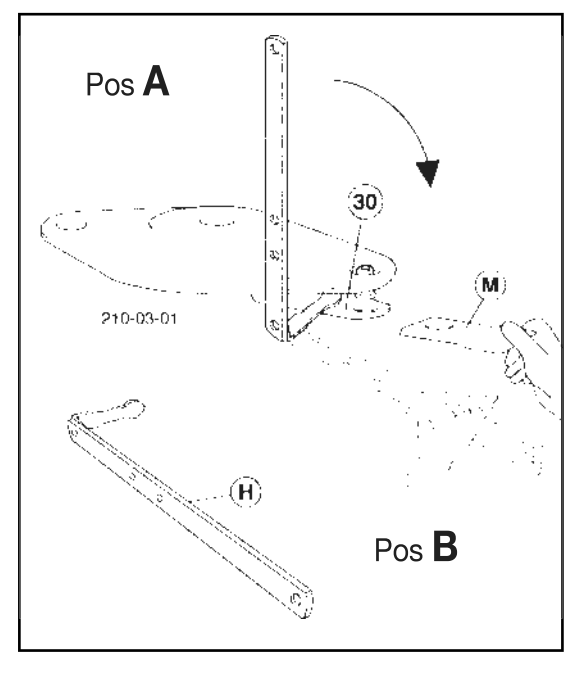

- 3. Remove cutter blade (M)
- 4. Clean forage remains and dirt away.
  - around the bolts (31) and inside the borehole (32)
- 5. Check:
  - blade bolts (31) for damage, wear and fitting
  - holder (30) for damage, change in position and fitting
  - borehole (32) for damage.
  - Side surfaces must not show signs of deformation
- 6. Install cutter blades
- 7. Visual check! Check that blade (M) is correctly positioned between blade bolts (31) and holder (30) (see diagram).

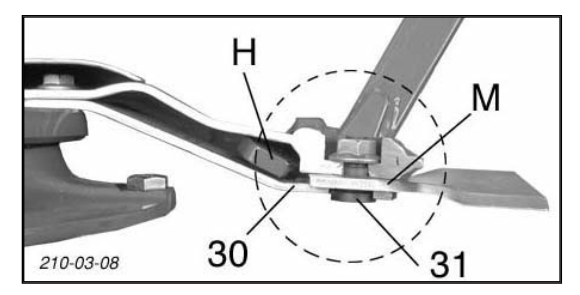

8. Swivel lever (H) to "A" again and remove.

Damaged, buckled

Take note!

and worn out

parts must not

# Technical data

| Description                                         | NOVACAT A10          | NOVACAT A10 ED |              |
|-----------------------------------------------------|----------------------|----------------|--------------|
| Description                                         |                      | (Type 3850)    | (Type 3850)  |
| 3-point mount                                       |                      | Cat III        | Cat III      |
| No. of mowing discs                                 |                      | 2 x 8          | 2 x 8        |
| Number of blades per disc                           |                      | 2              | 2            |
| Working width                                       |                      | 8.76 - 9.98    | 8.76 - 9.98  |
| Transport width with - 3.0 m frame<br>- 3.5 m frame | [m]<br>[m]           | 2.99<br>3.42   | 2.99<br>3.42 |
| Ground clearance in transport position              | [mm]                 | 260            | 260          |
| Transport height                                    | m                    | 3.99           | 3.99         |
| Transport length                                    | m                    | 2.62           | 2.62         |
| Power requirements                                  | [kW/hp]              | 99 / 135       | 110 / 150    |
| Coverage capacity                                   | [ha/h]               | 12.0           | 12.0         |
| p.t.o. speed                                        | [rpm <sup>-1</sup> ] | 1000           | 1000         |
| Cardan shaft overload safeguard                     | [Nm]                 | 1,100          | 1,100        |
| Weight <sup>1)</sup>                                | [kg]                 | 2300           | 2720         |
| Continuous sound emission<br>level                  | [db(A)]              | 93.6           | 93.6         |

All data subject to change without notice

# **Connections required**

- Hydraulic plug connection
  - see chapter "Attaching to Tractor" Min. operating pressure: 160 bar Max. operating pressure: 200 bar
- 7-pin connection for the lighting (12 volt)
- 3-pin connection for electro-hydraulic control (12 volt)

# Position of type plate

The chassis number is engraved on the type plate shown opposite. Guarantee claims, enquiries and spare parts orders cannot be processed without the chassis number.

Please enter the number on the title page of the Operating Instructions immediately upon taking delivery of the vehicle / equipment.

|   | ØTT         | NCER         |    |
|---|-------------|--------------|----|
|   | Chassis-Nr. | xxxxxxxxxx   |    |
|   | Modell      |              |    |
| v | Туре        | Basisgewicht |    |
|   | Baujahr     | Modelljahr   |    |
| 0 | Serial-Nr.  |              | CE |

<sup>1)</sup> Weight: Variations are possible depending on machine features.

# The designated use of the mower unit

The mower "NOVACAT S10 (Type 3850)" is solely designated for customary use in agricultural work.

The mowing of grassland and short stemmed fodder.
 Any other use outside of this is regarded as not in accordance with the designated use.
 The manufacturer accepts no liability for any damage arising as a result thereof; the user accepts sole responsibility.

• The observance of operating, service and maintenance requirements as stipulated by the manufacturer is also included in the designated use.

# SUPPLEMENT

GE

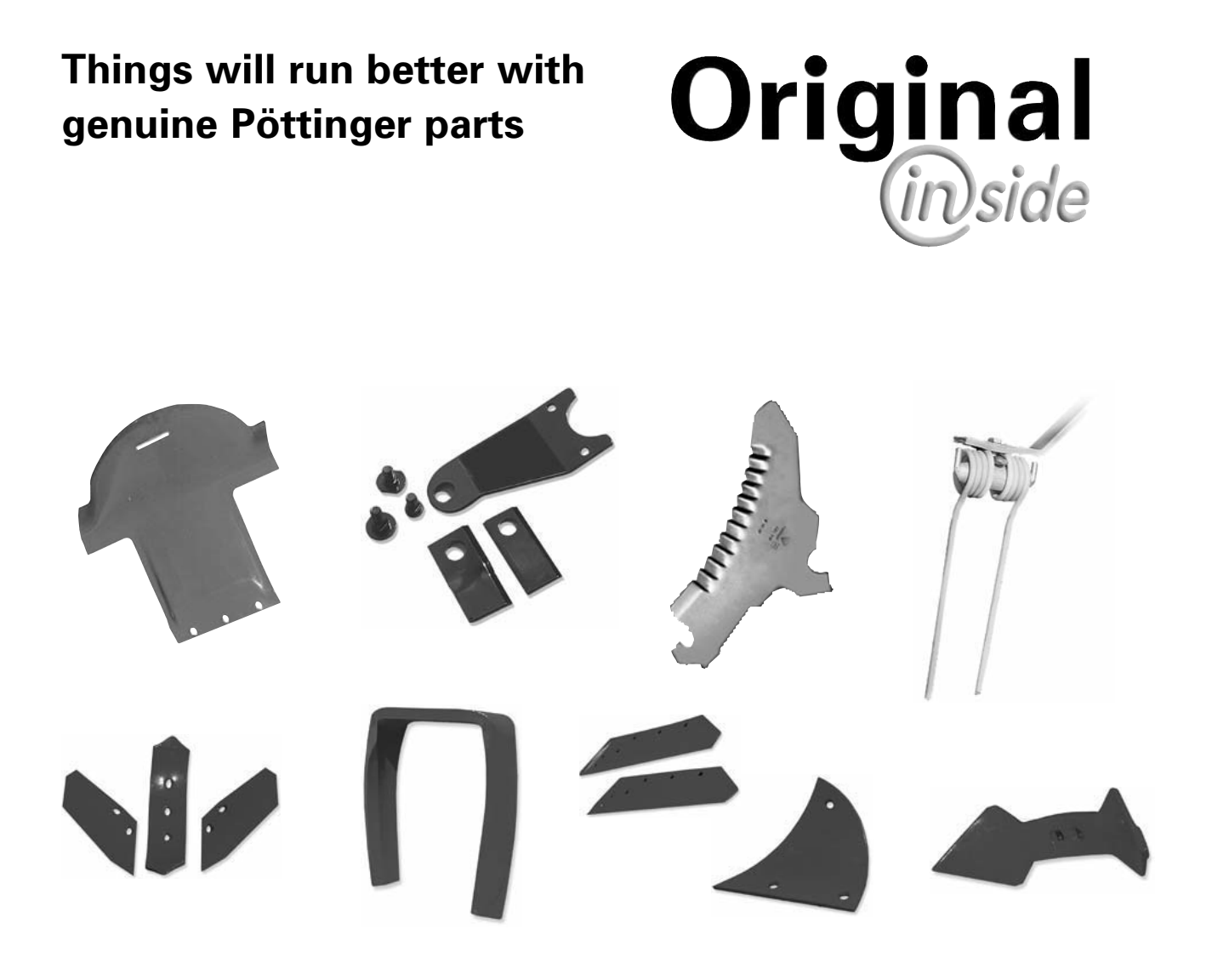

- Quality and precise fitting - Operating safety.
- Reliable operation
- Longer lasting
   Economy
- **Guaranteed availability** through your Pöttinger Sales Service.

The decision must be made, "original" or "imitation"? The decision is often governed by price and a "cheap buy" can sometimes be very expensive.

Be sure you purchase the "Original" with the cloverleaf symbol!

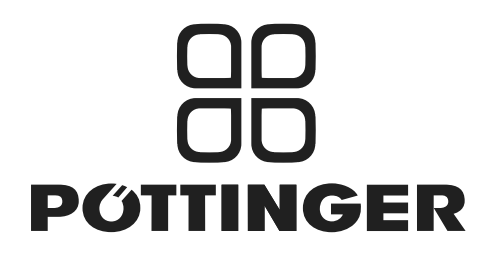

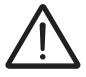

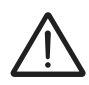

#### Recommendations for work safety

All points refering to safety in this manual are indicated by this sign.

#### 1. Operating instructions

- a. The operating instructions are important for the correct operation of the machine. Make sure that the operating instructions are always on hand when operating the machine.
- b. Keep the operating instructions as long as the machine is in your hands.
- c. Pass the operating instructions on to the buyer when selling the machine.
- d. Make sure that all safety and warning symbols remain attached on the machine and keep them readable. The hazard warnings provide important information for a safe operation and, thus, your safety.

#### 2. Qualified personnel

- a. Only persons of legal age, mentally and physically able and having been trained or familiarized accordingly must operate this machine.
- b. Persons not yet trained or familiarized or under training must only operate this machine under the supervision of an experienced person.
- c. Inspection, setting and repair work must only be performed by authorized persons.

#### 3. Repair work

- a. These instructions only refer to service, maintenance and repair operations the user is able to carry out without assistance. Any work beyond this scope has to be carried out at authorized workshops only.
- b. Repairs on the electrical and hydraulic system, preloaded springs, pressure accumulators, etc. require sufficient knowledge, correct tools and protective clothing and, thus, must only be performed at authorized workshops.

#### 4.) Defined use

- a. See "Technical Data".
- b. The keeping of operating, service and maintenance requirements layed down by the manufacturer also come under the heading of "defined use".

#### 5.) Spare parts

- a. The original components and accessories have been designed especially for these machines and appliances.
- b. We want to make it quite clear that components and accesories that have not been supplied by us have not been tested by us.

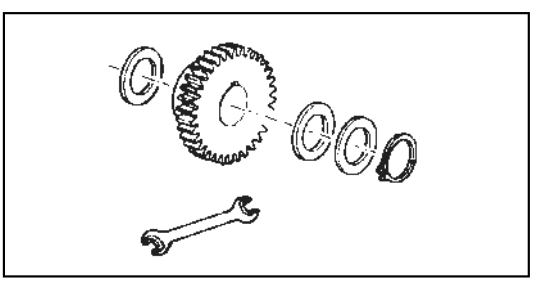

- c. The installation and/or use of such products can, therefore, negatively change or influence the construction characteristics of the appliance. We are not liable for damages caused by the use of components and accessories that have not been supplied by us.
- Alterations and the use of auxiliary parts that are not permitted by the manufacturer render all liability invalid.

#### 6.) Protection devices

a. All protection devices must remain on the machine and be maintained in proper condition. Punctual replacement of worn and damaged covers is essential.

#### 7.) Before starting work

- a. Before commencing work, the operator must be aware of all operating devices and functions. The learning of these is too late after having already commenced operation!
- b. The vehicle is to be tested for traffic and operating safety before each operation.

#### 8.) Asbestos

a. Certain sub-supplied components of the vehicle may contain asbestos due to technical reasons. Observe the warning on spare parts.

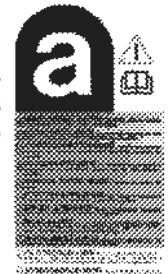

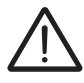

#### 9.) Transport of persons prohibited

- a. The transport of persons on the machine is not permitted.
- b. The machine may only be driven on public roads when in the position stipulated for road transport.

#### 10.) Driving ability with auxiliary equipment

- a. The towing vehicle is to be sufficiently equiped with
- weights at the front or at the rear in order to guarantee the steering and braking capacity (a minimum of 20% of the vehicle's tare weight on the front axle).

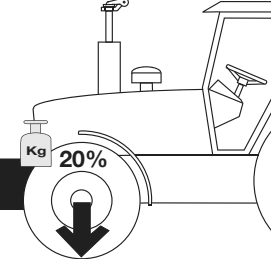

b. The driving ability is influenced by ground conditions and by the auxiliary equipment The driving and the second second se

auxiliary equipment. The driving must be adapted to the corresponding terrain and ground conditions.

- c. When driving through curves with a connected appliance, observe the radius and swinging mass of the appliance.
- d. When travelling in a curve with attached or semimounted implements, take into account the working range and swing mass of the implement!

#### 11.) General

- a. Before attaching implement to three-point linkage, move system lever into a position whereby unintentional raising or lowering is ruled out!
- b. Danger of injury exists when coupling implement to tractor!
- c. Danger of injury through crushing and cutting exists in the three-point linkage area!
- d. Do not stand between tractor and implement when using three-point linkage external operation!
- e. Attach and detach drive shaft only when motor has stopped.
- f. When transporting with raised implement, secure operating lever against lowering!
- g. Before leaving tractor, lower attached implement to the ground and remove ignition key!
- h. Nobody is to stand between tractor and implement without tractor being secured against rolling using parking brake and/or wheel chocks!
- i. For all maintenance, service and modification work, turn driving motor off and remove universal drive.

#### 12.) Cleaning the machine

a. Do not use high-pressure washers for the cleaning of bearing- and hydraulic parts.

# Matching driveshaft to tractor

To determine the actual length required, hold the two halves of the driveshaft side by side.

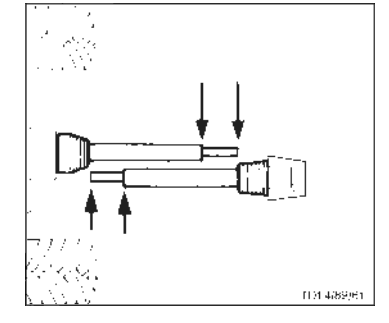

#### T rimming procedure

- To adjust the length, place the pto halves in the shortest operating position (L2) next to one another and mark.

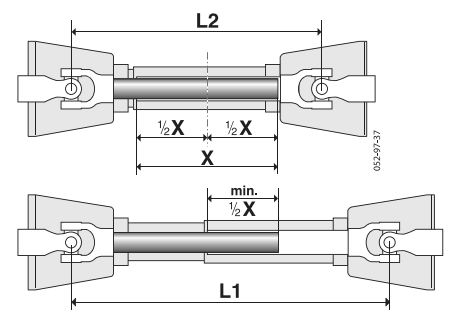

#### Caution!

- Note the maximum operating length (L1)
  - Aim at the maximum possible tube superimposition (min. 1/2 X)
- Trim the inner and outer protective tube equally
- Attach overload fuse (2) at the implement!
- Always check that drive shaft locks are securely engaged before starting work.

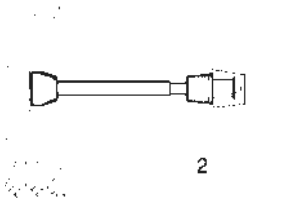

#### Safety chain

- Use chain to prevent tube guard from rotating. Ensure sufficient swivel space for the cardan shaft!
- Trim the safety chain so that it cannot wind around the cardan shaft.

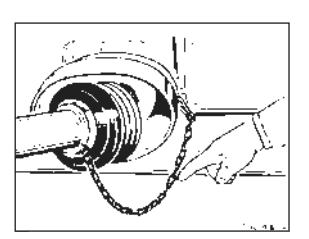

# Instructions for working

The permissible pto speed may not be exceeded when using the implement.

- The hitched implement may continue to run after the pto is switched off. Work may only be performed once it has reached complete standstill.
- The cardan shaft must be put down or secured using a chain when the implment is parked. Do not use safety chain (H) to suspend the cardan shaft.

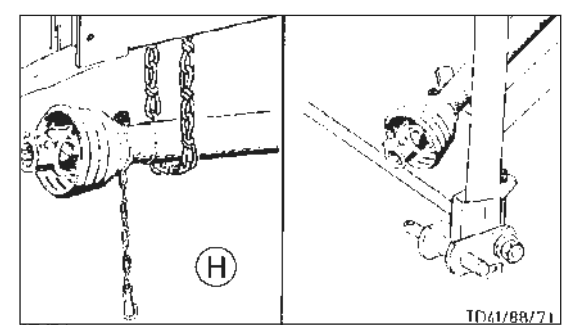

#### Wide-angle joint:

Maximum angle in operation and at standstill 70°. Standard joint :

Maximum angle at standstill 90°.

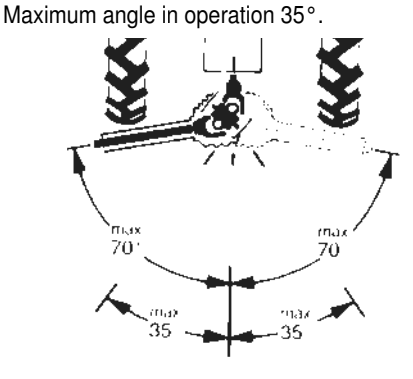

# Maintenance Replace work covers immediately.

- Lubricate with a brand-name grease before starting work and every 8 hours worked.
- Before any extended period of non-use, clean and lubricate driveshaft.
  - For winter working, grease the tube guards, to avoid them freezing together.

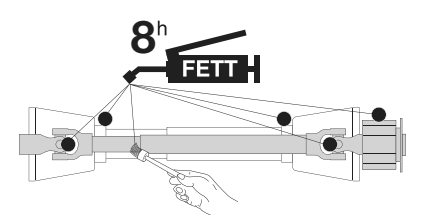

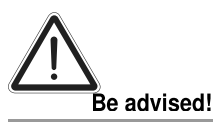

Only use the cardan shaft supplied or stated; otherwise the warranty claims for any damage are not valid.

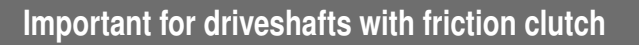

Torque is limited with overloading and brief torque peaks and evenly transferred during slipping.

Prior to initial operation and after long periods out of use, check friction clutch for proper function.

- a) Measure dimension "L" at compression spring of K90, K90/4 and K94/1 or at set screw of K92E and K92/4E.
- b.) Loosen screws to release the pressure on the friction disk.

Slip the clutch.

c.) Tighten set screws to dimension "L".

Clutch is ready for use.

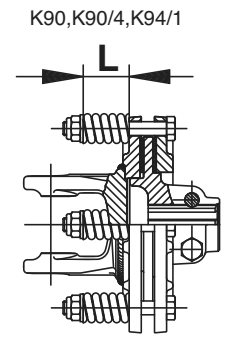

PTO SHAFT

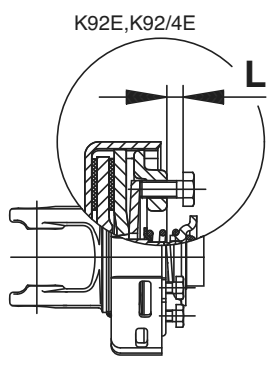

# Lubrication chart

- X<sup>h</sup> after every X hours operation
  40 F all 40 loads
  80 F all 80 loads
  - 1 J once a year

BB

**6** 

\_\_\_\_\_\_

FETT

100 ha every 100 hectares

if necessary

GREASE

Oil

- Number of grease nipples
- $\triangle$  = Number of grease nipples

(III), (IV) see supplement "Lubrificants"

- [I] Litre
- - Variation

See manufacturer's instructions

J Rotations per minute

Always screw in measuring stick up to stop.
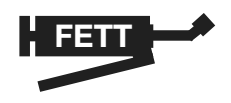

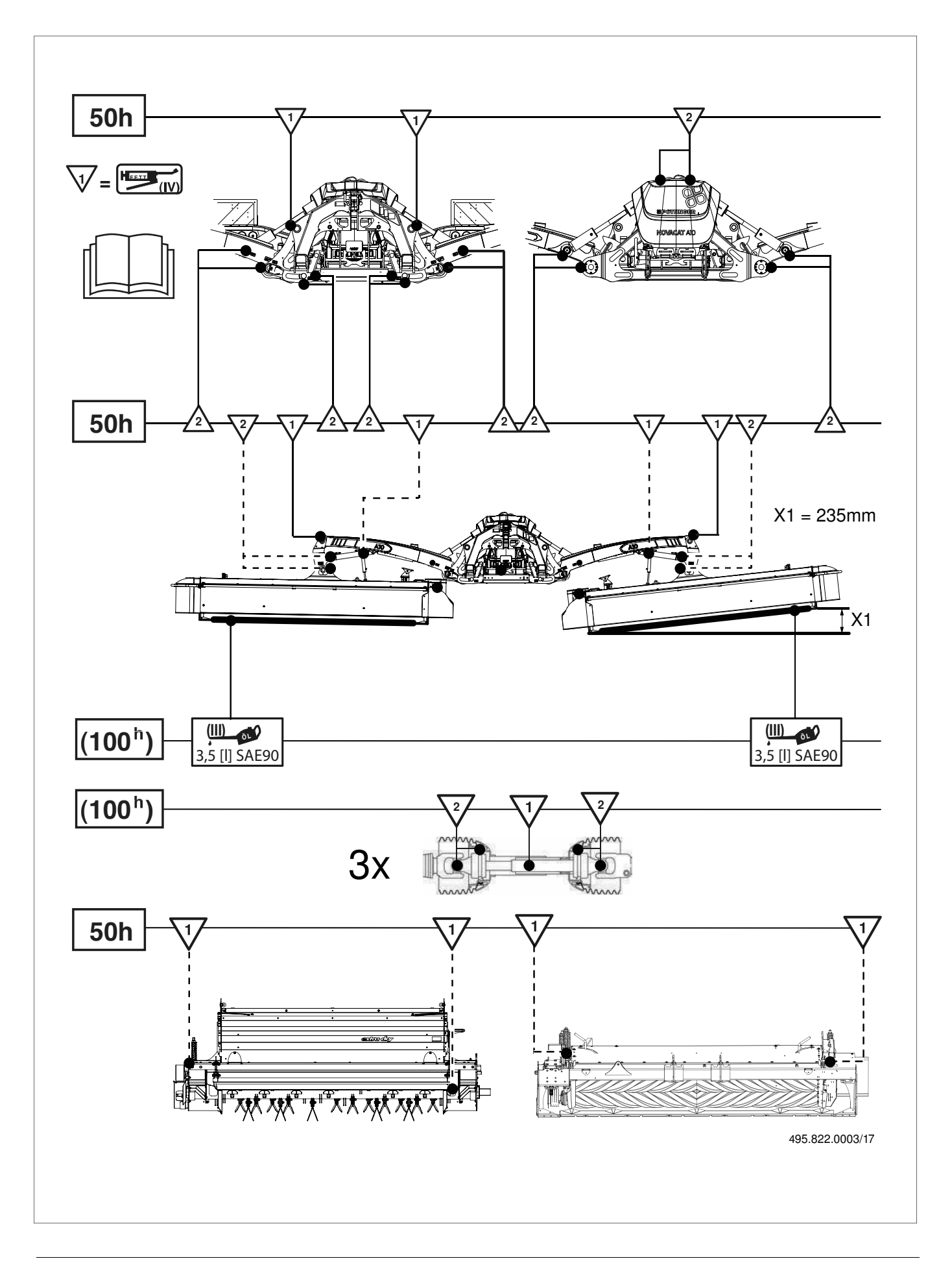

|                                                  | l                                                                                              | Lubri                                                                                               | icants                                             | l                                                  | l                                              |                                                                    |
|--------------------------------------------------|------------------------------------------------------------------------------------------------|----------------------------------------------------------------------------------------------------|----------------------------------------------------|----------------------------------------------------|------------------------------------------------|--------------------------------------------------------------------|
|                                                  |                                                                                                | Edition 20                                                                                          | 113                                                |                                                    |                                                |                                                                    |
| nance and th<br>able lubricant<br>is not said to | lifetime of the farm machines are hi<br>s are symbolized (eg. "III"). Accordin<br>be complete. | ighly depending on a careful maintenance and ap<br>ng to this lubricant product code number the spe | pplication of correct l<br>scification, quality ar | lubricants. our schedule<br>nd brandname of oil co | enables an easy selec<br>mpanies may easily be | tion of selected products.<br>e determined. The listing of the oil |
| according to of<br>ut oil drain pluç             | ierating instructions - however at leas<br>, let run out and duly dispose waste                | st once a year.<br>oil.                                                                             |                                                    |                                                    |                                                |                                                                    |
| raging (winter<br>indicated on t                 | season) an oil change and greasing<br>he reverse of this page.                                 | of all lubricating points has to be done. Unprote                                                   | cted, blanc metal pa                               | arts outside (joints, etc.)                        | ) have to be protected a                       | against corrosion with a group "Iv"                                |
| protection: Flu                                  | id 466                                                                                         |                                                                                                    |                                                    |                                                    |                                                |                                                                    |
|                                                  |                                                                                                |                                                                                                    |                                                    |                                                    |                                                |                                                                    |
|                                                  |                                                                                                |                                                                                                    |                                                    |                                                    |                                                |                                                                    |
| nt indicator                                     | _                                                                                              |                                                                                                    |                                                    | ٨                                                  | >                                              | NI                                                                 |
| ality level niveau                               | HYDRAULIKöL HLP motor oil SAE 30<br>DIN 51524 Teil 2 API CD/SF                                 | according to gear oil, SAE 90 resp. SAE 85 W-140 according to API-GL 4 or API-GL 5                  | lithium grease                                     | transmission grease                                | complex grease                                 | gear oil SAE 90 resp. SAE 85 W-140<br>according to API-GL 5        |

See notes: \*\* \*\*\*

| NOTATIONS | <ul> <li>The international specification J 20 A is necessary of for compound operation with wet hydraulic oils with a vegetable o il biodegradable environmentally friendly.</li> <li>The international specification J 20 A is necessary of for compound operation with wet actors.</li> <li>HLP-(D) + HV hydraulic oils with a vegetable o il biodegradable environmentally friendly.</li> </ul> |                                                         |                                                                      |                                                                                                    |                                              |                                         |                                                                   |                                                                  |                                           |                                                       |                                                                        |                                                                                                    |                                                                                         |                                                         |                                             |
|-----------|----------------------------------------------------------------------------------------------------|---------------------------------------------------------|----------------------------------------------------------------------|----------------------------------------------------------------------------------------------------|----------------------------------------------|-----------------------------------------|-------------------------------------------------------------------|------------------------------------------------------------------|-------------------------------------------|-------------------------------------------------------|------------------------------------------------------------------------|----------------------------------------------------------------------------------------------------|-----------------------------------------------------------------------------------------|---------------------------------------------------------|---------------------------------------------|
| IIIA      | ROTRA MP 80W-90<br>ROTRA MP 85W-140                                                                                                    | GETRIEBEÖL HYP 90                                       | GETRIEBEÖL HYP 90<br>EP MULTIHYP 85W-<br>140 EP                      | HYPOID 85W-140                                                                                                    | HYPOGEAR 90 EP<br>HYPOGEAR 85W-140<br>EP     | EPX 80W-90<br>HYPOY C 80W-140           | GETRIEBEÖL B.85W-<br>90 GETRIEBEÖL C<br>85W-140                   | TRANSELF TYP B 90<br>85W-140 TRANSELF<br>TYP BLS 80 W-90         | GEAR OIL GX 80W-90<br>GEAR OIL GX 85W-140 | HYPOID GB 90                                          | PONTONIC MP 85W-<br>140                                                | <ul> <li>AGRIFARM GEAR</li> <li>8090</li> <li>AGRIFARM GEAR</li> <li>85W-140</li> <li>AGRIFARM GEAR</li> <li>LS90</li> </ul> | HYPOID EW 90<br>HYPOID 85W-140                                                          | MOBILUBE HD 90<br>MOBILUBE HD 85W-<br>140               | HYPOID EW 90                                |
| N         |                                                                                                    | ARALUB FK 2                                             | A V I A L U B<br>SPEZIALFETT LD                                      | RENOPLEX EP 1                                                                                                    | OLEX PR 9142                                 | CASTROLGREASE<br>LMX                    |                                                                   | MULTIMOTIVE 1                                                    | NEBULA EP 1<br>GP GREASE                  | EVVA CA 300                                           | MARSON AX 2                                                            | • RENOLIT<br>DURAPLEX EP 1                                                                                                   | RENOPLEX EP 1                                                                           | MOBILPLEX 47                                            | RENOPLEX EP 1                               |
| >         | gr sll<br>gr lfo                                                                                                    | ARALUB FDP 00                                           | A V I A<br>GETRIEBEFLIESSFETT                                        | GETRIEBEFLIESSFETT<br>NLGI 0<br>RENOLIT DURAPLEX<br>EP 00 PLANTOGEL 00N                                             | FLIESSFETT NO<br>ENERGREASE HTO              | IMPERVIA MMO                            | RHENOX 34                                                         | GA O EP<br>POLY G O                                              | FIBRAX EP 370                             | GETRIEBEFETT MO370                                    | NATRAN 00                                                              | AGRIFARM FLOWTEC     000     RENOLIT SO-GFO 35     FRENOLIT DURAPLEX     EP 00     PLANTOGEL 00N                             | GETRIEBEFLIESSFETT<br>PLANTOGEL 00N                                                     | MOBILUX EP 004                                          | RENOSOD GFO 35                              |
|           | GR MU 2                                                                                                    | ARALUB HL 2                                             | AVIA MEHRZWECKFETT<br>AVIA ABSCHMIERFETT                             | MULTI FETT 2<br>SPEZIALFETT FLM<br>PLANTOGEL 2 N                                                                    | ENERGREASE LS-EP 2                           | CASTROLGREASE LM                        | LORENA 46<br>LITORA 27                                            | EPEXA 2<br>ROLEXA 2<br>MULTI 2                                   | MULTI PURPOSE<br>GREASE H                 | HOCHDRUCKFETT LT/<br>SC 280                           | MARSON EP L 2                                                          | • AGRIFARM HITEC 2<br>• AGRIFARM PROTEC 2<br>• RENOLIT MP<br>• RENOLIT FLM 2<br>• PLANTOGEL 2-N                              | MEHRZWECKFETT<br>SPEZIALFETT GLM<br>PLANTOGEL 2 N                                       | MOBILGREASE MP                                          | MEHRZWECKFETT<br>RENOLIT MP<br>DURAPLEX EP  |
|           | ROTRA HY 80W-90/85W-140<br>ROTRA MP 80W-90/85W-140                                                                                                    | GETRIEBEÖL EP 90 GETRIEBEÖL<br>HYP 85W-90               | GETRIEBEÖL MZ 90 M MULTIHYP<br>85W-140                               | SUPER 8090 MC<br>HYPOID 80W-90<br>HYPOID 85W-140                                                                    | GEAR OIL 90 EP<br>HYPOGEAR 90 EP             | EPX 80W-90<br>HYPOY C 80W-140           | GETRIEBEÖL MP 85W-<br>90 GETRIEBEÖL B 85W-90<br>GETRIEBEÖLC85W-90 | TRANSELF TYP B 90 85W-140<br>TRANSELF EP 90 85W-140              | GEAROIL GP 80W-90 GEAROIL<br>GP 85W-140   | HYPOID GA 90<br>HYPOID GB 90                          | PONTONIC N 85W-90 PONTONIC<br>MP 85W-90 85W-140<br>SUPER UNIVERSAL OIL | • AGRIFARM GEAR 80W90<br>• AGRIAFRM GEAR 85W-140<br>• AGRIFARM GEAR LS 90                                                    | GETRIEBEÖL MP 90<br>HYPOID EW 90<br>HYPOID 85W-140                                      | MOBILUBE GX 90<br>MOBILUBE HD 90<br>MOBILUBE HD 85W-140 | MEHRZWECKGETRIEBEÖISAE90<br>HYPOID EW 90    |
|           | MOTOROIL HD 30<br>SIGMA MULTI 15W-40<br>SUPER TRACTOROIL UNIVERS. 15W-30                                                                                                    | SUPER KOWAL 30 MULTI TURBORAL<br>SUPER TRAKTORAL 15W-30 | MOTOROIL HD 30<br>MULTIGRADE HDC 15W-40 TRACTAVIAHF<br>SUPER 10 W-30 | SUPER 2000 CD-MC<br>SUPER 2000 CD<br>HD SUPERIOR 20 W-30<br>HD SUPERIOR SAE 30                                      | VISCO 2000<br>ENERGOL HD 30<br>VANELLUS M 30 | RX SUPER DIESEL 15W-40 POWERTRANS       | MOTORÖL 100 MS SAE 30 MOTORÖL 104<br>CM 15W-40 AUSTROTRAC 15W-30  | PERFORMANCE 2 B SAE 30 8000 TOURS<br>20W-30 TRACTORELF ST 15W-30 | PLUS MOTORÖL 20W-30 UNIFARM 15W-30        | SUPEREVVAROL HD/BSAE 30 UNIVERSAL<br>TRACTOROIL SUPER | DELTA PLUS SAE 30<br>SUPER UNIVERSAL OIL                               | • AGRIFARM STOU MC 10W-30<br>• TITAN UNIVERSAL HD                                                                            | MULTI 2030<br>2000 TC<br>HYDRAMOT 15W-30 HYDRAMOT 1030 MC                               | HD 20W-20<br>DEL VAC 1230<br>SUPER UNIVERSAL 15W-30     | EXTRA HD 30<br>SUPER HD 20 W-30             |
| _         | OSO 32/46/68<br>ARNICA 22/46                                                                                                    | VITAM GF 32/46/68<br>VITAM HF 32/46                     | AVILUB RL 32/46<br>AVILUB VG 32/46                                   | HYDRAULIKÖL HLP 32/46/68<br>SUPER 2000 CD-MC *<br>HYDRA HYDR. FLUID *<br>HYDRAULIKÖL MC 530 **<br>PLANTOHYD 40N *** | ENERGOL SHF 32/46/68                         | HYSPIN AWS 32/46/68 HYSPIN<br>AWH 32/46 | HLP 32/46/68<br>HLP-M M32/M46                                     | OLNA 32/46/68<br>HYDRELF 46/68                                   | NUTO H 32/46/68<br>NUTO HP 32/46/68       | ENAK HLP 32/46/68<br>ENAK MULTI 46/68                 | HYDRAN 32/46/68                                                        | TITAN HYD 1030     AGRIFARM STOUMC 10W-30     AGRIFARM UTTO MP     PLANTOHYD 40N ***                                         | HYDRAULIKÖL HLP/32/46/68<br>HYDRAMOT 1030 MC *<br>HYDRAULIKÖL 520**<br>PLANTOHYD 40N*** | DTE 22/24/25<br>DTE 13/15                               | RENOLINB 10/15/20 RENOLIN<br>B 32 HVI/46HVI |
| Company   | AGIP                                                                                                    | ARAL                                                    | AVIA                                                                 | ВАҮWA                                                                                                    | ВР                                           | CASTROL                                 | ELAN                                                              | ELF                                                              | ESSO                                      | EVVA                                                  | FINA                                                                   | FUCHS                                                                                                    | GENOL                                                                                   | MOBIL                                                   | RHG                                         |

| NOTATIONS | <ul> <li>The international<br/>specification J 20<br/>A is necessary</li> </ul> | for compound<br>operation with wet    | brake tractors.<br>** HLP-(D) + HV<br>hydraulic oils<br>*** ULD - UV                       | нцг + пv<br>hydraulic oils<br>with a vegetable                   | oil basis,<br>biodegradable<br>and therefore<br>environmentally                     | friendly.                                                                                    |
|-----------|---------------------------------------------------------------------------------|---------------------------------------|--------------------------------------------------------------------------------------------|------------------------------------------------------------------|-------------------------------------------------------------------------------------|----------------------------------------------------------------------------------------------|
| IIIA      | SPIRAX HD 90<br>SPIRAX HD 85W-140                                               | TOTAL EP B 85W-90                     | HP GEAR OIL 90<br>oder 85W-140                                                             | MULTIGEAR B 90<br>MULTI C SAE 85W-140                            | HYPOID-GETRIEBEÖL<br>80W-90, 85W-140                                                | GEAR OIL UNIVERSAL<br>80W/90<br>GEAR OIL UNIVERSAL<br>85W/140                                |
| N         | A E R O S H E L L<br>G R E A S E 22<br>DOLIUM GREASE<br>R                       | MULTIS HT 1                           | DURAPLEX EP 1                                                                              | -                                                                | WIOLUB AFK 2                                                                        | FETT 189 ЕР<br>FETT 190 ЕР<br>FETT 3000                                                      |
| ٨         | SPEZ. GETRIEBEFETT<br>H SIMMNIA GREASE O                                        | MULTIS EP 200                         | RENOLIT LZR 000<br>DEGRALUB ZSA 000                                                        |                                                                  | WIOLUB GFW                                                                          | FETT 174                                                                                     |
|           | RETINAX A<br>AL VANIA EP 2                                                      | MULTIS EP 2                           | MULTILUBE EP 2<br>VAL-PLEX EP 2<br>PLANTOGEL 2 N                                           | MULTIPURPOSE                                                     | WIOLUB LFP 2                                                                        | ЕЕТТ 176 GP<br>FETT 190 EP<br>FETT 3000                                                      |
| III       | SPIRAX 90 EP<br>SPIRAX HD 90<br>SPIRAX HD 85/140                                | TOTAL EP 85W-90<br>TOTAL EP B 85W-90  | HP GEAR OIL 90<br>oder 85W-140<br>TRANS GEAR OIL 80W-90                                    | MULTIGRADE SAE 80/90<br>MULTIGEAR B90<br>MULTIGEAR C SAE 85W-140 | HYPOID-GETRIEBEÖL<br>80W-90, 85W-140<br>MEHRZWECKGETRIEBEÖL<br>80W-90               | GEAR OIL UNIVERSAL<br>80W/90<br>GEAR OIL UNIVERSAL<br>85W/140                                |
|           | AGROMA 15W-30<br>ROTELLA X 30<br>RIMULA X 15W-40                                | RUBIA H 30<br>MULTAGRI TM 15W-20      | SUPER HPO 30<br>STOU 15W-30<br>SUPER TRAC FE 10W-30<br>ALL FLEET PLUS 15W-40               | HD PLUS SAE 30                                                   | MULTI-REKORD 15W-40<br>PRIMANOL<br>REKORD 30                                        | EXTRA SAE 30<br>FARMER TRAC 10W/30                                                           |
| _         | TELLUSS32/S46/S68TELLUS<br>T 32/T46                                             | AZOLLAZS32,46,68EQUIVIS<br>ZS32,46,68 | ULTRAMAX HLP 32/46/68<br>SUPER TRAC FE 10W-30*<br>ULTRAMAX HVLP 32 **<br>ULTRAPLANT 40 *** | ANDARIN 32/46/68                                                 | WIOLAN HS (HG) 32/46/68<br>WIOLAN HVG 46 **<br>WIOLAN HR 32/46 ***<br>HYDROLFLUID * | COREX HLP 32 46 68**<br>COREX HLPD 32 46 68**<br>COREX HV 32 46 68**<br>OEKOSYNT 32 46 68*** |
| Company   | SHELL                                                                           | TOTAL                                 | VALVOLINE                                                                                  | VEEDOL                                                           | WINTERSHALL                                                                         | MOTOREX                                                                                      |

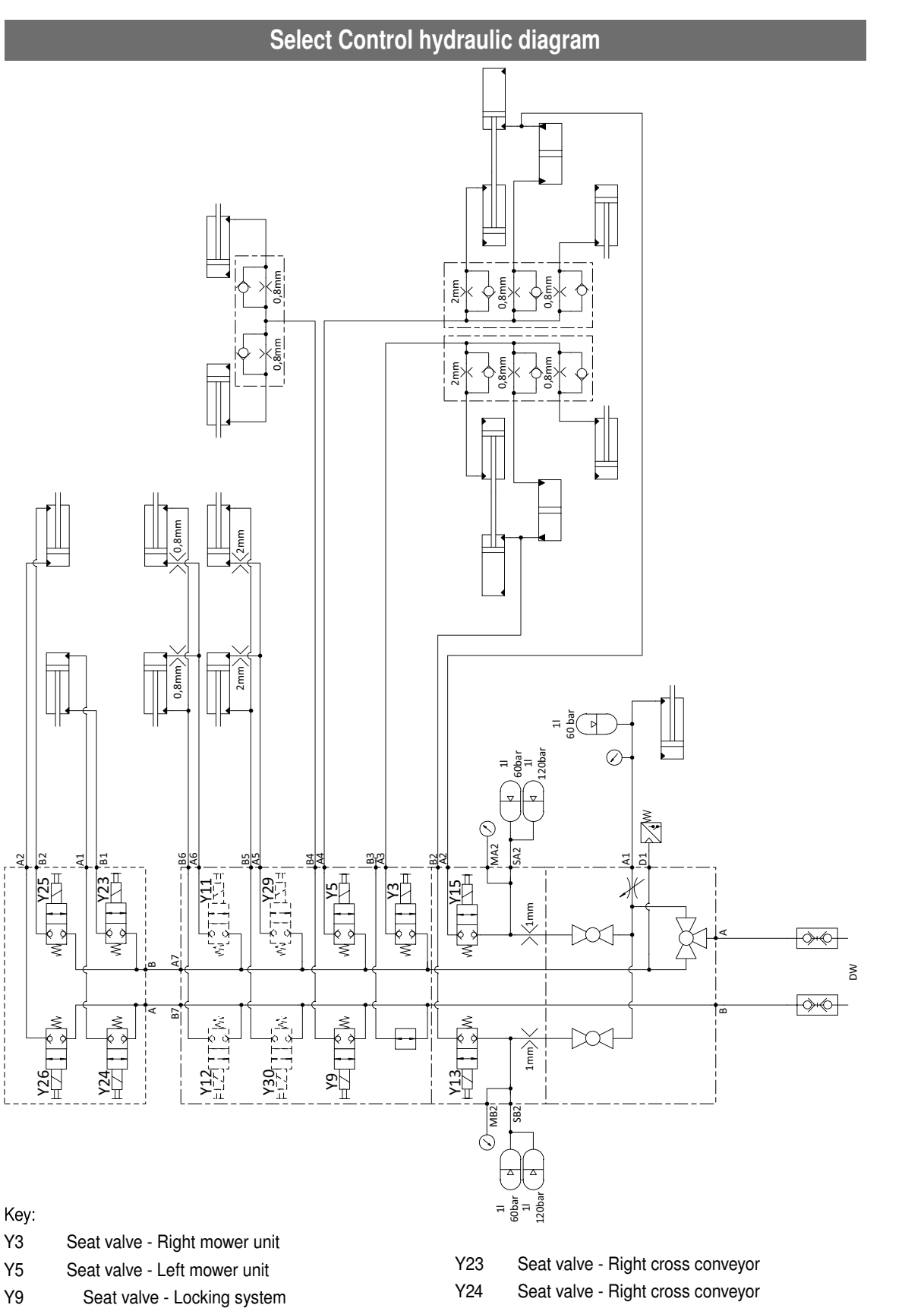

- Y11 Seat valve - Side protection
- Y12 Seat valve - Side protection
- Y13 Seat valve Right hydraulic relief
- Y15 Seat valve - Left hydraulic relief
- Y24 Seat valve - Right cross conveyor Y25 Seat valve - Left cross conveyor Y26 Seat valve - Left cross conveyor Y29

SERVICE (GB)

- Seat valve Side shifting Y30
  - Seat valve Side shifting

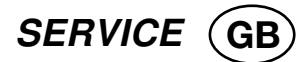

# Cross conveyor hydraulic diagram (Select Control)

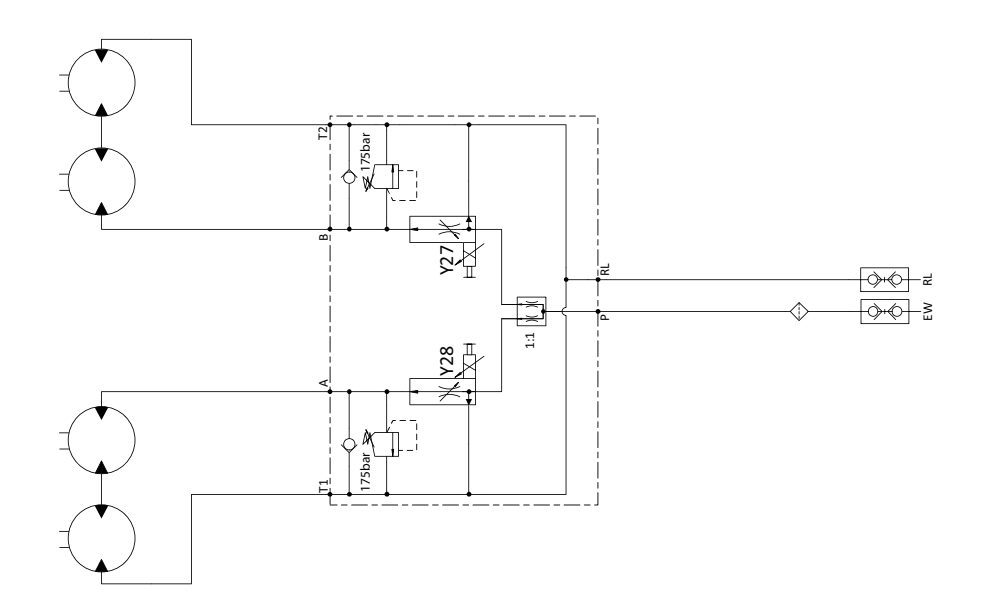

Key:

- Y27 Current control valve right cross conveyor
- Y28 Current control valve left cross conveyor

## Select control - Emergency operation

When a disturbance occurs in the electrical system then the desired hydraulic function can be carried out using an emergency action.

 $\triangle$ 

procedures!

Be aware of the danger areas with lifting or switching on, lowering or switching off

The hydraulic block is located under the front protective cover.

To carry out the desired hydraulic function

- Screw the allocated valve button in
- Actuate servo-valve on tractor
- The hydraulic function is carried out
- Finally, screw the allocated valve button out.

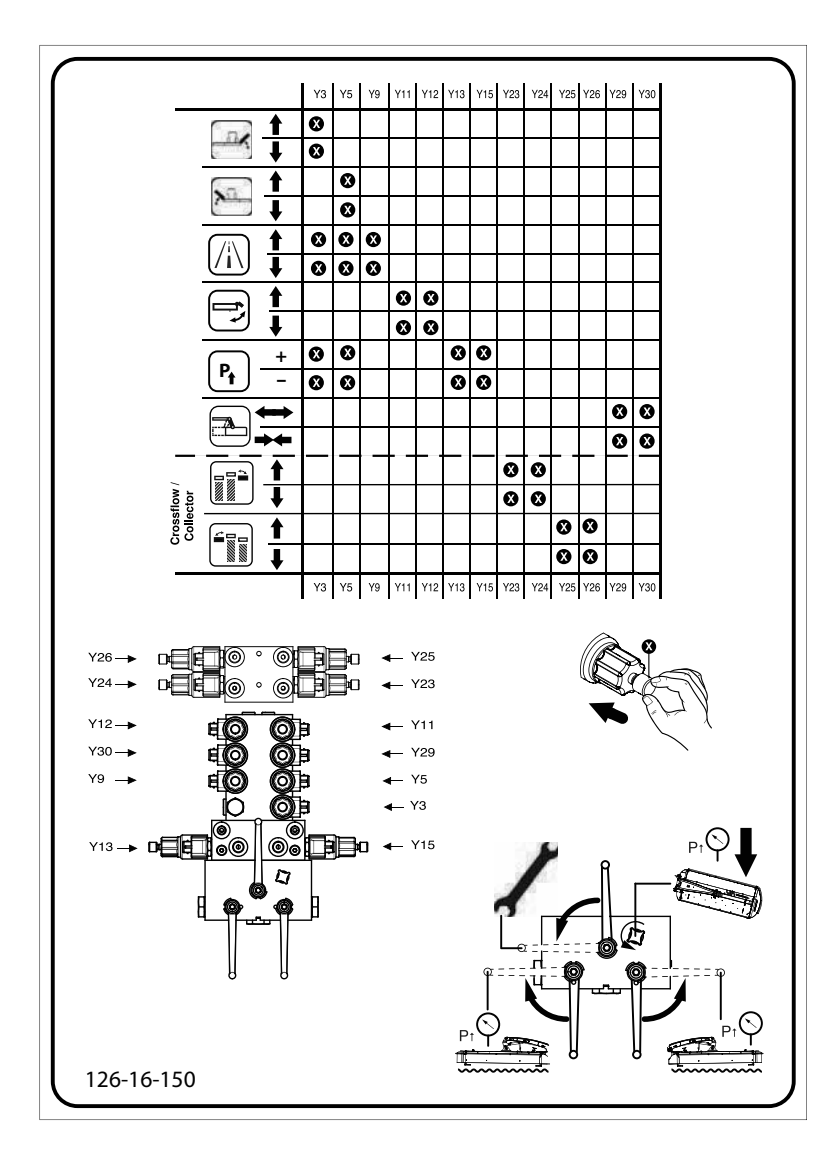

#### Key:

| Y3  | Seat valve - Right mower unit       |     |                                   |
|-----|-------------------------------------|-----|-----------------------------------|
| Y5  | Seat valve - Left mower unit        | Y23 | Seat valve - Right cross conveyor |
| Y9  | Seat valve - Locking system         | Y24 | Seat valve - Right cross conveyor |
| Y11 | Seat valve - Side protection        | Y25 | Seat valve - Left cross conveyor  |
| Y12 | Seat valve - Side protection        | Y26 | Seat valve - Left cross conveyor  |
| Y13 | Seat valve - Right hydraulic relief | Y29 | Seat valve - Side shifting        |
| Y15 | Seat valve - Left hydraulic relief  | Y30 | Seat valve - Side shifting        |
|     |                                     |     |                                   |

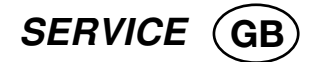

# Select control - Control panel

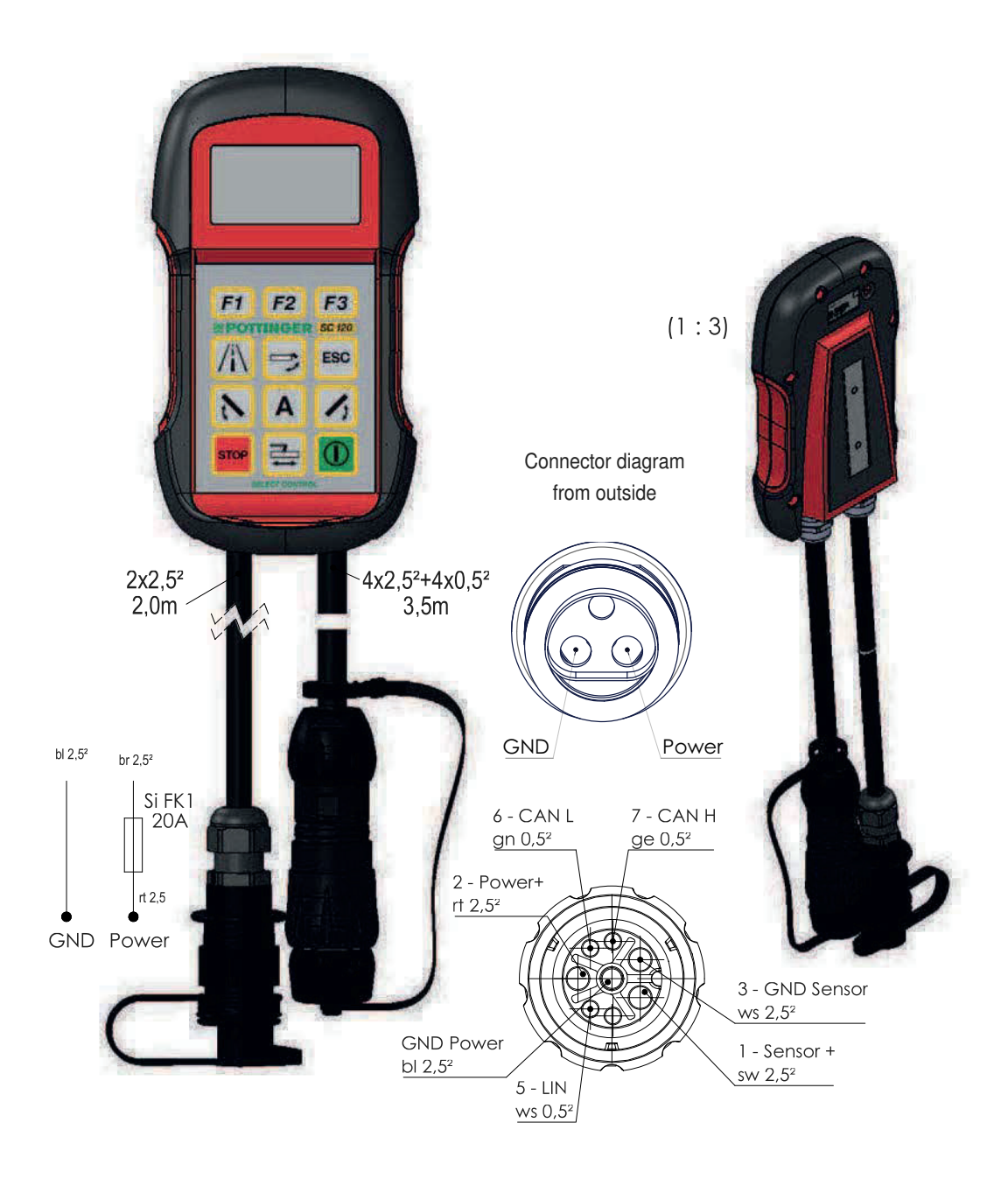

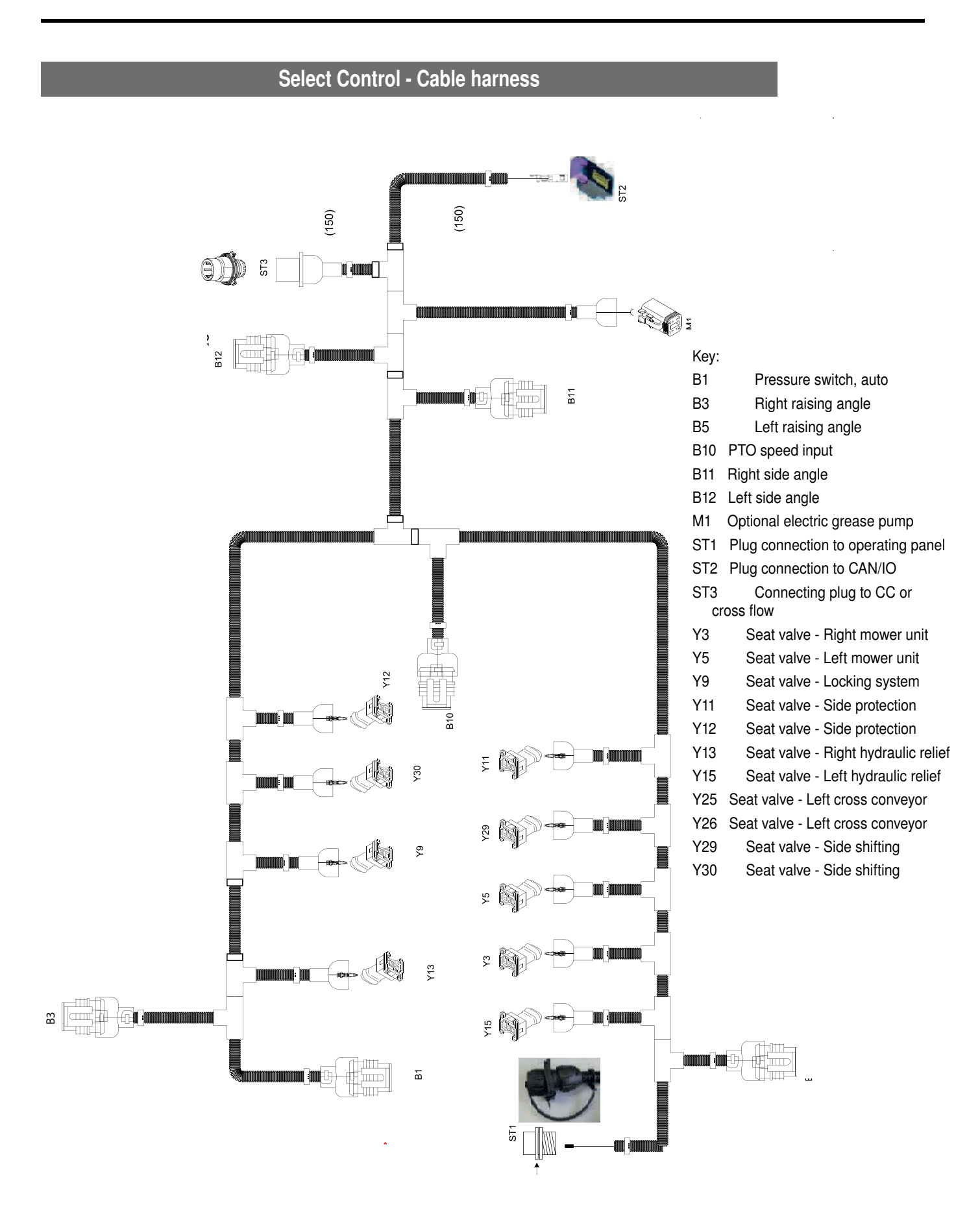

SERVICE (GB

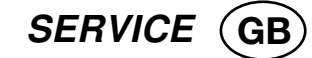

#### н Ν н 2 1 2 1 щ თ ω 2 Ν R 7 ი 4 3 2 1 1 SP3 VIS 1,5mm 2 SP7 VIS 2,5mm 3 SP1 VIS 1,5mm 4 SP4 VIS 1,5mm 5 SP8 VIS 0,5mm 6 SP8 VIS 0,5mm 7 SP4 VIS 0,5mm 7 SP4 VIS 0,5mm 7 SP4 VIS 0,5mm 7 SP4 VIS 0,5mm 7 SP4 VIS 0,5mm 7 SP4 VIS 0,5mm Y29 $\downarrow \downarrow \downarrow \downarrow$ 3 Y15 ۲S Y11 ST2-C8 WS 1,0mm SP10 SW 1,0mm ST2-C2 WS 1,0mm SP10 SW 1,0mm ST2-C3 WS 1,0mm SP10 SW 1,0mm SP2 WS 0,5mm SP1 SW 0,5mm ST2-A4 WS 0,5mm SP10 SW 1,0mm SP10 SW 1,0mm SP11 WS 1,0mm SP6 WS 1,0mm **B**1 SP3 WS 0,5mm 1 SP1 SW 0,5mm 2 ST2-B5 WS 0,5mm 3 **B**3 SP2 WS 0,5mm 1 SP1 SW 0,5mm 2 ST2-C4 WS 0,5mm 3 Y13 ST2-B8 WS 1,0mm 2 SP10 SW 1,0mm SP10 2 Y9 ST2-C1\_WS 1,0mm 1 SP10\_SW 1,0mm 2 SP10\_SW 1,0mm Y30 SP11 WS 1,0mm 1 SP10 SW 1,0mm 2 SP11 1 SP6 WS 1,0mm 2 SP10 SW 1,0mm SP6 **B**10 1 <u>SP1\_SW 0,5mm</u> SP8 SP1 ſ ST2-A3 WS 0,5mm 2 )-3 )-SP3 WS 0,<u>5mm</u> SP3 **B**11 SP2 WS 0,5mm 1 SP1 SW 0,5mm Sb2 2 ST2-A6 WS 0,5mm 3 Sb **B**12 SP7 1 SP2 WS 0,5mm 2 SP1 SW 0,5mm 3 ST2-A5 WS 0,5mm ST2-C6 WS 1,5mm L 1 2 3 4 WS 0.5mm B11-3 A WS 1.0mm SP2 A WS 2.5mm SP1 A WS 1.0mm SP11 B WS 1.0mm SP11 B WS 0,5mm B10-2 P WS 0,5mm B5-3 P WS 0,5mm B12-3 P WS 0,5mm SP8 WS 1,5mm M1-1 WS 1,5mm SP6 WS 1,0mm Y15-1 WS 0,5mm SP B WS 0,5mm B B SW 2,5mm B B SW 2,5mm B B SW 2,5mm B B WS 1,0mm Y3-1 B WS 1,0mm V9-1 B WS 1,0mm Y3-1 B WS 1,0mm Y3-1 B WS 0,5mm B B WS 1,0mm Y3-1 B WS 0,5mm B-1 B WS 0,5mm B-1 B WS 0,5mm B-1 B WS 0,5mm B-1 B WS 0,5mm B-1 B WS 0,5mm B-1 B WS 0,5mm B-1 C WS 0,5mm B-1 C WS 0,5mm B-1 C WS 0,5mm B-1 C WS 0,5mm B-1 C WS 0,5mm B-1 C ST3 WS 2,5mm SP7 WS 1,0mm SP3 SW 2,5mm SP10 SW 1,5mm SP1 WS 0,5mm SP8 WS 0,5mm SP9 WS 2,5mm SP7 ST2 A2 A3 A4 A5 B1 B2 B2 B3 B4 B5 B7 B8 B7 B7 B8 B7 B8 B7 B8 B7 B8 B7 B8 B7 B8 B8 B8 B8 B8 B8 B8 B8 B8 B8 B8 B8 B8 B8 B8 B8 B8 B8 B8 B8 B8 B8 B8 B8 B8 B8 B8 B8 B8 B8 B8 B8 B8 B8 B8 B8 B8 B8 B8 B8 B8 B8 </tr Α1 ω Ν н

Select Control - Circuit diagram

1601\_GB-SERVICE\_3850

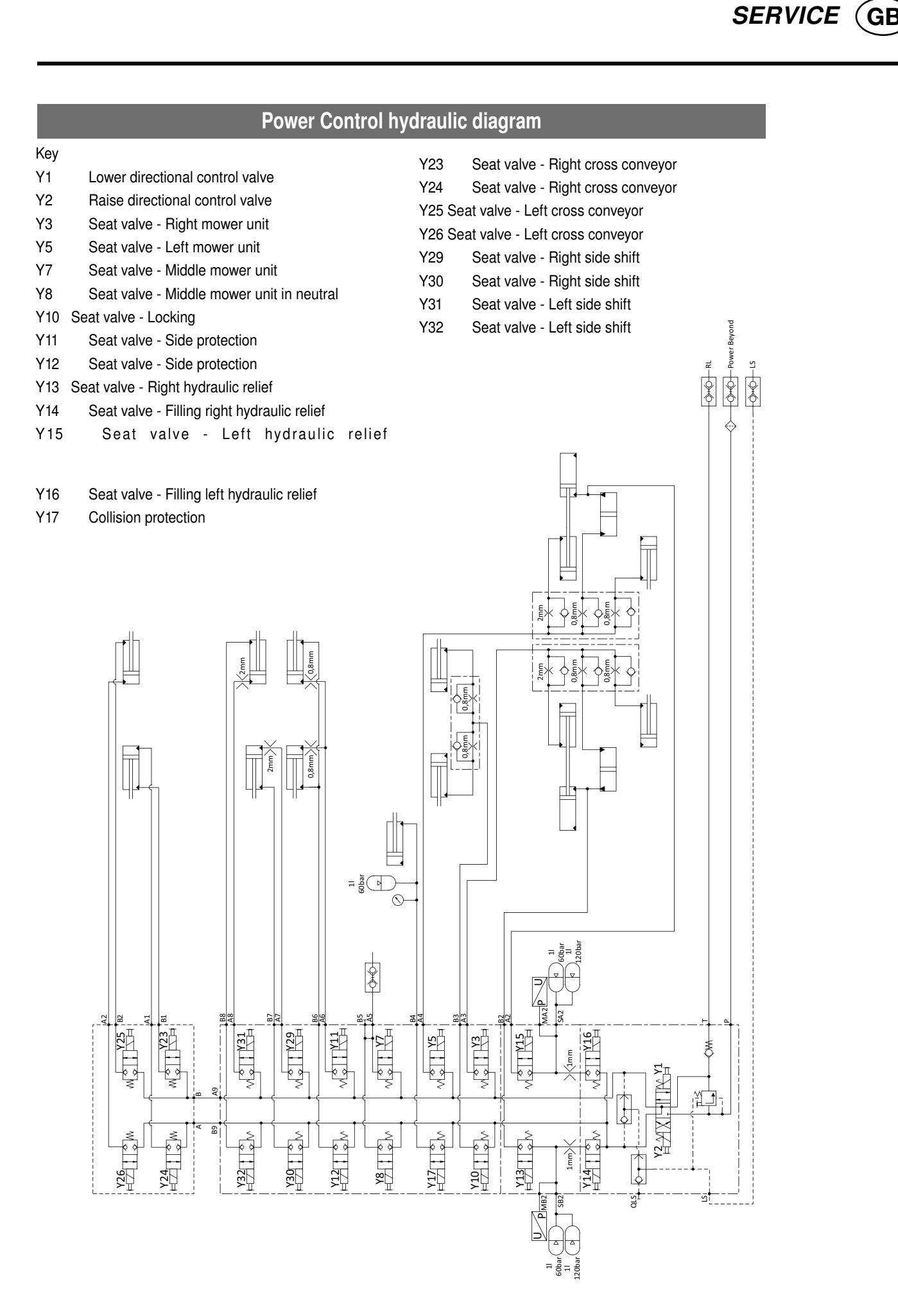

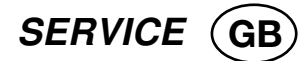

# Cross conveyor hydraulic diagram (Select Control)

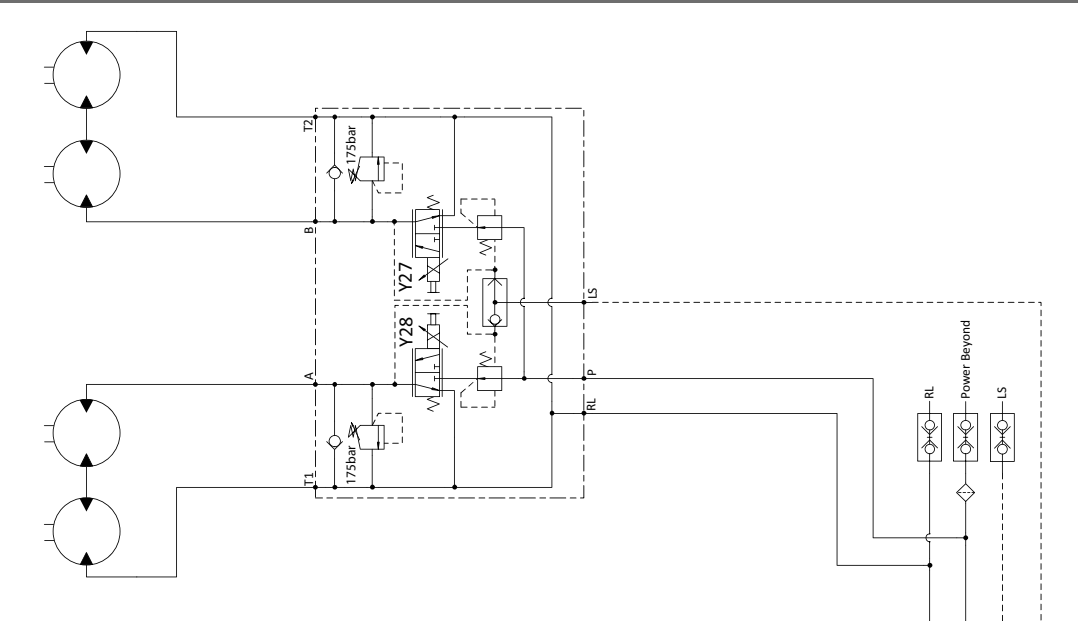

Key:

- Y27 Current control valve right cross conveyor
- Y28 Current control valve left cross conveyor

## Power Control - Emergency operation

When a disturbance occurs in the electrical system then the desired hydraulic function can be carried out using an emergency action.

Be aware of the danger areas with lifting

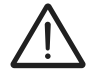

or switching on, lowering or switching off

procedures!

The hydraulic block is located under the front protective cover.

- To carry out the desired hydraulic function
- Screw the allocated valve button in
- Actuate servo-valve on tractor
- The hydraulic function is carried out
- Finally, screw the allocated valve button out.

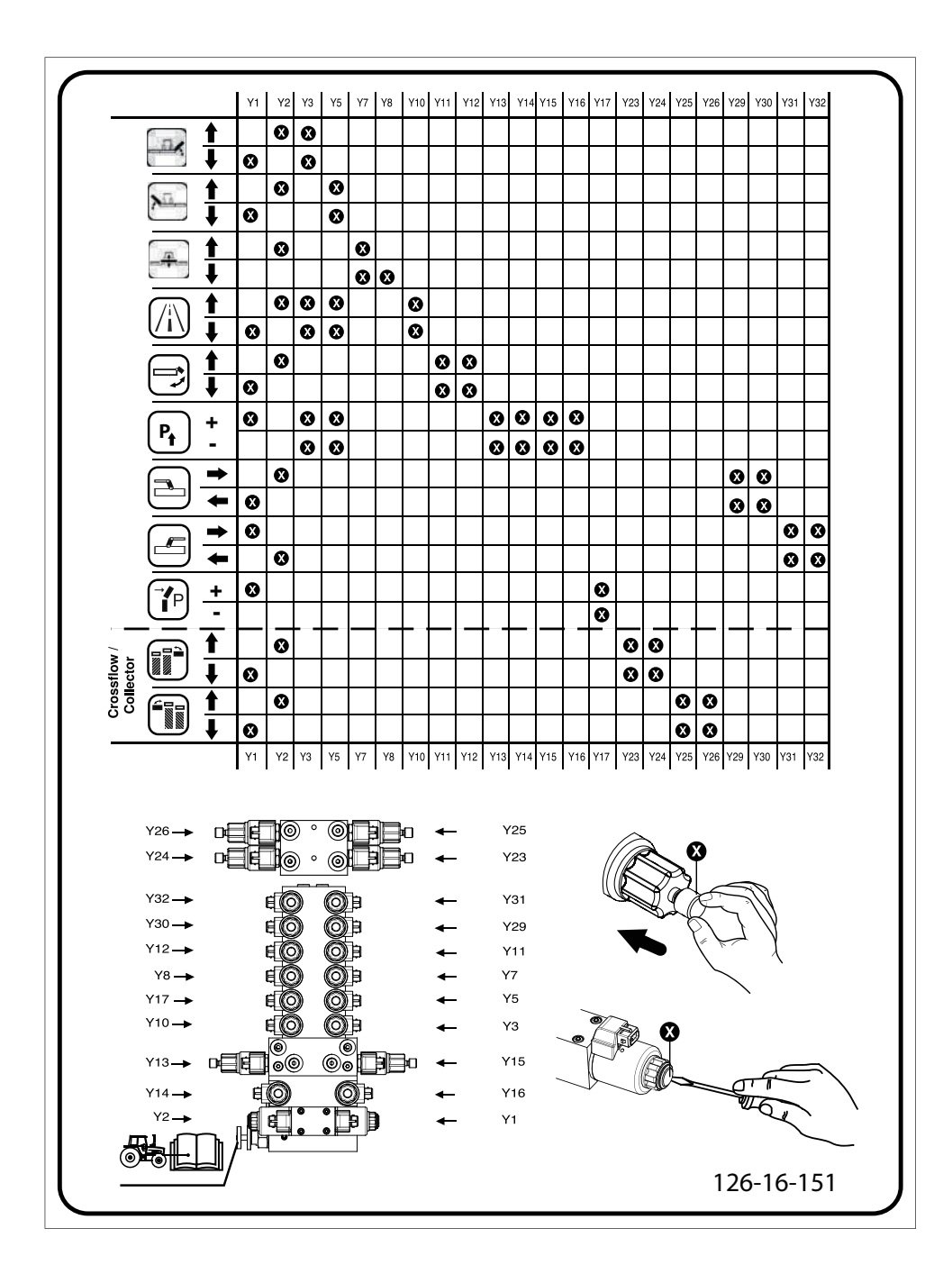

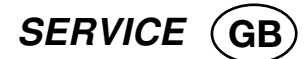

| ricy |                                             |        |                                            |
|------|---------------------------------------------|--------|--------------------------------------------|
| Y1   | Lower directional control valve             | Y16    | Seat valve - Filling left hydraulic relief |
| Y2   | Raise directional control valve             | Y17    | Collision protection                       |
| Y3   | Seat valve - Right mower unit               | Y23    | Seat valve - Right cross conveyor          |
| Y5   | Seat valve - Left mower unit                | Y24    | Seat valve - Right cross conveyor          |
| Y7   | Seat valve - Middle mower unit              |        |                                            |
| Y8   | Seat valve - Middle mower unit in neutral   | Vor    | Or at walking the fit and a second second  |
| Y10  | Seat valve - Locking                        | ¥25    | Seat valve - Left cross conveyor           |
| Y11  | Seat valve - Side protection                |        |                                            |
| Y12  | Seat valve - Side protection                | Y26 Se | eat valve - Left cross conveyor            |
| Y13  | Seat valve - Right hydraulic relief         | Y29    | Seat valve - Right side shift              |
| Y14  | Seat valve - Filling right hydraulic relief | Y30    | Seat valve - Right side shift              |
| Y15  | Seat valve - Left hydraulic relief          | Y31    | Seat valve - Left side shift               |
|      |                                             | Y32    | Seat valve - Left side shift               |
|      |                                             |        |                                            |

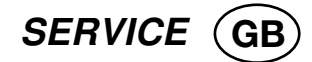

# **Power Control - Control panel**

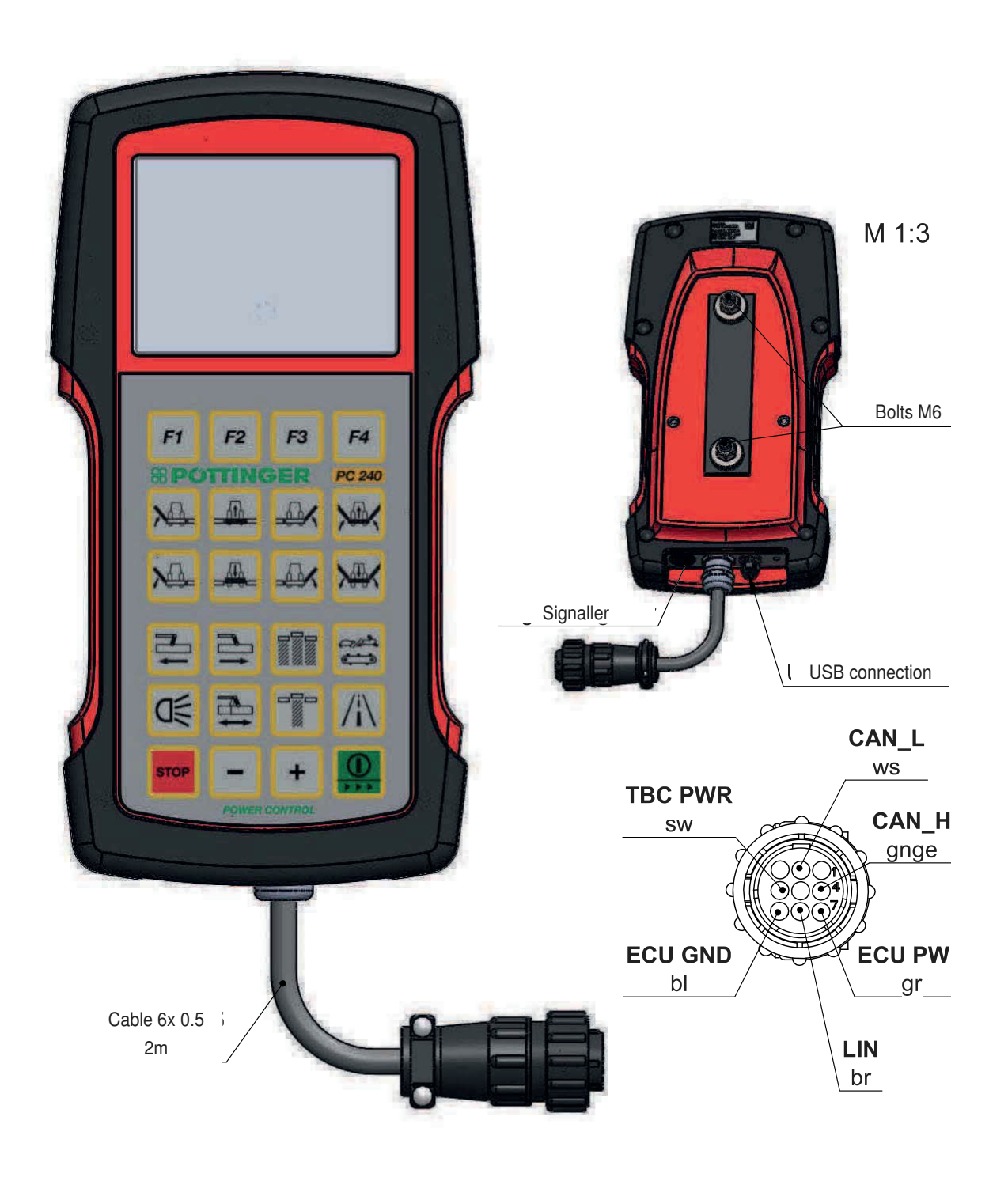

-

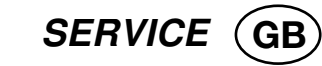

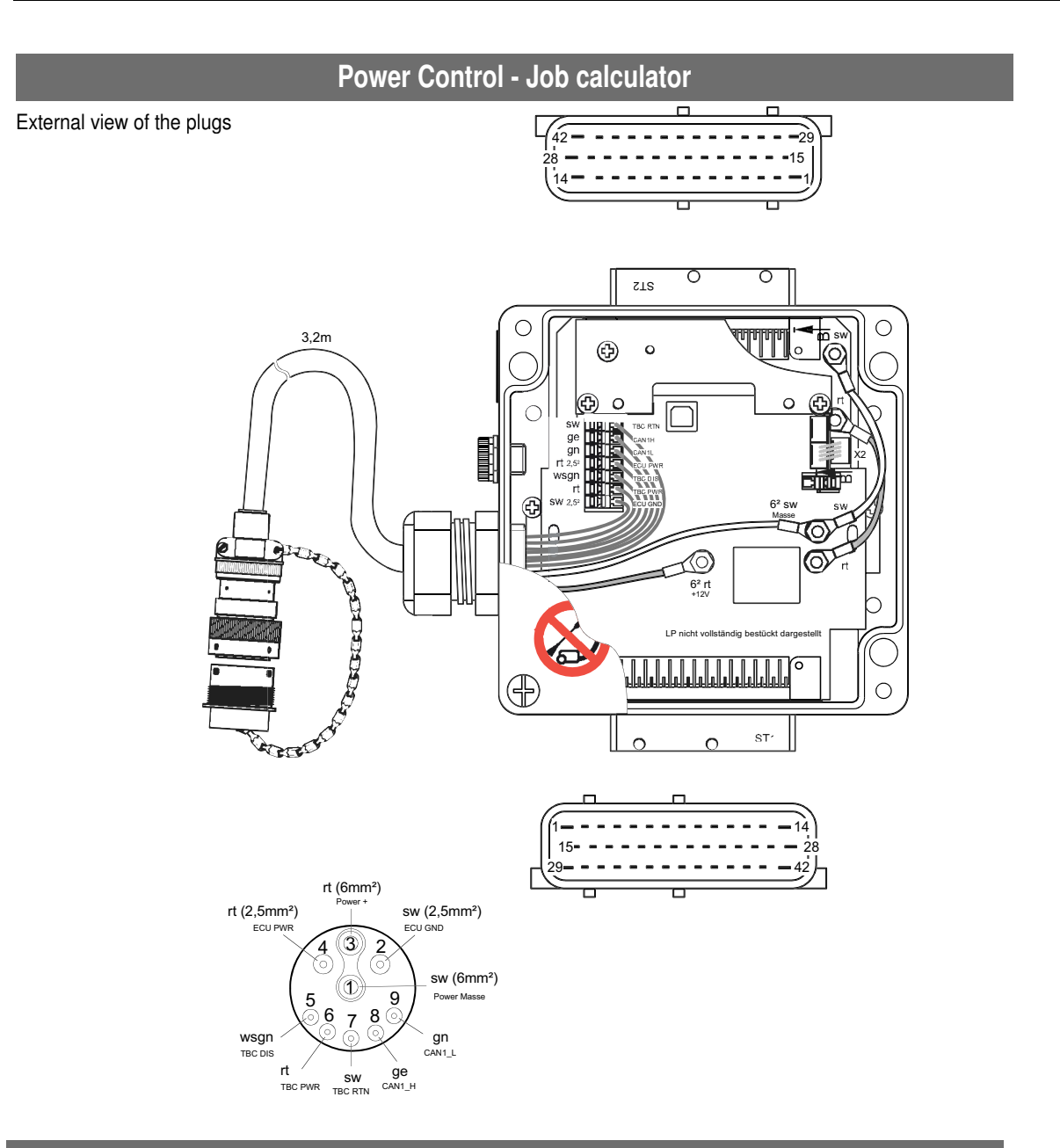

# Signal socket connection cable

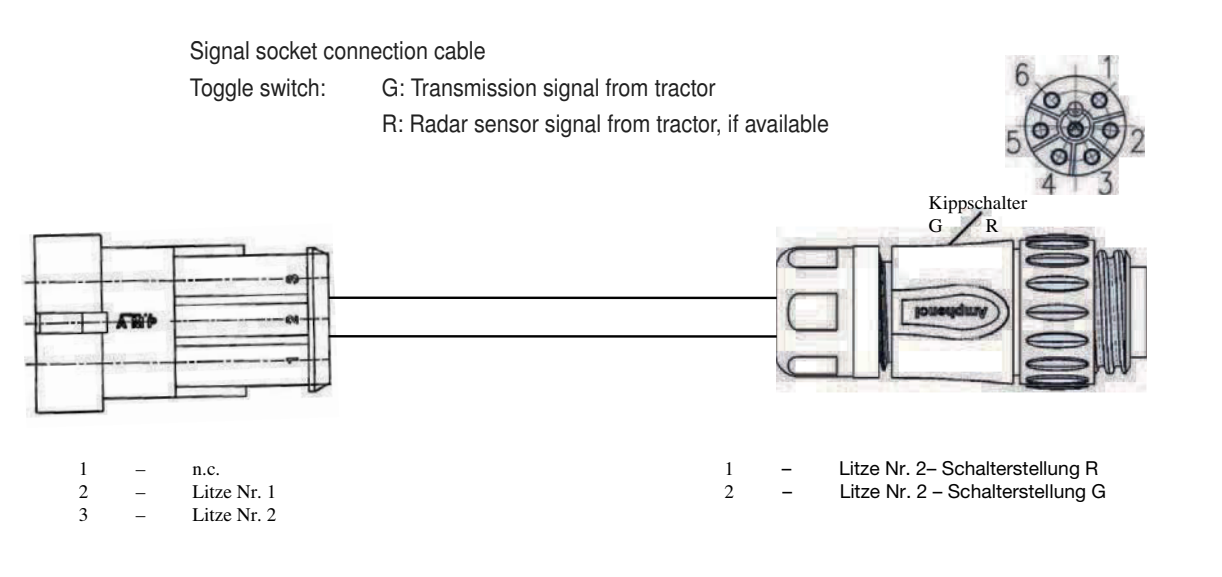

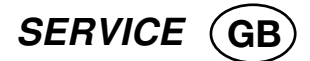

# Tractor cable

External view of plugs and plug-in connections

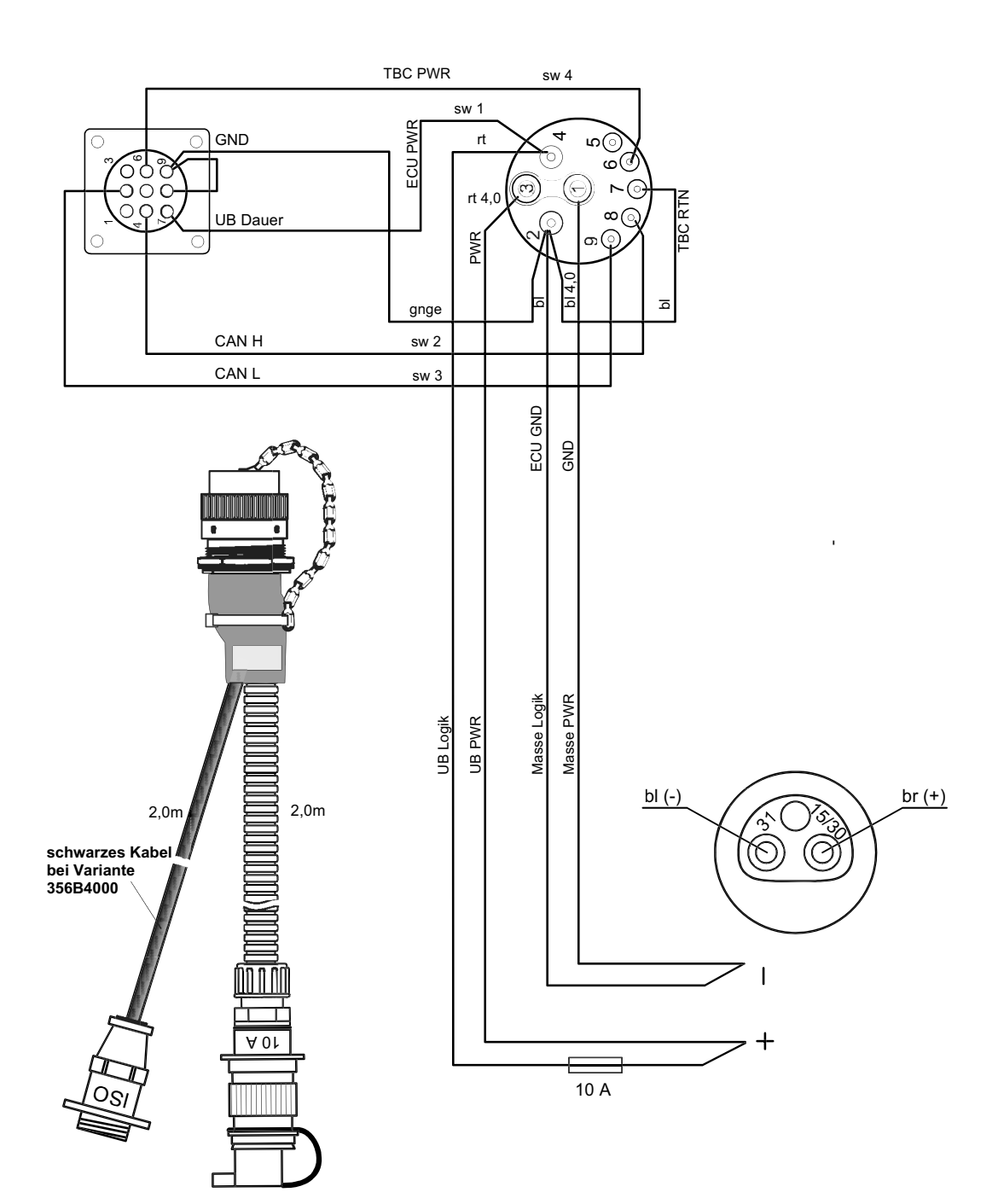

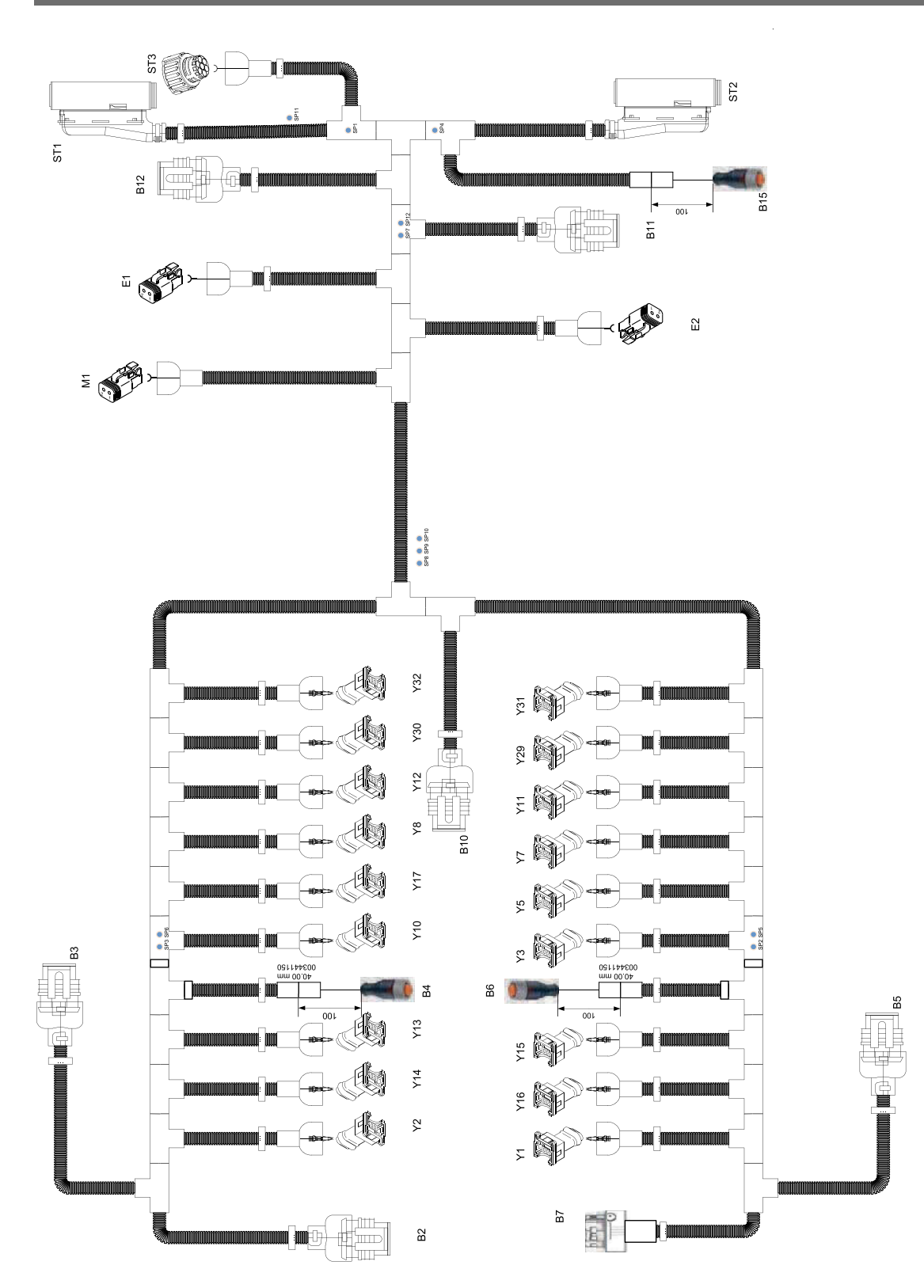

# **Power Control - Cable harness**

SERVICE (GB

SERVICE (GB

### Power Control cable harness key

B2Signal socket kphB3Right MW positionB4Right relief pressureB5Left MW positionB6Left relief pressureB7Middle MW positionB10PTO speed input

| 510 | 1 10 Specu ii | iput |       |
|-----|---------------|------|-------|
| B11 | left          | side | angle |

- B12 Right side angle
- B15 Slope sensor
- B16 Collision safeguard pressure
- B20 Left CC position
- B21 Right CC position
- B22 Left CC speed
- B23 Right CC speed
- B24 left cross flow speed
- B25 right cross flow speed
- M1 Optional electric grease pump
- E1 Left working lights
- E2 Right working lights
- ST1 Plug connection to Job calculator
- ST2 Plug connection to Job calculator

- ST 3 Connecting plug to CC or cross flow
- Y1 Lower directional control valve
- Y2 Raise directional control valve
- Y3 Seat valve Right mower unit
- Y5 Seat valve Left mower unit
- Y7 Seat valve Middle mower unit
- Y8 Seat valve Middle mower unit in neutral
- Y10 Seat valve Locking
- Y11 Seat valve Side protection
- Y12 Seat valve Side protection
- Y13 Seat valve Right hydraulic relief
- Y14 Seat valve Filling right hydraulic relief
- Y15 Seat valve Left hydraulic relief
- Y16 Seat valve Filling left hydraulic relief
- Y17 Collision protection
- Y29 Seat valve Right side shift
- Y30 Seat valve Right side shift
- Y31 Seat valve Left side shift
- Y32 Seat valve Left side shift

## Power Control - Circuit diagram

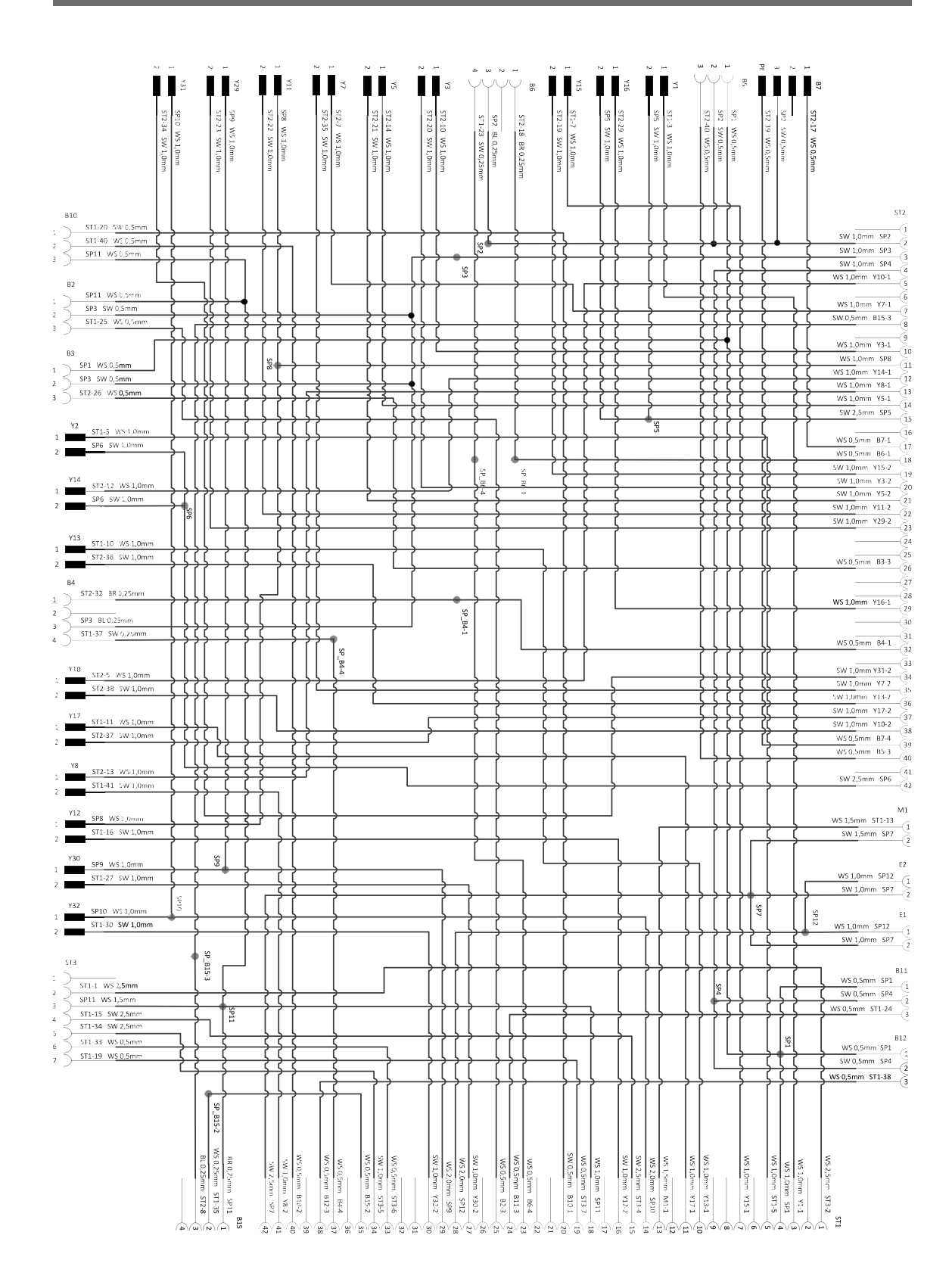

1601\_GB-SERVICE\_3850

# Terminal assignment of CCI terminal:

The multi-connector power board is on the back of the terminal. In addition, the terminal USB connection is located on the rear side under a flap

(external plug views)

| Symbol                                                                                 | PIN     | Signal                    |             | Colour        | Function                       |  |  |
|----------------------------------------------------------------------------------------|---------|---------------------------|-------------|---------------|--------------------------------|--|--|
| CAN1 - IN / M12 x1 - 8                                                                 | 3-pin p | lug with switchable t     | erminal re  | sistance      | ·                              |  |  |
| . 5 .                                                                                  | 1       | +U <sub>B</sub>           |             | white         | Supply voltage                 |  |  |
|                                                                                        | 2       | EMERGENCY STO             | OP B        | brown         | Emergency-Stop input           |  |  |
| 7                                                                                      | 3       | +U <sub>on</sub>          |             | green         | ECU- or external on/off signal |  |  |
|                                                                                        | 4       | EMERGENCY STO             | OP V        | yellow        | Emergency supply-stop          |  |  |
| 1 2                                                                                    | 5       | CAN0L                     |             | grey          | CAN 1 Low                      |  |  |
| U                                                                                      | 6       | GND                       |             | pink          | GND                            |  |  |
|                                                                                        | 7       | CAN0H                     |             | blue          | CAN 1 High                     |  |  |
|                                                                                        | 8       | Screen                    |             | red           | Screen disconnected from GND   |  |  |
| CAN1 - OUT / M12 x1                                                                    | - 8-piı | n connector with swit     | tchable ter | minal resista | ance                           |  |  |
| 5                                                                                      | 1       | +U <sub>B</sub>           |             | white         | Supply voltage                 |  |  |
| 4000                                                                                   | 2       | EMERGENCY STO             | OP B        | brown         | Emergency-Stop output          |  |  |
| 30 0 07                                                                                | 3       | +U <sub>on</sub>          |             | green         | ECU- or external on/off signal |  |  |
|                                                                                        | 4       | EMERGENCY STO             | OP V        | yellow        | Emergency-Stop supply          |  |  |
| $2\sqrt{8}\sqrt{1}$                                                                    | 5       | CAN0L                     |             | grey          | CAN 1 Low                      |  |  |
|                                                                                        | 6       | GND                       |             | pink          | GND                            |  |  |
|                                                                                        | 7       | CAN0H                     |             | blue          | CAN 1 High                     |  |  |
|                                                                                        | 8       | screen                    |             | red           | Screen disconnected from GND   |  |  |
| RS232 / Signal / M12 :                                                                 | x1 - 12 | 2-pin connector for s     | ignal sock  | et according  | to ISO 11786                   |  |  |
|                                                                                        | 1       | 1 +U <sub>BSW</sub> brown |             | Supply p      | ower interconnected            |  |  |
| $\int 0^{\circ} 0^{\circ}$                                                             | 2       | GND                       | blue        | GND           |                                |  |  |
| $\begin{pmatrix} 1 \\ 0 \\ 0 \end{pmatrix} \begin{pmatrix} 11 \\ 0 \\ 0 \end{pmatrix}$ | 3       | SMFQ IN 2                 | white       | ISO 1178      | 6 "Power take-off speed"       |  |  |
| 90 <sup>10</sup> 0 <sup>12</sup> 0 <sup>5</sup>                                        |         | SAN_I                     | Greer       |               |                                |  |  |
| 80,0 6                                                                                 | 5       | SMFQ_IN3                  | pink        | ISO 1178      | 6 "Wheel speed"                |  |  |
|                                                                                        | 6       | SMFQ_IN4                  | yellow      | Direction     | of travel                      |  |  |
|                                                                                        | 7       | SMFQ_IN1                  | black       | ISO 1178      | 6 "Slip-free speed"            |  |  |
|                                                                                        | 8       | COM0_RxD_IN               | grey        | RS232 1       | RxD (Input)                    |  |  |
|                                                                                        | 9       | COM0 TxD OUT              | red         | RS232 1       | TxD (Output)                   |  |  |
|                                                                                        |         | IGN                       | violet      | Ignition s    | signal (Terminal 15)           |  |  |
| 1'                                                                                     |         | COM1_RxD_IN               | grey / pin  | k RS232 2     | RxD                            |  |  |
|                                                                                        | 12      | COM1_TxD_OUT              | red / blue  | RS232 1       | TxD                            |  |  |
| Video / M12 x1 - 8-pin                                                                 | conne   | ector                     |             |               |                                |  |  |
| 5                                                                                      | 1       | 1 VIDEO_IN white          |             | Video Si      | Video Signal                   |  |  |
| 4603                                                                                   | 2       | RS485_B                   | brown       | EIA RS-4      | 485 B                          |  |  |
| 30007                                                                                  | 3       | RS485_A                   | green       | EIA RS-4      | 485 A                          |  |  |
|                                                                                        | 4       | +U <sub>BSW</sub>         | yellow      | Supply v      | oltage interconnected          |  |  |
|                                                                                        | 5       | RS485_A                   | grey        | EIA RS-4      | 485 A                          |  |  |
|                                                                                        | 6       | +U <sub>BSW</sub>         | pink        | Supply v      | oltage interconnected          |  |  |
|                                                                                        | 7       | VGND                      | blue        | Video GI      | ND                             |  |  |
|                                                                                        | 8       | screen                    | red         | Screen c      | lisconnected from GND          |  |  |

| Symbol                           | PIN     | Signal Colour                        |                              | Function     | 1                                        |  |  |
|----------------------------------|---------|--------------------------------------|------------------------------|--------------|------------------------------------------|--|--|
| LIN / M18 x1 - 4-pin co          | onnect  | or                                   |                              | •            |                                          |  |  |
| 102                              | 1       | +U <sub>BSW</sub>                    |                              | Supply v     | u la la la la la la la la la la la la la |  |  |
|                                  | 2       | N.C.                                 | white                        | N.C.         |                                          |  |  |
| 3 1                              | 3       | GND                                  | blue                         | GND          |                                          |  |  |
|                                  | 4       | LIN                                  | black                        | LIN bus      |                                          |  |  |
| USB - Host 2.0 - conn            | ector - | with bayonet catcl                   | n for the pr                 | otection cap | )                                        |  |  |
|                                  | 1       |                                      | red                          | USB sup      | oply voltage 5 V                         |  |  |
| (4321)                           | 2       |                                      |                              | data         |                                          |  |  |
| 3 D + Green                      |         | data +                               |                              |              |                                          |  |  |
|                                  | 4       |                                      | black                        | GND          |                                          |  |  |
| CAN2 - IN / M12 x1 - 8-pin plug  |         |                                      |                              |              |                                          |  |  |
| c 5                              | 1       | +U <sub>B</sub>                      |                              | white        | Supply voltage                           |  |  |
|                                  | 2       | EMERGENCY STOP B<br>+U <sub>oN</sub> |                              | brown        | rown Emergency-Stop input                |  |  |
| 7 • • • 3                        | 3       |                                      |                              | Green        | Green ECU- or external on/off signal     |  |  |
|                                  | 4       |                                      |                              | Yellow       | ellow Emergency-Stop supply              |  |  |
| 1 8 2                            | 5       | CAN1L                                |                              | grey         | CAN 2 Low                                |  |  |
| _                                | 6       | GND                                  |                              | pink         | GND                                      |  |  |
|                                  | 7       | CAN1H                                |                              | blue         | CAN 2 High                               |  |  |
| 8 screen                         |         | red                                  | Screen disconnected from GND |              |                                          |  |  |
| Ethernet / M12x1 4-pin connector |         |                                      |                              |              |                                          |  |  |
|                                  | 1       | TX+                                  | Yellow                       |              |                                          |  |  |
|                                  | 2       | RX+                                  | white                        | D-coded      | 1                                        |  |  |
| 600                              | 3       | TX-                                  | orange                       | IEC 610      | 76-2-101                                 |  |  |
|                                  | 4       | RX-                                  | blue                         |              |                                          |  |  |

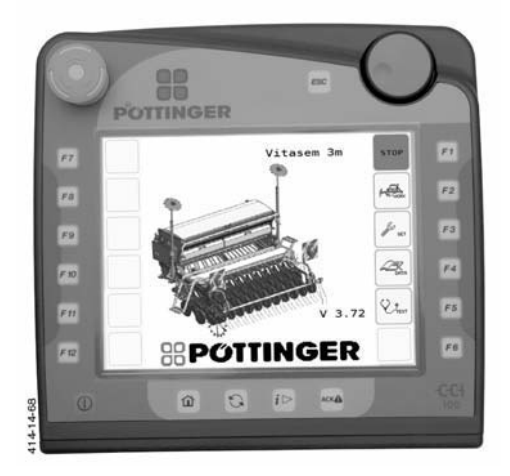

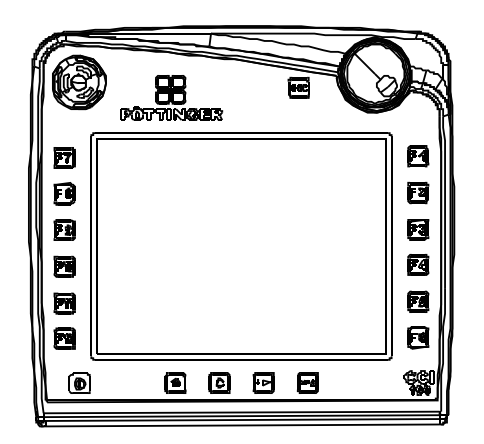

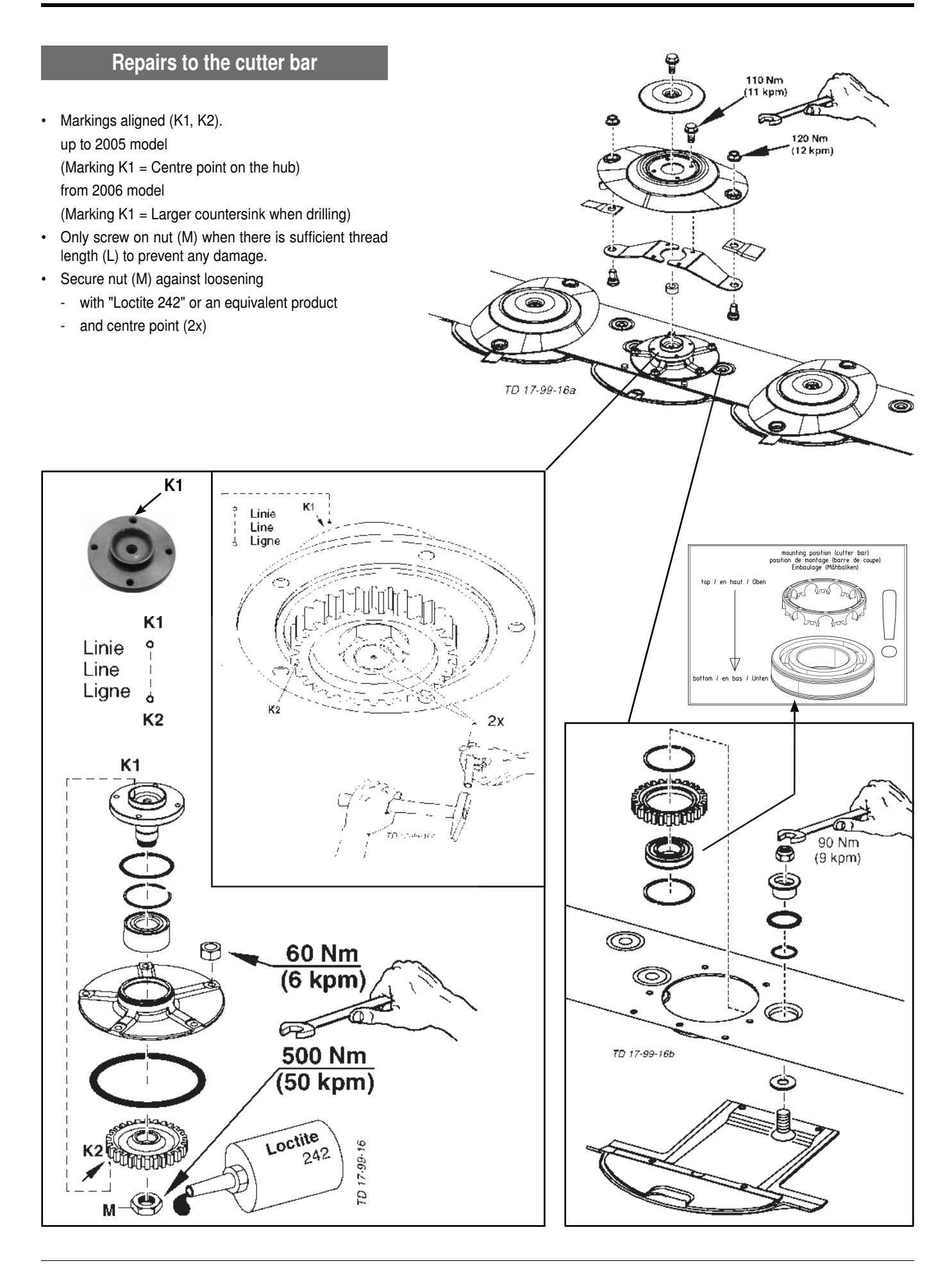

## Assembly instructions

- For easier assembly of the cutting discs please proceed as follows:
  - 1. With the disc's direction of rotation to the left = Marking (K1) at the top
  - 2. With the disc's direction of rotation to the right = Marking (K1) at the bottom

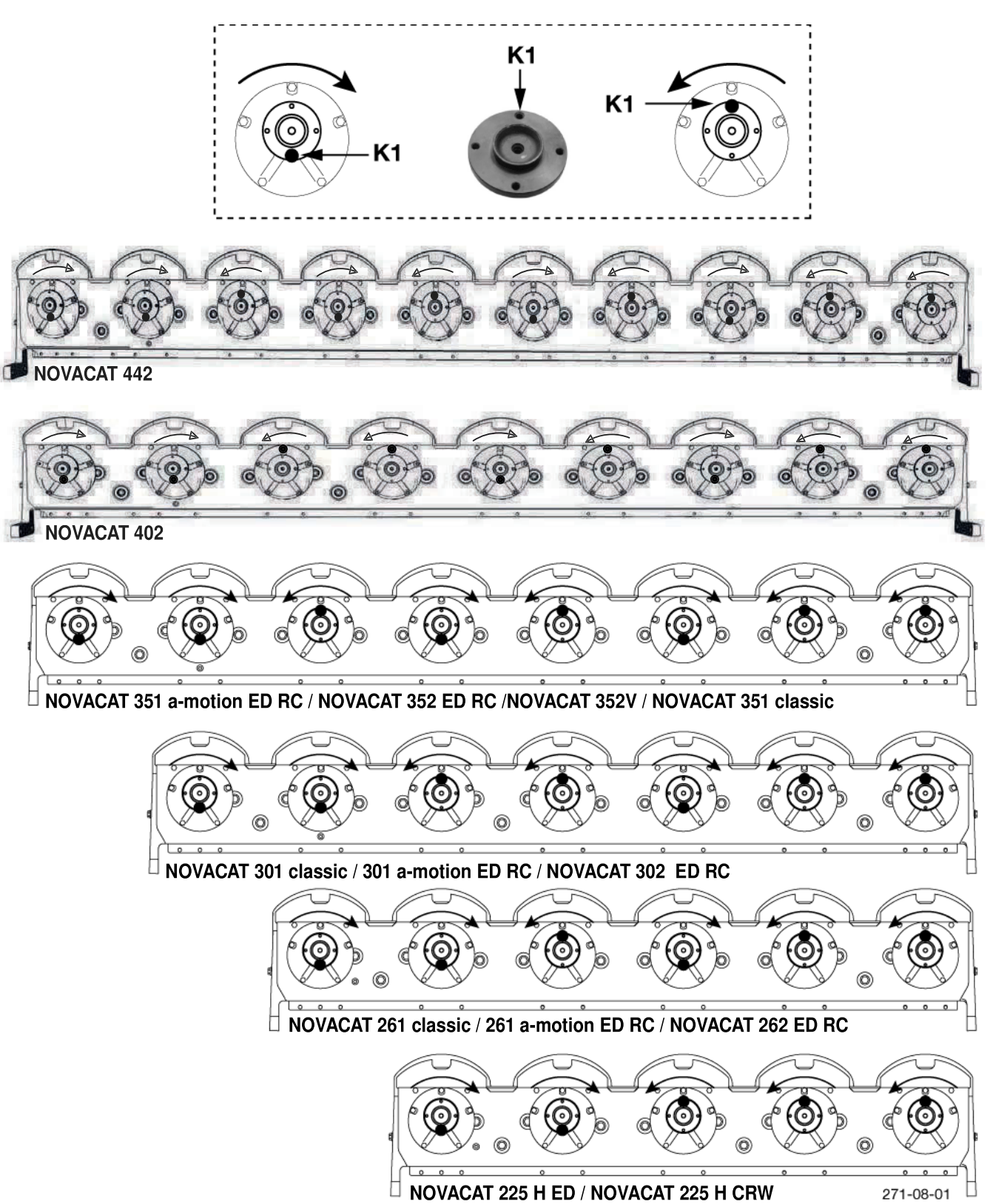

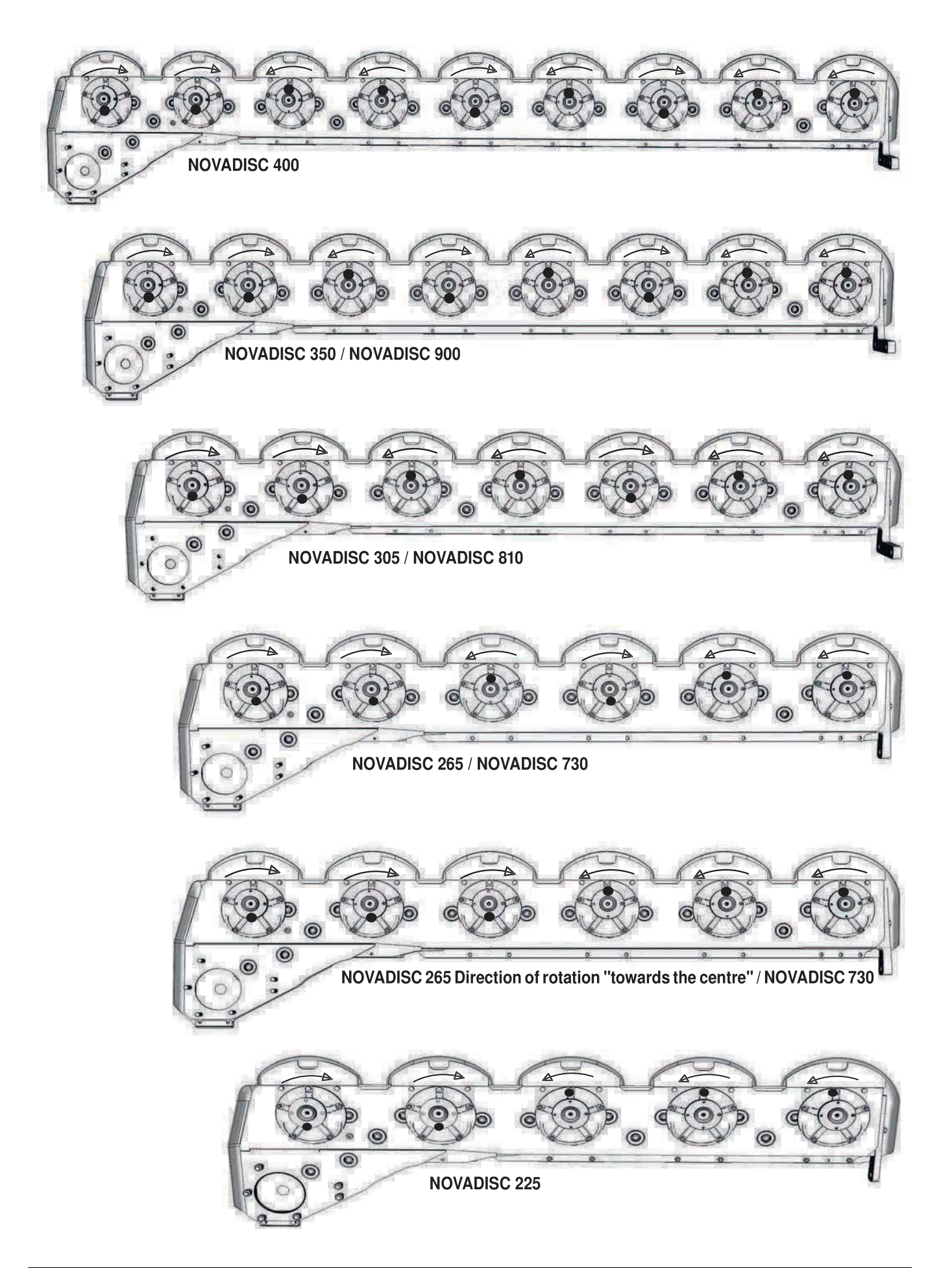

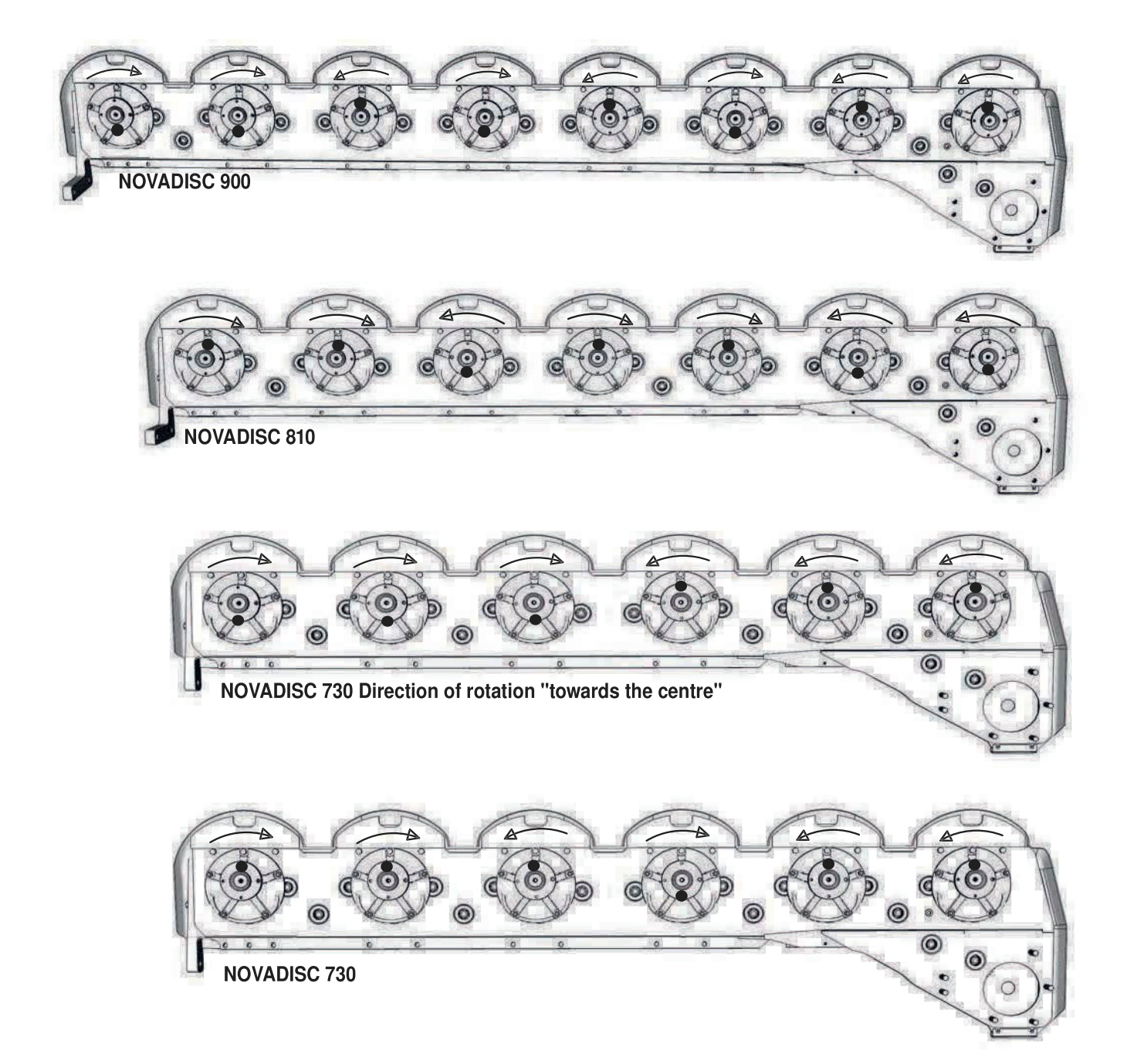

## Combination of tractor and mounted implement

The mounting of implements on the front or rear three point linkage shall not result in exceeding the maximum permissible weight, the permissible axle loads and the tyre load carrying capacities of the tractor. The front axle of the tractor must always to be loaded with at least 20 % of the unladen weight of the tractor.

Make sure before buying an implement that these conditions are fulfilled by carrying out the following calculations or by weighing the tractor/implement combination.

# Determination of the total weight, the axle loads, the tyre load carrying capacity and the necessary minimum ballasting

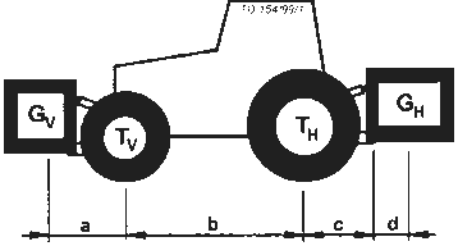

### For the calculation you need the following data:

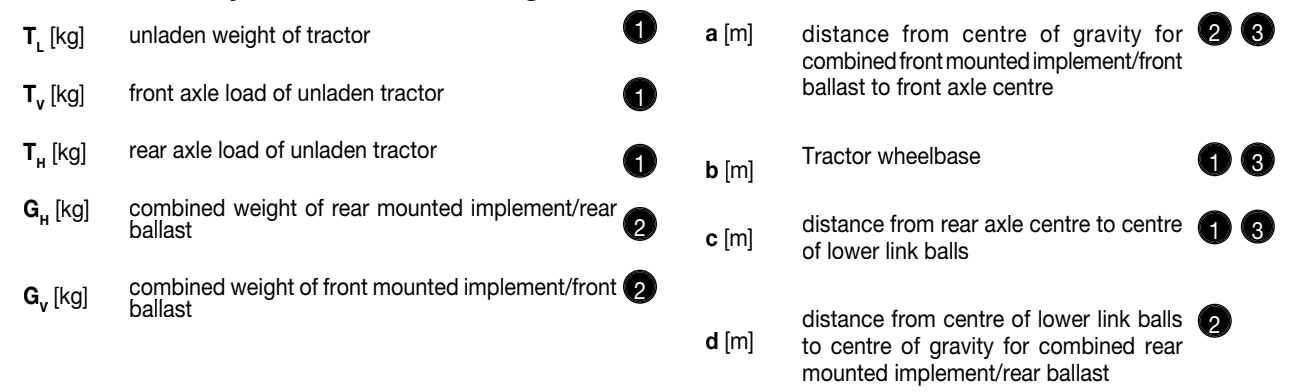

see instruction handbook of the tractor
 see price list and/or instruction handbook of the implement

to be measured

# Consideration of rear mounted implement and front/rear combinations 1. CALCULATION OF MINIMUM BALLASTING AT THE FRONT $G_{v_{min}}$

Record the calculated minimum ballasting which is needed at the front of the tractor into the table.

$$G_{\nu_{\min}} = \frac{G_H \bullet (c+d) - T_{\nu} \bullet b + 0, 2 \bullet T_L \bullet b}{a+b}$$

## Front mounted implement 2. CALCULATION OF THE MINIMUM G<sub>H min</sub>

$$G_{H \min} = \frac{G_V \bullet a - T_H \bullet b + 0.45 \bullet T_L \bullet b}{b + c + d}$$

Record the calculated minimum ballasting which is needed at the rear of the tractor into the table.

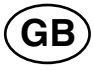

## 3. CALCULATION OF THE REAL FRONT AXLE LOAD T<sub>v tat</sub>

(If with the front mounted implement ( $G_{\nu}$ ) the required minimum front ballasting ( $G_{v \min}$ ) cannot be reached, the weight of the front mounted implement has to be increased to the weight of the minimum ballasting at the front!)

$$T_{v_{tat}} = \frac{G_v \bullet (a+b) + T_v \bullet b - G_H \bullet (c+d)}{b}$$

Record the calculated real front axle load and the permissible front axle load of the tractor into the table.

# 4. CALCULATION OF THE REAL TOTAL WEIGHT G<sub>tat</sub>

(If with the rear mounted implement ( $G_{H}$ ) the required minimum rear ballasting ( $G_{H min}$ ) cannot be reached, the weight of the rear mounted implements has to be increased to at least the weight of the minimum ballasting at the rear!)

$$G_{tat} = G_V + T_L + G_H$$

Record the calculated real and the permissible total weight given in the instruction handbook for the tractor into the table.

# 5. CALCULATION OF THE REAL REAR AXLE LOAD ${\rm T_{H\,tat}}$

Record the calculated real and the permissible rear axle load given in the instruction handbook for the tractor into the table.

$$T_{H \ tat} = G_{tat} - T_{V \ tat}$$

## 6. TYRE LOAD CARRYING CAPACITY

Record double the value (two tyres) of the permissible load carrying capacity into the table (see for instance documentation provided by the tyre manufacturer).

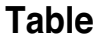

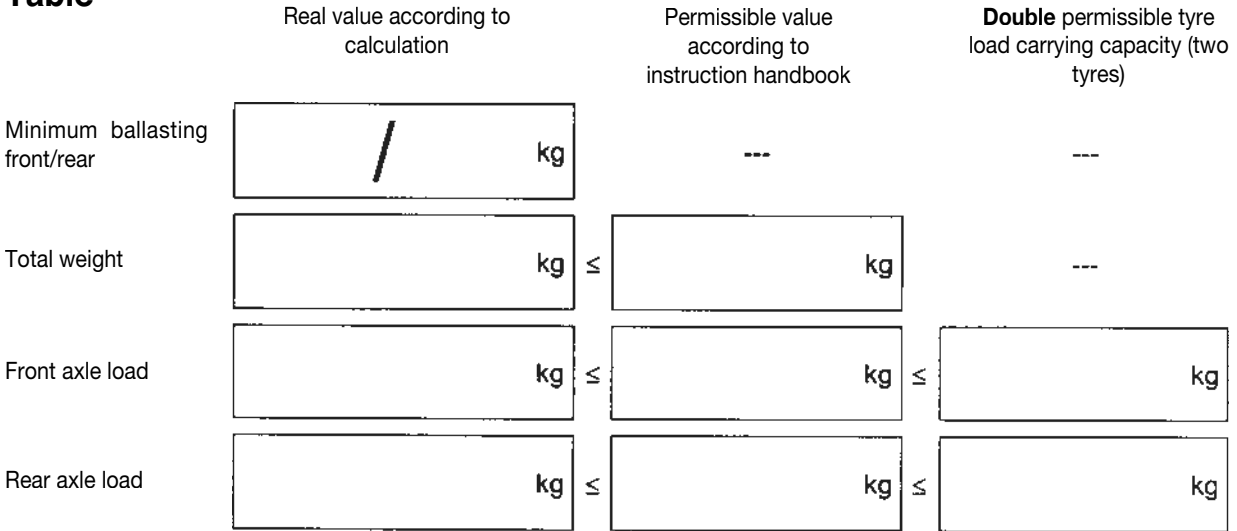

# The minimum ballasting has to be attached to the tractor either in form of a mounted implement or ballasting weight!

The calculated values must be less or equal (<) the permissible values!

The CE norm is not valid in the United States of America and Canada.

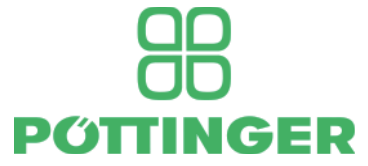

# **EC Conformity Declaration**

Original Conformity Declaration

Name and address of the manufacturer:

### PÖTTINGER Landtechnik GmbH Industriegelände 1 AT - 4710 Grieskirchen

Machine (interchangeable equipment):

| mower             | Novacat A10 CF | A10 ED | A10 RC |
|-------------------|----------------|--------|--------|
| Type<br>Serial no | 3850           | 3850   | 3850   |
| Serial no.        |                |        |        |

The manufacturer declares that the machines adhere to all relevant provisions in the following EU directive:

### machinery 2006/42/EG

*In addition to this, the manufacturer also declares adherence to the other following EU directives and/or relevant provisions* 

Source of applied, harmonised norms:

EN ISO 12100 EN ISO 4254-1 EN ISO 4254-12

Source of applied miscellaneous technical norms and / or specifications:

Person responsible for documentation: Andreas Gadermayr Industriegelände 1 A-4710 Grieskirchen

Markus Baldinger, CTO R&D

Jörg Lechner, CTO Production

Grieskirchen, 01.08.2016

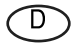

Im Zuge der technischen Weiterentwicklung arbeitet die PÖTTINGER Landtechnik GmbH ständig an der Verbesserung ihrer Produkte.

Änderungen gegenüber den Abbildungen und Beschreibungen dieser Betriebsanleitung müssen wir uns darum vorbehalten, ein Anspruch auf Änderungen an bereits ausgelieferten Maschinen kann daraus nicht abgeleitet werden.

Technische Angaben, Maße und Gewichte sind unverbindlich. Irrtümer vorbehalten.

Nachdruck oder Übersetzung, auch auszugsweise, nur mit schriftlicher Genehmigung der

PÖTTINGER

Landtechnik GmbH

A-4710 Grieskirchen.

Alle Rechte nach dem Gesetz des Urheberrecht vorbehalten.

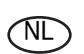

PÖTTINGER Landtechnik GmbH werkt permanent aan de verbetering van hun producten in het kader van hun technische ontwikkelingen. Daarom moeten wij ons

veranderingen van de afbeeldingen en beschrijvingen van deze gebruiksaanwijzing voorbehouden, zonder dat daaruit een aanspraak op veranderingen van reeds geieverde machines kan worden afgeleid.

Technische gegevens, maten en gewichten zijn niet bindend. Vergissingen voorbehouden.

Nadruk of vertaling, ook gedeeltelijk, slechts met schriftelijke toestemming van

PÖTTINGER

Landtechnik GmbH

A-4710 Grieskirchen.

Alle rechten naar de wet over het auteursrecht voorbehouden.

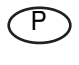

A empresa PÖTTINGER Landtechnik GmbH esforçase continuamente por melhorar os seus produtos, adaptando-os à evolução técnica.

Por este motivo, reservamonos o direito de modificar as figuras e as descrições constantes no presente manual, sem incorrer na obrigação de modificar máquinas já fornecidas.

As características técnicas, as dimensões e os pesos não são vinculativos.

A reprodução ou a tradução do presente manual de instruções, seja ela total ou parcial, requer a autorização por escrito da

PÖTTINGER

Landtechnik GmbH

A-4710 Grieskirchen

Todos os direitos estão protegidos pela lei da propriedade intelectual.

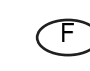

La société PÖTTINGER Landtechnik GmbH améliore constamment ses produits grâce au progrès technique.

C'est pourquoi nous nous réser-vons le droit de modifier descriptions et illustrations de cette notice d'utilisation, sans qu'on en puisse faire découler un droit à modifications sur des machines déjà livrées.

Caractéristiques techniques, dimensions et poids sont sans engagement. Des erreurs sont possibles.

Copie ou traduction, même d'extraits, seulement avec la permission écrite de

PÖTTINGER

Landtechnik GmbH

A-4710 Grieskirchen.

Tous droits réservés selon la réglementation des droits d'auteurs.

E La empresa PÖTTINGER Landtechnik GmbH se esfuerza contínuamente en la mejora constante de sus productos,

adaptándolos a la evolución técnica. Por ello nos vemos obligados a reservarnos todos los derechos de cualquier modificación de los productos con relación a las ilustraciones y a los textos del presente manual, sin que por ello pueda ser deducido derecho alguno a la modificación de máquinas ya suministradas.

Los datos técnicos, las medidas y los pesos se entienden sin compromiso alguno.

La reproducción o la traducción del presente manual de instrucciones, aunque sea tan solo parcial, requiere la autorización por escrito de

#### PÖTTINGER

Landtechnik GmbH

A-4710 Grieskirchen.

Todos los derechos están protegidos por la ley de la propiedad industrial.

GB

Following the policy of the PÖTTINGER Landtechnik GmbH to improve their products as technical developments continue,

PÖTTINGER reserve the right to make alterations which must not necessarily correspond to text and illustrations contai-ned in this publication, and without incurring obligation to alter any machines previously delivered.

Technical data, dimensions and weights are given as an indication only. Responsibility for errors or omissions not accepted.

Reproduction or translation of this publication, in whole or part, is not permitted without the written consent of the PÖTTINGER

Landtechnik GmbH

A-4710 Grieskirchen.

All rights under the provision of the copyright Act are reserved.

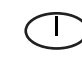

La PÖTTINGER Landtechnik GmbH è costantemente al lavoro per migliorare i suoi prodotti mantenendoli aggiornati rispetto allo sviluppo della tecnica.

Per questo motivo siamo costretti a riservarci la facoltà di apportare eventuali modifiche alle illustrazioni e alle descrizioni di queste istruzioni per l'uso. Allo stesso tempo ciò non comporta il diritto di fare apportare modifiche a macchine già fornite.

I dati tecnici, le misure e i pesi non sono impegnativi. Non rispondiamo di eventuali errori. Ristampa o traduzione, anche solo parziale, solo dietro consenso scritto della PÖTTINGER

Landtechnik GmbH

A-4710 Grieskirchen.

Ci riserviamo tutti i diritti previsti dalla legge sul diritto d'autore.

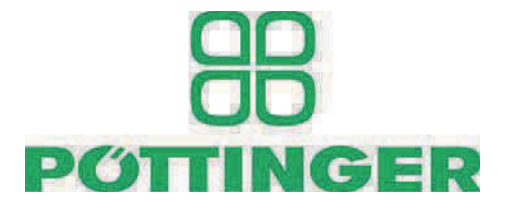

### PÖTTINGER

Landtechnik GmbH A-4710 Grieskirchen <u>Telefon:</u> +43 7248 600-0 <u>Telefax:</u> +43 7248 600-2513 <u>e-Mail:</u> info@poettinger.at Internet: http://www.poettinger.at

### PÖTTINGER Deutschland GmbH

Verkaufs- und Servicecenter Recke Steinbecker Strasse 15 D-49509 Recke <u>Telefon:</u> +49 5453 9114-0 <u>Telefax:</u> +49 5453 9114-14 <u>e-Mail:</u> recke@poettinger.at

### **PÖTTINGER Deutschland GmbH**

Servicecenter Landsberg Spöttinger-Straße 24 Postfach 1561 D-86 899 LANDSBERG / LECH <u>Telefon:</u> Ersatzteildienst: +49 8191 9299 - 166 od. 169 Kundendienst: +49 8191 9299 - 130 od. 231 <u>Telefax:</u> +49 8191 59656 <u>e-Mail:</u> landsberg@poettinger.at

### **PÖTTINGER France S.A.R.L.**

129 b, la Chapelle F-68650 Le Bonhomme <u>Tél.:</u> +33 (0) 3 89 47 28 30 <u>e-Mail:</u> france@poettinger.at